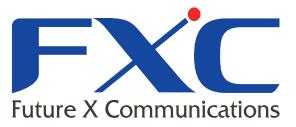

Management Guide FXC5148XG Management Guide FXC5148XG Management Guide FXC5148XG Management Guide Management Guide

# FXC5148XG Management Guide

Managem

Management Guide FXC5148XG Management Guide FXC5148XG Management Guide FXC5148XG Management Guide FXC5148XG Management Guide

FXC5148XG Management Guide

2007年3月 Ver.2.0

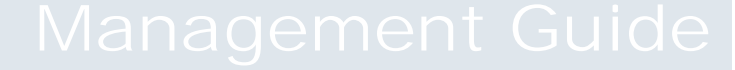

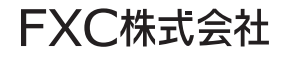

本マニュアルについて

- ■本マニュアルでは、FXC5148XGの各種設定およびシステムの監視手順について 説明します。本製品の設定および監視は、RS-232Cシリアルポートまたは、 イーサネットポートに設定、監視用の端末接続して、CLI(コマンドラインイン タフェース)または Web ブラウザで行います。
- 本マニュアルに記載している機能は、ファームウェアバージョン 3.0.4.0 以降の製品に対応しています。

この度は、お買い上げいただきましてありがとうございます。製品を安全にお使いいただく ため、必ず最初にお読みください。

・下記事項は、安全のために必ずお守りください。

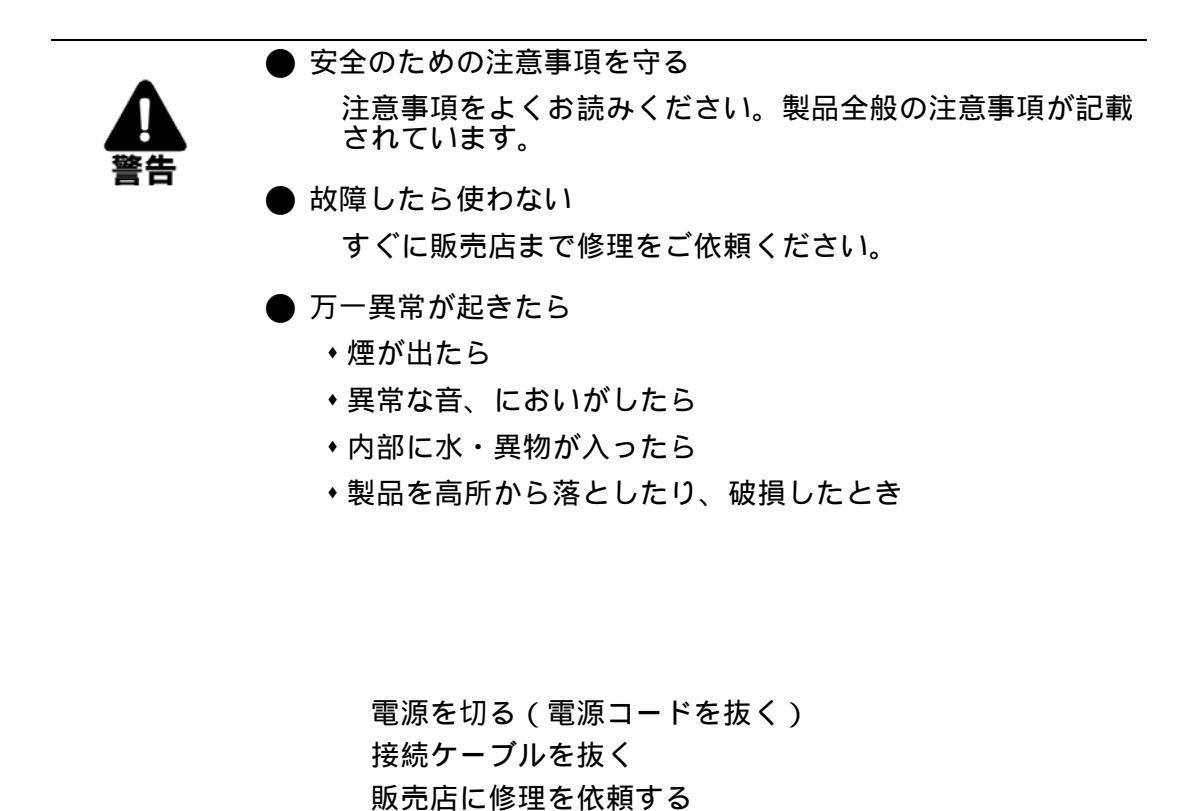

敗死后に修理を依頼する

・下記の注意事項を守らないと、火災・感電などにより死亡や大けがの原因となります。

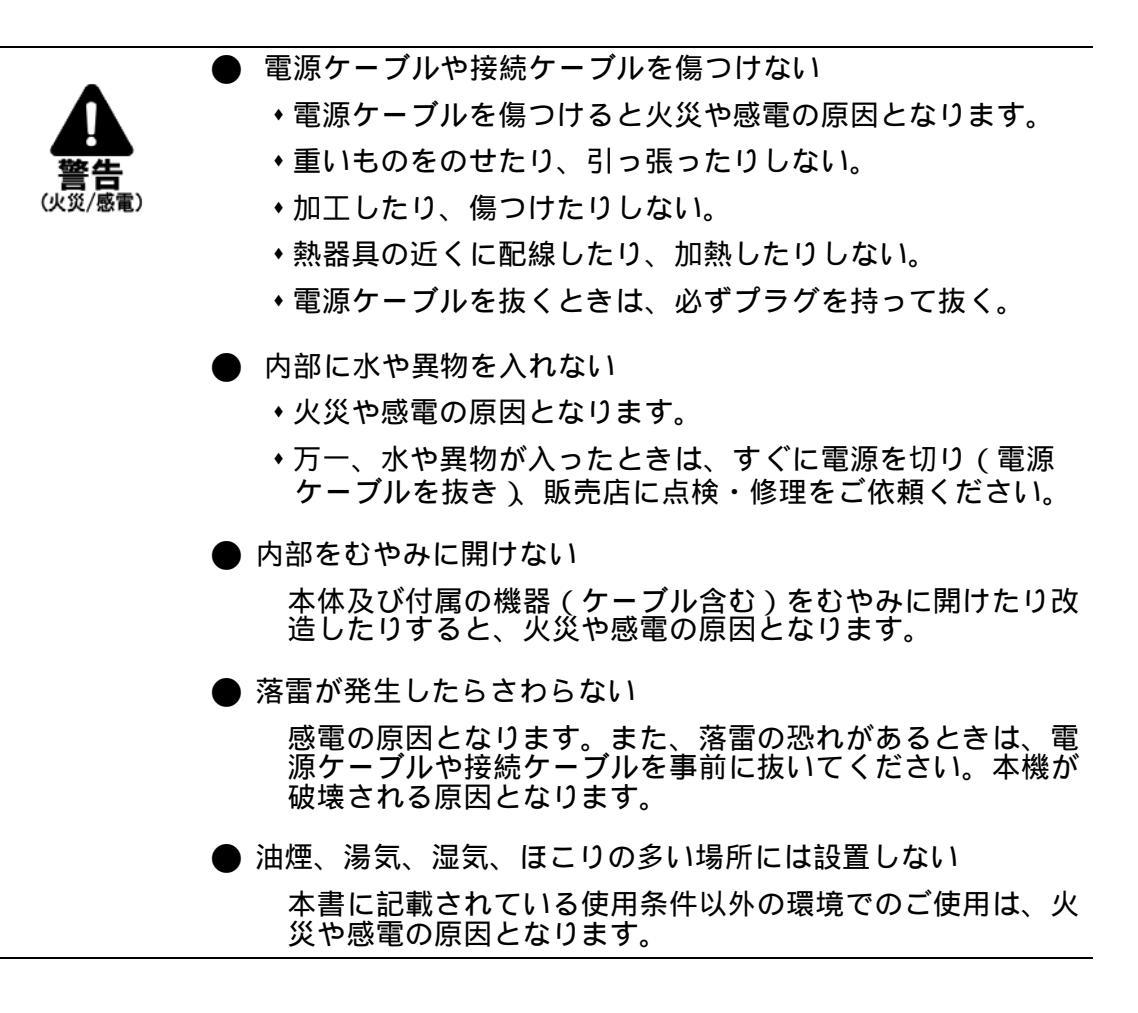

・下記の注意事項を守らないとけがをしたり周辺の物品に損害を与える原因となります。

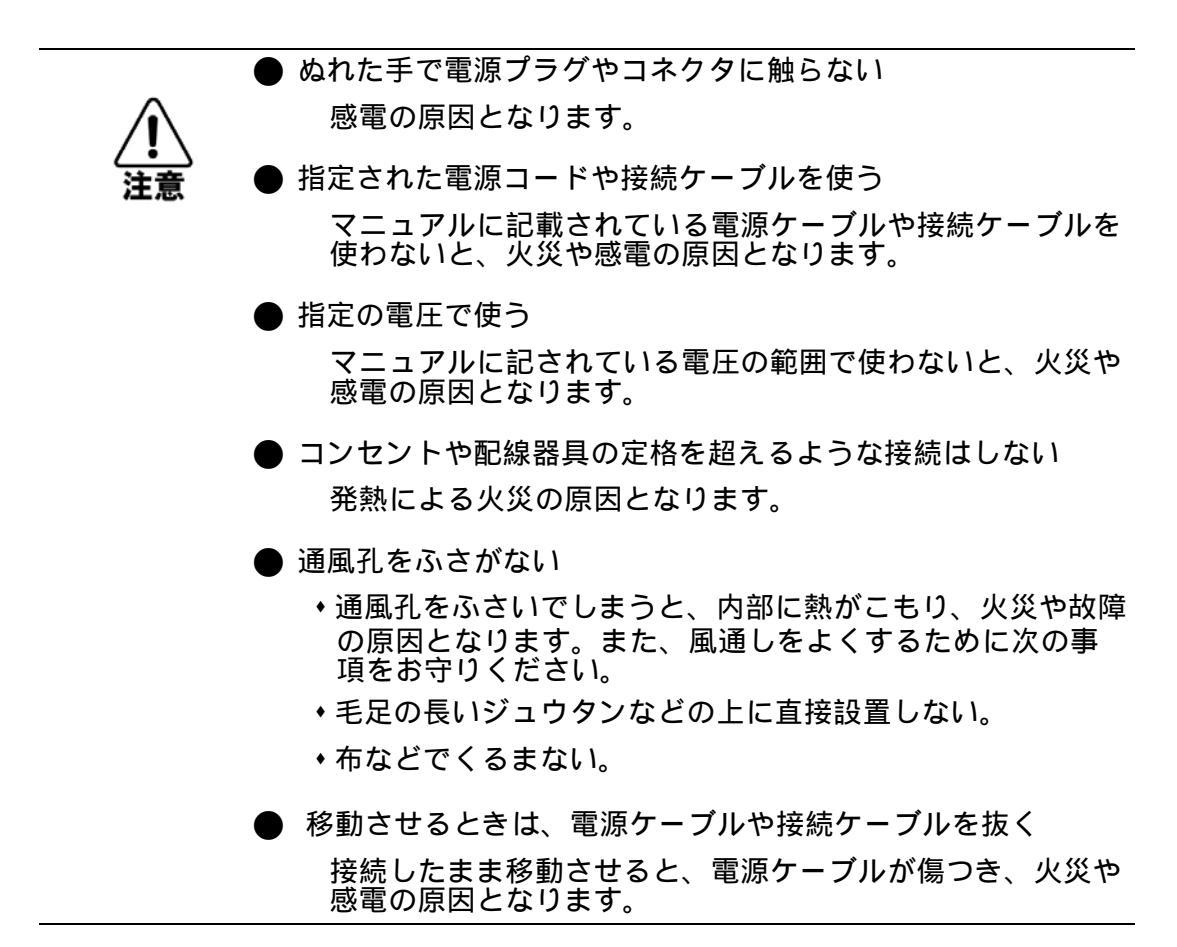

i

| 1. イン | ントロダクション                                                 | 1  |
|-------|----------------------------------------------------------|----|
| 1.1   | 主な機能                                                     | 1  |
| 1.2   | ソフトウェア機能                                                 | 2  |
| 4.0   |                                                          |    |
| 1.3   | <u> </u>                                                 |    |
| 2. 本核 | 幾の管理                                                     | 8  |
| 2.1   | 本機への接続                                                   | 8  |
| 2.1.1 | 設定方法                                                     |    |
| 2.1.2 | 接続手順                                                     | 9  |
| 2.1.3 | リモート接続                                                   |    |
| 2.2   | 基本設定                                                     | 11 |
| 2.2.1 | コンソール接続                                                  |    |
| 2.2.2 | パスワードの設定                                                 |    |
| 2.2.3 | IP アドレスの設定                                               |    |
|       | 手動設定                                                     |    |
| 0.0.4 |                                                          |    |
| 2.2.4 | SINIP 官理アクビスを有効にする                                       |    |
|       | コミュニティー(Community Strings )<br>トラップ・レシーバ(Trap Receivers) |    |
| 2.2.5 | - ジジジージジー ディー・<br>設定情報の保存                                |    |
| 2.3   | システムファイルの管理                                              | 17 |
| 3. We | eb インターフェース                                              | 18 |
| 3.1 \ | Web インターフェースへの接続                                         |    |
| 3.2 \ | Web インターフェースの操作方法                                        |    |
| 3.2.1 | ホームページ                                                   |    |
| 3.2.2 | 設定オプション                                                  |    |
| 3.2.3 | パネルの表示                                                   |    |
| 3.2.4 | メインメニュー                                                  |    |
| 3.3   | 基本設定                                                     |    |
| 3.3.1 | システム情報の表示                                                |    |
| 3.3.2 | ハードウェア及びソフトウェアバージョンの表示                                   |    |
| 3.3.3 | ブリッジ拡張機能の表示                                              |    |
| 3.3.4 | IP アドレスの設定                                               |    |
|       | 手動での IP アドレスの設定                                          |    |

# 目次

| DHCP 又は BOOTP による IP アドレスの設定           DHCP の更新           3.3.5         ファームウェアの管理           システムソフトウェアのダウンロード           3.3.6         設定情報ファイルの保存・復元           設定情報ファイルの分ウンロード           3.3.7         コンソールボートの設定           3.3.8         Felnet の設定           3.3.9         Event Logging の設定           ッsyslog の設定         リモートログの設定           コメテムクロック設定         ログメッセージの表示           3.3.10         再起動           3.3.11         システムクロック設定           メイレーンの設定         タイムゾーンの設定           3.4.1         SNMP Lange           タイムゾーンの設定         ローカルエンジントを有効にする           3.4.1         SMMP エージェントを有効にする           3.4.2         コミュニティ名の設定           3.4.3         トラップマネージャントアクセスの設定           3.4.4         SNMPV3 マネージメントアクセスの設定           コーカルエンジン Dの 砂定         ローカルエンジン Dの 砂定           リモートコングの設定         SNMPv3 マネージメントアクセスの設定           SNMPv3 マループの設定         SNMPv3 ローの設定           SNMPv3 ビートコンザーの設定         SNMPv3 ビートコンザーの設定           3.5.1         ユーザアカウンドの設定           3.5.2         ローカル/リモート副範証ログオン設定           3.5.3         HTTPS 設定           オード         SNMPv3 ビューの設定           3.5.   |
|----------------------------------------------------------------------------------------------------|
| DHCP の更新           3.3.5         ファームウェアの管理                                                                                                    |
| 3.3.5       ファームワエアの管理         システムソフトウェアのダウンロード         3.3.6       設定情報ファイルの保存・復元         設定情報ファイルのダウンロード         3.3.7       コンソールボートの設定         3.3.8       Telnet の設定         ッsyslog の設定       リモートログの設定         ログメッセージの表示       ログメッセージの表示         3.3.10       再起動         3.3.11       システムクロック設定         オイムゾーンの設定       タイムゾーンの設定         3.4.1       SNMP エージェントを有効にする         3.4.2       コミュニティイ名の設定         コミュニティギスの設定       ローカルエンジントアクセスの設定         3.4.4       SNMPv3 マネージメントアクセスの設定         リモートエンジン ID の設定       SNMPv3 マネージスントアクセスの設定         SNMPv3 フェーザーの設定       SNMPv3 グループの設定         SNMPv3 グループの設定       SNMPv3 グループの設定         SNMPv3 グレークの設定       SNMPv3 グレークの設定         SNMPv3 グレークの設定       SNMPv3 グレークの設定         SSNMPv3 グレークの設定       SNMPv3 グレークの設定         3.5.1       ユーザアカウントの設定         3.5.2       ローカル / リモートニ・ザーの設定         3.5.3       HTTPS 設定         ガイト部画の設定変更       3.5.4         Secure Shell 設定       ホストキーペアの生成         ガイト部副車の設定変更       3.5.5         ボートセキュリティの設定       SSA         3.5.6       802.1x がート認証     <                                            |
| システムソフトウェアのダウンロード           3.3.6         設定情報ファイルの保存・復元           3.3.7         コンソールボートの設定           3.3.8         Telnet の設定           3.3.9         Event Logging の設定           ッマキロジの表示         ログメッセージの表示           3.3.10         再起動           3.3.11         システムクロック設定           タイムゾーンの設定         タイムゾーンの設定           3.4.1         SNMP エージェントを有効にする           3.4.2         コミュニティ名の設定           3.4.3         トラップマネージャ・トラップタイプの指定           3.4.4         SNMPV3 マネージメントアクセスの設定           ローカルエンジンID の設定         ローカルエンジンID の設定           リモートエンジンID の設定         SNMPv3 ブードーの設定           SNMPv3 ブートコーザーの設定         SNMPv3 グーーブの設定           SNMPv3 グーーブの設定         SNMPv3 グーーブの設定           3.5.1         ユーザアカウントの設定           SNMPv3 グーーブの設定         SNMPv3 ジューの設定           S1         ユーザアカウントの設定           3.5.1         ユーザアカウントの設定           3.5.3         HTTPS 設定           サイト証明書の設定変更         3.5.4           S5.5         Secure Shell 設定           ホストキーペアの生成         SSH           S1.5         Secure Shell 設定           ホストキーペアの生成         SSH           S1.6         802.1x がート認証 </td |
| <ul> <li>3.3.6 設定情報ファイルの味存・復元         <ul> <li>設定情報ファイルのダウンロード</li></ul></li></ul>                                                                                                    |
| 数定情報ファイルのダワンロード                                                                                                    |
| 3.3.7       コンワールハートの設定         3.3.8       Telnet の設定                                                                                                    |
| 3.3.8       Telnet 0 設定         syslog 0 設定       リモートログの設定         ログメッセージの表示       3.3.10         3.3.10       再起動         3.3.11       システムクロック設定         SNTP 設定       ダイムゾーンの設定         3.4       SNMP         3.4.1       SNMP エージェントを有効にする         3.4.2       コミュニティ名の設定         3.4.3       トラップマネージャ・トラップタイブの指定         3.4.4       SNMPV3 マネージメントアクセスの設定         ローカルエンジン ID の設定       リモートエンジン ID の設定         リモートエンジン ID の設定       SNMPv3 コーザーの設定         SNMPv3 リモートューザーの設定       SNMPv3 ジループの設定         SNMPv3 ジーーの設定       SNMPv3 ジューの設定         3.5.1       ユーザアカウントの設定         3.5.2       ローカル / リモート認証ログオン設定         3.5.3       HTTPS 設定         サイト証明書の設定変更       3.5.4         Secure Shell 設定       ホストキーペアの生成         SSH サー/(設定       3.5.5         ボートセキュリティの設定       802.1x ボート認証         802.1x ボート認証       802.1x ボート認証         802.1x ボート認定に関する設定       802.1x ボート設定に関する設定         802.1x ボート設定に関する設定       802.1x ボート設定に関する設定         802.1x ボート設定に関する設定       802.1x ボート設定に関する設定         802.1x ボート設定に関する設定       802.1x ボート設定に関する設定         802.1x ボート設定に関する設定                        |
| 3.3.9       Event Loging の設定                                                                                                    |
| syslog の設定         リモートログの設定           ログメッセージの表示           3.3.10         再起動           3.3.11         システムクロック設定           SNTP 設定         タイムゾーンの設定           3.4.1         SNMP                                                                                                    |
| リモードログの設定           ログメッセージの表示           3.3.10           再起勤           3.3.11           システムクロック設定           SNTP 設定           タイムゾーンの設定           3.4           SNMP           3.4.1           SNMP エージェントを有効にする           3.4.2           コミュニティ名の設定           3.4.3           トラッブマネージャ・トラッブタイブの指定           3.4.4           SNMPv3 マネージメントアクセスの設定           ローカルエンジン ID の設定           SNMPv3 コモー・ジン ID の設定           SNMPv3 コモー・コーザーの設定           SNMPv3 ジェー・・クロシン           SNMPv3 ジェー・ク設定           SNMPv3 ジェー・クロシー           SNMPv3 ジェーの設定           SNMPv3 ジェーの設定           SNMPv3 ジェーの設定           SNMPv3 ジェーの設定           SNMPv3 ジェーの設定           SNMPv3 ジェーの設定           3.5.1         ユーザアカウントの設定           3.5.3         HTTPS 設定           サイトローの設定         サイトローの設定           SSH サーバ設定         3.5.4           Secure Shell 設定         エー           SSH サーバ設定         3.5.5           ポートセキュリティングの表示         802.1x ポート認証           802.1x ポート認証         802.1x ポート設定に関する設定                                                                                                    |
| ロウス 9 ゼークの表示<br>3.3.10 再起動                                                                                                    |
| 3.3.10       特起到                                                                                                    |
| 3.3.11 システムクロック設定<br>SNTP 設定<br>タイムゾーンの設定<br>3.4 SNMP<br>3.4.1 SNMP エージェントを有効にする<br>3.4.2 コミュニティ名の設定<br>3.4.3 トラップマネージャ・トラップタイプの指定<br>3.4.4 SNMPv3 マネージメントアクセスの設定<br>ローカルエンジンID の設定<br>SNMPv3 コーザーの設定<br>SNMPv3 コーザーの設定<br>SNMPv3 グループの設定<br>SNMPv3 グループの設定<br>SNMPv3 ビューの設定<br>SNMPv3 ビューの設定<br>SNMPv3 ビューの設定<br>SNMPv3 ビューの設定<br>SNMPv3 ビューの設定<br>SNMPv3 ビューの設定<br>SNMPv3 ビューの設定<br>SNMPv3 ビューの設定<br>SNMPv3 ビューの設定<br>SNMPv3 ビューの設定<br>SNMPv3 ビューの設定<br>SNMPv3 ビューの設定<br>SNMPv3 ビューの設定<br>SNMPv3 ビューの設定<br>SNMPv3 ビューの設定<br>3.5.1 ユーザアカウントの設定<br>3.5.2 ローカル / リモート認証ログオン設定<br>3.5.3 HTTPS 設定<br>サイト証明書の設定変更<br>3.5.4 Secure Shell 設定<br>ホストキーベアの生成<br>SSH サーパ設定<br>3.5.5 ポートセキュリティの設定<br>802.1x ポート認証<br>802.1x ポート認証<br>802.1x ゲローパルセッティングの表示<br>802.1x がローパルセッティングの設定<br>802.1x 影証ポート設定に関する設定<br>IEEE802.1x 統計情報の表示<br>3.5.7 管理アドレスのアドレスフィルタリング                                                                                                    |
| SNIP 設定 $9 < L $ $y < 2 > 0$<br>$9 < L $ $y < 2 > 0$<br>$9 < L $ $y < 2 > 0$<br>$9 < L $ $y < 1 > 0$<br>$1 < 1 > 1 > 1 > 1 > 1 > 1 > 1 > 1 > 1 > $                                                                                                    |
| 3.4 SNMP<br>3.4.1 SNMP エージェントを有効にする<br>3.4.2 コミュニティ名の設定<br>3.4.3 トラップマネージャ・トラップタイプの指定<br>3.4.4 SNMPv3 マネージメントアクセスの設定<br>ローカルエンジンID の設定<br>リモートエンジンID の設定<br>SNMPv3 コーザーの設定<br>SNMPv3 リモートユーザーの設定<br>SNMPv3 ヴループの設定<br>SNMPv3 ビューの設定<br>3.5.1 ユーザアカウントの設定<br>3.5.2 ローカル / リモート認証ログオン設定<br>3.5.3 HTTPS 設定<br>サイト証明書の設定変更<br>3.5.4 Secure Shell 設定<br>ホストキーペアの生成<br>SSH サーバ設定<br>3.5.5 ポートセキュリティの設定<br>3.5.6 802.1x ポート認証<br>802.1x ゲローバルセッティングの表示<br>802.1x ゲローバルセッティングの設定<br>802.1x 総証ポート設定に関する設定<br>IEEE802.1x 統計情報の表示<br>3.5.7 管理アドレスのアドレスフィルタリング.                                                                                                    |
| 3.4       SNMP         3.4.1       SNMP エージェントを有効にする         3.4.2       コミュニティ名の設定         3.4.3       トラップマネージャ・トラップタイプの指定         3.4.4       SNMPv3 マネージメントアクセスの設定         ローカルエンジン ID の設定       リモートエンジン ID の設定         リモートエンジン ID の設定       SNMPv3 ユーザーの設定         SNMPv3 ゴーザーの設定       SNMPv3 グルーブの設定         SNMPv3 グルーブの設定       SNMPv3 グルーブの設定         3.5.1       ユーザアカウントの設定         3.5.2       ローカル / リモート認証ログオン設定         3.5.3       HTTPS 設定         サイト証明書の設定変更       3.5.3         3.5.4       Secure Shell 設定         ホストキーペアの生成       SSH サーバ設定         3.5.5       ポートセキュリティの設定         3.5.6       802.1x ポート認証         802.1x ポート認証       802.1x ポート認証         802.1x 統計情報の表示       802.1x 統計情報の表示         3.5.7       管理アドレスのアドレスフィルタリング                                                                                                    |
| 3.4.1       SNMP エージェントを有効にする         3.4.2       コミュニティ名の設定         3.4.3       トラップマネージャ・トラップタイプの指定         3.4.4       SNMPv3 マネージメントアクセスの設定         ローカルエンジン ID の設定       リモートエンジン ID の設定         SNMPv3 コーザーの設定       SNMPv3 リモートユーザーの設定         SNMPv3 グルーブの設定       SNMPv3 グルーブの設定         3.5.1       ユーザアカウントの設定         3.5.2       ローカル / リモート認証ログオン設定         3.5.3       HTTPS 設定         サイト証明書の設定変更         3.5.4       Secure Shell 設定         ホストキーペアの生成         SSH サーバ設定         3.5.5       ボートセキュリティの設定         3.5.6       802.1x ポート認証         802.1x プローバルセッティングの表示         802.1x 認証ボート設正に関する設定         802.1x 認証ボート設正に関する設定         802.1x 認証ボート設定に関する設定         802.1x 統計情報の表示         3.5.7                                                                                                    |
| 3.4.2       コミュニティ名の設定         3.4.3       トラップマネージャ・トラップタイプの指定         3.4.4       SNMPv3 マネージメントアクセスの設定         ローカルエンジン ID の設定       リモートエンジン ID の設定         SNMPv3 コーザーの設定       SNMPv3 リモートコーザーの設定         SNMPv3 グループの設定       SNMPv3 グループの設定         SNMPv3 グループの設定       SNMPv3 グループの設定         3.5.1       ユーザアカウントの設定         3.5.2       ローカル / リモート認証ログオン設定         3.5.3       HTTPS 設定         サイト証明書の設定変更       3.5.4         Secure Shell 設定       ホストキーペアの生成         SSH サーバ設定       SSH サーバ設定         3.5.5       ポートセキュリティの設定         3.5.6       802.1x ポート認証         802.1x プローバルセッティングの表示         802.1x 認証ポート設定に関する設定         IEEE802.1x 統計情報の表示         3.5.7                                                                                                    |
| 3.4.3       トラップマネージャ・トラップタイプの指定                                                                                                    |
| <ul> <li>3.4.4 SNMPv3 マネージメントアクセスの設定</li></ul>                                                                                                    |
| ローカルエンジンID の設定                                                                                                    |
| リモートエンジン ID の設定                                                                                                    |
| SNMPv3 ユーザーの設定           SNMPv3 リモートユーザーの設定           SNMPv3 グルーブの設定           SNMPv3 ビューの設定           3.5.1         ユーザアカウントの設定           3.5.2         ローカル / リモート認証ログオン設定           3.5.3         HTTPS 設定           サイト証明書の設定変更         3.5.4           Secure Shell 設定         ホストキーペアの生成           SSH サーバ設定         3.5.5           ボートセキュリティの設定         3.5.6           802.1x ポート認証         802.1x ポート認証           802.1x グローバルセッティングの表示         802.1x グローバルセッティングの設定           802.1x 統計情報の表示         3.5.7                                                                                                    |
| SNMPv3 リモートユーザーの設定                                                                                                    |
| SNMPv3 グループの設定         SNMPv3 ビューの設定         3.5       ユーザ認証         3.5.1       ユーザアカウントの設定         3.5.2       ローカル / リモート認証ログオン設定         3.5.3       HTTPS 設定         サイト証明書の設定変更         3.5.4       Secure Shell 設定         ホストキーペアの生成         SSH サーバ設定         3.5.5       ポートセキュリティの設定         3.5.6       802.1x ポート認証         802.1x グローバルセッティングの表示         802.1x グローバルセッティングの設定         802.1x 認証ポート設定に関する設定         IEEE802.1x 統計情報の表示         3.5.7         管理アドレスのアドレスフィルタリング                                                                                                    |
| SNMPv3 ビューの設定<br><b>3.5 ユーザ認証</b><br><b>3.5.1</b> ユーザアカウントの設定<br><b>3.5.2</b> ローカル / リモート認証ログオン設定<br><b>3.5.3</b> HTTPS 設定                                                                                                    |
| <ul> <li>3.5 ユーザ認証</li></ul>                                                                                                    |
| 3.5.1       ユーザアカウントの設定                                                                                                    |
| <ul> <li>3.5.2 ローカル / リモート認証ログオン設定</li></ul>                                                                                                    |
| <ul> <li>3.5.3 HTTPS 設定</li></ul>                                                                                                    |
| サイト証明書の設定変更                                                                                                    |
| <ul> <li>3.5.4 Secure Shell 設定</li></ul>                                                                                                    |
| ホストキーペアの生成<br>SSH サーバ設定<br>3.5.5 ポートセキュリティの設定<br>3.5.6 802.1x ポート認証<br>802.1x グローバルセッティングの表示<br>802.1x グローバルセッティングの表示<br>802.1x ジローバルセッティングの設定<br>802.1x 認証ポート設定に関する設定                                                                                                    |
| SSH サーバ設定         3.5.5       ポートセキュリティの設定         3.5.6       802.1x ポート認証         802.1x グローバルセッティングの表示         802.1x グローバルセッティングの表示         802.1x ジローバルセッティングの設定         802.1x ジローバルセッティングの設定         802.1x ジローバルセッティングの表示         802.1x ジローバルセッティングの設定         802.1x ジローバルセッティングの設定         802.1x ジローバルセッティングの設定         802.1x ジローバルセッティングの設定         802.1x ジローバルセッティングの設定         802.1x 認証ポート設定に関する設定         IEEE802.1x 統計情報の表示         3.5.7       管理アドレスのアドレスフィルタリング                                                                                                    |
| <ul> <li>3.5.5 ポートセキュリティの設定</li> <li>3.5.6 802.1x ポート認証</li></ul>                                                                                                    |
| <ul> <li>3.5.6 802.1x ポート認証</li> <li>802.1x グローバルセッティングの表示</li> <li>802.1x グローバルセッティングの設定</li> <li>802.1x 認証ポート設定に関する設定</li> <li>IEEE802.1x 統計情報の表示…</li> <li>3.5.7 管理アドレスのアドレスフィルタリング</li> </ul>                                                                                                    |
| 802.1x グローバルセッティングの表示<br>802.1x グローバルセッティングの設定<br>802.1X 認証ポート設定に関する設定<br>IEEE802.1x 統計情報の表示<br>3.5.7 管理アドレスのアドレスフィルタリング                                                                                                    |
| 802.1x グローバルセッティングの設定<br>802.1X 認証ポート設定に関する設定<br>IEEE802.1x 統計情報の表示<br>3.5.7 管理アドレスのアドレスフィルタリング                                                                                                    |
| 802.1X 認証ポート設定に関する設定<br>IEEE802.1x 統計情報の表示<br>3.5.7 管理アドレスのアドレスフィルタリング                                                                                                    |
| IEEE802.1x 統計情報の表示<br>3.5.7 管理アドレスのアドレスフィルタリング                                                                                                    |
| 3.5.7 管理アドレスのアドレスフィルタリング                                                                                                    |
|                                                                                                    |
| 3.6 ACL (Access Control Lists )                                                                                                    |
|                                                                                                    |

| ACL 名およびタイプの設定                                                                                                    | 80<br>80<br>82<br>84<br>85<br>85<br>86<br>89<br>90<br>91<br>92 |
|----------------------------------------------------------------------------------------------------|----------------------------------------------------------------|
| Standard IP ACL の設定         Extended IP ACL の設定         3.6.2       ACL へのポートのバインド         3.7       ポート設定         3.7.1       接続状況の表示         3.7.2       インターフェース接続の設定         3.7.3       トランクグループの設定         静的トランクの設定 | 80<br>82<br>84<br>85<br>85<br>86<br>89<br>90<br>91<br>92       |
| Extended IP ACL の設定<br>3.6.2 ACL へのポートのバインド<br>3.7 ポート設定<br>3.7.1 接続状況の表示<br>3.7.2 インターフェース接続の設定<br>3.7.3 トランクグループの設定                                                                                                    | 82<br>84<br>85<br>85<br>86<br>89<br>90<br>91<br>92             |
| <ul> <li>3.6.2 ACLへのポートのバインド</li> <li>3.7 ポート設定</li></ul>                                                                                                    | 84<br>85<br>85<br>86<br>89<br>90<br>91<br>92                   |
| <ul> <li>3.7 ポート設定</li> <li>3.7.1 接続状況の表示</li> <li>3.7.2 インターフェース接続の設定</li> <li>3.7.3 トランクグループの設定</li> <li>静的トランクの設定</li> </ul>                                                                                            | <b>85</b><br>85<br>86<br>89<br>90<br>91<br>92                  |
| <ul> <li>3.7.1 接続状況の表示</li> <li>3.7.2 インターフェース接続の設定</li> <li>3.7.3 トランクグループの設定</li> <li>静的トランクの設定</li> </ul>                                                                                                    | 85<br>86<br>89<br>90<br>91<br>92                               |
| <ul> <li>3.7.2 インターフェース接続の設定</li> <li>3.7.3 トランクグループの設定</li> <li>静的トランクの設定</li> </ul>                                                                                                    | 86<br>89<br>90<br>91<br>92                                     |
| 3.7.3 トランクグループの設定<br>静的トランクの設定                                                                                                    | 89<br>90<br>91<br>92                                           |
| 静的トランクの設定                                                                                                    | 90<br>91<br>92                                                 |
|                                                                                                    | 91<br>92                                                       |
| LACP 設定                                                                                                    | 92                                                             |
| LACP パラメータ設定                                                                                                    | -                                                              |
| LACP ポートカウンターの表示                                                                                                    | 94                                                             |
| ローカル側の LACP 設定及びステータスの表示                                                                                                    | 94                                                             |
| リモート側の LACP 設定及びステータスの表示                                                                                                    | 96                                                             |
| 3.7.4 ブロードキャストストームのしきい値の設定                                                                                                    | 97                                                             |
| 3.7.5 ポートミラーリングの設定                                                                                                    | 99                                                             |
| 3.7.6  帯域制御                                                                                                    | 100                                                            |
| 3.7.7 ポート統計情報表示                                                                                                    | 101                                                            |
| 3.8 アドレステープル                                                                                                    | 105                                                            |
| 3.8.1 動的アドレステーブルの設定                                                                                                    | 105                                                            |
| 3.8.2 アドレステーブルの表示                                                                                                    | 106                                                            |
| 3.8.3 エージングタイムの変更                                                                                                    | 107                                                            |
| 3.9 スパニングツリーアルゴリズム                                                                                                    | 108                                                            |
| 3.9.1 グローバル設定の表示                                                                                                    | 109                                                            |
| 3.9.2 グローバル設定                                                                                                    | 110                                                            |
| 3.9.3 インターフェース設定の表示                                                                                                    | 114                                                            |
| 3.9.4 インターフェース設定                                                                                                    | 116                                                            |
| 3.9.5 MSTP 設定(MSTP VLAN Configuration)                                                                                                    | 118                                                            |
| 3.9.6 MSTP インターフェース設定の表示                                                                                                    | 120                                                            |
| 3.9.7 MSTP インターフェースの設定                                                                                                    | 121                                                            |
| 3.10 VLAN                                                                                                    | 123                                                            |
| VLAN ヘポートの割り当て                                                                                                    | . 124                                                          |
| タグ付・タグなしフレームの送信                                                                                                    | . 125                                                          |
| 3.10.1 GVRP の有効・無効(Global Setting )                                                                                                    | 126                                                            |
| 3.10.2 VLAN 基本情報の表示                                                                                                    | 126                                                            |
| 3.10.3  現在の VLAN 表示                                                                                                    | 127                                                            |
| 3.10.4 VLAN の作成                                                                                                    | 128                                                            |
| 3.10.5 VLAN への静的メンバーの追加(VLAN Index)                                                                                                    | 129                                                            |
| 3.10.6 VLAN への静的メンバーの追加(Port Index )                                                                                                    | 131                                                            |
| 3.10.7 インターフェースの VLAN 動作の設定                                                                                                    | 132                                                            |
| 3.10.8  プライベート VLAN の設定                                                                                                    | 134                                                            |

# 目次

|                                                                                                    | 現在のブライベート VLAN の表示                                                                                                    | 135                                                                                                    |
|----------------------------------------------------------------------------------------------------|----------------------------------------------------------------------------------------------------|----------------------------------------------------------------------------------------------------|
|                                                                                                    | プライベート VLAN の設定                                                                                                    |                                                                                                    |
|                                                                                                    | VLAN の関連付け                                                                                                    |                                                                                                    |
|                                                                                                    | プライベート VLAN インタフェース情報の表示                                                                                                    | 138                                                                                                    |
|                                                                                                    | プライベート VLAN インタフェースの設定                                                                                                    | 139                                                                                                    |
| 3.11 プ                                                                                                    | ライオリティ                                                                                                    |                                                                                                    |
| 3.11.1                                                                                                    | インターフェースへのデフォルトプライオリティの設定                                                                                                    |                                                                                                    |
| 3.11.2                                                                                                    | Egress キューへの CoS 値のマッピング                                                                                                    |                                                                                                    |
| 3.11.3                                                                                                    | キューモードの選択                                                                                                    | 144                                                                                                    |
|                                                                                                    | トラフッククラスのサービスウェイトの設定                                                                                                    |                                                                                                    |
| 3.11.4                                                                                                    | レイヤ 3/4 プライオリティの設定                                                                                                    |                                                                                                    |
|                                                                                                    | CoS 値へのレイヤ 3/4 プライオリティのマッピング                                                                                                    |                                                                                                    |
|                                                                                                    | DSCP プライオリティの選択                                                                                                    |                                                                                                    |
| 3.11.5                                                                                                    | DSCP プライオリティのマッピング                                                                                                    |                                                                                                    |
| 3.12 マ                                                                                                    | ルチキャストフィルタリング                                                                                                    | 150                                                                                                    |
| 3.12.1                                                                                                    | レイヤ 2 IGMP ( Snooping and Query )                                                                                                    |                                                                                                    |
|                                                                                                    | IGMP Snooping Query パラメータの設定                                                                                                    | 151                                                                                                    |
|                                                                                                    | マルチキャストルータに接続されたインターフェースの表示                                                                                                    | 153                                                                                                    |
|                                                                                                    | マルチキャストルータに接続するインターフェースの設定                                                                                                    |                                                                                                    |
|                                                                                                    | マルチキャストサービスのポートメンバー表示                                                                                                    | 155                                                                                                    |
|                                                                                                    | マルチキャストサービスへのボートの指定                                                                                                    | 156                                                                                                    |
|                                                                                                    |                                                                                                    |                                                                                                    |
| 4. コマ                                                                                                    | ンドラインインターフェース                                                                                                    | 158                                                                                                    |
| 4. コマ<br>4.1 コマ                                                                                                    | ンドラインインターフェース<br>マンドラインインターフェースの利用                                                                                                    | 158<br>158                                                                                                 |
| 4. コマ<br>4.1 コ                                                                                                    | ンドラインインターフェース<br>マンドラインインターフェースの利用<br>コマンドラインインターフェースへのアクセス                                                                                      |                                                                                                    |
| 4. コマ<br>4.1 コ<br>4.1.1<br>4.1.2                                                                                                    | <b>ンドラインインターフェース</b><br>マンドラインインターフェースの利用<br>コマンドラインインターフェースへのアクセス<br>コンソール接続                                                                    | <b>158</b><br><b>158</b><br>                                                                               |
| 4. ⊐マ<br>4.1 ⊐<br>4.1.1<br>4.1.2<br>4.1.3                                                                                                    | <b>ンドラインインターフェース</b><br>マンドラインインターフェースの利用<br>コマンドラインインターフェースへのアクセス<br>コンソール接続<br>Telnet 接続                                                       |                                                                                                    |
| 4. ⊐マ<br>4.1 ⊐<br>4.1.1<br>4.1.2<br>4.1.3<br>4.2 ¬                                                                                                    | ンドラインインターフェース<br>マンドラインインターフェースの利用<br>コマンドラインインターフェースへのアクセス<br>コンソール接続<br>Telnet 接続                                                              |                                                                                                    |
| 4. ⊐マ<br>4.1 ⊐<br>4.1.1<br>4.1.2<br>4.1.3<br>4.2 ⊐<br>4.2.1                                                                                                    | <b>ンドラインインターフェース</b><br>マンドラインインターフェースの利用<br>コマンドラインインターフェースへのアクセス<br>コンソール接続<br>Telnet 接続<br>マンド入力                                              |                                                                                                    |
| 4. ⊐マ<br>4.1 ⊐<br>4.1.1<br>4.1.2<br>4.1.3<br>4.2 ⊐<br>4.2.1<br>4.2.2                                                                                                    | <b>ンドラインインターフェース</b><br>マンドラインインターフェースの利用<br>コマンドラインインターフェースへのアクセス<br>コンソール接続<br>Telnet 接続<br><b>マンド入力</b><br>キーワードと引数<br>コマンドの省略                | <b>158</b> 158158158159160160160                                                                           |
| 4. ⊐マ<br>4.1 ⊐<br>4.1.1<br>4.1.2<br>4.1.3<br>4.2.1<br>4.2.1<br>4.2.2<br>4.2.3                                                                                                    | <b>ンドラインインターフェース</b><br>マンドラインインターフェースの利用<br>コマンドラインインターフェースへのアクセス<br>コンソール接続<br>Telnet 接続<br><b>マンド入力</b><br>キーワードと引数<br>コマンドの省略<br>コマンドの補完     |                                                                                                    |
| <ul> <li>4. □マ</li> <li>4.1.1</li> <li>4.1.2</li> <li>4.1.3</li> <li>4.2</li> <li>4.2.1</li> <li>4.2.2</li> <li>4.2.3</li> <li>4.2.4</li> </ul>                                                                                                    | ンドラインインターフェース<br>マンドラインインターフェースの利用<br>コマンドラインインターフェースへのアクセス<br>コンソール接続<br>Telnet 接続<br>マンド入力<br>キーワードと引数<br>コマンドの省略<br>コマンドの補完<br>コマンドトでのヘルプの表示  | <b>158158</b> 158158159 <b>160</b> 160160160160                                                            |
| <ul> <li>4. □マ</li> <li>4.1.1</li> <li>4.1.2</li> <li>4.1.3</li> <li>4.2</li> <li>4.2.1</li> <li>4.2.2</li> <li>4.2.3</li> <li>4.2.4</li> </ul>                                                                                                    | <b>ンドラインインターフェース</b><br>マンドラインインターフェースの利用<br>コマンドラインインターフェースへのアクセス<br>コンソール接続<br>Telnet 接続<br>マンド入力<br>キーワードと引数<br>コマンドの省略<br>コマンドの補完<br>コマンドの表示 |                                                                                                    |
| <ul> <li>4. □マ</li> <li>4.1.1</li> <li>4.1.2</li> <li>4.1.3</li> <li>4.2</li> <li>4.2.1</li> <li>4.2.2</li> <li>4.2.3</li> <li>4.2.4</li> <li>4.2.5</li> </ul>                                                                                             | ンドラインインターフェース                                                                                                    | <b>158158</b> 158158159 <b>160</b> 160160160160160160160160160160                                          |
| <ul> <li>4. □マ</li> <li>4.1.1</li> <li>4.1.2</li> <li>4.1.3</li> <li>4.2</li> <li>4.2.1</li> <li>4.2.2</li> <li>4.2.3</li> <li>4.2.4</li> <li>4.2.5</li> <li>4.2.6</li> </ul>                                                                              | ンドラインインターフェース                                                                                                    | <b>158 158 158 158 159 160 160 160 160 160 161 162 162</b>                                                 |
| <ul> <li>4. □マ</li> <li>4.1.1</li> <li>4.1.2</li> <li>4.1.3</li> <li>4.2</li> <li>4.2.1</li> <li>4.2.2</li> <li>4.2.3</li> <li>4.2.4</li> <li>4.2.5</li> <li>4.2.6</li> <li>4.2.7</li> </ul>                                                               | ンドラインインターフェース                                                                                                    | <b>158 158 158 158 158 159 160 160 160 160 160 160 161 162 162 162</b>                                     |
| <ul> <li>4. □マ</li> <li>4.1.1</li> <li>4.1.2</li> <li>4.1.3</li> <li>4.2</li> <li>4.2.1</li> <li>4.2.2</li> <li>4.2.3</li> <li>4.2.4</li> <li>4.2.5</li> <li>4.2.6</li> <li>4.2.7</li> <li>4.2.8</li> </ul>                                                | ンドラインインターフェース                                                                                                    | <b>158 158 158 158 158 159 160 160 160 160 160 161 162 162 162 162</b>                                     |
| <ul> <li>4. □マ</li> <li>4.1.1</li> <li>4.1.2</li> <li>4.1.3</li> <li>4.2</li> <li>4.2.1</li> <li>4.2.2</li> <li>4.2.3</li> <li>4.2.4</li> <li>4.2.5</li> <li>4.2.6</li> <li>4.2.7</li> <li>4.2.8</li> <li>4.2.9</li> </ul>                                 | ンドラインインターフェース                                                                                                    | <b>158 158 158 158 159 160 160 160 160 160 160 160 161 162 162 162 162 162 162 162 162 162 163</b>         |
| <ul> <li>4. □マ</li> <li>4.1.1</li> <li>4.1.2</li> <li>4.1.3</li> <li>4.2</li> <li>4.2.1</li> <li>4.2.2</li> <li>4.2.3</li> <li>4.2.4</li> <li>4.2.5</li> <li>4.2.6</li> <li>4.2.7</li> <li>4.2.8</li> <li>4.2.9</li> <li>4.2.10</li> </ul>                 | ンドラインインターフェース                                                                                                    | <b>158 158 158 158 159 160 160 160 160 160 160 161 162 162 162 162 163</b>                                 |
| <ul> <li>4. □マ</li> <li>4.1.1</li> <li>4.1.2</li> <li>4.1.3</li> <li>4.2</li> <li>4.2.1</li> <li>4.2.2</li> <li>4.2.3</li> <li>4.2.4</li> <li>4.2.5</li> <li>4.2.6</li> <li>4.2.7</li> <li>4.2.8</li> <li>4.2.9</li> <li>4.2.10</li> <li>4.2.11</li> </ul> | ンドラインインターフェース                                                                                                    | <b>158 158 158 158 158 159 160 160 160 160 160 160 160 161 162 162 162 162 162 162 162 163 163 163 165</b> |

| 4.4   | Line  | (ラインコマンド)               | 168 |
|-------|-------|-------------------------|-----|
|       |       | Line                    | 169 |
|       |       | login                   | 170 |
|       |       | password                | 171 |
|       |       | timeout login response  | 172 |
|       |       | exec-timeout            | 173 |
|       |       | password-thresh         | 174 |
|       |       | silent-time             | 175 |
|       |       | databits                | 175 |
|       |       | parity                  | 176 |
|       |       | speed                   | 177 |
|       |       | stopbits                | 177 |
|       |       | disconnect              | 178 |
|       |       | show line               | 178 |
| 45    | Gene  | aral(一船コマンド)            | 180 |
| 7.5   | Uchic |                         | 180 |
|       |       | disable                 | 181 |
|       |       | configure               | 182 |
|       |       | show history.           | 182 |
|       |       | reload                  | 183 |
|       |       | end                     | 184 |
|       |       | exit                    | 184 |
|       |       | quit                    | 185 |
|       |       |                         |     |
| 4.6   | シス    | テム管理                    | 186 |
| 4.6.′ | 1 D   | Device Designation コマンド | 186 |
|       |       | prompt                  | 187 |
|       |       | hostname                | 187 |
| 4.6.2 | 2 _   | 1ーザーアクセスコマンド            | 188 |
|       |       | username                | 188 |
|       |       | enable password         | 189 |
| 4.6.3 | 3 IF  | <sup>っ</sup> フィルターコマンド  | 190 |
|       |       | management              | 190 |
|       |       | show management         | 191 |
| 4.6.4 | 4 V   | Veb サーバーコマンド            | 192 |
|       |       | ip http port            | 192 |
|       |       | ip http server          | 193 |
|       |       | ip http secure-server   | 194 |
|       |       | ip http secure-port     | 195 |
| 4.6.5 | 5 T   | elnet サーバーコマンド          | 196 |
|       |       | ip telnet port          | 196 |
|       |       | ip telnet server        | 196 |
| 4.6.6 | 6 S   | iecure Shell コマンド       | 198 |
|       |       | ip ssh server           | 200 |
|       |       | ip ssh timeout          | 201 |

|                 | ip ssh authentication-retries      |     |
|-----------------|------------------------------------|-----|
|                 | ip ssh server-key size             |     |
|                 | delete public-key                  |     |
|                 | ip ssh crypto host-key generate    |     |
|                 | ip ssh crypto zeroize              |     |
|                 | ip ssh save host-key               |     |
|                 | show ip ssh                        |     |
|                 | show ssh                           |     |
|                 | show public-key                    |     |
| 4.6.7           | Event Logging コマンド                 |     |
|                 | logging on                         |     |
|                 | logging history                    |     |
|                 | logging host                       |     |
|                 | logging facility                   |     |
|                 | logging trap                       |     |
|                 | clear logging                      |     |
|                 | show logging                       |     |
|                 | show log                           |     |
| 4.6.8           | SMTP アラートコマンド                      |     |
|                 | logging sendmail host              |     |
|                 | logging sendmail level             |     |
|                 | logging sendmail source-email      |     |
|                 | logging sendmail destination-email |     |
|                 | logging sendmail                   |     |
|                 | show logging sendmail              |     |
| 4.6.9           | Time コマンド                          |     |
|                 | sntp client                        |     |
|                 | sntp server                        |     |
|                 | sntp poll                          |     |
|                 | show sntp                          |     |
|                 | clock timezone                     |     |
|                 | calendar set                       |     |
|                 | show calendar                      |     |
| 4.6.10          | システム情報の表示                          |     |
|                 | show startup-config                |     |
|                 | show running-config                |     |
|                 | show system                        |     |
|                 | show users                         |     |
|                 | show version                       |     |
| 4.6.11          | フレームサイズコマンド                        |     |
|                 | jumbo frame                        |     |
| 47 <del>7</del> | マイル等理( Flash/Filo )                | 225 |
| 4.1 J           | アコアド日廷(「IASII/FIIピノ                |     |
|                 | delete                             |     |
|                 | dir                                |     |
|                 | uii                                |     |

|       | boot system                  |  |
|-------|------------------------------|--|
| 4.8   | ユーザ認証                        |  |
| 4.8.1 | 認証コマンド                       |  |
|       | Authentication login         |  |
| 4.8.2 | authentication enable コマンド   |  |
| 4.8.3 | Radius クライアントコマンド            |  |
|       | radius-server host           |  |
|       | radius-server port           |  |
|       | radius-server key            |  |
|       | radius-server retransmit     |  |
|       | radius-server timeout        |  |
|       | show radius-server           |  |
| 4.8.4 | TACACS+ クライアントコマンド           |  |
|       | tacacs-server host           |  |
|       | tacacs-server port           |  |
|       | tacacs-server key            |  |
|       | show tacacs-server           |  |
| 4.8.5 | ポートセキュリティコマンド                |  |
|       | port security                |  |
| 4.8.6 | 802.1x ポート認証コマンド             |  |
|       | dot1x system-auth-control    |  |
|       | dot1x default                |  |
|       | dot1x max-req                |  |
|       | dot1x port-control           |  |
|       | dot1x operation-mode         |  |
|       | dot1x re-authenticate        |  |
|       | dot1x re-authentication      |  |
|       | dot1x timeout quiet-period   |  |
|       | dot1x timeout re-authperiod  |  |
|       | dot1x timeout tx-period      |  |
|       | show dot1x                   |  |
| 4.9   | ACL ( Access Control Lists ) |  |
| 4.9.1 | IP ACL コマンド                  |  |
|       | access-list ip               |  |
|       | permit,deny ( Standard ACL ) |  |
|       | permit,deny (Extended ACL)   |  |
|       | show ip access-list          |  |
|       | ip access-group              |  |
|       | show ip access-group         |  |
|       | map access-list ip           |  |
|       | show map access-list ip      |  |
| 4.9.2 | ACL 情報の表示                    |  |
|       | show access-list             |  |
|       | show access-group            |  |

| 4.10 | SNMP                                  |     |
|------|---------------------------------------|-----|
|      | snmp-server                           |     |
|      | show snmp                             |     |
|      | snmp-server community                 | 273 |
|      | snmp-server contact                   |     |
|      | snmp-server location                  |     |
|      | snmp-server host                      |     |
|      | snmp-server enable traps              |     |
|      | snmp-server engine-id                 |     |
|      | show snmp engine-id                   |     |
|      | snmp-server view                      |     |
|      | show snmp view                        |     |
|      | snmp-server group                     |     |
|      | show snmp group                       |     |
|      | snmp-server user                      |     |
|      | show snmp user                        |     |
| 4.11 | インターフェース                              |     |
|      | interface                             |     |
|      | description                           |     |
|      | speed-duplex                          |     |
|      | negotiation                           |     |
|      | capabilities                          |     |
|      | flow control                          | 293 |
|      | shutdown                              |     |
|      | switchport broadcast packet-rate      |     |
|      | clear counters                        | 295 |
|      | show interfaces status                | 296 |
|      | show interfaces counters              | 297 |
|      | show interfaces switchport            |     |
| 4.12 | ポートミラーリング                             | 301 |
|      | port monitor                          | 301 |
|      | show port monitor                     |     |
| 4.13 | 帯域制御                                  | 303 |
|      | rate-limit                            |     |
| 4.14 | リンクアグリゲーション                           | 304 |
|      | channel-group                         | 305 |
|      | lacp                                  | 306 |
|      | lacp system-priority                  |     |
|      | ladp admin-key ( Ethernet Interface ) |     |
|      | ladp admin-key ( Port Channel )       |     |
|      | lacp port-priority                    |     |
|      | show lacp                             |     |
| 4.15 | アドレステーブル                              |     |

|       | mac-address-table static             |  |
|-------|--------------------------------------|--|
|       | clear mac-address-table dynamic      |  |
|       | show mac-address-table               |  |
|       | mac-address-table aging-time         |  |
|       | show mac-address-table aging-time    |  |
| 4.16  | スパニングツリー                             |  |
|       | spanning-tree                        |  |
|       | spanning-tree mode                   |  |
|       | spanning-tree forward-time           |  |
|       | spanning-tree hello-time             |  |
|       | spanning-tree max-age                |  |
|       | spanning-tree priority               |  |
|       | spanning-tree pathcost method        |  |
|       | spanning-tree transmission-limit     |  |
|       | spanning-tree mst-configuration      |  |
|       | mst vlan                             |  |
|       | mst priority                         |  |
|       | name                                 |  |
|       | revision                             |  |
|       | max-hops                             |  |
|       | spanning-tree spanning-disabled      |  |
|       | spanning-tree cost                   |  |
|       | spanning-tree port-priority          |  |
|       | spanning-tree edge-port              |  |
|       | spanning-tree portfast               |  |
|       | spanning-tree link-type              |  |
|       | spanning-tree mst cost               |  |
|       | spanning-tree mst port-priority      |  |
|       | spanning-tree protocol-migration     |  |
|       | show spanning-tree mst configuration |  |
| 4.17  | VLAN                                 |  |
| 4.17. | 1 VLAN グループの設定                       |  |
|       | vlan database                        |  |
|       | vlan                                 |  |
| 4.17. | 2 VLAN インターフェースの設定                   |  |
|       | interface vlan                       |  |
|       | switchport mode                      |  |
|       | switchport acceptable-frame-types    |  |
|       | switchport ingress-filtering         |  |
|       | switchport native vlan               |  |
|       | switchport allowed vlan              |  |
|       | switchport forbidden vlan            |  |
| 4.17. | 3 VLAN 情報の表示                         |  |
|       | show vlan                            |  |

# 目次

| 4 4 7 4 |                                           | 252 |
|---------|-------------------------------------------|-----|
| 4.17.4  | ノノイベード VLAN の設定<br>Briveto vlan           |     |
|         |                                           |     |
|         | private vian association                  |     |
|         | switchport nivets vien heat accessibility |     |
|         | switchport private-vian nost-association  |     |
|         | switchport private-vian isolated          |     |
|         | switchport private-vian mapping           |     |
|         | snow vian private-vian                    |     |
| 4.17.5  | LEC (Learning Eqivalent Class) コマンド       |     |
|         | lec                                       |     |
| 4.18 G  | VRP ( GARP VI AN Registration Protocol )  | 363 |
|         | bridge-ext gyrp                           | 363 |
|         | show bridge-ext                           | 364 |
|         | switchport avro                           | 364 |
|         | show aven configuration                   | 365 |
|         | aaro timer                                | 365 |
|         | show carp timer                           | 367 |
|         |                                           |     |
| 4.19 プ  | ライオリティ                                    |     |
| 4.19.1  | プライオリティコマンド(Layer 2 )                     |     |
|         | queue mode                                |     |
|         | switchport priority default               |     |
|         | queue bandwidth                           |     |
|         | queue cos-map                             |     |
|         | show queue mode                           |     |
|         | show queue bandwidth                      |     |
|         | show queue cos-map                        |     |
| 4 19 2  | プライオリティコマンド(Laver 3 and 4)                | 375 |
|         | map in dscp ( Global Configuration )      | 375 |
|         | map in dscp ( clobal configuration )      | 376 |
|         | show map ip dscp                          |     |
|         |                                           | -   |
| 4.20 マ  | ルチキャストフィルタリング                             |     |
| 4.20.1  | IGMP Snooping コマンド                        |     |
|         | ip igmp snooping                          |     |
|         | ip igmp snooping vlan static              |     |
|         | ip igmp snooping version                  |     |
|         | show ip igmp snooping                     |     |
|         | show mac-address-table multicast          |     |
| 4.20.2  | IGMP Query コマンド(Layer2)                   |     |
|         | ip igmp snooping querier                  |     |
|         | ip igmp snooping query-coount             |     |
|         | ip igmp snooping query-interval           |     |
|         | ip igmp snooping query-max-response-time  |     |
|         | ip igmp snooping router-port-expiretime   |     |
| 4 20 3  | 静的マルチキャストルーティングコマンド                       | 387 |
|         |                                           |     |

|         | ip igmp snooping vlan mrouter           |     |
|---------|-----------------------------------------|-----|
|         | show ip igmp snooping mrouter           |     |
| 4.21 IP | · インターフェース                              | 389 |
| 4.21.1  | 基本 IP 設定                                |     |
|         | ip address                              |     |
|         | ip default-gateway                      | 390 |
|         | ip dhcp restart                         |     |
|         | show ip interface                       |     |
|         | show ip redirects                       |     |
|         | ping                                    | 393 |
| 付録 A.   | トラブルシューティング                             | 395 |
|         | Telnet 又は Web ブラウザ、SNMP ソフトウェアから接続できない。 |     |
|         | セキュアシェルを使用した接続ができない。                    |     |
|         | シリアルポート接続から内蔵の設定プログラムに接続できない。           |     |
|         | パスワードを無くしてしまった、又は忘れてしまった。               |     |
| 付録 B.   | グロッサリー( 用語説明 )                          |     |

# 1. イントロダクション

## 1.1 主な機能

本機はレイヤ2スイッチとして豊富な機能を搭載しています。

本機は管理エージェントを搭載し、各種設定を行うことができます。 ネットワーク環境に応じた適切な設定を行うことや、各種機能を有効に設定することで、 機能を最大限に活用できます。

| 機能                                     | 解説                                                                                                    |
|----------------------------------------|----------------------------------------------------------------------------------------------------|
| Configuration<br>Backup and<br>Restore | TFTP サーバによるバックアップ可能                                                                                                    |
| Authentication                         | Console, Telnet, web<br>ユーザ名 / パスワード , RADIUS, TACACS+<br>Web HTTPS; Telnet SSH<br>SNMP<br>コミュニティ名、IP アドレスフィルタリング<br>Port<br>IEEE802.1x 認証 , MAC アドレスフィルタリング |
| Access Control<br>Lists                | 最大 32IP ACL サポート                                                                                                    |
| DHCP Client                            | サポート                                                                                                    |
| Port Configuration                     | スピード、通信方式、フローコントロール                                                                                                    |
| Rate Limiting                          | 入力帯域制御                                                                                                    |
| Port Mirroring                         | 1 つの分析ポートに対する1 ポートのミラーリング                                                                                                    |
| Port Trunking                          | Static 及び LACP による最大 25 トランク                                                                                                    |
| Broadcast Storm<br>Control             | サポート                                                                                                    |
| Static Address                         | 最大登録可能 MAC アドレス数 8k                                                                                                    |
| IEEE802.1D Bridge                      | 動的スイッチング及び MAC アドレス学習                                                                                                    |
| Store-and-Forward<br>Switching         | ワイヤスピードスイッチング                                                                                                    |
| Spanning Tree<br>Protocol              | STP、Rapid STP(RSTP)、Multiple STP (MSTP)                                                                                                    |
| Virtual VLANs                          | IEEE802.1Q タグ付 VLAN/ ポートベース VLAN<br>/ プライベート VLAN(最大 256 グループ)                                                                                               |
| Traffic<br>Prioritization              | ポートプライオリティ、トラフィッククラスマッピング、<br>キュースケジューリング、DSCP、<br>TCP/UDP ポート                                                                                               |
| Multicast Filtering                    | IGMP Snooping、Query                                                                                                    |

イントロダクション

ソフトウェア機能

## 1.2 ソフトウェア機能

本機はレイヤ2イーサネットスイッチとして多くの機能を有し、それにより、効果的な ネットワークの運用を実現します。

ここでは、本機の主要機能を紹介します。

## 設定のバックアップ及び復元

TFTP サーバを利用して現在の設定情報を保存することができます。 また、保存した設定情報を本機に復元することも可能です。

#### 認証 /Authentication

本機はコンソール、Telnet、Web ブラウザ経由の管理アクセスに対する本機内又はリモート 認証サーバ (RADIUS/TACACS+) によるユーザ名とパスワードベースでの認証を行います。 また、Web ブラウザ経由では HTTPS を、Telnet 経由では SSH を利用した認証オプション も提供しています。

SNMP、Telnet、Web ブラウザでの管理アクセスに対しては IP アドレスフィルタリング機能 も有しています。

各ポートに対しては IEEE802.1x 準拠のポートベース認証をサポートしています。本機能では、EAPOL(Extensible Authentication Protocol over LANs) を利用し、IEEE802.1x クライアントに対してユーザ名とパスワードを要求します。その後、認証サーバにおいてクライアントのネットワークへのアクセス権を確認します。

その他に、各ポートへのアクセスには MAC アドレスフィルタリング機能も搭載しています。

#### **ACL/Access Control Lists**

ACL では IP アドレス、プロトコル、TCP/UDP ポート番号によるパケットフィルタリング を提供します。ACL を使用することで、不要なネットワークトラフィックを抑制し、パ フォーマンスを向上させることができます。

また、ネットワークリソースやプロトコルによるアクセスの制限を行うことでセキュリティ のコントロールが行えます。

#### ポート設定 /Port Configuration

本機ではオートネゴシエーション機能により対向機器に応じて各ポートの設定を自動的に行 える他、手動で各ポートの通信速度、通信方式及びフローコントロールの設定を行うことが できます。

通信方式を Full-Duplex にすることによりスイッチ間の通信速度を2倍にすることができます。IEEE802.3x に準拠したフローコントロール機能では通信のコントロールを行い、パケットバッファを越えるパケットの損失を防ぎます。

## 帯域制御 /Rate Limiting

各インタフェースにおいて送信及び受信の最大帯域の設定を行うことができます。設定範囲 内のパケットは転送されますが、設定した値を超えたパケットは転送されずにパケットが落 とされます。

### ポートミラーリング /Port Mirroring

本機は任意のポートからモニターポートに対して通信のミラーリングを行うことができま す。ターゲットポートにネットワーク解析装置(Sniffer 等)又は RMON プローブを接続 し、トラフィックを解析することができます。

### ポートトランク /Port Trunking

複数のポートをバンド幅の拡大によるボトルネックの解消や、障害時の冗長化を行うことが できます。本機で手動及び IEEE802.3ad 準拠の LACP を使用した動的設定で行うことがで きます。

本機では最大25グループのトランクをサポートしています。

### ブロードキャストストームコントロール /Broadcast Storm Control

ブロードキャストストームコントロール機能は、ブロードキャスト通信によりネットワーク の帯域が占有されることを防ぎます。ポート上で本機能を有効にした場合、ポートを通過す るブロードキャストパケットを制限することができます。ブロードキャストパケットが設定 しているしきい値を超えた場合、しきい値以下となるよう制限を行います。

#### 静的アドレス /Static Addresses

特定のポートに対して静的な MAC アドレスの設定を行うことができます。設定された MAC アドレスはポートに対して固定され、他のポートに移動することはできません。設定 された MAC アドレスの機器が他のポートに接続された場合、MAC アドレスは無視され、 アドレステーブル上に学習されません。

静的 MAC アドレスの設定を行うことにより、指定のポートに接続される機器を制限し、 ネットワークのセキュリティを提供します。

#### IEEE802.1D ブリッジ /IEEE 802.1D Bridge

本機では IEEE802.1D ブリッジ機能をサポートします。

MAC アドレステーブル上で MAC アドレスの学習を行い、その情報に基づきパケットの転送を行います。本機では最大 8K 個の MAC アドレスの登録を行うことが可能です。

#### ストア&フォワード スイッチング /Store-and Forward Switching

本機ではスイッチング方式としてストア&フォワードをサポートします。

本機では 1.5MB のバッファを有し、フレームをバッファにコピーをした後、他のポートに対して転送します。これによりフレームがイーサネット規格に準拠しているかを確認し、規

格外のフレームによる帯域の占有を回避します。また、バッファにより通信が集中した場合 のパケットのキューイングも行います。

### スパニングツリープロトコル /Spanning Tree Protocol

本機は3種類のスパニングツリープロトコルをサポートしています。

Spanning Tree Protocol (STP, IEEE 802.1D)

本機能では、LAN 上の通信に対して複数の通信経路を確保することにより冗長化を行うことができます。

複数の通信経路を設定した場合、1つの通信経路のみを有効とし、他の通信経路はネット ワークのループを防ぐため無効にします。但し、使用している通信経路が何らかの理由によ りダウンした場合には、他の無効とされている通信経路を有効にして通信を継続して行うこ とを可能とします。

Rapid Spanning Tree Protocol (RSTP, IEEE 802.1w)

既存の IEEE802.1D 準拠の STP に比べ約 10 分の 1 の時間でネットワークの再構築を行う ことができます。

RSTP は STP の完全な後継とされていますが、既存の STP のみをサポートしている製品と 接続され STP に準拠したメッセージを受信した場合には、STP 互換モードとして動作する ことができます。

Multiple Spanning Tree Protocol (MSTP, IEEE 802.1s)

本機能は RSTP の拡張機能です。本機能により各 VLAN 単位での STP 機能を提供すること が可能となります。VLAN 単位にすることにより、各 VLAN 単位でネットワークの冗長化を 行えるほか、ネットワーク構成が単純化され RSTP よりさらに早いネットワークの再構築 を行うことが可能となります。

#### **VLAN/Virtual LANs**

本機は最大 256 グループの VLAN をサポートしています。VLAN は物理的な接続に関わらず同一のコリジョンドメインを共有するネットワークノードとなります。

本機では IEEE802.1Q 準拠のタグ付 VLAN をサポートしています。VLAN グループメンバー は GVRP を利用した動的な設定及び手動での VLAN 設定を行うことができます。VLAN の 設定を行うことにより指定した通信の制限を行うことができます。

VLAN によりセグメントを分ける事で以下のようなメリットがあります。

- 細かいネットワークセグメントにすることによりブロードキャストストームによるパフォーマンスの悪化を回避します。
- 物理的なネットワーク構成に関わりなく、VLANの設定を変更することでネット ワークの構成を簡単に変更することが可能です。
- 通信を VLAN 内に制限することでセキュリティが向上します。
- プライベート VLAN を利用することにより設定可能な VLAN 数に制限がある中で、
   同一 VLAN 内の各ポート間の通信を制限し、アップリンクポートとの通信のみを
   行うことが可能となります。

## プライオリティ /Traffic Prioritization

本機では4段階のキューと Strict 又は WRR キューイング機能によりサービスレベルに応じた各パケットに優先順位を設定することができます。これらは、入力されるデータの IEEE802.1p 及び 802.1Q タグにより優先順位付けが行われます。

本機能により、アプリケーション毎に要求される優先度を個別に設定することができます。 また、本機では IP フレーム上の ToS オクテット内のプライオリティビットを利用した優先 順位の設定など、いくつかの方法により L3/L4 レベルでの優先順位の設定も行うことができ ます。

## マルチキャストフィルタリング /Multicast Filtering

正常なネットワークの通信に影響させず、リアルタイムでの通信を確保するために、VLAN のプライオリティレベルを設定し、マルチキャスト通信を特定し各 VLAN に対して割り当 てることができます。

本機では IGMP Snooping 及び Query を利用し、マルチキャストグループの登録を 管理します。

## 1.3 初期設定

本機の初期設定は設定ファイル "Factory\_Default\_Config.cfg" に保存されています。 本機を初期設定にリセットするためには、"Factory\_Default\_Config.cfg" を起動設定ファイル とします。

詳細は P3-17「設定情報ファイルの保存・復元」を参照して下さい。

基本的な設定項目の初期設定は以下の表の通りです。

| 機能                         | パラメータ                                            | 初期設定                                                          |
|----------------------------|--------------------------------------------------|---------------------------------------------------------------|
| Console Port<br>Connection | Baund Rate                                       | 9600                                                          |
|                            | Data bits                                        | 8                                                             |
|                            | Stop bits                                        | 1                                                             |
|                            | Parity                                           | none                                                          |
|                            | Local Console Timeout                            | 0(disabled)                                                   |
| Authentication             | Privileged Exec Level                            | Username"admin"<br>Password"admin"                            |
|                            | Normal Exec Level                                | Username"guest"<br>Password"guest"                            |
|                            | Enable Privileged Exec from Normal<br>Exec Level | Password"super"                                               |
|                            | RADIUS Authentication                            | Disabled                                                      |
|                            | TACACS Authentication                            | Disabled                                                      |
|                            | 802.1X Port Authentication                       | Disabled                                                      |
|                            | HTTPS                                            | Enabled                                                       |
|                            | SSH                                              | Disabled                                                      |
|                            | Port Security                                    | Disabled                                                      |
|                            | IP Filtering                                     | Disabled                                                      |
| Web Management             | HTTP Server                                      | Enabled                                                       |
|                            | HTTP Port Number                                 | 80                                                            |
|                            | HTTP Secure Server                               | Enabled                                                       |
|                            | HTTP Secure Port Number                          | 443                                                           |
| SNMP                       | Community Strings                                | "public"(read only)<br>"private"(read/write)                  |
|                            | Traps                                            | Authentication traps: enabled<br>Link-up-down events: enabled |
| Port Configuration         | Admin Status                                     | Enabled                                                       |
|                            | Auto-negotiation                                 | Enabled                                                       |
|                            | Flow Control                                     | Disabled                                                      |
| Rate Limiting              | Input limits                                     | Disabled                                                      |
| Port Trunking              | Static Trunks                                    | None                                                          |
|                            | LACP(all ports)                                  | Disabled                                                      |

| Broadcaststorm<br>Protection | Status                       | Enabled(all ports)                                         |
|------------------------------|------------------------------|------------------------------------------------------------|
|                              | Broadcast Limit Rate         | 500 packets per second                                     |
| Spanning Tree<br>Algorithm   | Status                       | Enabled,RSTP<br>(Defaults:All values based on IEEE 802.1w) |
|                              | Fast Forwarding(Edge Port)   | Disabled                                                   |
| Address Table                | Aging Time                   | 300seconds                                                 |
| Virtual LANs                 | Default VLAN                 | 1                                                          |
|                              | PVID                         | 1                                                          |
|                              | Acceptable Frame Type        | All                                                        |
|                              | Ingress Filtering            | Enabled                                                    |
|                              | Switchport Mode(Egress mode) | Hybrid:tagged/untagged frames                              |
|                              | GVRP(global)                 | Disabled                                                   |
|                              | GVRP(port interface)         | Disabled                                                   |
| Traffic Prioritization       | Ingress Port Priority        | 0                                                          |
|                              | Weighted Round Robin         | Queue:0 1 2 3 4 5 6 7<br>Weight:1 2 4 6 8 10 12 14         |
|                              | IP DSCP Priority             | Disabled                                                   |
| IP Settings                  | IP Address                   | 0.0.0.0                                                    |
|                              | Subnet Mask                  | 255.0.0.0                                                  |
|                              | Default Gateway              | 0.0.0.0                                                    |
|                              | DHCP                         | Client Enabled                                             |
|                              | BOOTP                        | Disabled                                                   |
| Multicast Filtering          | IGMP Snooping                | Snooping:Enabled<br>Querier:Enabled                        |
| System Log                   | Status                       | Enabled                                                    |
|                              | Messages Logged              | Levels 0-6 (all)                                           |
|                              | Messages Logged to flash     | Levels 0-3                                                 |
| SMTP Email Alerts            | Event Handler                | Enabled(but server defined)                                |
| SNTP                         | Clock Synchronization        | Disabled                                                   |

## ■ 2. 本機の管理

## 2.1 本機への接続

## 2.1.1 設定方法

FXC5148XG は、ネットワーク管理エージェントを搭載し SNMP、RMON、及び Web イン タフェースによるネットワーク経由での管理を行うことができます。また、PC から本機に 直接接続しコマンドラインインタフェース (Command Line Interface/CLI) を利用した設定及 び監視を行うことも可能です。

## [注意] 初期設定では、本機に対し IP アドレスは設定されていません。IP アドレスの設定 を行うには 2.2.3 項「IP アドレスの設定」を参照して下さい。

本機には管理用の Web サーバが搭載されています。Web ブラウザから設定を行ったり、 ネットワークの状態を監視するための統計情報を確認したりすることができます。 ネットワークに接続された PC 上で動作する、Internet Explorer 5.0、又は Netscape Navigator 6.2 以上から、Web インタフェースにアクセスすることができます。

本機の CLI へは本体のコンソールポートへの接続及びネットワーク経由での Telnet による 接続によりアクセスすることができます。

本機には SNMP (Simple Network Management Protocol) に対応した管理エージェントが搭 載されています。ネットワークに接続されたシステムで動作する、SNMP に対応した管理 ソフトから、本機の SNMP エージェントにアクセスし設定などを行うことが可能です。

本機の CLI、Web インタフェース及び SNMP エージェントからは以下の設定を行うことが 可能です。

- ユーザ名、パスワードの設定(最大16ユーザ)
- 管理 VLAN の IP インタフェースの設定
- SNMP パラメータの設定
- 各ポートの有効 / 無効
- 各ポートの通信速度及び Full/Half Duplex の設定
- 帯域制御による各ポートの入力及び出力帯域の設定
- IEEE802.1Q 準拠のタグ付 VLAN (最大 256 グループ)
- GVRP 有効
- IGMP マルチキャストフィルタリング設定

- ◆ TFTP 経由のファームウェアのアップロード及びダウンロード
- TFTP 経由の設定情報のアップロード及びダウンロード
- スパニングツリーの設定
- ・ Class of Service (CoS)の設定
- 静的トランク及び LACP 設定
- 各ポートのブロードキャストストームコントロールの設定
- システム情報及び統計情報の表示

## 2.1.2 接続手順

本機のシリアルポートと PC を RS-232C ケーブルを用いて接続し、本機の設定及び監視を 行うことができます。

PC 側では VT100 準拠のターミナルソフトウェアを利用して下さい。PC を接続するための RS-232C ケーブルは、本機に同梱されているケーブルを使用して下さい。

#### 手順:

- (1) RS-232C ケーブルの一方を PC のシリアルポートに接続し、コネクタ部分のねじを 外れないように止めます。
- (2) RS-232C ケーブルのもう一方を本機のコンソールポートに接続します。
- (3)パソコンのターミナルソフトウェアの設定を以下の通り行ってください。

通信ポート ------ RS-232C ケーブルが接続されているポート

(COM ポート1 又は COM ポート2)

- エミュレーション -- VT100
- 通信速度 ------ 9600 ボー (baud)
- データビット ------ 8bit
- パリティ ----- なし
- ストップビット ----- 1bit
- フロー制御 ------ なし
- [注意] ハイパーターミナルを使用する場合、"ファンクションキー、方向キー、Ctrl キー の使い方 "で "Windows キー "ではなく "ターミナルキー "を選択して下さい。 Windows2000 では Windows2000 Service Pack2 以上でハイパーターミナルの VT100 エミュレーションのバグが修正されています。Windows2000 でハイパー ターミナルを使用する場合、Service Pack2 以上がインストールされていることを 確認して下さい。

(4) 上記の手順が正しく完了すると、コンソールログイン画面が表示されます。

- [注意] コンソール接続に関する設定の詳細は P168「Line (ラインコマンド)」を参照して下さい。 て下さい。 CLIの使い方は P158 「コマンドラインインターフェース」を参照して下さい。また、CLIの全コマンドと各コマンドの使い方は P166 「コマンドグループ」を参照して下さい。
- 2.1.3 リモート接続

ネットワークを経由して本機にアクセスする場合は、事前にコンソール接続又は DHCP、 BOOTP により本機の IP アドレス、サブネットマスク、デフォルトゲートウェイを設定す る必要があります。

初期設定では本機に IP アドレスは設定されていません。手動で IP アドレスの設定を行う場合や、DHCP、BOOTP を用いて自動的に IP アドレスの設定を行う場合の設定方法は P12「IP アドレスの設定」を参照して下さい。

- [注意] 本機は同時に最大4セッションまでの Telnet 接続が行えます。IP アドレスの設定 が完了すると、ネットワーク上のどの PC からも本機にアクセスすることができま す。PC 上からは Telnet、Web ブラウザ、ネットワーク管理ソフトを使うことによ り本機にアクセスすることができます(対応WebブラウザはInternet Explorer 5.0、 又は Netscape Navigator 6.2 以上です)。
- [注意] 本機に搭載された管理エージェントではSNMP管理機能の設定項目に制限がありま す。すべての SNMP 管理機能を利用する場合は SNMP に対応したネットワーク管 理ソフトウェアを使用して下さい。

## 2.2 基本設定

## 2.2.1 コンソール接続

CLI ではゲストモード (normal access level/Normal Exec) と管理者モード (privileged access level/Privileged Exec) の2つの異なるコマンドレベルがあります。ゲストモード (Normal Exec) を利用した場合、利用できる機能は本機の設定情報などの表示と一部の設定のみに制限されます。本機のすべての設定を行うためには管理者モード (Privileged Exec) を利用しCLI にアクセスする必要があります。

2 つの異なるコマンドレベルは、ユーザ名とパスワードによって区別されています。初期設 定ではそれぞれに異なるユーザ名とパスワードが設定されています。

管理者モード (Privileged Exec) の初期設定のユーザ名とパスワードを利用した接続方法は以 下の通りです。

- (1) コンソール接続を初期化し、<Enter> キーを押します。ユーザ認証が開始されます。
- (2) ユーザ名入力画面で "admin" と入力します。
- (3)パスワード入力画面で "admin" と入力します。(入力したパスワードは画面に表示されません)
- (4) 管理者モード (Privileged Exec) でのアクセスが許可され、画面上に "Console#" と表 示が行われます。

## 2.2.2 パスワードの設定

## [注意] 安全のため、最初に CLI にログインした際に "username" コマンドを用いて両方の アクセスレベルのパスワードを変更するようにしてください。

- パスワードは最大8文字の英数字です。大文字と小文字は区別されます。
- パスワードの設定方法は以下の通りです。
  - (1) コンソールにアクセスし、初期設定のユーザ名とパスワード "admin" を入力して管 理者モード (Privileged Exec) でログインします。
  - (2) "configure" と入力し <Enter> キーを押します。
  - (3) "username guest password 0 password" と入力し、<Enter> キーを押します。
     Password 部分には新しいパスワードを入力します。
  - (4) "username admin password 0 password" と入力し、<Enter> キーを押します。
     Password 部分には新しいパスワードを入力します。
- [注意] "0" は平文パスワード、"7" は暗号化されたパスワードを入力します。

```
Username: admin
Password:
    CLI session with the FXC5148XG is opened.
    To end the CLI session, enter [Exit].
Console#configure
Console(config)#username guest password 0 [password]
Console(config)#username admin password 0 [password]
Console(config)#
```

## 2.2.3 IP アドレスの設定

本機の管理機能にネットワーク経由でアクセスするためには、IP アドレスを設定する必要があります。

IP アドレスの設定は下記のどちらかの方法で行うことができます。

### 手動設定

IP アドレスとサブネットマスクを手動で入力し、設定を行います。本機に接続する PC が同 じサブネット上にない場合には、デフォルトゲートウェイの設定も行う必要があります。

### 動的設定

ネットワーク上の BOOTP 又は DHCP サーバに対し、IP アドレスのリクエストを行い自動 的に IP アドレスを取得します。

[注意] 1 つの VLAN インタフェースにのみ IP アドレスを設定することができます(初期 設定では VLAN1)。IP アドレスを設定した VLAN が管理機能にアクセスできる唯 一の管理 VLAN となります。他の VLAN に対して IP アドレスを設定した場合、元 の IP アドレスは無効となり、新たに IP アドレスを設定した VLAN が管理機能にア クセス可能な管理 VLAN となります。

#### 手動設定

IP アドレスを手動で設定します。セグメントの異なる PC から本機にアクセスするためには デフォルトゲートウェイの設定も必要となります。

- [注意] 本機の初期設定では IP アドレスは設定されていません。IP アドレスの設定を行う 前に、必要な下記の情報をネットワーク管理者から取得して下さい
  - ・(本機に設定する) IP アドレス
  - ・デフォルトゲートウェイ
  - ・サブネットマスク

IP アドレスを設定するための手順は以下の通りです。

- (1) interface モードにアクセスするために、管理者モード (Privileged Exec) で "interface vlan 1" と入力し、<Enter> キーを押します。
- (2) "ip address ip-address netmask" と入力し、<Enter> キーを押します。
   "ip-address" には本機の IP アドレスを、"netmask" にはネットワークのサブネット
   マスクを入力します。
- (3) Global Configuration モードに戻るために、"exit" と入力し、<Enter> キーを押しま す。
- (4)本機の所属するネットワークのデフォルトゲートウェイの IP アドレスを設定するために、"ip default-gateway gateway" と入力し、<Enter> キーを押します。 "gateway" にはデフォルトゲートウェイの IP アドレスを入力します。

```
Console(config)#interface vlan 1
Console(config-if)#ip address 192.168.1.5 255.255.255.0
Console(config-if)#exit
Console(config)#ip default-gateway 192.168.1.254
Console(config)#
```

## 動的設定

"bootp" 又は "dhcp" を選択した場合、BOOTP 又は DHCP からの応答を受け取るまで IP ア ドレスは有効になりません。IP アドレスを取得するためには "ip dhcp restart client" コマン ドを使用してブロードキャストサービスリクエストを行う必要があります。リクエストは IP アドレスを取得するために周期的に送信されます(BOOTP と DHCP から取得する値に は IP アドレス、サブネットマスクおよびデフォルトゲートウェイが含まれます)

IP アドレスの取得方法として "bootp" 又は "dhcp" が起動ファイルに設定されている場合、 本機は電源投入時に自動的にブロードキャストリクエストを送信します。

"BOOTP" 又は "DHCP" サーバを用いて動的に IP アドレスの取得を行う場合は、下記の手順 で設定を行います。

- (1) interface configuration モードにアクセスするために、global configuration モードで
   "interface vlan 1" と入力し <Enter> キーを押します。
   interface configuration モードで、下記のコマンドを入力します。
  - DHCPでIPアドレスを取得する場合: "ip address dhcp"と入力し<Enter>キーを押します。
  - BOOTPでIPアドレスを取得する場合: "ip address bootp"と入力し<Enter>キーを押します。
- (2) global configuration モードに戻るために、"end" と入力し、<Enter> キーを押しま す。

- (3) ブロードキャストサービスのリクエストを送信するために、"ip dhcp restart client" と入力し、<Enter> キーを押します。
- (4)数分待った後、IP 設定を確認するために、"show ip interface" と入力し、<Enter> キーを押します。
- (5) 設定を保存するために、"copy running-config startup-config" と入力し、<Enter> キーを押します。起動ファイル名を入力し、<Enter> キーを押します。

Console(config)#interface vlan 1 Console(config-if)#ip address dhcp Console(config-if)#end Console#ip dhcp restart client Console#show ip interface IP address and netmask: 192.168.1.54 255.255.255.0 on VLAN 1, and address mode: User specified. Console#copy running-config startup-config Startup configuration file name []: startup \Write to FLASH Programming. \Write to FLASH finish. Success.

## 2.2.4 SNMP 管理アクセスを有効にする

本機は、SNMP(Simple Network Management Protocol) ソフトウェア経由での管理コマンド による設定が行えます。

本機では (1)SNMP リクエストへの応答、及び (2)SNMP トラップの生成、が可能です。

SNMP ソフトウェアが本機に対し情報の取得や設定のリクエストを出した場合、本機はリ クエストに応じて情報の提供や設定を行います。また、あらかじめ設定することによりリク エストがなくても決められた出来事が発生した場合にトラップ情報を SNMP ソフトウェア に送ることが可能です。

## コミュニティ名 (Community Strings)

コミュニティ名 (Community Strings) は、本機からトラップ情報を受け取る SNMP ソフト ウェアの認証と、SNMP ソフトウェアからのアクセスをコントロールするために使用され ます。指定されたユーザもしくはユーザグループにコミュニティ名を設定し、アクセスレベ ルを決定することができます。

初期設定でのコミュニティ名は以下のとおりです。

- public 読み取り専用のアクセスが可能です。public に設定された SNMP 管理ソフトウェアからは MIB オブジェクトの閲覧のみが行えます。
- private 読み書き可能なアクセスができます。private に設定された SNMP 管理ソ フトウェアからは MIB オブジェクトの閲覧及び変更をすることが可能です。

[注意] SNMP を利用しない場合には、初期設定のコミュニティ名を削除して下さい。 コミュニティ名が設定されていない場合には、SNMP 管理アクセス機能は無効とな ります。

SNMP 経由での不正なアクセスを防ぐため、コミュニティ名は初期設定から変更して下さい。コミュニティ名の変更は以下の手順で行います。

- (1)管理者モード (Privileged Exec) の global configuration モードから "snmp-server community string mode" と入力し <Enter> キーを押します。
   "string" にはコミュニティ名 "mode" には rw (read/wirte、読み書き可能), ro (read only、読み取り専用)のいずれかを入力します(初期設定では read only となります)
- (2)(初期設定などの)登録済みのコミュニティ名を削除するために、"no snmp-server community string" と入力し <Enter> キーを押します。
   "string" には削除するコミュニティ名を入力します。

```
Console(config)#snmp-server community admin rw
Console(config)#snmp-server community private
Console(config)#
```

## トラップ・レシーバ (Trap Receivers)

本機からのトラップを受ける SNMP ステーション(トラップ・レシーバ)を設定すること ができます。

- トラップ・レシーバの設定は以下の手順で行います
  - (1)管理者モード (Privileged Exec) の global configuration モードから "snmp-server host host-address community-string" と入力し <Enter> キーを押します。 "host-address" にはトラップ・レシーバの IP アドレスを、"community-string" にはホストのコミュ ニティ名を入力します。
  - (2) SNMP に情報を送信するためには 1 つ以上のトラップコマンドを設定する必要があ ります。"snmp-server enable traps type" と入力し、<Enter> キーを押します。
     "type" には "authentication" か "link-up-down" のどちらかを入力します。

Console(config)#snmp-server enable traps link-up-down Console(config)#

## 2.2.5 設定情報の保存

configuration command を使用しての設定変更は、実行中の設定ファイルが変更されるだけ となります。本機の再起動を行った場合には設定情報が保存されません。 変更した設定を保存するためには "copy" コマンドを使い、実行中の設定ファイルを起動設 定ファイルにコピーする必要があります。

設定ファイルの保存は以下の手順で行います:

- (1) 管理者モード (Privileged Exec) で "copy running-config startup-config" と入力し、 <Enter> キーを押します。
- (2) 起動設定ファイル名前を入力し、<Enter> キーを押します。

```
Console#copy running-config startup-config
Startup configuration file name []: startup
\Write to FLASH Programming.
\Write to FLASH finish.
Success.
Console#
```

## 2.3 システムファイルの管理

本機のフラッシュメモリ上に CLI、Web インタフェース、SNMP から管理可能な3種類の システムファイルがあります。これらのファイルはファイルのアップロード、ダウンロー ド、コピー、削除、及び起動ファイルへの設定を行うことができます。

3種類のファイルは以下の通りです。

- Configuration(設定ファイル) このファイルはシステムの設定情報が保存されてお り、設定情報を保存した際に生成されます。保存されたシステム起動ファイルに設定 することができる他、サーバに TFTP 経由でアップロードしバックアップを取ること ができます。
   "Factory\_Default\_Config.cfg" というファイルはシステムの初期設定が含まれており、 削除することはできません。
   詳細に関しては P3-17「設定ファイルの保存・復元」を参照して下さい。
- Operation Code(オペレーションコード) 起動後に実行されるシステムソフトウェア でランタイムコードとも呼ばれます。オペレーションコードは本機のオペレーション を行なう他、CLI、Web インタフェースを提供します。
   詳細に関しては P3-15「ファームウェアの管理」を参照して下さい。
- Diagnostic Code(診断コード) POST(パワー・オン・セルフテスト)として知られているソフトウェア(システム・ブートアップ時の実行プログラム)。このコードは、さらにコンソールポートを通ってシステムへのファームウェア・ファイル直接アップロードする機能を提供します。
   詳細に関しては、付 -2「シリアルポート経由のファームウェアアップグレード」を参照して下さい。

本機はオペレーションコードを2つまで保存することができます。診断コードと設定ファイ ルに関しては、フラッシュメモリの容量の範囲内で無制限に保存することができます。

フラッシュメモリでは、各種類のそれぞれ1つのファイルが起動ファイルとなります。

システム起動時には診断コードファイルとオペレーションコードファイルが実行されます。 その後設定ファイルがロードされます。設定ファイルは、ファイル名を指定してダウンロー ドされます。

実行中の設定ファイルをダウンロードした場合、本機は再起動されます。実行中の設定ファ イルを保存用ファイルに保存しておく必要があります。 Web インターフェース Web インターフェースへの接続

# 📕 3. Web インターフェース

## 3.1 Web インターフェースへの接続

本機には管理用の Web サーバが搭載されています。Web ブラウザから設定を行ったり、 ネットワークの状態を監視するための統計情報を確認したりすることができます。 ネットワークに接続された PC 上で動作する、Internet Explorer 5.0、又は Netscape Navigator 6.2 以上から、Web インタフェースにアクセスすることができます。

[注意] Web インタフェース以外に、ネットワーク経由での Telnet 及びシリアルポート経 由のコンソール接続でコマンドラインインタフェース (CLI) を使用し本機の設定を 行うことができます。 CLIの使用に関する詳細は第4章「コマンドラインインタフェース」を参照して下 さい。

[注意] 一部、Web インタフェースでは設定できず、CLI 経由でのみ設定できる項目があり ます。Web インタフェースで設定できない内容に関しては CLI を利用し、設定を 行って下さい。

Web インタフェースを使用する場合は、事前に下記の設定を行って下さい。

- (1) コンソール接続、BOOTP 又は DHCP プロトコルを使用して本機に IP アドレス、サ ブネットマスク、デフォルトゲートウェイを設定します(詳細は P3-13「IP アドレ スの設定」を参照して下さい)
- (2) コンソール接続で、ユーザ名とパスワードを設定します。Web インタフェースへの 接続はコンソール接続の場合と同じユーザ名とパスワード使用します。
- (3) Web ブラウザからユーザ名とパスワードを入力すると、アクセスが許可され、本機 のホームページが表示されます。
- [注意] パスワードは3回まで再入力することができます。3回失敗すると接続は切断されます。
- [注意] ゲストモード (Normal Exec) で Web インタフェースにログインする場合、ページ 情報の閲覧と、ゲストモードのパスワードの変更のみ行えます。管理者モード (Privileged Exec) でログインする場合は全ての設定変更が行えます。
- [注意] 管理用 PC と本機の間でスパニングツリーアルゴリズム (STA) が使用されていない 場合、管理用 PC に接続されたポートをファストフォワーディングにする (Admin Edge Port の有効化)ことにより、Web インタフェースからの設定に対する本機の 応答速度を向上させることができます (詳細は P3-82「インタフェース設定」を参 照して下さい)
# 3.2 Web インターフェースの操作方法

Web インタフェースへアクセスする際は、初めにユーザ名とパスワードを入力する必要が あります。管理者モード (Privileged Exec) では全ての設定パラメータの表示 / 変更と統計情 報の表示が可能です。管理者モード (Privileged Exec) の初期設定のユーザ名とパスワードは "admin" です

3.2.1 ホームページ

Web インタフェースにアクセスした際の本機の管理画面のホームページは以下の通り表示 されます。画面の左側にメインメニュー、右側にはシステム情報が表示されます。メインメ ニューからは、他のメニューや設定パラメータ、統計情報の表示されたページへリンクして います。

| l                                                                                   | FXC                                                           |                                                                                             | Mode: Active | ~ |
|-------------------------------------------------------------------------------------|---------------------------------------------------------------|---------------------------------------------------------------------------------------------|--------------|---|
| <                                                                                   |                                                               | - mwo                                                                                       |              |   |
| 🖼 Home<br>🖻 🗀 System                                                                | FXC514                                                        | 3XG L2 GE Switch Manage                                                                     | ۶r           |   |
| B SNTP                                                                              | System Name                                                   |                                                                                             |              |   |
| 🖻 🗀 Security                                                                        | Object ID                                                     | 1.3.6.1.4.1.202.20.56                                                                       |              |   |
| Port     Address Table     Spanning Tree     Sub VLAN     Priority     GMP Snooping | Location                                                      |                                                                                             |              |   |
|                                                                                     | Contact                                                       |                                                                                             |              |   |
|                                                                                     | System Up Time 0 days, 0 hours, 21 minutes, and 33.56 seconds |                                                                                             |              |   |
|                                                                                     | Telnet - Co<br>Support - Se<br>Contact - Co                   | onnect to textual user interface<br>and mail to technical support<br>onnect to FXC Web Page |              |   |

# 3.2.2 設定オプション

設定パラメータにはダイアログボックスとドロップダウンリストがあります。 ページ上で設定変更を行った際は、必ず新しい設定を反映させるために、[Apply] 又は [Apply Changes] ボタンをクリックしてください。

次の表は Web ページに表示される設定ボタンの内容を解説しています。

| ボタン           | 操作                                                                    |
|---------------|-----------------------------------------------------------------------|
| Revert        | 入力した値をキャンセルし、[Apply] 又は<br>[Apply Changes] をクリックする前に表示<br>されていた元の値に戻す |
| Refresh       | ページの内容を最新の情報に更新する                                                     |
| Apply         | 入力した値を本機に反映させる                                                        |
| Apply Changes | 入力した値を本機に反映させる                                                        |

[注意] ページ内容の更新を確実に行うため Internet Explorer 5.x では、メニューから[ツー ル] [インターネットオプション] [全般] [インターネット一時ファイル] を選択し、[設定で保存しているページの新しいパージョンの確認]の[ページを表示するごとに確認する]をチェックして下さい。

# [注意] Internet Explorer5.0 を使用する場合は、設定の変更後にブラウザの更新ボタンを 使用し、画面上に表示されている情報の更新を手動で行う必要があります。

# 3.2.3 パネルの表示

Web インタフェースではポートの状態が画像で表示されます。各ポートのリンク状態、 Duplex、フローコントロールなどの状態を確認することができます。また、各ポートをク リックすることで P3-56「インタフェース接続の設定」で解説している各ポートの設定ペー ジが表示されます。

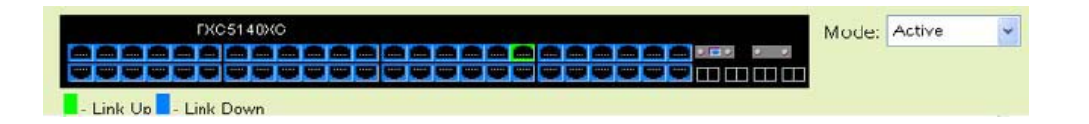

# 3.2.4 メインメニュー

Web インタフェースを使用することで、システムパラメータの設定、本機全体や各ポートの管理、又はネットワーク状況の監視を行うことができます。次ページの表は、Web インタフェースで利用できる内容の一覧を示しています。

| メニュー               | 解説                                     | ページ |
|--------------------|----------------------------------------|-----|
| System             |                                        | P24 |
| System Information | コンタクト情報を含むシステム基本情報の表示                  | P24 |
| Switch Information | ポート数、ハードウェア / ファームウェアバージョ<br>ン、電源状態の表示 | P25 |
| Bridge Extension   | 拡張ブリッジパラメータの表示                         | P27 |
| IP Configuration   | 管理アクセス用 IP アドレスの設定                     | P28 |
| File               |                                        | P31 |
| Сору               | ファイル転送及びコピー                            | P31 |
| Delete             | フラッシュメモリからファイルを削除                      | P31 |
| Set Startup        | 起動ファイルの設定                              | P31 |
| Reset              | 本機の再起動                                 | P41 |
| SNTP               |                                        | P41 |
| Configuration      | SNTP クライアント設定<br>(ブロードキャスト / サーバ設定モード) | P41 |
| Clock Time Zone    | タイムゾーン設定                               | P41 |
| SNMP               |                                        | P43 |
| Configuration      | コミュニティ名及びトラップ設定                        | P45 |
| Security           |                                        | P58 |
| User Accounts      | ユーザへのパスワードの設定                          | P58 |

| Authentication                | Settings | RADIUS/TACACS 認証の設定                                | P60  |
|-------------------------------|----------|----------------------------------------------------|------|
| HTTPS Setting                 | S        | セキュア HTTP(HTTPS) の設定                               | P63  |
| SSH                           |          |                                                    | P65  |
| Host-Key Settin               | ngs      | host key(public/private) の生成                       | P67  |
| Settings                      |          | Secure Shell サーバー                                  | P68  |
| Port Security                 |          | セキュリティ侵害対応、登録 MAC アドレス数設<br>定、ステータスなど各ポートのセキュリティ設定 | P70  |
| 802.1x                        |          | ポート認証                                              | P70  |
| Information                   |          | 全体設定の表示                                            | P72  |
| Configuration                 |          | パラメータの設定                                           | P72  |
| Port Configurat               | tion     | 各ポートの認証モードの設定                                      | P72  |
| Statistics                    |          | 指定ポートの統計情報の表示                                      | P76  |
| ACL                           |          |                                                    | P79  |
| Configuration                 |          | IP 及び MAC アドレスベースのパケットフィルタリ<br>ング設定                | P79  |
| Port Binding                  |          | ACL へのポートの登録                                       | P84  |
| IP Filter                     |          | Web、SNMP、Telnet 経由での管理用クライアント<br>の IP アドレスの設定      | P77  |
| Port                          |          |                                                    | P85  |
| Port Information              |          | ポート接続状況の表示                                         | P85  |
| Trunk Information             |          | トランク接続状況の表示                                        | P85  |
| Port Configuration            | l        | ポート接続設定                                            | P86  |
| Trunk Configurati             | on       | トランク接続の設定                                          | P89  |
| Trunk Membershi               | р        | 静的トランクに追加するポートの指定                                  | P90  |
| LACP                          |          |                                                    | P91  |
| Configuration                 |          | ポートへの動的なトランクへの参加の許可                                | P91  |
| Aggregation Po                | ort      | system priority、admin key、port priority の設定        | P92  |
| Port Counters<br>Information  |          | LACP プロトコルメッセージ統計情報の表示                             | P94  |
| Port Internal<br>Information  |          | ローカル側のオペレーション状態の設定及び表示                             | P94  |
| Port Neighbors<br>Information | i        | リモート側のオペレーション状態の設定及び表示                             | P96  |
| Port Broadcast C              | ontrol   | 各ポートのブロードキャストストームのしきい値<br>の設定                      | P97  |
| Trunk Broadcast               | Control  | 各トランクのブロードキャストストームのしきい<br>値の設定                     | P97  |
| Mirror Port<br>Configuration  |          | ミラーリングのソース及びターゲットポートの設<br>定                        | P99  |
| Rate Limit                    |          |                                                    | P100 |
| Input Port<br>Configuration   |          | 各ポートの入力帯域制御                                        | P100 |

# Web インターフェース Web インターフェースの操作方法

|    | Input Trunk<br>Configuration | 各トランクの入力帯域制御                         | P100 |
|----|------------------------------|--------------------------------------|------|
| Pc | ort Statistics               | イーサネット及び RMON ポート統計情報の表示             | P101 |
| Ac | Idress Table                 |                                      | P105 |
|    | Static Addresses             | インタフェースのアドレス又は VLAN の表示              | P106 |
|    | Dynamic Addresses            | アドレステーブルでの静的入力の表示又は編集                | P105 |
|    | Address Aging                | 動的学習アドレスのタイムアウト時間の設定                 | P107 |
| Sp | anning Tree                  |                                      | P108 |
| SI | Ā                            |                                      | P108 |
|    | Information                  | ブリッジに使用される STA データの表示                | P109 |
|    | Configuration                | STA、RSTP、MSTP のグローバルブリッジの設定          | P110 |
|    | Port Information             | STA の個々のポートの設定情報                     | P114 |
|    | Trunk Information            | STA の個々のトランクの設定情報                    | P114 |
|    | Port Configuration           | STA の個々のポートの設定                       | P116 |
|    | Trunk Configuration          | STA の個々のトランクの設定                      | P116 |
| M  | STP                          |                                      | P118 |
|    | VLAN Configuration           | STA でのプライオリティと VLAN の設定              | P118 |
|    | Port Information             | 特定の MSTP でのポート設定の表示                  | P120 |
|    | Trunk Information            | 特定の MSTP でのトランク設定の表示                 | P120 |
|    | Port Configuration           | 特定の MSTP でのポートの設定                    | P121 |
|    | Trunk Configuration          | 特定の MSTP でのトランクの設定                   | P121 |
| VL | AN                           |                                      | P123 |
| 80 | 2.1Q VLAN                    |                                      | P123 |
|    | GVRP Status                  | GVRP の有効化                            | P126 |
|    | Basic Information            | 本機でサポートしている VLAN タイプの表示              | P126 |
|    | Current Table                | 各 VLAN の所属する現在のポートとタグのサポー<br>ト状況の表示  | P127 |
|    | Static List                  | VLAN グループの構成及び解除                     | P128 |
|    | Static Table                 | 既存 VLAN の設定変更                        | P129 |
|    | Static<br>Membership         | インタフェースのメンバーシップタイプ設定                 | P131 |
|    | Port Configuration           | デフォルト PVID と VLAN 属性の設定              | P132 |
|    | Trunk Configuration          | デフォルトトランク PVID と VLAN 属性の設定          | P132 |
| Pr | ivate VLAN                   |                                      | P134 |
|    | Information                  | プライベート VLAN 機能情報の表示                  | P135 |
|    | Configuration                | プライマリ VLAN 又はコミュニティ VLAN の作成 /<br>削除 | P136 |
|    | Association                  | 各コミュニティ VLAN のプライマリ VLAN への関<br>連付け  | P137 |

# Web インターフェース

Web インターフェースの操作方法

| Port Information                              | VLAN ポートタイプ及び関連付けられたプライマリ<br>/ セカンダリ VLAN の表示                        | P138 |
|-----------------------------------------------|----------------------------------------------------------------------|------|
| Port Configuration                            | プライベート VLAN インタフェースタイプの設定<br>及びインタフェースのプライベート VLAN との関<br>連付け        | P139 |
| Trunk Information                             | VLAN ポートタイプ及び関連付けられたプライマリ<br>/ セカンダリ VLAN の表示                        | P138 |
| Trunk Configuration                           | プライベート VLAN インタフェースタイプの設定<br>及びインタフェースのプライベート VLAN との関<br>連付け        | P139 |
| Priority                                      |                                                                      | P141 |
| Default Port Priority                         | 各ポートのデフォルトプライオリティの設定                                                 | P141 |
| Default Trunk Priority                        | 各トランクのデフォルトプライオリティの設定                                                | P141 |
| Traffic Classes                               | 出力キューの IEEE802.1p プライオリティタグの<br>マッピング                                | P142 |
| Queue Mode                                    | キューモードの設定                                                            | P144 |
| Queue Scheduling                              | 重み付けラウンドロビンキューの設定                                                    | P145 |
| DSCP Priority Status                          | DSCP プライオリティの有効・無効化                                                  | P146 |
| IP DSCP Priority                              | IP DSCP の CoS 値へのマッピング設定                                             | P146 |
| ACL CoS Priority                              | ACL ルールに一致するフレームのアウトプット<br>キューと CoS 値の変更                             | P146 |
| IGMP Snooping                                 |                                                                      | P150 |
| IGMP Configuration                            | ルチキャストフィルタリングの有効化、マルチ<br>キャストクエリのパラメータの設定                            | P150 |
| Multicast Router<br>Port Information          | Port Information 各 VLAN ID の隣接したマルチキャ<br>ストルータ又はスイッチに接続されたポートを表<br>示 | P153 |
| Static Multicast Router<br>Port Configuration | 隣接したマルチキャストルータ又はスイッチに接<br>続したポートの割り当て                                | P154 |
| IP Multicast Registration<br>Table            | マルチキャスト IP アドレスと VLAN ID を含む本<br>機で使用中の全てのマルチキャストグループの表<br>示         | P155 |
| IGMP Member<br>Port Table                     | 選択された VLAN に関連したマルチキャストアド<br>レス                                      | P156 |

# 3.3 基本設定

3.3.1 システム情報の表示

本機に名前、設置場所及びコンタクト情報を設定することにより、管理する際に本機の識別 を容易に行うことができます。

### 設定・表示項目

### System Name

本機に設定した名前

### **Object ID**

本機のネットワーク管理サブシステムの MIBII オブジェクト ID

## Location

本機の設置場所

### Contact

管理者のコンタクト情報

System Up Time

管理システムを起動してからの時間

# 設定方法

[System] [System Information] をクリックします。system name (システム名) location (設置場所) 及び Contact (管理者のコンタクト情報)を入力し、[Apply] ボタンをクリック します。

(このページは Telnet を利用し CLI にアクセスするための [Telnet] ボタンがあります)

| tian Home and a system and a system a system a | FXC5148XG L2 GE Switch Manager                                |
|----------------------------------------------------------------------------------------------------|---------------------------------------------------------------|
| System Information                                                                                                    | System Name                                                   |
| Bridge Extension Co                                                                                                    | Object ID 1.3.6.1.4.1.202.20.56                               |
| IP Configuration                                                                                                    | Location                                                      |
| B G File                                                                                                    | Contact                                                       |
| i ∎ 🗋 Log                                                                                                    | System Up Time 0 days, 0 hours, 28 minutes, and 41.46 seconds |
| 🗄 🗐 Reset                                                                                                    |                                                               |
| ⊞ SNTP<br>⊞ GNMP                                                                                                    | Telnet - Connect to textual user Interface                    |
| Security                                                                                                    | Support - Send mail to technical support                      |
| Apply Revert Help Logout                                                                                                    | Contact - Connect to FXC Web Page                             |

# 3.3.2 ハードウェア及びソフトウェアバージョンの表示

# 設定・表示項目

[Main Board](ハードウェア本体)

Serial Number 本機のシリアルナンバー Number of Ports 搭載された RJ - 45 ポートの数 Hardware Version ハードウェアのバージョン Internal Power Status 内蔵電源のステータス

# [Management Software](管理ソフトウェア)

Loader Version Loader Code のバージョン

# **Boot-ROM Version**

Power-On Self-Test (POST) 及び boot code のバージョン数

# **Operation Code Version**

runtime code のバージョン

# [Expansion Slot]( 拡張スロット )

# Expansion Slot 1/2

拡張スロットの状態 (RJ-45, SFP)

\*CLIでは以下の情報が追加されます。

Unit Number

ユニット番号の指定(1)

# Redundant Power Status

リタンダント電源のステータス

設定方法

[System] [Switch Information] をクリックすると表示されます。

| la Home<br>⊡a System                                                | Switch Information       |                |  |  |
|---------------------------------------------------------------------|--------------------------|----------------|--|--|
| System Information     Switch Information     Bridge Extension Conf | Main Board:              |                |  |  |
| IP Configuration                                                    | Serial Number            | 0012CF0B0D00   |  |  |
| E 🖬 🛄 File                                                          | Number of Ports          | 50             |  |  |
| i Billog                                                            | Hardware Version         | R01            |  |  |
| i 🗐 Reset                                                           | Internal Power Status    | Not Present    |  |  |
| B SNTP                                                              | Redundant Power Status   | s Inactive     |  |  |
| ia ⊆ SNMP<br>ia ⊆ Security<br>ia ⊆ Port                             | Management Softwa        | are:           |  |  |
| 🖻 🗀 Address Table                                                   | Loader Version           | 1.0.0.7        |  |  |
| 🖻 🚞 Spanning Tree                                                   | Boot-ROM Version         | 1.0.0.8        |  |  |
| 🗉 🖬 VLAN<br>🖻 🦳 Priority                                            | Operation Code Version   | 2.3.4.4        |  |  |
| B ☐ IGMP Snooping                                                   | Expansion Slot:          |                |  |  |
| < · · · >                                                           | Expansion Slot 1 Ten Gig | ga Port Nodule |  |  |
| Apply Revert Help Logout                                            | Expansion Slot 2 Not Pre | isent          |  |  |

# 3.3.3 ブリッジ拡張機能の表示

ブリッジ MIB には、トラフィッククラス、マルチキャストフィルタリング、VLAN に対応 した管理装置用の拡張情報が含まれます。

変数の表示を行うために、ブリッジ MIB 拡張設定にアクセスすることができます。

### 設定・表示項目

#### **Extended Multicast Filtering Services**

GARP Multicast Registration Protocol(GMRP)を使用した個々のマルチキャストアドレスのフィルタリングが行われないことを表します(現在のファームウェアでは使用できません)

#### **Traffic Classes**

ユーザプライオリティが複数のトラフィッククラスにマッピングされていることを表します。(詳細は、P3-101「Class of Service 設定」を参照して下さい)

#### **Static Entry Individual Port**

ユニキャスト及びマルチキャストアドレスの静的フィルタリングが行なわれていることを表 します。

#### **VLAN Learning**

本機は各ポートが独自のフィルタリングデータベースを保有する Independent VLAN Learning(IVL)を使用していることを表しています。

### **Configurable PVID Tagging**

本機は各ポートに対して初期ポート VLAN ID(フレームタグで使用される PVID)と、その 出力形式(タグ付又はタグなし VLAN)が設定可能であることを表しています(P3-89 「VLAN 設定」を参照して下さい)

#### Local VLAN Capable

本機は複数のローカルブリッジ(マルチプルスパニングツリー)をサポートしていることを 表しています(???を参照して下さい)

### GMRP

GMRP を使用することで、マルチキャストグループ内の終端端末をネットワーク機器に登録することができます。本機では GMRP に対応していません。本機は自動的なマルチキャストフィルタリングを行う Internet Group Management Protocol (IGMP) を使用しています。

[System] [Bridge Extension Configuration] をクリックすると表示されます。

| Bridge Capability                 |          |
|-----------------------------------|----------|
| Extended Multicast Filtering Serv | rices No |
| Traffic Classes                   | Enabled  |
| Static Entry Individual Port      | Yes      |
| VLAN Learning                     | SVL      |
| Configurable PVID Tagging         | Yes      |
| Local VLAN Capable                | No       |

# 3.3.4 IP アドレスの設定

ネットワーク経由での管理アクセスを行うために IP アドレスが必要となります。初期設定では、IP アドレスは設定されていません。

手動で IP アドレスの設定を行う際は、使用するネットワークで利用可能な IP アドレスを設定して下さい。

(手動設定時の初期設定は、IPアドレス:0.0.0.0、サブネットマスク255.0.0.0)

また、他のネットワークセグメント上の管理用 PC からアクセスする場合にはデフォルト ゲートウェイの設定を行う必要があります。

本機では、手動での IP アドレスの設定及び BOOTP 又は DHCP サーバを用いて IP アドレ スの取得を行うことができます。

# 設定・表示項目

#### Management VLAN

VLAN の ID(1-4096)。初期設定ではすべてのポートが VLAN 1 に所属しています。しかし、 IP アドレスを割り当てる VLAN を設定することにより、管理端末を IP アドレスを割り当て た任意のポートに接続することができます。

### **IP Address Mode**

IP アドレスを設定する方法を Static (手動設定)、DHCP、BOOTP から選択します。DHCP 又は BOOTP を選択した場合、サーバからの応答があるまで IP アドレスの取得ができませ ん。IP アドレスを取得するためのサーバへのリクエストは周期的に送信されます (DHCP 又は BOOTP から取得する情報には IP アドレス、サブネットマスク及びデフォルトゲート ウェイの情報を含みます)

### **IP Address**

管理アクセスを行うことができる VLAN インタフェースの IP アドレスを設定します。

有効な IP アドレスは、0-255 までの十進数 4 桁によって表現され、それぞれピリオドで区 切られます(初期設定:0.0.0.0)

#### Subnet Mask

サブネットマスクを設定します。ルーティングに使用されるホストアドレスのビット数の識別に利用されます(初期設定:255.0.0.0)

#### **Gateway IP Address**

管理端末へのゲートウェイの IP アドレスを設定します。

管理端末が異なったセグメントにある場合には、設定が必要となります (初期設定:0.0.0.0)

### **MAC Address**

本機の MAC アドレスを表示しています。

# 手動での IP アドレスの設定

## 設定方法

[System] [IP Configuration] をクリックします。管理端末を接続する VLAN を選択し、"IP Address Mode" を Static にします。IP Address、Subnet Mask、Gateway IP Address を入力し、[Apply] をクリックします。

### **IP** Configuration

| Construction ( District ) | 1 🕶               |
|---------------------------|-------------------|
| IP Address Mode           | Static 🔽          |
| IP Address                | 192.168.2.1       |
| Subnet Mask               | 255.255.255.0     |
| Gateway IP Address        | 0.0.0.0           |
| MAC Address               | 00-12-CF-0B-0D-00 |

# DHCP 又は BOOTP による IP アドレスの設定

DHCP 又は BOOTP サービスが利用可能な環境では、それらのサービスを利用し動的に IP アドレスの設定を行うことができます。

#### 設定方法

[System] [IP Configuration] をクリックます。管理端末を接続する VLAN を選択し、"IP Address Mode" を DHCP 又は BOOTP にし [Apply] をクリックします。その後 [Restart DHCP] ボタンをクリックすることで、直ちに新しい IP アドレスのリクエストを送信します。また次回以降、本機を再起動した際に IP アドレスのリクエストを送信します。

#### **IP** Configuration

| Management VLAN    | 1 💙               |
|--------------------|-------------------|
| IP Address Mode    | DHCP 🔽            |
| IP Address         | 192.168.2.1       |
| Subnet Mask        | 255.255.255.0     |
| Gateway IP Address | 0.0.0.0           |
| MAC Address        | 00-12-CF-0B-0D-00 |

Restart DHCP

[注意] IP アドレスの設定が変更され管理アクセスが切断された場合には、コンソール接続 を行ない "show ip interface" コマンドを使用することで、新しい IP アドレスを確 認することができます。

### DHCP の更新

DHCP は、永久又は一定期間クライアントに IP アドレスを貸し出します。指定された期間 が過ぎた場合や、本機を他のネットワークセグメントへ移動した場合、本機への管理アクセ スが行えなくなります。その場合には、本機の再起動を行うか、コンソール経由で IP アド レスの再取得を行うリクエストを送信して下さい。

### 設定方法

DHCP サービスを利用して IP アドレスが割り当てられ、すでに IP アドレスが利用できなく なっている場合には、Web インタフェースからの IP アドレスの更新はできません。以前の IP アドレスが利用可能な場合は、Web インタフェースを使い [Restart DHCP] ボタンから IP アドレスのリクエストを行うことができます。

# 3.3.5 ファームウェアの管理

TFTP サーバを使用したファームウェアのダウンロード及びアップロードを行うことができ ます。TFTP サーバ上に runtime code を保存することにより、後で本機の復元を行う際にダ ウンロードすることができます。また、以前のバージョンのファームウェアを上書きするこ となく、新しいファームウェアを使用することができます。

# 設定・表示項目

### **File Transfer Method**

ファームウェアコピーの操作方法。下記のオプションがあります。

- file to file 本機のディレクトリに新たなファイル名を付けて、ファームウェアをコ ピーします。
- file to tftp 本機から TFTP サーバへファイルをコピーします。
- tftp to file TFTP サーバから本機へファイルをコピーします。

### **TFTP Server IP Address**

TFTP サーバの IP アドレス

#### File Type

ファームウェアコピーのための opcode (オペレーションコード)

#### **Destination File Name**

ファイル名は大文字と小文字が区別され、スラッシュ及びバックスラッシュを使用すること はできません。また、ファイル名の頭文字にはピリオド(.)は使用できません。TFTP サー バ上のファイル名は最長 127 文字、本機内では最長 31 文字です(利用できる文字: A-Z, az,0-9, ".", "-", "\_")

[注意] runtime ファイルは最大2つまでしか保存できません。起動ファイルに指定されて いるファイルは削除することができません。

# システムソフトウェアのダウンロード

runtime code をダウンロードする場合、現在のイメージと置き換えるために現在のファイル を Destination File Name として指定することができます。また、現在の runtime code ファ イルと異なるファイル名を使用し本体にダウンロードし、その後ダウンロードしたファイル を起動ファイルに設定することもできます。

### 設定方法

[System] [File] [Firmware] をクリックします。TFTP Server IP Address (TFTP サーバの IP アドレス)と Source File Name (ダウンロードするファイル名)を入力します。 Destination File Name (ダウンロード先のファイル名)で、本機内の既存のファイルを上書きする場合には既存ファイルを選択し、新しいファイルとして保存する場合にはファイル名 を指定します。その後、[Transfer from Server] をクリックします。新しいファームウェアを 使用するためには本機の再起動を行います。

| Сору                  |                                                              | ^ |
|-----------------------|--------------------------------------------------------------|---|
| file to file          | V                                                            |   |
| File Type             | opcode 💌                                                     |   |
| Source File Name      | FXC5148XG-OP-V2.3.4.4.bix 💌                                  |   |
| Destination File Name | <ul> <li>● FXC5148XG-OP-V2.3.4.4.bix ▼</li> <li>●</li> </ul> | _ |
|                       |                                                              | ~ |

現在の runtime code ファイルと異なる名前でダウンロードを行った場合には、新しくダウ ンロードしたファイルを、起動ファイルとして使用される Operation Code にする必要があ ります。ドロップダウンボックスから新しいファイル名を選択します。その後、[Apply Changes]をクリックします。新しいファームウェアを使用するためには本機の再起動を行 います。

| Set Start-Up |                            |                |         |                 |  |
|--------------|----------------------------|----------------|---------|-----------------|--|
|              | Name                       | Туре           | Startup | Size<br>(bytes) |  |
| ۲            | Factory_Default_Config.cfg | Config_File    | Y       | 5013            |  |
| ۲            | FXC5148XG-OP-V2.3.4.4.bix  | Operation_Code | Y       | 1846640         |  |

ファイルを削除するには、[System] [File] [Delete] をクリックします。チェックボック スをクリックして削除するファイル名をリストから選択し、[Apply] をクリックします。起 動ファイルとして指定されているファイルは削除できないことに注意して下さい。

| Delete                        |                |         |                 |  |  |
|-------------------------------|----------------|---------|-----------------|--|--|
| Name                          | Туре           | Startup | Size<br>(bytes) |  |  |
| Factory_Default_Config.cfg    | Config_File    | Y       | 5013            |  |  |
| FXC5148XG-OP-<br>V2.3.4.4.bix | Operation_Code | Y       | 1846640         |  |  |

## 3.3.6 設定情報ファイルの保存・復元

TFTP サーバを使用し、設定情報ファイルをダウンロード又はアップロードする事ができま す。アップロードした設定情報ファイルは後からダウンロードし、本機の設定を復元するた めに使用することができます。

#### 設定・表示項目

#### File Transfer Method

設定情報ファイルコピーの操作方法。下記のオプションがあります。

- file to file 新たなファイル名を付けて本機のディレクトリヘコピーします。
- file to running-config 本機のファイルを実行中の設定ファイルヘコピーします。
- file to startup-config 本機のファイルを起動設定ファイルヘコピーします。
- file to tftp 本機から TFTP サーバへファイルをコピーします。
- running-config to file 実行中の設定ファイルをコピーします。
- running-config to startup-config 実行中の設定ファイルを起動設定ファイルヘコ ピーします。
- running-config to tftp 実行中の設定ファイルを TFTP サーバへコピーします。
- startup-config to file 起動設定ファイルを本機のファイルヘコピーします。
- startup-config to running-config 起動設定ファイルを実行中の設定ファイルヘコ ピーします。
- startup-config to tftp 起動設定ファイルを TFTP サーバヘコピーします。
- tftp to file TFTP サーバから本機へファイルをコピーします。
- tftp to running-config TFTP サーバから実行中の設定ファイルヘコピーします。
- tftp to startup-config TFTP サーバから起動設定ファイルヘコピーします。

#### **TFTP Server IP Address**

TFTP サーバの IP アドレス

### **File Type**

設定情報をコピーするための config (設定ファイル)

#### File Name

ファイル名は大文字と小文字が区別され、スラッシュ及びバックスラッシュを使用すること はできません。また、ファイル名の頭文字にはピリオド(.)は使用できません。TFTP サー バ上のファイル名は最長 127 文字、本機内では最長 31 文字です(利用できる文字: A-Z, az,0-9, ".", "-", "\_")

[注意] 本機内に保存可能な設定ファイルの最大数はフラッシュメモリの容量に依存します。

# 設定情報ファイルのダウンロード

設定ファイルは新しいファイル名で保存し、起動ファイルとして設定できる他に、現在の起動 設定ファイルを保存先に指定することで直接起動設定ファイルを置き換えることができます。 但し、"Factory\_Default\_Config.cfg" ファイルは TFTP サーバへコピーすることはできますが、 設定ファイルをダウンロードする際に、ダウンロード先のファイル名として指定し、新しい ファイルに置き換えることはできません。

# 設定方法

[System] [File] [Configuration] をクリックします。TFTP Server IP Address (TFTP サーバの IP アドレス)と Source File Name (ダウンロードするファイル名)を入力します。Destination File Name (ダウンロード先のファイル名)で、本機内の既存のファイルを上書きする場合には既存ファイルを選択し、新しいファイルとして保存する場合にはファイル名を指定します。その後、[Transfer from Server] をクリックします。

| Сору                   |                                             |
|------------------------|---------------------------------------------|
| tftp to startup-config |                                             |
| TFTP Server IP Address | 192.168.1.23                                |
| Source File Name       | config-startup                              |
| Startup File Name      | C Factory_Default_Config.cfg ▼<br>ⓒ startup |

現在の起動設定ファイルと異なる名前でダウンロードを行った場合には、新しくダウンロードしたファイルを、起動ファイルとして使用される設定ファイルにする必要があります。ドロップダウンボックスから新しいファイル名を選択します。その後、[Apply Changes]をクリックします。新しい設定を使用するためには本機の再起動を行います。

| Se | et Start-Up                |                |         |             |
|----|----------------------------|----------------|---------|-------------|
|    | Name                       | Туре           | Startup | Size(bytes) |
| 0  | Factory_Default_Config.cfg | Config_File    | Ν       | 5197        |
| ۲  | startup                    | Config_File    | Y       | 5571        |
| ۲  | V2271.F                    | Operation_Code | Y       | 1761944     |

# 3.3.7 コンソールポートの設定

VT100 端末を本機のシリアル(コンソール)ポートに接続し、本機の設定を行うことができます。コンソール経由での管理機能の利用は、パスワード、タイムアウト、その他の基本的な通信条件など、数々のパラメータにより可能となります。CLI または Web インタフェースからパラメータ値の設定を行うことができます。

# 設定・表示項目

#### Login Timeout

CLI でのログインタイムアウト時間。設定時間内にログインが行われない場合、その接続は 切断されます(範囲:0-300秒、初期設定:0秒)

#### Exec Timeout

ユーザ入力のタイムアウト時間。設定時間内に入力が行われない場合、その接続は切断されます(範囲:0-65535秒、初期設定:0秒)

## Password Threshold

ログイン時のパスワード入力のリトライ回数。リトライ数が設定値を超えた場合、本機は一 定時間(Silent Time パラメータで指定した時間)、ログインのリクエストに応答しなくなり ます(範囲:0-120回、初期設定:3回)

### Silent Time

パスワード入力のリトライ数を超えた場合に、コンソールへのアクセスができなくなる時間 (範囲:0-65535秒、初期設定:0秒)

#### Data Bits

コンソールポートで生成される各文字あたりのデータビットの値。パリティが生成されてい る場合は7データビットを、パリティが生成されていない場合 (no parity) は8データビット を指定して下さい(初期設定:8ビット)

#### Parity

パリティビット。接続するターミナルによっては個々のパリティビットの設定を要求する場 合があります。Even(偶数)、Odd(奇数)、None(なし)から設定します(初期設定: None)

#### Speed

ターミナル接続の送信 (ターミナルへの)/受信 (ターミナルからの)ボーレート。シリアル ポートに接続された機器でサポートされているボーレートを指定して下さい (範囲:9600、 19200、38400、57600、115200 bps、初期設定:9600 bps)

#### Stop Bits

送信するストップビットの値(範囲:1-2、初期設定:1ストップビット)

[System] [Line] [Console] をクリックします。コンソールポート接続パラメータを設定 します。その後、[Apply] をクリックします。

| Console                    |      |           |           |
|----------------------------|------|-----------|-----------|
|                            |      |           |           |
| Login Timeout (0-300)      | 0    | secs (0 : | Disabled) |
| Exec Timeout (0-65535)     | 0    | secs (0 : | Disabled) |
| Password Threshold (0-120) | 3    | (0 : Disa | bled)     |
| Silent Time (0-65535)      | 0    | secs (0 : | Disabled) |
| Data Bits                  | 8 💌  |           |           |
| Parity                     | None | <b>~</b>  |           |
| Speed                      | 9600 | •         |           |
| Stop Bits                  | 1 💌  |           |           |
|                            |      |           |           |
|                            |      |           |           |

# 3.3.8 Telnet の設定

ネットワーク経由、Telnet (仮想ターミナル)で本機の設定を行うことができます。Telnet 経由での管理機能利用の可 / 不可、又は TCP ポート番号、タイムアウト、パスワードなど 数々のパラメータの設定が可能です。CLI または Web インタフェースからパラメータ値の 設定を行うことができます。

# 設定・表示項目

### **Telnet Status**

本機への Telnet 接続の有効 / 無効(初期設定:有効)

# **Telnet Port Number**

本機へ Telnet 接続する場合の TCP ポート番号(初期設定:23)

### Login Timeout

CLI でのログインタイムアウト時間。設定時間内にログインが行われない場合、その接続は 切断されます(範囲:0-300秒、初期設定:300秒)

### **Exec Timeout**

ユーザ入力のタイムアウト時間。設定時間内に入力が行われない場合、その接続は切断されます(範囲:0-65535秒、初期設定:600秒)

### **Password Threshold**

ログイン時のパスワード入力のリトライ回数。 (範囲:0-120回、初期設定:3回)

[System] [Line] [Telnet] をクリックします。Telnet 接続のためのパラメータを設定します。その後、[Apply] をクリックします。

### Telnet

| Telnet Status              | 🗹 Ena | bled                |
|----------------------------|-------|---------------------|
| Telnet Port Number         | 23    |                     |
| Login Timeout (0-300)      | 300   | secs (0 : Disabled) |
| Exec Timeout (0-65535)     | 600   | secs (0 : Disabled) |
| Password Threshold (0-120) | 3     | (0 : Disabled)      |

# 3.3.9 Event Logging の設定

エラーメッセージのログに関する設定を行うことができます。スイッチ本体へ保存するイベ ントメッセージの種類、syslog サーバへのログの保存、及び最新のイベントメッセージの一 覧表示などが可能です。

### syslog の設定

本機は、イベントメッセージの保存 / 非保存、RAM/フラッシュメモリに保存するメッセージレベルの指定が可能です。

フラッシュメモリのメッセージは本機に永久的に保存され、ネットワークで障害が起こった 際のトラブル解決に役立ちます。フラッシュメモリには 4096 件まで保存することができ、 保存可能なログメモリ (256KB) を超えた場合は最も古いエントリから上書きされます。

System Logs 画面では、フラッシュメモリ /RAM に保存するシステムメッセージの制限を設 定できます。初期設定では、フラッシュメモリには 0-3 のレベル、又 RAM には 0-6 のレベ ルのイベントに関してそれぞれ保存されます。

### 設定・表示項目

### System Log Status

デバッグ又はエラーメッセージのログ保存の有効/無効(初期設定:有効)

#### Flash Level

スイッチ本体のフラッシュメモリに永久的に保存するログメッセージ。指定したレベルより 上のレベルのメッセージをすべて保存します。例えば "3" を指定すると、0-3 のレベルの メッセージがすべてフラッシュメモリに保存されます(範囲:0-7、初期設定:3)

| レベル | 名前            | 解説                |
|-----|---------------|-------------------|
| 7   | Debug         | デバッグメッセージ         |
| 6   | Informational | 情報メッセージ           |
| 5   | Notice        | 重要なメッセージ          |
| 4   | Warning       | 警告メッセージ           |
| 3   | Error         | エラー状態を示すメッセージ     |
| 2   | Critical      | 重大な状態を示すエラーメッセージ  |
| 1   | Alert         | 迅速な対応が必要なメッセージ    |
| 0   | Emergency     | システム不安定状態を示すメッセージ |

現在のファームウェアでは Level 2, 5, 6 のみサポートしています。

#### **RAM Level**

スイッチ本体の RAM に一時的に保存するログメッセージ。指定したレベルより上のレベル のメッセージをすべて保存します。例えば "7" を指定すると、0-7 のレベルのメッセージが すべてフラッシュメモリに保存されます(範囲:0-7、初期設定:6)

# [注意] フラッシュメモリのレベルはRAMレベルと同じかこれより下のレベルにして下さい

# 設定方法

[System] [Log] [System Logs] をクリックします。"System Log Status" を指定し、 RAM/ フラッシュメモリに保存するイベントメッセージを設定します。その後、[Apply] をク リックします。

| System Logs       |         |  |
|-------------------|---------|--|
| System Log Status | Enabled |  |
| Flash Level (0-7) | 0       |  |
| Ram Level (0-7)   | 0       |  |

# リモートログの設定

Remote Logs 画面では、他の管理ステーションから syslog サーバへ送信するイベントメッ セージのログに関する設定を行います。指定したレベルより下のエラーメッセージだけ送信 するよう制限することができます。

# 設定・表示項目

#### **Remote Log Status**

デバッグ又はエラーメッセージのリモートログ保存の有効 / 無効(初期設定: 有効)

#### **Logging Facility**

送信する syslog メッセージのファシリティタイプ。8 つのファシリティタイプを 16-23 の値 で指定します。syslog サーバはイベントメッセージを適切なサービスへ送信するためにファ シリティタイプを使用します。

本属性では syslog メッセージとして送信するファシリティタイプタグを指定します(詳細: RFC3164)。タイプの設定は、本機により報告するメッセージの種類に影響しません。syslog サーバにおいてソートやデータベースへの保存の際に使用されます(範囲:16-23、初期設 定:23)

# Logging Trap

syslog サーバに送信するメッセージの種類。指定したレベルより上のレベルのメッセージを すべて保存します。例えば "3" を指定すると、0-3 のレベルのメッセージがすべてリモート サーバに保存されます (範囲:0-7、初期設定:6)

### Host IP List

syslog メッセージを受け取るリモート syslog サーバの IP アドレスのリストを表示します。 Host IP アドレスの上限は 5 つです。

#### **Host IP Address**

Host IP List に追加するリモート syslog サーバの IP アドレス。

[System] [Log] [Remote Logs] をクリックします。"Host IP List" に IP アドレスを指定 するには、"Host IP Address" に追加する IP アドレスを入力し、[Add] をクリックします。IP アドレスを削除するには、"Host IP List" から削除する IP アドレスをクリックし、その後 [Remove] をクリックします。

| Remote Logs              |                  |
|--------------------------|------------------|
| Remote Log Status        | <b>F</b> Enabled |
| Logging Facility (16-23) | 23               |
| Logging Trap (0-7)       | 6                |
| Host IP Address:         |                  |
| Current:<br>Host IP List | New:             |
| (none) << Add<br>Remove  | Host IP Address  |

# <u>ログメッセージの表示</u>

Logs 画面では、保存されているシステム / イベントメッセージを表示できます。本体の RAM (電源投入時には消去されます)に一時的に保存されるメッセージは 2048 エントリで す。フラッシュメモリに永久的に保存されるメッセージは 4096 エントリです。

# 設定方法

[System] [Log] [Logs]をクリックします。

# Logs

| Log Messages: Level :6, Module:6, functions:1, error number:1 Information:VLAN 1 link-up notification<br>Log Messages: Level :6, Module:6, functions:1, error number:1 Information:Unit 1, redundant power change to good<br>Log Messages: Level :6, Module:6, functions:1, error number:1 Information:Unit 1, redundant power change to good<br>Log Messages: Level :6, Module:6, functions:1, error number:1 Information:Unit 1, main power change to not exist<br>Log Messages: Level :6, Module:6, functions:1, error number:1 Information:Unit 1, Port 3 link-up notification<br>Log Messages: Level :6, Module:6, functions:1, error number:1 Information:Unit 1, Port 3 link-up notification<br>Log Messages: Level :6, Module:6, functions:1, error number:1 Information:System coldStart notification |
|----------------------------------------------------------------------------------------------------|
|                                                                                                    |

# 3.3.10 再起動

## 設定方法

[System] [Reset] をクリックします。[Reset] ボタンを押して、本機の再起動を行います。 再起動の確認を促すプロンプトが表示されたら、確認して実行します。

| Reset the switch by selecting 'Reset'. | - | - |
|----------------------------------------|---|---|
| Reset                                  | - | • |

### [注意] 再起動時には Power-On Self-Test が実行されます。

# 3.3.11 システムクロック設定

SNTP(Simple Network Time Protocol)機能は、タイムサーバ (SNTP/NTP)からの周期的なアップ デートにより本機内部の時刻設定を行うことができます。本機の内部時刻の設定を正確に保つこ とにより、システムログの保存の際に日時を正確に記録することができます。 また、CLIから手動で時刻の設定を行うこともできます(詳細はP4-61「Calendar Set」を参照) 時刻の設定がされていない場合、初期設定の時刻が記録され本機起動時からの時間となります。 本機はSNTP クライアントとして有効な場合、設定してあるタイムサーバに対して時刻の取得を 要求します。最大3つのタイムサーバの IP アドレスを設定することができます。各サーバに対 して時刻の取得を要求します。

### SNTP 設定

本機では、特定のタイムサーバに対して時間の同期リクエストを送信します。

[注意] SNTP 設定は CLI からのみ可能です。設定方法については P221 「Time コマンド」 を参照ください。

# タイムゾーンの設定

SNTP では UTC(Coordinated Universal Time: 協定世界時間。別名: GMT/Greenwich Mean Time) を使用します。

本機を設置している現地時間に対応するために UTC からの時差(タイムゾーン)の設定を 行う必要があります。

# 設定・表示項目

# **Current Time**

現在時刻の表示

### Name

タイムゾーンに対する名称を設定します。(設定範囲:1-29文字)

# Hours (0-12)

UTC からの時間の差を設定します。

# Minutes (0-59)

UTC からの時間(分数)の差を設定します。

# Direction

UTC からのタイムゾーンの差がプラスかマイナスかを設定します。

# 設定方法

[SNTP] [Clock Time Zone] をクリックします。UTC との時差を設定し [Apply] をクリックします。

| Clock Time Zone |                     |  |
|-----------------|---------------------|--|
| Current Time    | Jan 1 01:45:52 2001 |  |
| Name            | Atlantic            |  |
| Hours (0-12)    | 4                   |  |
| Minutes (0-59)  | 0                   |  |
| Direction       |                     |  |

# 3.4 SNMP

Simple Network Management Protocol (SNMP) はネットワーク上の機器の管理用の通信プロトコ ルです。SNMP は一般的にネットワーク機器やコンピュータなどの監視や設定をネットワーク経 由で行う際に使用されます。

本機は SNMP エージェントを搭載し、ポートの通信やハードウェアの状態を監視することがで きます。SNMP 対応のネットワーク管理ソフトウェアを使用することで、これらの情報にアクセ スすることが可能です。本機の内蔵エージェントへのアクセス権はコミュニティ名 (Community Strings) により設定されます。そのため、本機にアクセスするためには、事前に管理ソフトウェ アのコミュニティ名を適切な値に設定する必要があります。

本機は、SNMP バージョン 1,2c,3 をサポートするエージェントを搭載し、ポートの通信やハードウェアの状態を監視することができます。ネットワーク上のマネージメントステーションは、ネットワーク管理ソフトウェアを使用し、これらの情報にアクセスすることが可能です。

SNMPv1,v2cを使用時のアクセス認証はコミュニティ名によってのみ行われますが、SNMPv3 で はマネージャとエージェント間が交換するメッセージを認証、暗号化することによって、機器へ のセキュアなアクセスを提供しています。

SNMPv3 では、セキュリティモデルおよびセキュリティレベルが定義されます。セキュリティモ デルは、ユーザーおよび、ユーザーが属するグループを設定するプロセスです。セキュリティレ ベルは、セキュリティモデルで許可されるセキュリティのレベルです。セキュリティモデルとセ キュリティレベルの組み合わせによって、SNMP パケットの取り扱いに際して使用されるプロセ スが決定されます。セキュリティモデルには SNMPv1、SNMPv2c および SNMPv3 の 3 種類が 定義されています。

| Model | Level            | Group                   | Read View       | Write View      | Notify<br>View  | Security                                                |
|-------|------------------|-------------------------|-----------------|-----------------|-----------------|---------------------------------------------------------|
| v1    | noAuth<br>NoPriv | public<br>(read only)   | defaultview     | none            | none            | コミュニティ名のみ                                               |
| v1    | noAuth<br>NoPriv | private<br>(read only)  | defaultview     | defaultview     | none            | コミュニティ名のみ                                               |
| v1    | noAuth<br>NoPriv | user<br>defined         | user<br>defined | user<br>defined | user<br>defined | コミュニティ名のみ                                               |
| v2c   | noAuth<br>NoPriv | public<br>(read only)   | defaultview     | none            | none            | コミュニティ名のみ                                               |
| v2c   | noAuth<br>NoPriv | private<br>(read/write) | defaultview     | defaultview     | none            | コミュニティ名のみ                                               |
| v2c   | noAuth<br>NoPriv | user<br>defined         | user<br>defined | user<br>defined | user<br>defined | コミュニティ名のみ                                               |
| v3    | noAuth<br>NoPriv | user<br>defined         | user<br>defined | user<br>defined | user<br>defined | ユーザ名のマッチング<br>のみ                                        |
| v3    | Auth<br>NoPriv   | user<br>defined         | user<br>defined | user<br>defined | user<br>defined | MD5 または SHA アル<br>ゴリズムに基づくユー<br>ザー認証                    |
| v3    | Auth Priv        | user<br>defined         | user<br>defined | user<br>defined | user<br>defined | MD5 または SHA アル<br>ゴリズムに基づく認証<br>機能および<br>DES56bit 暗号化機能 |

以下の表は、使用可能なセキュリティモデルとレベルの組み合わせおよび本機の初期設定を示します。

事前に定義されているグループとビューは削除および変更が可能です

3.4.1 SNMP エージェントを有効にする

SNMPv3 サービスを有効にします

# 設定・表示項目

## **SNMP Agent Status**

チェックを入れることで、SNMP エージェントが有効になります

## 設定方法

[SNMP] [Agent Status] をクリックします。[Enable] チェックボックスにチェックを入れ、 [Apply] をクリックします。

# **SNMP Agent Status**

Snmp Agent Status 🔽 Enabled

# 3.4.2 コミュニティ名の設定

管理アクセスの認証のためのコミュニティ名を最大5つ設定することができます。IPト ラップマネージャで使用されるコミュニティ名もすべてここにリストされています。 セキュリティのため、初期設定のコミュニティ名を削除することを推奨します。

設定・表示項目

#### **SNMP Community Capability**

本機が最大5つのコミュニティ名をサポートしていることを表しています

Current

現在設定されているコミュニティ名のリスト

#### **Community String**

SNMP でのアクセスを行う際にパスワードの役割を果たすコミュニティ名

(初期設定: "public" (Read-Only アクセス), "private" (Read/Write アクセス),設定範囲: 1-32 文字,大文字小文字は区別されます)

### Access Mode

コミュニティ名へのアクセス権を設定します:

- Read-Only 読み取り専用アクセスとなります。管理ソフトウェアからは MIB オブ ジェクトの取得のみができます。
- Read/Write 読み書き可能なアクセスとなります。認可された管理ステーションは MIB オブジェクトの取得と変更の両方が可能です。

# 設定方法

[SNMP] [Configuration] をクリックします。コミュニティ名の追加を行う場合は [Community String] 欄に新しいコミュニティ名を入力し、Access Mode ダウンリストからア クセス権を選択し、[Add] をクリックします。

| SNMP Co                 | onfiguratio     | n                          |       |   |
|-------------------------|-----------------|----------------------------|-------|---|
| SNMP Com                | munity:         |                            |       |   |
| SNMP Commu              | nity Capability | 5                          |       | - |
| Current:                |                 | New:                       |       |   |
| private RW<br>public RO | << Add          | Community String spidermar | n     |   |
|                         | Remove          | Access Mode Read/Wri       | ite 💌 |   |
|                         |                 |                            |       | - |

# 3.4.3 トラップマネージャ・トラップタイプの指定

本機の状態に変更があった場合に本機からトラップマネージャに対してトラップが出されま す。トラップを有効にするためにはトラップを受け取るトラップマネージャを指定する必要 があります。

認証失敗メッセージ及び他のトラップメッセージを受信する管理端末を最大5つまで指定す ることができます。

### 機能解説

- SNMPv3ホストを指定している場合、トラップマネージャのコミュニティ名は SNMPユーザー名として解釈されます。SNMPv3認証または暗号化オプションを 使用する際には(authNoPrivまたはauthPriv)最初にP51「SNMPv3ユーザー の設定」でユーザー名を定義してください。ユーザー名が定義されていない場合、 認証パスワードおよびプライバシーパスワードが存在せず、スイッチはホストか らのアクセスを許可しません。 尚、SNMPv3ホストを no authentication (noAuth)として設定している場合には SNMPユーザーアカウントは自動的に生成されますので、スイッチはホストからのアクセスを許可します。
- スイッチは、初期設定でトラップメッセージの通知を行いますが、トラップメッ セージの受け取り側はスイッチへ応答を送りません。その為十分な信頼性は確保 できません。インフォームを使用することにより、重要情報がホストに受け取ら れるのを保証することが可能です。
- [注意] インフォームを使用した場合、スイッチは応答を受け取るまでの間、情報をメモリ 内に保持しなくてはならないため多くのシステムリソースを使用します。またイン フォームはネットワークトラフックにも影響を与えます。これらの影響を考慮した 上でトラップまたはインフォームの使用を決定してください。

#### 設定・表示項目

#### **Trap Manager Capability**

本機が最大5つのトラップマネージャをサポートしていることを表しています

Current

登録されているトラップマネージャのリスト

### **Trap Manager IP Address**

トラップを受信するホストの IP アドレス

#### **Trap Manager Community String**

トラップ送信時のコミュニティ名(設定範囲:1-32文字、大文字小文字は区別されます)

#### **Trap UDP Port**

トラプマネージャが使用する UDP ポートを指定します(初期設定:162)

#### **Trap Version**

送信するトラップのバージョン(SNMP v1 又は SNMP v2、v3 初期設定:SNMP v1)

# **Trap Security Level**

Trap Version で v3 が指定されている場合、以下のセキュリティレベルの中からひとつを選択します。(初期設定:noAuthNoPriv)

- noAuthNoPriv 認証も暗号化も行いません
- AuthNoPriv ユーザー認証を行いますが、暗号化は行いません(v3 セキュリティモデルでのみ設定可)
- AuthPriv 認証と暗号化の両方を行います。(v3 セキュリティモデルでのみ設定可)

### **Trap Inform**

インフォームの有効 / 無効 (v2c または v3 ホスト設定時のみ使用可)

- Timeout 再送までの待ち時間(設定範囲:0-2147483647 センチセカンド) (初期設定:1500 センチセカンド)
- Retry times 再送を行う最大回数(設定範囲:0-255 初期設定:3回)

### **Enable Authentication Traps**

認証時に不正なパスワードが送信された場合にトラップが発行されます (初期設定:有効)

### Enable Link-up and Link-down Traps

Link-up 又は Link-down 時にトラップが発行されます(初期設定:有効)

[SNMP] [Configuration]をクリックします。[Trap Managers]で、トラップを受信するトラップマネージャのIP アドレス (Trap Manager IP Address)、コミュニティ名 (Trap Manager Community String)を入力します。
SNMP バージョン (SNMP Version)を指定し、バージョン3を選択時のみ (Trap Security Lebel)の設定を行います。
インフォームを使用する場合は (Trap Inform)の設定を行います。
[Add]をクリックすると、左側の(Current)リストに新しいマネージャが追加されます。トラップの種類(認証時、Link-up/down)の変更を行う場合はチェックボックスで選択します。
設定完了後、[Apply]をクリックします。
トラップマネージャを削除する場合は、リストからマネージャを選択し [Remove] をクリックします。

| Trap Managers:             |                  |                        |                 |              |  |  |  |  |
|----------------------------|------------------|------------------------|-----------------|--------------|--|--|--|--|
| Trap Manager Capability: 5 |                  |                        |                 |              |  |  |  |  |
| Current:                   | New:             |                        |                 |              |  |  |  |  |
|                            | Trap Manager I   | P Address              |                 |              |  |  |  |  |
|                            | Trap Manager (   | Community String       |                 |              |  |  |  |  |
| (none)                     | Trap UDP Port    |                        | 162             |              |  |  |  |  |
| Remove                     | Trap Version     |                        | 1 🗸             |              |  |  |  |  |
| L Tremove                  | Trap Security I  | .evel                  | no Auth No Priv | ~            |  |  |  |  |
|                            | □ Trap<br>Inform | Timeout (0-2147483647) |                 | (1/100 secs) |  |  |  |  |
|                            |                  | Retry times (0-255)    |                 |              |  |  |  |  |
|                            |                  |                        |                 |              |  |  |  |  |
| Enable Authentication Trap | is: 🔽            |                        |                 |              |  |  |  |  |
| Enable Link-up and Link-do | wn Traps: 🔽      |                        |                 |              |  |  |  |  |

# 3.4.4 SNMPv3 マネージメントアクセスの設定

スイッチへ SNMPv3 マネージメントアクセスを行う際には以下の手順で設定します。

- (1) エンジン ID の設定を行います。エンジン ID の設定は必ず一番最初に行ってください。(デフォルトエンジン ID を使用する場合は、この手順は必要ありません)
- (2)ビューの設定を行います。ビューを基に、読み込み専用・書き込み許可などのアク セス制御が行われます。
- (3) グループを設定します。セキュリティモデルの選択および(2) で設定したビューを 使用し、グループに所属する全ユーザーのアクセス制限を定義します。
- (4) ユーザーを作成し、所属するグループを決定します。

## ローカルエンジン ID の設定

SNMP エンジンは、スイッチ上の独立した SNMP エージェントです。このエンジンはメッ セージの再送、遅延およびリダイレクションを防止します。エンジン ID は、ユーザーパス ワードと組み合わせて、SNMPv3 パケットの認証と暗号化を行うためのセキュリティキー を生成します。

ローカルエンジン ID はスイッチにたいして固有になるように自動的に生成されます。これ をデフォルトエンジン ID とよびます。

ローカルエンジン ID が削除または変更された場合、全ての SNMP ユーザーはクリアされま す。そのため既存のユーザーの再構成を行う必要があります。

### 設定・表示項目

#### **Engine ID**

エンジン ID を設定します。

#### 設定方法

[SNMP] [SNMPv3 Engine ID] をクリックします。Engine ID を入力し、[Save] をクリック します。デフォルト値を使用する場合には [Default] ボタンをクリックします。

| SNMPv3 Engine ID                                      |
|-------------------------------------------------------|
| Engine ID: 80000034030030f1b0e7a00000<br>Default Save |

# リモートエンジン ID の設定

リモートデバイス上の SNMPv3 ユーザーヘインフォームメッセージを送る場合、最初にリ モートエンジン ID を設定します。リモートエンジン ID は、リモートホストで認証と暗号化 パケットのセキュリティダイジェストを計算するために使用されます。 SNMP パスワードは、信頼できるエージェントのエンジン ID を使用してローカライズされ ます。インフォームの信頼できる SNMP エージェントはリモートエージェントです。そのた め、プロキシリクエストまたはインフォームを送信する前にリモートエージェントの SNMP エンジン ID を設定する必要があります。(詳しくは P46 「トラップマネージャ・トラップタ イプの指定」および P53 「SNMPv3 リモートユーザーの設定」を参照してください)

# 設定・表示項目

#### **Remote Engine ID**

リモートエンジン ID を設定します。

#### **Remote IP Host**

リモートデバイスの IP アドレスを設定します。

### 設定方法

[SNMP] [SNMPv3 Remote Engine ID] をクリックします。Engine ID、Remote IP Host を 入力し、[Add] をクリックします。ID を削除する場合には [Remove] をクリックします。

| 000000004-05-010-5-4004 100 100 1 10 Dom |
|------------------------------------------|
| 000030004e2b316c54321 192.168.1.19 Ren   |

### SNMPv3 ユーザーの設定

それぞれの SNMPv3 ユーザーは固有の名前を持ちます。

ここでは、各ユーザーの所属グループ、セキュリティレベル等を設定します。SNMP v3 では、ユーザーが所属するグループによってアクセス制限が定義されます。

### 設定・表示項目

#### **User Name**

SNMPv3 ユーザー名(1-32 文字)

#### **Group Name**

既存のグループから選択または新規グループを作成します(1-32 文字)

#### **Security Model**

セキュリティモデルを選択します(v1,v2c,v3 初期設定:v1)

#### **Security Level**

セキュリティレベル

- noAuthNoPriv 認証も暗号化も行いません(v3 セキュリティモデルの初期設定値)
- AuthNoPriv 認証を行いますが暗号化は行いません(v3 セキュリティモデルでのみ 設定可)
- AuthPriv 認証と暗号化を行います(v3 セキュリティモデルでのみ設定可)

#### **Authentication Protocol**

認証用プロトコルの選択。MD5 または SHA (初期設定: MD5)

#### **Authentication Password**

認証用パスワード(最小8文字)

#### **Privacy Protocol**

暗号化プロトコル。DES56bit のみ使用可

### **Privacy Password**

暗号化用パスワード。(最小8文字)

#### Change Group...

ユーザーの所属グループを変更します

[SNMP] [SNMPv3 Users] をクリックします。新しいユーザーを登録する場合、[New...] をクリックします。[SNMPv3 Users--New] のページが表示されます。(User Name)(Group Name)(Security Model)(Security Lebel)(User Authentication)(Data Privacy) の設定を行い、 [Add] をクリックします。[SNMPv3 Users] のページに戻り、登録したユーザーがリストに 追加されます。変更を行う場合には [Change Group] をクリックすると [SNMPv3 Users--Edit] のページへ移動します。ユーザーを削除する場合には、削除したいユーザー名の チェックボックスへチェックを入れ、[Delete] をクリックします。

| SNMPv3 L         | lsers          |         |              |                |          |               |          |
|------------------|----------------|---------|--------------|----------------|----------|---------------|----------|
| New Delet        | te             |         |              |                |          |               |          |
| User Name        | Group Name     | Model   | Level        | Authentication | Privancy | Actions       |          |
| 🗖 david          | DefaultROGroup | V1      | noAuthNoPriv | None           | None     | Change Group  |          |
| Chris            | snmpv3users    | V3      | authPriv     | MD5            | DES56    | Change Group  |          |
| 🗖 steve          | snmpv3users    | V3      | authNoPriv   | MD5            | None     | Change Group  |          |
| SNMPv3 U         | sers Nev       | v       |              |                |          | /             |          |
| SNMPV3 User:     |                |         |              |                |          | /             |          |
| User Name:       |                |         |              |                |          |               |          |
| Group Name:      | 0<br>0<br>5    | nmpv3i  | Jsers 💌      |                |          |               |          |
| Security Model:  | √1             | •       | S            | MPv3 Us        | érs      | Edit          |          |
| Security Level:  | noAu           | thNoPri | V P          |                |          |               |          |
| User Authentica  | tion:          |         |              |                |          |               |          |
| Authentication F | Protocol: MD5  | MD5 Z   |              | er Name:       | david    |               |          |
| Authentication F | Password:      |         |              | Group Name:    |          | aultROGroup 💌 |          |
| Data Privacy:    |                |         |              |                |          | Beck          | Change   |
| Privacy Protocol | : DES          | 56 🚩    |              |                |          | Dack          | Cildinge |
| Privacy Passwo   | rd:            |         |              |                |          |               |          |
|                  | -              |         |              | Back Add       |          |               |          |

### SNMPv3 リモートユーザーの設定

それぞれの SNMPv3 ユーザーは固有の名前を持ちます。

SNMP v3 では、ユーザーが所属するグループによってアクセス制限が定義されます。

リモートデバイス上の SNMP ユーザーヘインフォームメッセージを送るために、最初に、 ユーザーが属するリモートデバイス上の SNMP エージェントへ ID を設定します。

リモートエンジン ID は、リモートホストで認証と暗号化パケットのセキュリティダイジェ ストを計算するために使用されます。(詳細は P46 「トラップマネージャ・トラップタイプ の指定」および P50 「リモートエンジン ID の設定」を参照してください)

### 設定・表示項目

#### **User Name**

SNMPv3 ユーザー名(1-32 文字)

### **Group Name**

グループ名を選択します(1-32文字)

#### **Engine ID**

リモートデバイス上に設定されているエンジン ID を表示します (P50 参照)

#### **Remote IP**

リモートデバイスの IP アドレス

#### **Security Model**

セキュリティモデル(v1,v2c,v3 初期設定:v1)

#### Security Lebel

セキュリティレベル

- noAuthNoPriv 認証も暗号化も行いません(v3 セキュリティモデルの初期設定値)
- AuthNoPriv 認証を行いますが暗号化は行いません(v3 セキュリティモデルでのみ設 定可)
- AuthPriv 認証と暗号化を行います (v3 セキュリティモデルでのみ設定可)

### Authentication Protocol

認証用プロトコルの選択。MD5 または SHA (初期設定: MD5)

### **Authentication Password**

認証用パスワード(最小8文字)

### **Privacy Protocol**

暗号化プロトコル。DES56bit のみ使用可

# **Privacy Password**

暗号化用パスワード。(最小8文字)

[SNMP] [SNMPv3 Remote Users] をクリックします。新しいユーザーを登録する場合、 [New...]をクリックします。[SNMPv3 Remote Users--New] のページが表示されます。(User Name)(Group Name)(Security Model)(Security Lebel)(User Authentication)(Data Privacy)の 設定を行い、[Add] をクリックします。[SNMPv3 Remote Users] のページに戻り、登録した ユーザーがリストに追加されます。ユーザーを削除する場合には、削除したいユーザー名の チェックボックスへチェックを入れ、[Delete] をクリックします。

| Delete                      |                        |       |              |                |        |
|-----------------------------|------------------------|-------|--------------|----------------|--------|
| Name Group Name             | Engine ID              | Model | Level        | Authentication | Privan |
| 1008 b.\$r                  | 0000030004e2b316c54321 | V3    | noAuthNoPriv | None           | None   |
| SNMPv3 Remo                 | te Users New           | ı     |              |                |        |
| SNMPV3 User:                |                        |       |              |                |        |
| User Name:                  |                        |       |              |                |        |
| Group Name:                 | C public 💌             |       |              |                |        |
| Remote IP:                  | 192.168.1.19 💌         |       |              |                |        |
| Security Model:             | √1 .                   |       |              |                |        |
| Security Level:             | noAuthNoPriv 💌         |       |              |                |        |
| User Authentication:        |                        |       |              |                |        |
| Authentication Protocol     | : MD5 🗾                |       |              |                |        |
| Authentication<br>Password: | [                      |       |              |                |        |
| Data Privacy:               |                        |       |              |                |        |
| Privacy Protocol:           | DES56                  |       |              |                |        |
| Privacy Password:           |                        |       |              |                |        |

# SNMPv3 グループの設定

SNMPv3 グループは、特定のセキュリティモデルに属するユーザーの集合です。グループ はそのグループに属する全ユーザーのアクセスポリシーを定義します。アクセスポリシーに よって、読み取り、書き込み、または受信できるトラップ通知の制限が行われます。
## 設定・表示項目

#### **Group Name**

グループ名(1-32文字)

## Model

セキュリティモデル(1,v2c,v3)

## Lebel

- noAuthNoPriv 認証も暗号化も行いません
- AuthNoPriv 認証を行いますが暗号化は行いません(v3 セキュリティモデルでのみ 設定可)
- AuthPriv 認証と暗号化を行います(v3 セキュリティモデルでのみ設定可)

## **Read View**

Read アクセスのビューを設定します

## Write View

Wite アクセスのビューを設定します

#### **Notify View**

通知ビューを設定します

下表にてサポートする通知メッセージを示します。

| Object Label                                      | Object ID                         |  |  |  |  |  |
|---------------------------------------------------|-----------------------------------|--|--|--|--|--|
| RFC1493Traps                                      |                                   |  |  |  |  |  |
| newRoot                                           | 1.3.6.1.2.1.17.0.1                |  |  |  |  |  |
| topologyChange                                    | 1.3.6.1.2.1.17.0.2                |  |  |  |  |  |
| SNMPv2 Traps                                      |                                   |  |  |  |  |  |
| coldStart                                         | 1.3.6.1.6.3.1.1.5.1               |  |  |  |  |  |
| warmStart                                         | 1.3.6.1.6.3.1.1.5.2               |  |  |  |  |  |
| linkDown                                          | 1.3.6.1.6.3.1.1.5.3               |  |  |  |  |  |
| linkUp                                            | 1.3.6.1.6.3.1.1.5.4               |  |  |  |  |  |
| authenticationFailure                             | 1.3.6.1.6.3.1.1.5.5               |  |  |  |  |  |
| RMON Events(V2)                                   |                                   |  |  |  |  |  |
| risingAlarm                                       | 1.3.6.1.2.1.16.0.1                |  |  |  |  |  |
| fallingAlarm                                      | 1.3.6.1.2.1.16.0.2                |  |  |  |  |  |
| Private Traps                                     |                                   |  |  |  |  |  |
| swPowerStatusChangeTrap                           | 1.3.6.1.4.1.202.20.56.63.2.1.0.1  |  |  |  |  |  |
| swlpFilterRejectTrap                              | 1.3.6.1.4.1.202.20.56.63.2.1.0.40 |  |  |  |  |  |
| swSmtpConnFailureTrap                             | 1.3.6.1.4.1.202.20.56.63.2.1.0.41 |  |  |  |  |  |
| pethPsePortOnOffNotification                      | 1.3.6.1.4.1.202.20.56.63.2.1.0.43 |  |  |  |  |  |
| pethPsePortPowerMaintenanceStatus<br>Notification | 1.3.6.1.4.1.202.20.56.63.2.1.0.44 |  |  |  |  |  |
| pethMainPowerUsageOnNotification                  | 1.3.6.1.4.1.202.20.56.63.2.1.0.45 |  |  |  |  |  |
| pethMainPowerUsageOffNotification                 | 1.3.6.1.4.1.202.20.56.63.2.1.0.46 |  |  |  |  |  |

[SNMP] [SNMPv3 Groups] をクリックします。新しいグループを登録する場合、[New...] をクリックします。(Group Name)(Security Model)(Security Lebel)(Read View)(Write View)(Notify View) の設定を行い、[Add] をクリックします。[SNMPv3 Groups] のページに 戻り、登録したグループがリストに追加されます。グループを削除する場合には、削除した いグループ名のチェックボックスヘチェックを入れ、[Delete] をクリックします。

| SNMPv3 Groups |                       |       |                        |                 |             |         |          |              |   |      |     |  |
|---------------|-----------------------|-------|------------------------|-----------------|-------------|---------|----------|--------------|---|------|-----|--|
| Ne            | w Delete              |       |                        |                 |             |         |          |              |   |      |     |  |
|               | Group Name            | Model | Let                    | vel             | Read View   | Write \ | /iew     | Notify View  |   |      |     |  |
|               | public                | V1    | noAuth                 | hNoPriv         | defaultview | none    |          | none         |   |      |     |  |
|               | public                | V2C   | noAuti                 | hNoPriv         | defaultview | none    |          | none         |   |      |     |  |
|               | private               | V1    | ReAuti                 | hNoPriv         | defaultview | default | view     | none         |   |      |     |  |
|               | private               | V2C   | noAm Group Properties: |                 |             |         |          |              |   |      |     |  |
|               | secure-users V3 authP |       |                        | Grou            | n Name:     |         |          |              |   |      |     |  |
|               |                       |       |                        | Coord           | nitu Madalı |         | <u>Г</u> |              |   |      |     |  |
|               |                       |       |                        | Security Model. |             |         |          | <u> </u>     | - |      |     |  |
|               |                       |       |                        | Security Level: |             |         | no/      | AuthNoPriv 👱 |   |      |     |  |
|               |                       |       |                        | SNMPv3 Views:   |             |         |          |              |   |      |     |  |
|               |                       | 5     |                        |                 | $\odot$     |         |          |              |   |      |     |  |
|               |                       |       |                        | Read            | I VIEW:     |         | 0        | defaultview  | • |      |     |  |
|               |                       |       |                        |                 |             |         | o        |              |   |      |     |  |
|               |                       |       |                        | Write           | e View:     |         | 0        | defaultview  | - |      |     |  |
|               |                       |       |                        | <u> </u>        |             |         | 0        |              |   |      |     |  |
|               |                       |       |                        | Notify          | y View:     |         | •        |              | _ |      |     |  |
|               |                       |       |                        |                 | -           |         | 0        | defaultview  | • |      |     |  |
|               |                       |       |                        |                 |             |         |          |              |   | Back | Add |  |

## SNMPv3 ビューの設定

SNMP ビューとは、SNMP オブジェクトと、それらのオブジェクトについて使用可能なアクセス権限と対応関係を示した物です。

事前に定義されているビュー (デフォルトビュー)には全体の MIB ツリーへのアクセスが 含まれます。

## 設定・表示項目

## View Name

SNMP ビュー名 (1-64 文字)

## **View OID Subtrees**

ビューの内容が表示されます

## **Edit OID Subtrees**

既存のビューの編集ができます

#### **OID Subtrees**

参照可能にする MIB ツリーの OID。ワイルドカードを使用してマスクを設定することも可 能です

## Туре

[OID Subtrees] で指定した OID を、参照可能な範囲に含む(included) か含まない (excluded) かを選択します

## 設定方法

 [SNMP] [SNMPv3 Views] をクリックします。新しいビューを登録する場合、[New...]を クリックします。(View Name)(OID Subtree)(Type)の設定を行い、[Add] をクリックします。 設定後は [Back] で [SNMPv3 Views] のページに戻ります。
 グループを削除する場合には、削除したいグループ名のチェックボックスへチェックを入れ、[Delete] をクリックします。
 (OID Subtree) をクリックすると View の情報が表示されます。
 編集を行う場合には (Edit OID Subtree) をクリックします。

| w Delet                  | е                 |                     |                                                |
|--------------------------|-------------------|---------------------|------------------------------------------------|
| Name                     | OID Subtrees      | Actions             |                                                |
| readaccess               | View OID Subtreas | [Edit OID Subtrees] |                                                |
| denultview               | View OID Subtrees | [Edit OID Subtrees] | SNIMBY2 Views - View                           |
| writeaccess              | View OID Subtrees | [Edit OID Subtrees] | SINIMIPUS VIEWS VIEW                           |
|                          |                   |                     |                                                |
| Tiew Name:               | view Edit         |                     | OID Subtree Type<br>1.3.6.1.2 Included<br>Back |
| √iew Name: [<br>Current: |                   | Vew:                | OID Subtree Type<br>1.3.6.1.2 Included<br>Back |

## 3.5 ユーザ認証

本機の管理アクセスへは以下の方法により制限を行えます。

- パスワード 本機内部において各ユーザのアクセス権の設定を行うことができます。
- 認証設定 リモート認証サーバを利用しユーザのアクセス権の設定を行います。
- HTTPS HTTPS を利用したセキュリティを確保した Web アクセスを行えます。
- SSH secure shell を利用したセキュリティを確保した Telnet アクセスを行えます。
- ポートセキュリティ 各ポートに MAC アドレスによるセキュリティを提供します。
- IEEE802.1x IEEE802.1x ポート認証により各ポートのアクセスをコントロール します。
- IP フィルタ Web、SNMP、Telnetへの管理アクセスをフィルタリングします。
- 3.5.1 ユーザアカウントの設定

ゲストモードではほとんどの設定パラメータにおいて、表示しか行うことができません。管理者モードでは設定パラメータの変更も行うことができます。 安全のため、管理者用パスワードは初期設定からの変更を行ない、パスワードは安全な場所 に保管して下さい。 初期設定では、ゲストモードのユーザ名・パスワードは共に「guest」、管理者モードのユー ザ名・パスワードは「admin」です。

ユーザ名は CLI を使用した場合のみ利用、変更可能です。

#### 設定・表示項目

#### Accout List

登録されているユーザアカウントと、各アカウントに関連付けられているアクセスレベルの リスト(初期設定: admin 及び guest)

#### **New Account**

新たに追加するユーザアカウント情報

- User Name ユーザ名 (最大文字数:8文字、最大ユーザ数:16人)
- Access Level ユーザのアクセスレベル (オプション: Normal, Privileged)
- Password ユーザのパスワード(範囲:0-8 文字、大文字と小文字は区別されます)

## **Change Password**

既存ユーザアカウントのパスワードを変更します。

## Add/Remove

ユーザアカウントのリストへの追加、又はリストからの削除を行います。

## 設定方法

[Security] [User Accounts] をクリックします。新規のユーザアカウントを設定するには、 ユーザ名 (User Name)、ユーザのアクセスレベル (Access Level) を設定します。パスワード (Password) を入力し、再確認のためにパスワード (Confirm Password) を再度入力します。 [Add] をクリックすると、新規のユーザアカウントは保存され [Account List] 欄に追加されま す。既存ユーザアカウントのパスワードを変更する場合は、[Change Password] 欄にユーザ 名 (User Name) 及び新たなパスワード (New Password) を入力し、再確認のためにパスワー ド (Confirm Password) を再度入力して [Change] をクリックします。

| Account List       |        | New Account    | t .     |
|--------------------|--------|----------------|---------|
| admin (Privileged) |        | User Name      | bob     |
| guest (Normal)     | << Add | Access Level   | Normal  |
|                    | Remove | Password       | -       |
|                    |        | Confirm Passwo | d monor |

## 3.5.2 ローカル / リモート認証ログオン設定

本機ではユーザ名とパスワードベースによる管理アクセスの制限を行うことができます。本 機内部でのアクセス権の設定が行える他、RADIUS 及び TACACS+ によるリモート認証サー バでの認証も行うことができます。

RADIUS 及び TACACS+ は、ネットワーク上の RADIUS 対応及び TACACS+ 対応のデバイ スのアクセスコントロールを認証サーバにより集中的に行うことができます。認証サーバは 複数のユーザ名 / パスワードと各ユーザの本機へのアクセスレベルを管理するデータベース を保有しています。

RADIUS ではベストエフォート 型の UDP を使用しますが、 TACACS+ では接続確立型通信 の TCP を使用します。また、 RADIUS ではサーバへのアクセ ス要求パケットのパスワードの みが暗号化されますが、 TACACS+ は全てのパケットが 暗号化されます。

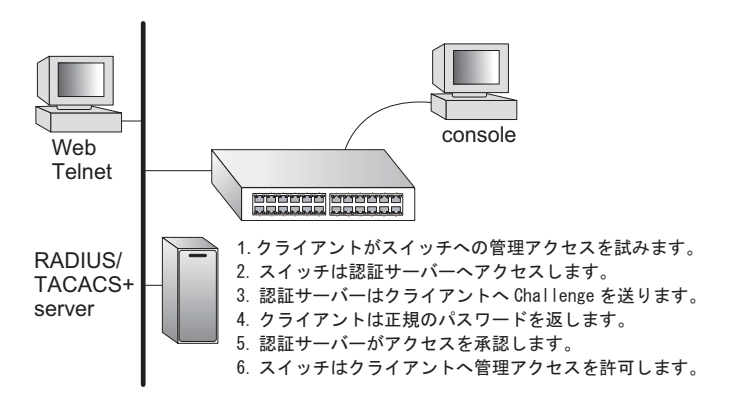

#### 機能解説

- ・ 初期設定では、管理アクセスは本機内部の認証データベースを使用します。外部の認証サーバを使用する場合、認証手順とリモート認証プロトコルの対応したパラメータの設定を行う必要があります。ローカル、RADIUS及びTACACS+認証では、コンソール接続、Webインタフェース及びTelnet経由のアクセス管理を行います。
- RADIUS 及び TACACS+ 認証では、各ユーザ名とパスワードに対し、アクセスレベル (Pribilege Level)を設定します。ユーザ名、パスワード及びアクセスレベル (Pribilege Level) は認証サーバ側で設定を行います。
- 最大3つの認証方法を利用することができます。例えば(1) RADIUS、(2) TACACS、 (3) Local と設定した場合、初めに RADIUS サーバでユーザ名とパスワードの認証 を行います。RADIUS サーバが使用できない場合には、次に TACACS+ サーバを 使用し、その後本体内部のユーザ名とパスワードによる認証を行います。

## 設定・表示項目

#### Authentication

認証方式を選択します。

- Local 本機内部においてユーザ認証を行います。
- RADIUS RADIUS サーバによるユーザ認証を行います。
- TACACS TACACS+ サーバによるユーザ認証を行います。
- [authentication sequence] 表示された最大3つの認証方法を利用します。

## RADIUS 設定

#### Global

RADIUS サーバの設定をグローバルに適用します。

#### ServerIndex

設定する RADIUS サーバを、5 つのうち 1 つ指定します。本機は、表示されたサーバの順 に認証プロセスを実行します。認証プロセスは、サーバがそのユーザのアクセスを許可また は拒否した時点で終了します。

#### Server Port Number

RADIUS サーバで使用される UDP ポート番号(1-65535、初期設定:1812)

#### Secret Text String

ログインアクセス認証に使用される暗号キー。間にスペースを入れないで下さい(最大文字 数:20文字)

#### **Number of Server Transmits**

RADIUS サーバに対し認証リクエストを送信する回数(範囲:1-30、初期設定:2)

#### Timeout for a reply

認証リクエストを再送信する前に RADIUS サーバからの応答を待つ待機時間(秒)(範囲 :1-65535、初期設定:5)

## TACACS+ 設定

## Server IP Address

TACACS+ サーバの IP アドレス(初期設定: 10.11.12.13)

#### **Server Port Number**

TACACS+ サーバで使用される TCP ポート番号(1-65535、初期設定:49)

#### Secret Text String

ログインアクセス認証に使用される暗号キー。間にスペースを入れないで下さい(最大文字数:20文字)

## [注意] 本機内部の認証データベースは CLI を使用し、ユーザ名とパスワードを入力することで設定が行えます。

[Security] [Authentication Settings] をクリックします。Authentication(認証方式)を選択 し、RADIUS 及び TACACS+を選択した場合には、それぞれの認証に必要なパラメータを入 力し、[Apply] をクリックします。

| Authentication Settings           |             |   |  |  |  |
|-----------------------------------|-------------|---|--|--|--|
|                                   |             |   |  |  |  |
| Authentication Local              |             |   |  |  |  |
| RADIUS Settings:                  |             | - |  |  |  |
| Global   SewerIndex: ○1 ○         | 2 03 04 05  |   |  |  |  |
| Server Port Number (1-65535)      | 1812        |   |  |  |  |
| Secret Text String                |             |   |  |  |  |
| Number of Server Transmits (1-30) | 2           |   |  |  |  |
| Timeout for a reply (1-65535)     | 5 (sec)     |   |  |  |  |
| TACACS Settings:                  |             | - |  |  |  |
| Server IP Address                 | 10.11.12.13 |   |  |  |  |
| Server Port Number (1-65535)      | 49          |   |  |  |  |
| Secret Text String                |             |   |  |  |  |
|                                   |             | 1 |  |  |  |

## 3.5.3 HTTPS 設定

Secure Socket Layer(SSL) を使った Secure Hypertext Transfer Protocol(HTTPS) によって本機の Web インタフェースに暗号化された安全な接続を行うことができます。

#### 機能解説

- HTTP 及び HTTPS サービスは共に使用することはできます。但し、HTTP 及び HTTPS サービスで同じ UDP ポート番号を設定することはできません。
- HTTPS を使用する場合、URL は HTTPS: から始まる表示がされます。
   例:[https://device: ポート番号]
- HTTPS のセッションが開始されると以下の手順で接続が確立されます。
  - クライアントはサーバのデジタル証明書を使用し、サーバを確認します。
  - クライアントとサーバが接続用のセキュリティプロトコルの調整を行います。
  - クライアントとサーバは、データを暗号化し解読するためのセッション・キー を生成します。
- HTTPS を使用した場合、クライアントとサーバは安全な暗号化された接続を行い ます。Internet Explorer 5.x 又は NetscapeNavigator 4.x のステータスバーには鍵 マークが表示されます。
- ・ "HTTP をサポートしている Web ブラウザ及び OS は以下の通りです。

| Web ブラウザ                 | os                                   |
|--------------------------|--------------------------------------|
| Internet 表文字 3           | Windows 98、Windows NT ( サービスパック 6A)、 |
| Explorer 5.0 以上          | Windows 2000、Windows XP              |
| Netscape Navigator 表文字 3 | Windows 98、Windows NT (サービスパック 6A)、  |
| 4.76 以上                  | Windows 2000、Windows XP、Solaris 2.6  |

安全なサイトの証明を指定するためには、P64「サイト証明書の設定変更」を 参照して下さい。

#### 設定・表示項目

## **HTTPS Status**

HTTPS サーバ機能を有効または無効に設定します(初期設定: 有効 (Enabled))

#### **Change HTTPS Port Number**

HTTPS 接続に使用される UDP ポートを指定します(初期設定:443)

[Security] [HTTPS Settings] をクリックします。HTTPS を有効にするためには、HTTPS Status で Enabled を選択します。ポート番号を指定し、[Apply] をクリックします。

| HTTPS Status                       | Enabled |
|------------------------------------|---------|
| Change HTTPS Port Number (1-66535) | 443     |

## サイト証明書の設定変更

TTPS を使用して Web インタフェースにログインする際に、SSL を使用します。初期設定 では認証機関による認証を受けていないため、Netscape 及び Internet Explorer 画面で安全 なサイトとして認証されていないという警告が表示されます。この警告を表示させないよう にするためには、認証機関から個別の証明書を入手し、設定を行う必要があります。

# [注意] 初期設定の証明書は個々のハードウェアで固有の認証キーではありません。より高度なセキュリティ環境を実現するためには、できるだけ早くで独自の SSL 証明書を取得し設定を行う事を推奨します。

個別の証明書を取得した場合には、TFTP サーバを使用してコンソール接続の CLI により既存の証明書と置き換えます。証明書の設定を行う CLI の手順は以下の通りです。

Console#copy tftp https-certificate 3-21 TFTP server ip address: <server ip-address> Source certificate file name: <certificate file name> Source private file name: <private key file name> Private password: <password for private key>

## [注意] 証明書の変更を行った後に本機の再起動を行わないと、新しい証明書は有効になり ません。再起動は CLI を使用し以下の手順で行います。

Console#reload

## 3.5.4 Secure Shell 設定

Secure Shell (SSH) は、それ以前からあったバークレーリモートアクセスツールのセキュリ ティ面を確保した代替としてサーバ / クライアントアプリケーションを含んでいます。また、SSH は Telnet に代わる本機へのセキュアなリモート管理アクセスを提供します。

クライアントが SSH プロトコルによって本機と接続する場合、本機はアクセス認証のため にローカルのユーザ名およびパスワードと共にクライアントが使用する公開暗号キーを生成 します。さらに、SSH では本機と SSH を利用する管理端末の間の通信をすべて暗号化し、 ネットワーク上のデータの保護を行ないます。

## [注意] SSH 経由での管理アクセスを行なうためには、クライアントに SSH クライアント をインストールする必要があります。

[注意] 本機では SSH Version1.5 と 2.0 をサポートしています。

#### 機能解説

本機のSSHサーバはパスワード及びパブリックキー認証をサポートしています。SSHクラ イアントによりパスワード認証を選択した場合、認証設定ページで設定したパスワードによ り本機内、RADIUS、TACACS+のいずれかの認証方式を用います。クライアントがパブ リックキー認証を選択した場合には、クライアント及び本機に対して認証キーの設定を行な う必要があります。

公開暗号キー又はパスワード認証のどちらかを使用するに関わらず、本機上の認証キー (SSHホストキー)を生成し、SSHサーバを有効にする必要があります。

SSH サーバを使用するには以下の手順で設定を行ないます。

- (1)**ホストキーペアの生成** SSH ホストキー設定ページでホスト パブリック / プライ ベートキーのペアを生成します。
- (2) ホスト公開キーのクライアントへの提供 多くの SSH クライアントは、本機との 自動的に初期接続設定中に自動的にホストキーを受け取ります。そうでない場合に は、手動で管理端末のホストファイルを作成し、ホスト公開キーを置く必要があり ます。ホストファイル中の公開暗号キーは以下の例のように表示されます。

#### 10.1.0.54 1024 35

1568499540186766925933394677505461732531367489083654725415020245593 199868544358361651999923329781766065830956

1082591321289023376546801726272571413428762941301196195566782 5956641048695742788814620651941746772984865468615717739390164779355 9423035774130980227370877945452408397175264635805817671670957480477 6117

(3) クライアント公開キーの本機への取り込み P4-91「copy tftp public-key」コマンドを使用し、SSH クライアントの本機の管理アクセスに提供される公開キーを含むファイルをコピーします。クライアントへはこれらのキーを使用し、認証が行なわれます。現在のファームウェアでは以下のような UNIX 標準フォーマットのファイルのみ受け入れることが可能です。

1024 35

1341081685609893921040944920155425347631641921872958921143173880055 53616163105177594083868631109291232226828519254374603100937187721199 69631781366277414168985132049117204830339254324101637997592371449011 9380060902539484084827178194372288402533115952134861022902978982721 353267131629432532818915045306393916643 steve@192.168.1.19

- (4) オプションパラメータの設定 SSH 設定ページで、認証タイムアウト、リトライ 回数、サーバキーサイズなどの設定を行なってください。
- (5) SSH の有効化 SSH 設定ページで本機の SSH サーバを有効にして下さい。
- (6) Challenge/Response 認証 SSH クライアントが本機と接続しようとした場合、 SSH サーバはセッションキーと暗号化方式を調整するためにホストキーペアを使用 します。本機上に保存された公開キーに対応するプライベートキーを持つクライア ントのみアクセスすることができます。
- 以下のような手順で認証プロセスが行なわれます。
  - a. クライアントが公開キーを本機に送ります。
  - b.本機はクライアントの公開キーとメモリに保存されている情報を比較します。
  - c. 一致した場合、公開キーを利用し本機はバイトの任意のシーケンスを暗号化し、その 値をクライアントに送信します。
  - d. クライアントはプライベートキーを使用してバイトを解読し、解読したバイトを本機 に送信します。
  - e.本機は、元のバイトと解読されたバイトを比較します。2つのバイトが一致した場合、クライアントのプライベートキーが許可された公開キーに対応していることを 意味し、クライアントが認証されます。
- [注意] パスワード認証と共に SSH を使用する場合にも、ホスト公開キーは初期接続時又 は手動によりクライアントのホストファイルに与えられます。但し、クライアント キーの設定を行なう必要はありません。
- [注意] SSH サーバは Telnet とあわせて最大 4 クライアントの同時セッションをサポート します。

## ホストキーペアの生成

ホスト公開 / プライベートキーペアは本機と SSH クライアント間のセキュアな接続のため に使用されます。

キーペアが生成された後、ホスト公開キーを SSH クライアントに提供し、上記の機能解説の通りにクライアントの公開キーを本機に取り込む必要があります。

## 設定・表示項目

#### **Public-Key of Host-Key**

ホストへのパブリックキー

- RSA: 最初のフィールドはホストキーのサイズ (1024) を表しています。2番目のフィー ルドはエンコードされたパブリック指数 (65537)、最後の値はエンコードされた係数 を表しています。
- DSA: 最初のフィールドはデジタル署名標準(DSS)に基づくSSHによって私用される暗 号化方法を表示します。最後の値はエンコードされた係数を表します。

#### **Host-Key Type**

キータイプは(公開キー、プライベートキーの)ホストキーペアを生成するために使用され ます(設定範囲:RSA, DSA, Both、初期設定:RSA)

クライアントが本機と最初に接続を確立する場合、SSH サーバはキー交換のために RSA 又は DSA を使用します。その後、データ暗号化に DES(56-bit) 又は 3DES(168 -bit) のいずれかを用いるためクライアントと調整を行ないます。

#### Save Host-Key from Memory to Flash

ホストキーを RAM からフラッシュメモリに保存します。ホストキーペアは初期設定では RAM に保存されています。ホストキーペアを生成するには、事前にこのアイテムを選択す る必要があります。

#### Generate

ホストキーペアを生成します。SSH サーバ設定ページで SSH サーバを有効にする前に、ホ ストキーペアを生成する必要があります。

#### Clear

RAM 及びフラッシュメモリの両方に保存されているホストキーを削除します。

[Security] [SSH Host-Key Settings] をクリックします。ドロップダウンボックスからホス トキータイプ (host-key type) を選択し、必要に応じて save the host key from memory to flash にチェックを入れます。その後、[Generate] をクリックし、キーの生成を行ないます。

|     | Public-Key of Host-Key                                                                                                    |
|-----|----------------------------------------------------------------------------------------------------|
| RSA | 1024 65537<br>1309178972674789616152111712764979196296211551642422768028072510384048338276358290698941935742287566<br>1853076228099531413921379002210394737439417368512447371756369962704297907064627111321882467751081589<br>0431586319348654200209463340676128115040594681146425925732650943840347858370753955264123928004845007<br>811621891                                                                                                    |
| DSA | ssh-dss<br>AAAABSNzaC1kc5NAAACBAJBVdkEZjkIkEEBW3AkIFz72nOPSVP08BDqF2eIeNx17DQ/N4hYx/W427x1AwJ1/dEO41o8fhOdcH2Ub<br>kQ%OOBdqU9/IuvMHd+AEMxShwoZDZrLWUyMJDowH0GpKwVSmVc3KIj1FrQs5XTaC1r3ODWbovPOzc1id+Jj3DC4tXq1AAAAPGCY<br>PELSs2E3S03Q+F32+K3fpFA+CAAAIARYRgs1/ZIBVMCSW/XUVfApHEDY106trzpEicSeBaIeE53geH6UqzvRLGH+2C1VVLds<br>8VyYKHAWFGFnTK0GCGnhVQMjXbsEzGKRqKI7nWt2OtXk4zZRD0twyPSvCQAret3b1Ud1/eB2q7ojvnrukkOXv1QbWPDS0IpJX5op<br>QwAAAIBSHK3JwMaBpHCT360xZH14sqqVbu76vSGVuxM6zaY9ZZHPSuDvvI55wWenchwCaRpdfOJI1WVHEmtcgeFZrAw5G30Y41AR<br>qGqNc9pjvL4aVnxhRdx902H1WkJhWSH0PVH4Cw2FLHpfBBnPL3HqrvRYJNYBxJRaqV0ZK61knaGHQ== |
| _   |                                                                                                    |

## SSH サーバ設定

認証用の SSH サーバの設定

## 設定・表示項目

#### **SSH Server Status**

SSH サーバ機能を有効または無効にします(初期設定: 無効 (Disabled))

#### Version

Secure Shell のバージョンナンバー。Version 2.0 と表示されていますが、Version 1.5 と 2.0 の両方をサポートしています。

#### SSH authentication timeout

SSH サーバの認証時に認証端末からの応答を待つ待機時間(1-120(秒) 初期設定:120(秒))

#### **SSH** authentication retries

認証に失敗した場合に、認証プロセスを再度行うことができる回数。設定した回数を超える と認証エラーとなり、認証端末の再起動を行う必要があります(1-5、初期設定:3回)

## SSH Server-Key Size

SSH サーバのキーサイズ(設定範囲:512-896 ビット、初期設定:768 ビット)

- サーバキーはプライベートキーで、本機以外とは共有しません。
- SSH クライアントと共有されるホストキーは、1024 ビット固定です。

## 設定方法

[Security] [SSH Settings] をクリックします。SSH を有効にし、必要に応じて各項目の設定を行い、[Apply] をクリックします。SSH サーバを有効にする際は、事前に SSH Host-Key Settings page で host key pair を生成する必要があります。

| SSH Server Status                  | Enabled |         |
|------------------------------------|---------|---------|
| Version                            | 2.0     |         |
| SSH Authentication Timeout (1-120) | 120     | seconds |
| SSH Authentication Retries (1-5)   | 3       |         |
| SSH Server-Key Size (512-896)      | 768     |         |

Web インターフェース

ユーザ認証

## 3.5.5 ポートセキュリティの設定

ポートセキュリティは、ポートに対しそのポートを使用しネットワークにアクセスする事が できるデバイスの MAC アドレスを設定し、その他の MAC アドレスのデバイスではネット ワークへのアクセスを行えなくする機能です。

ポートセキュリティを有効にした場合、本機は有効にしたポートにおいて MAC アドレスの学 習を停止します。本機に入って来た通信のうち、ソースアドレスが動的・静的なアドレス テーブルに登録済みの MAC アドレスの場合にのみ、そのポートを利用したネットワークへの アクセスを行うことができます。登録されていない不正な MAC アドレスのデバイスがポート を使用した場合、侵入は検知され、自動的にポートを無効にし、トラップメッセージの送信 を行います。

ポートセキュリティを使用する場合、ポートに許可する MAC アドレスの最大数を設定し、動 的に < ソース MAC アドレス、VLAN> のペアをポートで受信したフレームから学習します。 Static Address Table (P3-76)を使用し、入力により MAC アドレスを設定することもできま す。ポートに設定された最大 MAC アドレス数に達すると、ポートは学習を終了します。アド レステーブルに保存された MAC アドレスは保持され、時間の経過により消去されることはあ りません。これ以外のデバイスがポートを利用しようとしても、スイッチにアクセスするこ とはできません。

#### 機能解説

- セキュリティポートに設定できるポートは、以下の制限があります。
  - ポートモニタリングに使用できません。
  - マルチ VLAN ポートにはできません。
  - LACP 又は静的トランクポートに設定できません。
  - HUBなどネットワーク接続デバイスは接続しないで下さい。
- 初期設定では、セキュリティポートへのアクセスを許可している最大 MAC アドレス数は "0" です。セキュリティポートへのアクセスを許可するためには、最大 MAC アドレス数を 1-1024 のいずれかに設定する必要があります。
- セキュリティ違反によりポートが Disabled となった(シャットダウンした)場合、 P85「ポート設定」からポートの有効化を行なってください。

## 設定・表示項目

#### Port

ポート番号

#### Name

ポート説明

#### Action

- None 動作が行なわれません(初期設定ではこの設定になっています)
- Trap SNMP トラップメッセージを送信します。
- Shutdown ポートを無効にします。
- Trap and Shutdown ポートを無効にし、SNMP トラップメッセージを送信します。

## **Security Status**

ポートセキュリティの有効 / 無効 初期設定:無効 (Disabled)

## Max MAC Count

ポートが学習可能な MAC アドレス数(設定範囲:0-20、0は学習の無効)

Trunk

ポートがトランクされている場合のトランク番号

## 設定方法

[Security] [Port Security] をクリックします。ポートのセキュリティを有効にするには、 設定を行うポート番号の Action を選択し、Security Status チェックボックスをオンにし、 最大 MAC アドレス数を設定し、[Apply] をクリックします。

| Con  | figurat | tion:               |                 |                        |       |
|------|---------|---------------------|-----------------|------------------------|-------|
| Port | Name    | Action              | Security Status | Max MAC Count (0-1024) | Trunk |
| 1    |         | None                | 🗖 Enabled       | 0                      |       |
| 2    |         | None                | 🗆 Enabled       | 0                      |       |
| 3    |         | None                | 🗆 Enabled       | 0                      |       |
| 4    |         | None                | 🗆 Enabled       | 0                      |       |
| 5    |         | Trap and Shutdown 💌 | 🗹 Enabled       | 20                     |       |
| 6    |         | None                | 🗆 Enabled       | 0                      |       |

## 3.5.6 802.1x ポート認証

スイッチは、クライアント PC から容易にネットワークリソースにアクセスすることができま す。しかし、それによりは好ましくないアクセスを許容し、ネットワーク上の機密のデータへの アクセスが行える可能性もあります。

IEEE802.1x(dot1x) 規格では、ユーザ ID 及びパスワードにより認証を行うことにより無許可のア クセスを防ぐポートベースのアクセスコントロールを提供します。

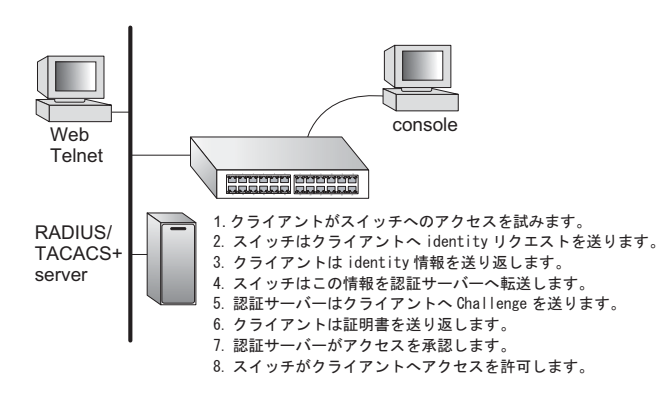

ネットワーク中のすべてのポートへ のアクセスはセントラルサーバによ る認証を行うことで、どのポートか らでも1つの認証用のユーザ ID 及び パスワードによりユーザの認証が行 えます。

本機では Extensible Authentication Protocol over LAN (EAPOL) によりク ライアントの認証プロトコルメッ セージの交換を行います。RADIUS サーバによりユーザ ID とアクセス権 の確認を行います。

クライアント(サプリカント)がポートに接続されると、本機では EAPOL の ID のリクエスト を返します。クライアントは ID をスイッチに送信し、RADIUS サーバに転送されます。

RADIUS サーバはクライアントの ID を確認し、クライアントに対して access challenge back を 送ります。

RADIUS サーバからの EAP パケットには Challenge 及び認証モードが含まれます。クライアン トソフト及び RADIUS サーバの設定によっては、クライアントは認証モードを拒否し、他の認 証モードを要求することができます。認証モードには、MD5, TLS (Transport Layer Security),TTLS (Tunneled Transport Layer Security) 等があります。

クライアントは、パスワードや証明書などと共に、適切な方法により応答します。

RADIUS サーバはクライアントの証明書を確認し、許可または不許可のパケットを返します。認 証が成功した場合、クライアントに対してネットワークへのアクセスを許可します。そうでない 場合は、アクセスは否定され、ポートはブロックされます。

IEEE802.1x 認証を使用するには本機に以下の設定を行います。

- スイッチの IP アドレスの設定を行います。
- RADIUS 認証を有効にし、RADIUS サーバの IP アドレスを設定します。
- 認証を行う各ポートで dot1x"Auto" モードに設定します。
- 接続されるクライアント側に dot1x クライアントソフトがインストールされ、適切 な設定を行います。
- RADIUSサーバ及びIEEE802.1xクライアントはEAPをサポートする必要があります(本機ではEAPパケットをサーバからクライアントにパスするためのEAPOLのみをサポートしています)
- RADIUS サーバとクライアントは MD5、TLS、TTLS、PEAP 等の同じ EAP 認証タイ プをサポートしている必要があります(一部は Windows でサポートされています が、それ以外に関しては IEEE802.1x クライアントによりサポートされている必要 があります)

## 802.1x グローバルセッティングの表示

802.1X プロトコルはクライアントの認証を可能にします。

## 設定・表示項目

## 802.1X System Authentication Control

スイッチに対する 802.1X の設定

## 設定方法

[Security] [802.1x Information] をクリックします。

## 802.1X Information

802.1X System Authentication Control Disabled

## 802.1x グローバルセッティングの設定

dot1X プロトコルはポート認証を可能にします。ポートをアクティブに設定する前に、ス イッチに対し 802.1X プロトコルを有効に設定する必要があります。

## 設定・表示項目

#### **802.1X System Authentication Control**

802.1X の設定(初期設定: 無効)

#### 設定方法

[Security] [802.1X] [Configuration] をクリックします。スイッチに対する 802.1X を有 効に設定し、[Apply] をクリックします。

## 802.1X Configuration

802.1X System Authentication Control 🗹 Enabled

#### 802.1X 認証ポート設定に関する設定

802.1X を有効にした場合、クライアントとスイッチ間及びスイッチと認証サーバ間のクラ イアント認証プロセスに関するパラメータを設定する必要があります。これらのパラメータ について解説します。

#### 設定・表示項目

Port

ポート番号

Status

ポートの認証の有効/無効

#### **Operation Mode**

1 台又は複数のクライアントが IEEE802.1x 認証ポートにアクセスすることを設定します (設定範囲: Single-Host、Multi-Host、初期設定: Single-Host)

#### **Max Count**

Multi-Host 設定時の最大接続可能クライアント数(設定範囲:1-1024、初期設定:5)

#### Mode

認証モードを以下のオプションの中から設定します。

- Auto dot1x対応クライアントに対してRADIUSサーバによる認証を要求します。dot1x 非対応クライアントからのアクセスは許可しません。
- Force-Authorized dot1x 対応クライアントを含めたすべてのクライアントのアクセス を許可します。
- Force-Unauthorized dot1x対応クライアントを含めたすべてのクライアントのアクセ スを禁止します。

#### **Re-authen**

Re-authentication Period で設定した期間経過後にクライアントを再認証するかどうか。再 認証により、新たな機器がスイッチポートに接続されていないかを検出できます(初期設 定:無効)

#### Max-Req

認証セッションがタイムアウトになる前に、EAP リクエストパケットをスイッチポートか らクライアントへ再送信する場合の最大回数(範囲:1-10回、初期設定:2回)

#### **Quiet Period**

EAP リクエストパケットの最大送信回数を過ぎた後、新しいクライアントの接続待機状態 に移行するまでの時間(範囲:1-65535秒、初期設定:60秒)

#### **Re-authen Period**

接続済みのクライアントの再認証を行う間隔(範囲:1-65535秒、初期設定:3600秒)

## **TX Period**

認証時に EAP パケットの再送信を行う間隔(範囲:1-65535 秒、初期設定:30 秒)

#### Authorized

- Yes 接続されたクライアントは認証されています。
- No 接続されたクライアントは認証されていません。
- Blank IEEE802.1x がポートで無効化されている場合は空欄となります。

## Supplicant

接続されたクライアントの MAC アドレス

Trunk

トランク設定がされている場合に表示

#### 設定方法

[Security] [802.1x] [Port Configuration] をクリックします。必要に応じてパラメータを 変更し、[Apply] をクリックします。

| Port | Status   | Operation Mode | Max Count<br>(1-1024) | Mode             |   | Re-authen     | Max-Req | Quiet<br>Period | Re-authen<br>Period | Tx Period | Authorized  | Supplicant        | Trunk |
|------|----------|----------------|-----------------------|------------------|---|---------------|---------|-----------------|---------------------|-----------|-------------|-------------------|-------|
| 1    | Disabled | Single-Host 💌  | 5                     | Force-Authorized | ٠ | F Enable      | 2       | 60              | 3600                | 30        | Yes         | 00-00-00-00-00    |       |
| 2    | Disabled | Single-Host •  | 5                     | Force-Authorized | • | Enable Enable | 2       | 60              | 3600                | 30        |             | 00-00-00-00-00    |       |
| 3    | Disabled | Single-Host •  | 5                     | Force-Authorized | * | Enable        | 2       | 60              | 3600                | 30        |             | 00-00-00-00-00    |       |
| 4    | Disabled | Single-Host 💌  | 5)                    | Force-Authorized | ٣ | Enable Enable | 2       | 60              | 3600                | 30        |             | 00-00-00-00-00    |       |
| 5    | Disabled | Single-Host    | 5                     | Force-Authorized | ٠ | Enable Enable | 2       | 60              | 3600                | 30        |             | 00-00-00-00-00    |       |
| 6    | Disabled | Single-Host 💌  | 5                     | Force-Authorized | ٠ | Enable Enable | 2       | 60              | 3600                | 30        |             | 00-00-00-03-00-00 |       |
| 7    | Disabled | Single-Host    | 5                     | Force-Authorized | ٠ | Enable Enable | 2       | 60              | 3600                | 30        | · · · · · · | 00-00-00-00-00    |       |
| 8    | Disabled | Single-Host 💌  | 5                     | Force-Authorized | • | F Enable      | 2       | 60              | 3600                | 30        |             | 00-00-00-00-00    |       |
| 9    | Disabled | Single-Host •  | 5                     | Force-Authorized | • | Enable Enable | 2       | 60              | 3600                | 30        |             | 00-00-00-00-00    |       |
| 10   | Disabled | Single-Host •  | 5                     | Force-Authorized | ٠ | Enable        | 2       | 60              | 3600                | 30        |             | 00-00-00-00-00    |       |
| 11   | Disabled | Single-Host •  | 5)                    | Force-Authorized | ٠ | Enable        | 2       | 60              | 3600                | 30        |             | 00-00-00-00-00    |       |
| 12   | Disabled | Single-Host *  | 5                     | Force-Authorized | ٠ | Enable        | 2       | 60              | 3600                | 30        | 1           | 00-00-00-03-00-00 |       |

## IEEE802.1x 統計情報の表示

dot1x プロトコルの各ポートの統計情報を表示します。

## 機能解説

| パラメータ            | 解説                                       |
|------------------|------------------------------------------|
| Rx EXPOL Start   | EAPOL スタートフレームの受信数                       |
| Rx EAPOL Logoff  | EAPOL ログオフフレームの受信数                       |
| Rx EAPOL Invalid | 全 EAPOL フレームの受信数                         |
| Rx EAPOL Total   | 有効な EAPOL フレームの受信数                       |
| Rx EAP Resp/Id   | EAP Resp/ld フレームの受信数                     |
| Rx EAP Resp/Oth  | Resp/ld frames 以外の有効な EAP 応答フ<br>レームの受信数 |
| Rx EAP LenError  | パケット長が不正な無効 EAPOL フレームの<br>受信数           |
| Rx Last EAPOLVer | 直近の受信 EAPOL フレームのプロトコル<br>バージョン          |
| Rx Last EAPOLSrc | 直近の受信 EAPOL フレームのソース MAC<br>アドレス         |
| Tx EAPOL Total   | 全 EAPOL フレームの送信数                         |
| Tx EAP Req/Id    | EAP Resp/ld フレームの送信数                     |
| Tx EAP Req/Oth   | Resp/ld frames 以外の有効な EAP 応答フ<br>レームの送信数 |

## 設定方法

[Security] [802.1x statistics] をクリックします。ポートを選択し、[Query] をクリックしま す。[Refresh] をクリックすると最新の情報に更新されます。

| 802.1X Statistics |   |                                       |                   |  |  |
|-------------------|---|---------------------------------------|-------------------|--|--|
| Port 4            |   |                                       |                   |  |  |
| Query             |   |                                       |                   |  |  |
| Rx EAPOL Start    | 0 | Rx EAP LenError                       | 0                 |  |  |
| Rx EAPOL Logoff   | 0 | Rx Last EAPOLVer                      | 0                 |  |  |
| Rx EAPOL Invalid  | 0 | Rx Last EAPOLSrc                      | 00-00-00-00-00-00 |  |  |
| Rx EAPOL Total    | 0 | Tx EAPOL Total                        | 0                 |  |  |
| Rx EAP Resp/ld    | 0 | Tx EAP Reg/ld                         | 0                 |  |  |
| Rx EAP Resp/Oth   | 0 | Tx EAP Req/Oth                        | 0                 |  |  |
| Refresh           |   | · · · · · · · · · · · · · · · · · · · |                   |  |  |

## 3.5.7 管理アドレスのアドレスフィルタリング

Web インタフェース、SNMP、Telnet による管理アクセスが可能な IP アドレス又は IP アドレスグループを最大 16 個作成できます。

#### 機能解説

- 管理インタフェースは、初期設定ではすべての IP アドレスに対して接続可能な状態になっています。フィルタリストに1つでも IP アドレスを指定すると、そのインタフェースは指定したアドレスからの接続のみを許可します。
- 設定以外の無効な IP アドレスから管理アクセスに接続された場合、本機は接続を拒否し、イベントメッセージをシステムログに保存し、トラップメッセージの送信を行います。
- SNMP、Web、Telnet アクセスへの IP アドレス又は IP アドレス範囲の設定は合計で最大5 つまで設定可能です。
- SNMP、Web、Telnetの同一グループに対して IP アドレス範囲を重複して設定することはできません。異なるグループの場合には IP アドレス範囲を重複して設定することは可能です。
- 設定した IP アドレス範囲から特定の IP アドレスのみを削除することはできません。
   IP アドレス範囲をすべて削除し、その後設定をし直して下さい。
- IPアドレス範囲の削除は IPアドレス範囲の最初のアドレスだけを入力しても削除することができます。また、最初のアドレスと最後のアドレスの両方を入力して削除することも可能です。

## 設定・表示項目

#### Web IP Filter

Web グループの IP アドレス

#### **SNMP IP Filter**

SNMP グループの IP アドレス

#### **Telnet IP Filter**

Telnet グループの IP アドレス

#### **IP Filter List**

そのインタフェースに接続が許可されている IP アドレス

#### Start IP Address

IP アドレス、又は IP アドレスを範囲で指定している場合の最初の IP アドレス

#### End IP Address

IP アドレスを範囲で指定している場合の最後の IP アドレス

#### Add/Remove Filtering Entry

IP アドレスをリストへ追加または削除

[Security] [IP Filter] をクリックします。そのインタフェースに管理アクセスを許可する IP アドレスを 1 つまたは範囲で指定し、[Add IP Filtering Entry] をクリックしてフィルタリストを更新します。

| P Filter              |        |  |  |  |
|-----------------------|--------|--|--|--|
| Web IP Filter         |        |  |  |  |
| Web IP Filter<br>List | (none) |  |  |  |
| Start IP<br>Address   |        |  |  |  |
|                       |        |  |  |  |

## 3.6 ACL (Access Control Lists)

Access Control Lists (ACL) は IP アドレス、プロトコル、TCP/UDP ポート番号によるパ ケットフィルタリングを提供します。

入力されるパケットのフィルタリングを行うには、初めにアクセスリストを作成し、必要な ルールを追加します。その後、リストに特定のポートをバインドします。

## 3.6.1 ACL の設定

ACL は IP アドレス、又は他の条件と一致するパケットに対して許可 (Permit) 又は拒否 (Deny) するためのリストです。

本機では入力及び出力パケットに対して ACL と一致するかどうか1個ずつ確認を行ないま す。パケットが許可ルールと一致した場合には直ちに通信を許可し、拒否ルールと一致した 場合にはパケットを落とします。リスト上の許可ルールに一致しない場合、パケットは落と され、リスト上の拒否ルールに一致しない場合、パケットは通信を許可されます。

## 機能解説

ACL は以下の制限があります。

- 各 ACL は最大 60 ルールまで設定可能です。
- 本機はingress(入力)フィルタリングのACLのみをサポートしています。但し、1個のIPACLを任意のポートに、1個のMACACLをイングレスフィルタリング全体にバインド可能です。つまり、1つのインタフェースに対して、1個のACLのみバインドできます。

有効な ACL は以下の順番で実行されます。

- (1)入力ポートの入力 IP ACL のユーザに定義されたルール
- (2)入力ポートの入力 IP ACL のデフォルトルール (permit any any)
- (3)明確なルールに一致しない場合、暗黙のデフォルトルール (permit all)

## ACL 名およびタイプの設定

ACL Configuration ページでは、ACL の名前及びタイプを設定することができます。

#### 設定・表示項目

#### Name

ACL 名(4文字以上15文字以内)

#### Туре

- Standard ソース IP アドレスに基づくフィルタリングを行なう IP ACL モード
- Extended ソース又はディスティネーション IP アドレス、プロトコルタイプ、TCP/ UDP ポート番号、TCP コントロールコードに基づくフィルタリングを行なう IP ACL モード

#### 設定方法

[Security] [ACL] [Configuration] をクリックします。[Neme] に ACL 名を入力し、[Type] をリストから選択します (IP Standard, IP Extended, MAC)。その後、[Add] をクリックし、 新規リストの設定ページを開きます。

| ACI  | ACL Configuration     |     |  |  |  |  |  |
|------|-----------------------|-----|--|--|--|--|--|
| Туре | Name Remove E         | dit |  |  |  |  |  |
| Name | e david<br>Standard 💌 |     |  |  |  |  |  |
| hhA  |                       |     |  |  |  |  |  |

#### Standard IP ACL の設定

## 設定・表示項目

## Action

ACL のルールが「permit (許可)」か「deny(拒否)」を選択します(初期設定:Permit ルール)

IP

ソース IP アドレスの指定を行ないます。"any" ではすべての IP アドレスが対象となります。 "host" ではアドレスフィールドのホストが対象となります。"IP" では、IP アドレスとサブネッ トマスクにより設定した IP アドレスの範囲が対象となります。

(オプション: Any, Host, IP、初期設定: Any)

## Address

ソース IP アドレス

#### SubnetMask

サブネットマスク

## 設定方法

「許可」又は「拒否」の動作を設定し、その後アドレスタイプを Any, Host, IP から選択しま す。"Host"を選択した場合には特定の IP アドレスを指定します。"IP" を選択した場合には IP アドレスの範囲を指定するためにサプネットアドレスとマスクを設定します。その後 [Add] をクリックします。

| Name                                 | : david                             |                        |        |
|--------------------------------------|-------------------------------------|------------------------|--------|
| Action                               | IP Address                          | Subnet Mask            | Remove |
| Permit                               | 10.1.1.21                           | 255.255.255.255        | Remove |
| Action<br>Addres<br>IP Add<br>Subnet | S Type IP<br>ress 168.<br>Mask 255. | mit  92.16.0 255.240.0 |        |

## Extended IP ACL の設定

## 設定・表示項目

#### Action

ACL のルールが「permit (許可)」か「deny(拒否)」を選択します(初期設定: Permit ルー

#### Source/Destination Address Type

ソース又はディスティネーション IP アドレスの設定を行います。"any" ではすべての IP ア ドレスが対象となります。"host" ではアドレスフィールドのホストが対象となります。"IP" では、IP アドレスとサブネットマスクにより設定した IP アドレスの範囲が対象となります (オプション: Any, Host, IP、初期設定: Any)

## **Source/Destination Address**

ソース又はディスティネーション IP アドレス

## **Source/Destination Subnet Mask**

ソース又はディスティネーション IP アドレスのサブネットマスク

#### Protocol

TCP、UDP のプロトコルタイプの指定又はポート番号 (0-255)

(オプション: TCP, UDP, Others;、初期設定: TCP)

## **Source/Destination Port**

プロトコルタイプに応じたソース / ディスティネーションポート番号(範囲:0-65535)

(permit/denyの)動作を指定します。ソース及び/又はディスティネーションアドレスを指 定し、アドレスタイプ((Any, Host, IP)を選択します。"Host"を選択した場合、特定のアド レスを入力します。"IP"を選択した場合、アドレス範囲を指定するためにサブネットアドレ スとマスクを指定します。プロトコルタイプ等のその他の必要項目を設定し、[Add] をク リックします。

| Name                       | ACL1                 |                       |                          |                 |                    |          |                | ,                   |        |
|----------------------------|----------------------|-----------------------|--------------------------|-----------------|--------------------|----------|----------------|---------------------|--------|
| Action                     | Source IP<br>Address | Sourc<br>Subn<br>Masi | e Destination<br>Address | IP Dest<br>Subr | ination<br>et Mask | Protocol | Source<br>Port | Destination<br>Port | Remove |
| Action                     |                      | ſ                     | Permit ▼                 |                 |                    |          |                |                     |        |
| Source                     | Address Typ          | be [                  | Any 🔽                    |                 |                    |          |                |                     |        |
| Source IP Address          |                      |                       | .0.0.0                   |                 |                    |          |                |                     |        |
| Source Subnet Mask         |                      |                       | .0.0.0                   |                 |                    |          |                |                     |        |
| Destina                    | ation Address        | s Type                | Any 💌                    |                 |                    |          |                |                     |        |
| Destina                    | ation IP Addre       | əss 🛛                 | .0.0.0                   |                 |                    |          |                |                     |        |
| Destina                    | ation Subnet I       | Mask [                | .0.0.0                   |                 |                    |          |                |                     |        |
| Protoco                    | bl                   |                       | TCP (6) OU               | DP (17)         | O Other            | s 📃      |                |                     |        |
| Source Port (0-65535)      |                      |                       | 🖲 Range:                 | _~              |                    |          |                |                     |        |
| Destination Port (0-65535) |                      |                       | Range:                   | ~               |                    |          |                |                     |        |

## 3.6.2 ACL へのポートのバインド

ACLの設定が完了後、フィルタリングを機能させるためにはポートをバインドする必要が あります。ACLは1つを任意のポートに指定できます。

## 機能解説

本機では ingress (入力) ACL をサポートします。1 個の IP ACL を任意のポートバインド 可能です。

## 設定・表示項目

## Port

ポート又は拡張モジュールスロット(範囲:1-50)

## IP (IN)

ポート (ingress) にバインドする IP ACL ルール

## ACL NAME

ACL 名

## 設定方法

[Security] [ACL] [Port Binding] をクリックします。ACL をバインドするポートに対して "Enable" フィールドにチェックを入れ、ドロップダウンリストから ACL を選択します。そ の後、[Apply] をクリックします。

| AC   | L Port Bindin      |
|------|--------------------|
| Port | IP (IN)            |
| 1    | Fnabled (none)     |
| 2    | Enabled (none)     |
| 3    | Enabled (none)     |
| 4    | 🗆 Enabled (none) 🔽 |
| 5    | Enabled (none)     |
| 6    | 🗆 Enabled (none) 🔽 |
| 7    | Enabled (none)     |
| 8    | Enabled (none)     |
| 9    | Enabled (none)     |

## 3.7 ポート設定

## 3.7.1 接続状況の表示

接続状態の情報・速度及び通信方式・フロー制御そして、オートネゴシエーションを含む現 在の接続情報を表示するために Port Information 及び Trunk Information 画面を使用すること ができます。

## 設定・表示項目

#### Name

インタフェースラベルの表示

#### Туре

ポートの種類 (1000Base-T 又は 1000BASE-T, SFP) の表示

#### **Admin Status**

インタフェースの有効 / 無効の表示

#### **Oper Status**

リンクアップ/リンクダウンの表示

#### **Speed/Duplex Status**

通信速度及び通信方式の表示 (Auto, Fixed)

#### **Flow Control Status**

使用中のフロー制御の種類の表示 (IEEE 802.3x, Back-Pressure, None)

#### Autonegotiation

オートネゴシエーションの有効 / 無効の表示

## **Trunk Member**

ポートのトランク状態の表示 (Port Information ページのみ)

## Creation

トランクが LACP を使用して動的に設定されているか、手動で設定されているかの表示 (Trunk Information ページのみ)

[Port] [Port Information] 又は [Trunk Information] をクリックします。必要なインタフェー スの設定の変更し、[Apply] をクリックします。

| Port Name | Туре       | Admin<br>Status | Oper<br>Status | Speed Duplex<br>Status | Flow Control<br>Status | Autonegotiation | Trunk<br>Member |
|-----------|------------|-----------------|----------------|------------------------|------------------------|-----------------|-----------------|
| 1         | 100Base-TX | Enabled         | Up             | 100full                | None                   | Enabled         |                 |
| 2         | 100Base-TX | Enabled         | Down           | 100full                | None                   | Enabled         |                 |
| 3         | 100Base-TX | Enabled         | Up             | 100full                | None                   | Enabled         |                 |
| 4         | 100Base-TX | Enabled         | Down           | 100full                | None                   | Enabled         |                 |
| 5         | 100Base-TX | Enabled         | Down           | 100full                | None                   | Enabled         |                 |
| 6         | 100Base-TX | Enabled         | Down           | 100full                | None                   | Enabled         |                 |
| 7         | 100Base-TX | Enabled         | Down           | 100full                | None                   | Enabled         |                 |
| 8         | 100Base-TX | Enabled         | Down           | 100full                | None                   | Enabled         |                 |
| 9         | 100Base-TX | Enabled         | Down           | 100full                | None                   | Enabled         |                 |
| 10        | 100Base-TX | Enabled         | Down           | 100full                | None                   | Enabled         |                 |
| 11        | 100Base-TX | Enabled         | Down           | 100full                | None                   | Enabled         |                 |
| 12        | 100Base-TX | Enabled         | Down           | 100full                | None                   | Enabled         |                 |
| 13        | 100Base-TX | Enabled         | Down           | 100full                | None                   | Enabled         |                 |
|           |            |                 |                |                        |                        |                 |                 |

## 3.7.2 インターフェース接続の設定

Trunk Configuration(トランク設定)ページ及び Port Configuration(ポート設定)ページから、インタフェースの有効 / 無効、手動での通信速度及び通信方式、フローコントロール、オートネゴシエーションの設定及びインタフェースの対応機能を設定することができます。

#### 設定・表示項目

#### Name

各インタフェースに管理識別用に名前をつけることができます(1-64文字)

## Admin

コリジョンの多発などの場合にインタフェースを手動で無効にすることができます。問題が 解決した後に、再度インタフェースを有効にすることができます。また、セキュリティのた めにインタフェースを無効にすることもできます。

#### Speed/Duplex

オートネゴシエーションを無効にした場合に、ポートの通信速度及び通信方式を手動で設定 できます。

#### **Flow Control**

フローコントロールを自動設定又は手動設定で行うことができます。

#### Autonegotiation(Port Capabilities)

オートネゴシエーションを有効又は無効にします。また、オートネゴシエーション時のポー トの対応機能を通知する設定を行います。以下の機能がサポートされています。

- 10half 10 Mbps half-duplex で動作します。
- 10full 10 Mbps full-duplex で動作します。
- 100half 100 Mbps half-duplex で動作します。
- 100full 100 Mbps full-duplex で動作します。
- 1000full 1000 Mbps full-duplex で動作します。
- Sym (Gigabit only) ポーズフレームの送受信をする場合この項目をチェックしま す。また、非対称ポーズフレームにより送信者と受信者がオートネゴシエーションを 行う場合はチェックを外します(現在のスイッチチップでは対称ポーズフレームのみ サポートしています)
- FC フローコントロールをサポートします。フローコントロールはバッファがいっ ぱいの場合に本機へ直接接続される終端端末及びセグメントからの "blocking" トラ フィックにより、フレームロスを解消します。フローコントロールの有効時には、 half-duplex ではバックプレッシャが、full-duplex では IEEE 802.3x が利用されます
   (障害回避などのために必要な場合以外は、ハブへの接続時にはフローコントロールを 無効にして下さい。フローコントロールを有効にした場合、バックプレッシャのジャ ミング信号により、ハブが接続されたセグメント全体のパフォーマンスを低下させる 可能性があります)
  - (初期設定:オートネゴシエーション:有効

100BASE-TX - 10half, 10full, 100half, 100full、1000BASE-T -10half, 10full, 100half, 100full, 1000full、1000BASE-SX/LX/LH - 1000full が対応機能として通知されます)

## Trunk

ポートがトランクメンバーの場合に表示されます。トランクの設定及びポートメンバーの選択は、P89「トランクグループの設定」を参照して下さい。

[注意] ポートの設定を手動で行ない、Speed/Duplex Mode 及び Flow Control の設定を反 映させるためには、Autonegotiation(オートネゴシエーション)は Disabled(無 効)にする必要があります。

[Port] [Port Configuration] 又は [Trunk Configuration] をクリックします。必要なインタフェースの設定を変更し [Apply] をクリックします。

| Poi  | t Config | uration   |              |              |                                                                         |       |  |
|------|----------|-----------|--------------|--------------|-------------------------------------------------------------------------|-------|--|
|      |          |           |              |              |                                                                         |       |  |
| Port | Name     | Admin     | Speed Duplex | Flow Control | Autonegotiation                                                         | Trunk |  |
| 1    |          | 🗹 Enabled | 100full 💌    | Enabled      | ☑ Enabled ☑ 10h ☑ 100h 🔲 1000h 🗐 Sym<br>☑ 10f ☑ 100f 🔲 1000f 🔲 FC       |       |  |
| 2    |          | Enabled   | 100full 💌    | Enabled      | Enabled      10h      100h      100h      Sym     10f      100f      FC |       |  |
| 3    |          | 🗹 Enabled | 100full 💌    | Enabled      | ☑ Enabled ☑ 10h ☑ 100h 🔲 1000h 🗐 Sym<br>☑ 10f ☑ 100f 🔲 1000f 🔲 FC       |       |  |
| 4    |          | 🗹 Enabled | 100full 💌    | Enabled      | I Enabled I 10h I 100h I 1000h I Sym<br>I 10f I 100f I 1000f I FC       |       |  |

## 3.7.3 トランクグループの設定

ネットワーク接続におけるバンド幅の拡大によるボトルネックの解消や障害の回避のために 複数のポートは束ねるトランク機能を利用することができます。最大4つのトランクを同時 に設定することができます。

本機は、静的トランク及び動的な Link Aggregation Control Protocol (LACP) の両方をサポー トしています。静的トランクでは、接続の両端において手動で設定する必要があり、また Cisco EtherChannel に準拠している必要があります。一方 LACP では LACP に設定したポー トが、対向の LACP 設定ポートと連携し、自動的にトランクの設定を行ないます。静的トラ ンクポートとして設定していない場合には、すべてのポートが LACP ポートに設定すること ができます。もし、8 つ以上のポートにより LACP トランクを形成している場合、8 つの ポート以外はスタンバイモードとなります。トランクしている1 つのポートに障害が発生し た場合には、スタンバイモードのポートの1 つが自動的に障害ポートと置き換わります。

## 機能解説

トランク内の各ポートで通信を分散すること及び、トランク内のポートで障害が発生した場 合に他のポートを使用し通信を継続させる機能を提供します。

なお、設定を行なう場合には、デバイス間のケーブル接続を行なう前に両端のデバイスにお いてトランクの設定を行なって下さい。

トランクの設定を行なう場合には以下の点に注意して下さい:

- ループを回避するため、スイッチ間のネットワークケーブルを接続する前にポート トランクの設定を行なって下さい。
- 1トランク最大8ポートのトランクを作成することができます。
- 両端のデバイスのポートをトランクポートとして設定する必要があります。
- 異なる機器同士で静的トランクを行なう場合には、Cisco EtherChannel と互換性が なければなりません。
- トランクの両端のポートは通信速度、通信方式、及びフロー制御の通信モード、 VLAN 設定、及び CoS 設定等に関して同じ設定を行なう必要があります。
- トランクの全てのポートは VLAN の移動、追加及び削除を行なう際に1つのインタフェースとして設定する必要があります。
- STP、VLAN 及び IGMP の設定はトランク全体への設定のみが可能です。

## 静的トランクの設定

#### 機能解説

- メーカー独自の機能の実装により、異なる機種間ではトランク接続ができない可能性があります。本機の静的トランクは Cisco EtherChannel に対応しています。
- ネットワークのループを回避するため、ポート接続前静的トランクを設定し、静的トランクを解除する前にポートの切断を行なって下さい。

## 設定・表示項目

## Member List (Current)

既存のトランク情報(トランク ID、ユニット番号、ポート番号)

## New

新規にトランクを作成するための入力欄

- Trunk トランク識別子(範囲:1-25)
- Port ポート識別子(範囲:1-50)

## 設定方法

[Port] [Trunk Membership] をクリックします。1 から 25 のトランク ID を Trunk に入力 し、スクロールダウンリストからポート番号を選択し [Add] をクリックします。Member List へのポートの追加が完了した後、[Apply] をクリックします。

| Trunk Membership |        |              |           |  |  |  |  |  |
|------------------|--------|--------------|-----------|--|--|--|--|--|
| Member           | List:  |              |           |  |  |  |  |  |
| Current:         |        | New:         |           |  |  |  |  |  |
| (none)           |        |              |           |  |  |  |  |  |
|                  | << Add | Trunk (1-25) |           |  |  |  |  |  |
|                  | Remove | Port         | 1 🗸       |  |  |  |  |  |
|                  |        | 1            | . <u></u> |  |  |  |  |  |
|                  |        |              |           |  |  |  |  |  |
|                  |        |              |           |  |  |  |  |  |
### 機能解説

- ネットワークのループを回避するため、ポート接続前に LACP を有効にし、LACP を無効 にする前にポートの切断を行って下さい。
- 対向のスイッチのポートが LACP を有効に設定している場合、トランクは自動的にアクティブになります。
- LACP により対向のスイッチと構成されたトランクには、自動的に次の番号のトランク ID が割り当てられます。
- 8つ以上のポートによりLACPトランクを有効にした場合、8つのポート以外はスタンバイモードとなります。トランクしている1つのポートに障害が発生した場合には、スタンバイモードのポートの1つが自動的に障害ポートと置き換わります。
- LACPトランクの両端のポートは固定又はオートネゴシエーションによりfull duplexに設 定する必要があります。
- LACP により動的なトランクグループに設定されたトランク情報は、Member List 画面又は Trunk Membership 画面でも確認できます (P89)

## 設定・表示項目

## Member List (Current)

既存のトランク情報(ユニット番号、ポート番号)

## New

新規にトランクを作成するための入力欄

- Port ポート識別子(範囲:1-50)

[Port] [LACP] [Configuration] をクリックします。スクロールダウンリストからポートを 選択し、[Add] をクリックします。Member List へのポートの追加が完了した後、[Apply] を クリックします。

| LACP Cor                                                                | nfiguration                          |  |
|-------------------------------------------------------------------------|--------------------------------------|--|
| Member List:<br>Current:                                                | New:                                 |  |
| Unit1 Port2<br>Unit1 Port3<br>Unit1 Port4<br>Unit1 Port5<br>Unit1 Port6 | < <add< td="">         Remove</add<> |  |

## LACP パラメータ設定

**ポートチャンネルの動的設定** 同一のポートチャンネルに指定されたポートは以下の条件 を満たす必要があります。

- ポートは同一の LACP システムプライオリティです。
- ポートは同一の LACP ポートアドミンキーです。
- 「ポートチャンネル」アドミンキーを設定する場合には、ポートアドミンキーは チャンネルグループへの参加が可能な同じ値を設定する必要があります。
- [注意] チャンネルグループが形成され、port channel admin key が設定されていない場合、このキーはグループに参加しているインタフェースのポートアドミンキーと同じ値に設定されます。

### 設定・表示項目

Set Port Actor 本メニューは LACP のローカル側 (本機上)の設定を行ないます。

#### Port

ポート番号(範囲:1-50)

#### **System Priority**

LACP システムプライオリティは、リンク集合グループ (LAG) メンバーを決定し、且つ LAG 間 での設定の際に、他のスイッチが本機を識別するために使用されます(範囲:0-65535、初期設 定:32768)

- 同じ LAG に参加するポートは同じシステムプライオリティを設定する必要があります。
- システムプライオリティはスイッチの MAC アドレスと結合し、LAG の ID となります。 この ID は LACP が他のシステムとネゴシエーションをする際に特定の LAG を示す ID となります。

#### Admin Key

LACP 管理キーは、同じ LAG に属するポートと同じ価に設定する必要があります(範囲:0-65535、初期設定:1)

#### **Port Priority**

リンクが落ちた場合、LACP ポートプライオリティはバックアップリンクを選択するために使用 されます(範囲:0-65535、初期設定:32768)

Set Port Partner 本メニューは LACP のリモート側(接続された機器上のポート)の設定を行ないます。コマンドの意味は Port Actor と同様です。パートナーの LACP 設定は運用状態ではなく管理状態を表し、今後 LACP がパートナーと確立される際に使用されます。

### 設定方法

[Port] [LACP] [Aggregation Port] をクリックします。Port Actor のための System Priority, Admin Key, Port Priority の設定を行ないます。その他に Port Partner の設定を行なうこともでき ます (これらの設定は Port Partner の管理状態に対応し、次回の本機に対する LACP まで有効と なりません)。すべての設定が完了後、[Apply] をクリックします。

| Ag   | gregation                    | Port                   |                            |
|------|------------------------------|------------------------|----------------------------|
| Set  | Port Actor:                  |                        |                            |
| Port | System Priority<br>(0-65535) | Admin Key<br>(0-65535) | Port Priority<br>(0-65535) |
| 1    | 3                            | 120                    | 32768                      |
| 2    | 3                            | 120                    | 32768                      |
| 3    | 3                            | 120                    | 32768                      |
| 4    | 3                            | 120                    | 32768                      |
| 5    | 3                            | 120                    | 32768                      |
| 6    | 3                            | 120                    | 32768                      |
| 7    | 3                            | 120                    | 32768                      |
| 8    | 3                            | 120                    | 32768                      |
| 9    | 3                            | 120                    | 512                        |

## LACP ポートカウンターの表示

LACP プロトコルメッセージの統計情報の表示を行ないます。

### カウンター情報

| 項目                      | 解説                                                                                                    |
|-------------------------|----------------------------------------------------------------------------------------------------|
| LACPDUs Sent            | チャンネルグループから送信された有効な LACPDU の数                                                                                                    |
| LACPDUs Received        | チャンネルグループが受信した有効な LACPDU の数                                                                                                    |
| Marker Sent             | 本チャンネルグループから送信された有効な Marker PDU の数                                                                                                    |
| Marker Received         | 本チャンネルグループが受信した有効な Marker PDU の数                                                                                                    |
| LACPDUs Unknown<br>Pkts | 以下のフレームの受信数<br>(1) スロープロトコル・イーサネット・タイプ値を運び、未知<br>の PDU を含んでいるフレーム<br>(2) スロープロトコルグループ MAC アドレスに属し、スロー<br>プロトコル・イーサネット・タイプ値を運んでいないフレーム |
| LACPDUs Illegal Pkts    | 不正な PDU 又はプロトコルサプタイプが不正な値を含むス<br>ロープロトコルイーサネットパケットを運ぶフレーム数                                                                            |

## 設定方法

[Port] [LACP] [Port Counters Information] をクリックします。メンバーポートを選択す ると関連する情報が表示されます。

| ACFFORCOUNCE  |     | nation          |          |
|---------------|-----|-----------------|----------|
| Member Port 1 |     |                 |          |
| runk ID : 2   |     |                 |          |
| ACPDUs Sent   | 307 | LACPDUs Receive | 296      |
| ACPDUs Sent   | 307 | LACPDUs Receive | 296<br>0 |

## ローカル側の LACP 設定及びステータスの表示

LACP のローカル側の設定及びステータスの表示を行なうことができます。

## 内部設定情報

| 項目               | 解説                        |
|------------------|---------------------------|
| Oper Key         | 現在のアグリゲーションポートのキーの運用値     |
| Admin Key        | 現在のアグリゲーションポートのキーの管理値     |
| LACPDUs Internal | 受信した LACPDU 情報を無効にするまでの秒数 |

# 内部設定情報

| LACP System Priority       | 本ポートチャンネルグループに割り当てられた LACP システム<br>プライオリティ                                                                                                    |
|----------------------------|----------------------------------------------------------------------------------------------------|
| LACP Port Priority         | 本ポートチャンネルグループに割り当てられた LACP ポートプ<br>ライオリティ                                                                                                    |
| Admin State,<br>Oper State | <ul> <li>Actor の管理値又は運用値の状態のパラメータ。</li> <li>Expired Actor の受信機器は失効状態です</li> <li>Defaulted Actor の受信機器は初期設定の運用 partner の<br/>情報を使用しています</li> <li>Distributing 誤りの場合、このリンク上の出力フレーム<br/>の配信は無効になります。配信は現在無効状態で、受信プロトコル情報の管理上の変更、又は変更がない状態で有効<br/>にはなりません。</li> <li>Collecting このリンク上の入力フレームの収集は可能な<br/>状態です。収集は現在可能な状態で、受信プロトコル情報<br/>の管理上の変化、又は変化がない状態で無効にはなりません。</li> <li>Synchronization システムはリンクを IN_SYNC と認識し<br/>ます。それにより正しいリンクアグリゲーショングループ<br/>に属すことができます。グループは互換性のある<br/>Aggregator に関係します。リンクアグリゲーショングルー<br/>プの ID はシステム ID と送信されたオペレーショナルキー<br/>情報から形成されます。</li> <li>Aggregation システムは、アグリゲーション可能なリン<br/>クと認識しています。アグリゲーションの存在的な候補で<br/>す。</li> <li>Long timeout LACPDU の周期的な送信にスロー転送<br/>レートを使用します。</li> <li>LACP-Activity 本リンクに関するアクティブコントロー<br/>ル値(0: Passive、1: Active)</li> </ul> |

# 設定方法

[Port] [LACP] [Port Internal Information] をクリックします。port channel を選択すると 関連する情報が表示されます。

| Interface Port 3 -               |            |                              |       |
|----------------------------------|------------|------------------------------|-------|
| Trunk ID : 1                     |            |                              |       |
| LACP System Priority             | 32758      | LACP Port Priority           | 32768 |
| Admin Key                        | 3          | Oper Key                     | 3     |
| LACPDUS Interval (secs)          | 30 seconds |                              |       |
| Admin State : Expired            |            | Oper State : Expired         |       |
| Admin State : Defaulted          | 4          | Oper State . Defaulted       |       |
| Admin State : Distributing       |            | Oper State : Distributing    | 4     |
| Admin State : Collecting         |            | Oper State : Collecting      | 4     |
| Admin State :<br>Synchronization |            | Oper State : Synchronization | ø     |
| Admin State : Aggregation        | Ś          | Oper State : Aggregation     | Ś     |
| Admin State : Timeout            | Long       | Oper State : Timeout         | Long  |
| Admin State : LACP-Activity      | v          | Oper State : LACP-Activity   | 4     |

## リモート側の LACP 設定及びステータスの表示

LACP のリモート側の設定及びステータスの表示を行なうことができます。

## 隣接設定情報

| 項目                           | 解説                                                |
|------------------------------|---------------------------------------------------|
| Partner Admin System ID      | ユーザにより指定された LAG partner のシステム<br>ID               |
| Partner Oper System ID       | LACP プロトコルにより指定された LAG partner<br>のシステム ID        |
| Partner Admin<br>Port Number | プロトコル partner のポート番号の現在の管理値                       |
| Partner Oper<br>Port Number  | ポートのプロトコル partner によりアグリゲー<br>ションポートに指定された運用ポート番号 |
| Port Admin Priority          | プロトコル partner のポートプライオリティの現<br>在の管理値              |
| Port Oper Priority           | partner により指定された本アグリゲーションポー<br>トのプライオリティ          |
| Admin Key                    | プロトコル partner のキーの現在の管理値                          |
| Oper Key                     | プロトコル partner のキーの現在の運用値                          |
| Admin State                  | partner のパラメータの管理値(前の表を参照)                        |
| Oper State                   | partner のパラメータの運用値(前の表を参照)                        |

## 設定方法

[Port] [LACP] [Port Neighbors Information] をクリックします。表示する port channel を 選択すると関連情報が表示されます。

| Interface Port 2                 |                                       |                                 |                          |
|----------------------------------|---------------------------------------|---------------------------------|--------------------------|
| Trunk ID : 1                     |                                       |                                 |                          |
| Partner Admin System ID          | 32768, 00-00-00-00-00                 | Partner Oper System ID          | 32768, 00-12-CF-DF-9E-C0 |
| Partner Admin Port Number        | 58                                    | Partner Oper Port Number        | 2                        |
| Port Admin Priority              | 32768                                 | Port Oper Priority              | 32768                    |
| Admin Key                        | 0                                     | Oper Key                        | 4                        |
| Admin State : Expired            |                                       | Oper State : Expired            |                          |
| Admin State : Defaulted          | s s s s s s s s s s s s s s s s s s s | Oper State : Defaulted          |                          |
| Admin State : Distributing       | 4                                     | Oper State : Distributing       | 4                        |
| Admin State : Collecting         | 4                                     | Oper State : Collecting         | 4                        |
| Admin State :<br>Synchronization | <i>~</i>                              | Oper State :<br>Synchronization | ~                        |
| Admin State : Aggregation        |                                       | Oper State : Aggregation        | V                        |
| Admin State : Timeout            | Long                                  | Oper State : Timeout            | Long                     |
| Admin State : LACP-Activity      |                                       | Oper State : LACP-Activity      | <b>v</b>                 |

## 3.7.4 ブロードキャストストームのしきい値の設定

ブロードキャストストームはネットワーク上のデバイスが誤作動した場合や、アプリケー ションプログラムの設計が正しくない場合、適切に構成されていない時に起こります。ネッ トワーク上で過度のブロードキャストトラフィックが発生した場合、ネットワークの性能は 大幅に低下し、通信が完全に中断されることがあります。

各ポートのブロードキャストトラフィックのしきい値を設定することによりブロードキャス トストームからネットワークを保護することができます。指定されたしきい値を超えたブ ロードキャストパケットはドロップされます。

#### 機能解説

- ブロードキャストストームは初期設定で有効になっています。
- ブロードキャストコントロールは IP マルチキャストトラフィックに影響を与えません。
- 指定されたしきい値はすべてのポートに適用されます。

### 設定・表示項目

### Threshold

ポートを通過するブロードキャストパケットの毎秒当たりのパケット数をしきい値で設定できます(範囲:240-1488100パケット/秒)

#### Port

ポート番号

## Туре

ポートの種類 (1000Base-T 又は 1000BASE-T, SFP) の表示

#### **Protect Status**

ブロードキャストストームコントロールの有効/無効(初期設定:有効)

### Trunk

トランクメンバーのポートの場合表示

[Port] [Port Broadcast Control] をクリックします。Threshold(しきい値)を設定し、 [Apply] をクリックします。

| Bro   | adcast C       | ontrol         |       |
|-------|----------------|----------------|-------|
| Three | shold (240~14) | 38100) 500     | pac   |
| Port  | Туре           | Protect Status | Trunk |
| 1     | 1000Base-TX    | Enabled        |       |
| 2     | 1000Base-TX    | Enabled        |       |
| 3     | 1000Base-TX    | Enabled        |       |
| 4     | 1000Base-TX    | Enabled        |       |
| 5     | 1000Base-TX    | Enabled        |       |
| 6     | 1000Base-TX    | Enabled        |       |
| 7     | 1000Base-TX    | Enabled        |       |
| 8     | 1000Base-TX    | Enabled        |       |
| 9     | 1000Base-TX    | Enabled        |       |
| 10    | 1000Base-TX    | Enabled        |       |

## 3.7.5 ポートミラーリングの設定

リアルタイムで通信の解析を行うために、ソースポートから ターゲットポートへ通信のミラーリングをする事ができます。 それにより、ターゲットポートにネットワーク解析装置 (Sniffer 等)又は RMON プローブを接続し、通信に影響を与え ずにソースポートのトラフィックを解析することができます。

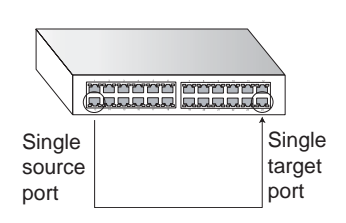

## 機能解説

- ソースポートとターゲットポートの通信速度は同じでなければいけません。通信
   速度が異なる場合には、通信がターゲットポート側で落とされます。
- 当機器は、ソースポートとターゲットポートは一対一のミラーリングとなります。
- ◆ ソースポートとターゲットポートは同じ VLAN 内に所属する必要があります。

### 設定・表示項目

#### **Mirror Sessions**

現在のミラーセッションの一覧を表示します。

### Source Port

通信がモニターされるソースポート

#### Туре

モニターを行う通信の種類。 Rx(受信)、Tx(送信)、(初期設定:Rx)

## **Target Port**

ソースポートの通信のミラーリングがされるターゲットポート

[Port] [Mirror] をクリックします。Source Port(ソースポート)及び Type(ミラーリング するトラフィックタイプ)そして Target Port(ターゲットポート)を指定し、[Add] をク リックします。

| lirror Sessions:                    |             | New:            |
|-------------------------------------|-------------|-----------------|
| Source: 1/10 Both Destination: 1/13 |             |                 |
|                                     | e e A al al | Source Port 1 💌 |
|                                     | - CAUU      | Type 🛛 💌 💌      |
|                                     | Kemove      | Target Port 1 V |

## 3.7.6 帯域制御

帯域制御機能では各インタフェースの送信及び受信の最大速度を設定することができます。 帯域制御は各ポート / トランク毎に設定可能です。

帯域制御を有効にすると、通信はハードウェアにより監視され、設定を超える通信はドロッ プされます。設定範囲内の通信はそのまま転送されます。

## 設定・表示項目

Port 又は Trunk

ポート番号

## **Rate Limit Status**

帯域制御の有効/無効(初期設定:無効)

### Rate Limit (1-100)%

インターフェースの帯域の設定を行います。

[Port] [Rate Limit] [Input Port/Trunk Configuration] をクリックします。各インタフェー スに対して [Rate Limit Status] を選択し、[Rate Limit Level] を設定し、rate limit (帯域制御) の値を設定し、[Apply] をクリックします。

| Inp  | ut Rate Limit Po        | ort Configuration              |
|------|-------------------------|--------------------------------|
| Port | Input Rate Limit Status | Input Rate Limit (1-100)% Trur |
| 1    | 🗆 Enabled               | 100                            |
| 2    | 🗆 Enabled               | 100                            |
| 3    | □ Enab ed               | 100                            |
| 4    | 🗆 Enabled               | 100                            |
| 5    | Enab ed                 | 100                            |
| 6    | Enab ed                 | 100                            |
| 7    | Enab ed                 | 100                            |
| 8    | 🗆 Enabled               | 100                            |

## 3.7.7 ポート統計情報表示

RMON MIB をベースとした通信の詳細情報の他、Ethernet-like MIB やインタフェースグ ループからのネットワーク通信の標準的な統計情報の表示を行うことができます。 インタフェース及び Ethernet-like 統計情報は各ポートの通信エラー情報を表示します。こ れらの情報はポート不良や、重負荷などの問題点を明確にすることができます。 RMON 統計情報は各ポートのフレームタイプ毎の通信量を含む幅広い統計情報を提供しま す。すべての値はシステムが再起動された時からの累積数となり、毎秒単位 (per second) で 表示されます。初期設定では統計情報は 60 秒ごとに更新されます。

[注意] RMONグループ2、3、9は、SNMP管理ソフトウェアを使用しないと利用できません。

# 統計値

| パラメータ                           | 解説                                                                                                    |
|---------------------------------|----------------------------------------------------------------------------------------------------|
| Interface Statistics            |                                                                                                    |
| Received Octets                 | フレーム文字を含むインタフェースで受信されたオクテットの数                                                                                        |
| Received Unicast Packets        | 層位プロトコルで受信したサブネットワークユニキャストパケット<br>の数                                                                                 |
| Received Multicast<br>Packets   | このサブレイヤから送信され、高層のレイヤで受信されたパケット<br>で、このサブレイヤのマルチキャストアドレス宛てのパケットの数                                                     |
| Received Broadcast<br>Packets   | このサブレイヤから送信され、高層のレイヤで受信されたパケット<br>で、このサブレイヤのブロードキャストアドレス宛てのパケットの<br>数                                                |
| Received Discarded<br>Packets   | ラー以外の理由で削除された受信パケットの数。パケットが削除さ<br>れた理由は、バッファスペースを空けるためです                                                             |
| Received Unknown<br>Packets     | インタフェースから受信したパケットで、未知又は未対応プロトコ<br>ルのために削除されたパケットの数。                                                                  |
| Received Errors                 | 受信パケットで、上層位プロトコルへ届けることを妨げるエラーを<br>含んでいたパケットの数。                                                                       |
| Transmit Octets                 | フレーム文字列を含むインタフェースから送信されたオクテットの<br>数。                                                                                 |
| Transmit Unicast Packet         | 上層位プロトコルがサブネットワークユニキャストアドレスに送信<br>するよう要求したパケットの数。(削除されたパケット及び送信され<br>なかったパケットを含む)                                    |
| Transmit Multicast Packets      | 上層位プロトコルが要求したパケットで、このサブレイヤのマルチ<br>キャストアドレスに宛てられたパケットの数。(削除されたパケット<br>及び送信されなかったパケットを含む)                              |
| Transmit Broadcast<br>Packets   | 上層位プロトコルが要求したパケットで、このサブレイヤのブロー<br>ドキャストアドレスに宛てられたパケットの数。(削除されたパケッ<br>ト及び送信されなかったパケットを含む)                             |
| Transmit Discarded<br>Packets   | エラー以外の理由で削除されたアウトバウンドパケットの数。パ<br>ケットが削除された理由は、バッファスペースを空けるためです。                                                      |
| Transmit Errors                 | エラーにより送信されなかったアウトバウンドパケットの数                                                                                          |
| Etherlike Statistics            |                                                                                                    |
| Alignment Errors                | 整合性エラー数(同期ミスデータパケット)                                                                                                 |
| Late Collisions                 | 512 ビットタイムより後にコリジョンが検出された回数                                                                                          |
| FCS Errors                      | 特定のインタフェースで受信したフレームで、完全なオクテットの<br>長さで、FCS チェックにパスしなかったフレームの数。frame-too-<br>long frame-too-short エラーと共に受信したフレームは除きます。 |
| Excessive Collisions            | 特定のインタフェースでコリジョンの多発によりエラーを起こした<br>パケット数。full-duplex モードでは動作しません。                                                     |
| Single Collision                | 1 つのコリジョンで転送が妨げられたフレームで、送信に成功したフ<br>レーム数                                                                             |
| Internal MAC Transmit<br>Errors | 内部の MAC サブレイヤーエラーにより特定のインタフェースへの送<br>信に失敗したフレーム数                                                                     |
| Multiple Collision Frames       | 2 つ以上のコリジョンで転送が妨げられたフレームで、送信に成功し<br>たフレーム数                                                                           |
| Carrier Sense Errors            | レームを送信しようとした際、キャリアセンスの状況が失われたり、<br>機能しなかった回数                                                                         |

| SQE Test Errors                                                                                                   | 特定のインタフェースの PLS サブレイヤで SQE TEST ERROR メッ<br>セージが生成された回数                        |
|----------------------------------------------------------------------------------------------------|--------------------------------------------------------------------------------|
| Frames Too Long                                                                                                   | 特定のインタフェースで受信したフレームで許容最大フレームサイ<br>ズを超えたフレームの数                                  |
| Deferred Transmissions                                                                                            | メディアが使用中のため、特定のインタフェース上で最初の送信試<br>みが遅延したフレーム数                                  |
| Internal MAC Receive<br>Errors                                                                                    | 内部の MAC サブレイヤーエラーにより特定のインタフェースへの受信に失敗したフレーム数                                   |
| RMON Statistics                                                                                                   |                                                                                |
| Drop Events                                                                                                    | ソースの不足によりパケットがドロップした数                                                          |
| Jabbers                                                                                                    | フレーミングビットを除き、FCS オクテットは含む )1518 オクテッ<br>トより長いフレームで、FCS 又は配列エラーを含む受信フレーム数<br>で  |
| Received Bytes                                                                                                    | ネットワークから受信した総バイト数。本統計情報は容易なイーサ<br>ネット利用状況の目安となります。                             |
| Collisions                                                                                                    | 本 Ethernet セグメント上のコリジョンの総数の最良推定数                                               |
| Received Frames                                                                                                   | 受信したすべてのフレーム数 (不良フレーム、ブロードキャストフ<br>レーム、マルチキャストフレーム)                            |
| Broadcast Frames                                                                                                  | 受信した正常なフレームのうちブロードキャストアドレスに転送し<br>たフレーム数。マルチキャストパケットは含まない。                     |
| Multicast Frames                                                                                                  | 信した正常なフレームのうち、このマルチキャストアドレスに転送<br>したフレーム数                                      |
| CRC/Alignment Errors                                                                                              | CRC/ 配列エラー数 (FCS 又は配列エラー)                                                      |
| Undersize Frames                                                                                                  | フレーミングビットを除き、FCS オクテットは含む)64 オクテット<br>より短い長さの受信フレーム数で、その他の点では正常な受信フ<br>レーム数    |
| Oversize Frames                                                                                                   | フレーミングビットを除き、FCS オクテットは含む )1518 オクテッ<br>トよりも長い受信フレームで、その他の点では正常な受信フレーム<br>数    |
| Fragments                                                                                                    | フレーミングビットを除き、FCS オクテットは含む )64 オクテット<br>よりも小さい長さで FCS もしくは配列エラーがあった受信フレーム<br>数  |
| 64 Bytes Frames                                                                                                   | 不良パケットを含む送受信トータルフレーム数(フレーミングビッ<br>トを除き、FCS オクテットは含みます。)                        |
| 65-127 Byte Frames<br>128-255 Byte Frames<br>256-511 Byte Frames<br>512-1023 Byte Frames<br>1024-1518 Byte Frames | 不良パケットを含む送受信トータルフレーム数で、各オクテット数<br>の範囲に含まれるもの(フレーミングビットを除き、FCS オクテッ<br>トは含みます。) |

[Port] [Port Statistics] をクリックします。表示するインタフェースを選択し [Query] をクリックします。

ページ下部の Refresh ボタンを使用することで、表示されている内容を最新の情報に更新することができます。

| Port Statistics               |       |                               |        |
|-------------------------------|-------|-------------------------------|--------|
| Interface @ Port 1 💽 C Trunk  | •     |                               |        |
| nterface Statistics:          | 15020 | Persived Unicast Parkets      | n      |
| Received Multicast<br>Packets | 13020 | Received Broadcast<br>Packets | 0      |
| Received Discarded<br>Packets | 0     | Received Unknown<br>Packets   | 0      |
| Received Errors               | 0     | Transmit Octets               | 168087 |
| Transmit Unicast Packets      | 0     | Transmit Multicast<br>Packets | 2420   |
| Transmit Broadcast<br>Packets | 47    | Transmit Discarded<br>Packets | 0      |
|                               |       | Non-Doomsoo                   |        |

| Alignment Errors                                                                                                    | 1                                                  | D Late Collisions                                                                                                    |                                            |
|----------------------------------------------------------------------------------------------------|----------------------------------------------------|----------------------------------------------------------------------------------------------------|--------------------------------------------|
| FCS Errors                                                                                                    | (                                                  | D Excessive Collisions                                                                                                    |                                            |
| Single Collision Frames                                                                                                    | (                                                  | Internal MAC Transmit<br>Errors                                                                                                    |                                            |
| Multiple Collision Frames                                                                                                    | (                                                  | D Carrier Sense Errors                                                                                                    |                                            |
| SQE Test Errors                                                                                                    |                                                    | D Frames Too Long                                                                                                    |                                            |
| Deferred Transmissions                                                                                                    | l                                                  | Internal MAC Receive<br>Errors                                                                                                    |                                            |
| RMON Statistics:                                                                                                    | 0                                                  | Jabbers                                                                                                    | 0                                          |
| RMON Statistics:                                                                                                    | 188155                                             | Jabbers<br>Collisions                                                                                                    | 0                                          |
| RMON Statistics: Drop Events Received Bytes Received Frames                                                                                         | 0<br>188155<br>0                                   | Jabbers<br>Collisions<br>64 Bytes Frames                                                                                                    | 0<br>0<br>2249                             |
| RMON Statistics: Drop Events Received Bytes Received Frames Broadcast Frames                                                                        | 0<br>188155<br>0<br>47                             | Jabbers<br>Collisions<br>64 Bytes Frames<br>65-127 Bytes Frames                                                                                                    | 0<br>0<br>2249<br>459                      |
| RMON Statistics: Drop Events Received Bytes Received Frames Broadcast Frames Multicast Frames                                                       | 0<br>188155<br>0<br>47<br>2672                     | Jabbers<br>Collisions<br>64 Bytes Frames<br>65-127 Bytes Frames<br>128-255 Bytes Frames                                                                            | 0<br>0<br>2249<br>459<br>11                |
| RMON Statistics: Drop Events Received Bytes Received Frames Broadcast Frames Multicast Frames CRC/Alignment Errors                                  | 0<br>188155<br>0<br>47<br>2672<br>0                | Jabbers<br>Collisions<br>64 Bytes Frames<br>65-127 Bytes Frames<br>128-255 Bytes Frames<br>256-511 Bytes Frames                                                    | 0<br>0<br>2249<br>459<br>11<br>0           |
| RMON Statistics: Drop Events Received Bytes Received Frames Broadcast Frames Multicast Frames CRC/Alignment Errors Undersize Frames                 | 0<br>188155<br>0<br>47<br>2672<br>0<br>0           | Jabbers<br>Collisions<br>64 Bytes Frames<br>65-127 Bytes Frames<br>128-255 Bytes Frames<br>256-511 Bytes Frames<br>512-1023 Bytes Frames                           | 0<br>0<br>2249<br>459<br>11<br>0<br>0      |
| RMON Statistics: Drop Events Received Bytes Received Frames Broadcast Frames Multicast Frames CRC/Alignment Errors Undersize Frames Oversize Frames | 0<br>188155<br>0<br>47<br>2672<br>0<br>0<br>0<br>0 | Jabbers<br>Collisions<br>64 Bytes Frames<br>65-127 Bytes Frames<br>128-255 Bytes Frames<br>256-511 Bytes Frames<br>512-1023 Bytes Frames<br>1024-1518 Bytes Frames | 0<br>0<br>2249<br>459<br>11<br>0<br>0<br>0 |

# 3.8 アドレステーブル

本機には認知されたデバイスの MAC アドレスが保存されています。この情報は受送信ポート間での通信の送信に使用されます。通信の監視により学習された全ての MAC アドレスは動的アドレステーブルに保存されます。また、手動で特定のポートに送信する静的なアドレスを設定することができます。

## 3.8.1 動的アドレステーブルの設定

静的アドレスは本機の指定されたインタフェースに割り当てることができます。静的アドレ スは指定したインタフェースに送信され、他へは送られません。静的アドレスが他のインタ フェースで見つかった場合は、アドレスは無視されアドレステーブルには登録されません。

## 設定・表示項目

### **Static Address Counts**

手動設定した静的アドレス数 \*Webのみ

**Current Static Address Table** 

静的アドレスの一覧

Interface

静的アドレスと関連したポート又はトランク

### **MAC Address**

インタフェースの MAC アドレス

#### VLAN

VLAN ID(1-4094)

### 設定方法

[Address Table] [Static Addresses] をクリックします。インタフェース、MAC アドレス及び VLAN を設定し、[Add Static Address] をクリックします。

| Static Address Counts           | 1                            |                         |
|---------------------------------|------------------------------|-------------------------|
| Current Static Address Table    | 00-E0-29-94-34-DE, VLAN 1,Un | it 1, Port 1, Permanent |
| Interface                       | ⊙ Port 1 💌                   | C Trunk 🔽               |
| MAC Address<br>(XX-XX-XX-XX-XX) |                              |                         |
| VLAN                            | 1 -                          |                         |

## 3.8.2 アドレステーブルの表示

動的アドレステーブルには、入力された通信の送信元アドレスの監視により学習した MAC アドレスが保存されています。入力された通信の送信先アドレスがアドレステーブル内で発 見された場合、パケットはアドレステーブルに登録された関連するポートへ直接転送されま す。アドレステーブルに見つからなかった場合には全てのポートに送信されます。

## 設定・表示項目

#### Interface

ポート又はトランク

### MAC Address

インタフェースの MAC アドレス

### VLAN

VLAN ID (1-4094)

### Address Table Sort Key

リストの並びを MAC アドレス、VLAN、インタフェースから選択

## **Dynamic Address Counts**

動的に学習する MAC アドレス数

### **Current Dynamic Address Table**

動的に学習された MAC アドレスのリスト

## 設定方法

[Address Table] [Dynamic Addresses] をクリックします。Query By(検索を行う種類) を Interface、MAC Address 又は VLAN から選択し、Address Table Sort Key(表示するアド レスの分類方法)を指定し、[Query] をクリックします。

| Irecono               |
|-----------------------|
|                       |
|                       |
| O Port                |
|                       |
| 1                     |
| (ey Address 🔽         |
| Dynamic Address Table |
| ounts 1               |
| 1ress Table           |
|                       |

## 3.8.3 エージングタイムの変更

動的アドレステーブルに学習されたアドレスが削除されるまでの時間(エージングタイム) を設定することができます。

## 設定・表示項目

## **Aging Status**

エージングタイムの機能の有効/無効

## Aging Time

MAC アドレスエージングタイム(範囲:10-30000秒、初期設定:300秒)

## 設定方法

[Address Table] [Address Aging] をクリックします。新しい Aging Time (エージングタイム)を設定し、[Apply] をクリックします。

| Address Agin           | g           |  |
|------------------------|-------------|--|
| Aging Status           | ✓ Enabled   |  |
| Aging Time (10-30000): | 300 seconds |  |

Web インターフェース スパニングツリーアルゴリズム

## 3.9 スパニングツリーアルゴリズム

スパニングツリープロトコル STP はネットワークのループを防ぎ、また、スイッチ、ブリッジ及びルータ間のバックアップリンクを確保するために使用します。

STP 機能を有するスイッチ、ブリッジ及びルータ間で互いに連携し、各機器間のリンクで1 つのルートがアクティブになるようにします。また、別途バックアップ用のリンクを提供し、 メインのリンクがダウンした場合には自動的にバックアップを行います。

本機は、以下の規格に準拠した STP に対応しています。

- STP Spanning Tree Protocol (IEEE 802.1D)
- RSTP Rapid Spanning Tree Protocol (IEEE 802.1w)
- MSTP Multiple Spanning Tree Protocol (IEEE 802.1s)

STP はスパニングツリーネットワークの経路となる STP 対応スイッチ・ブリッジ又はルータ を選択するために分散アルゴリズムを使用します。それにより、デバイスからルートデバイ スにパケットを送信する際に最小のパスコストとなるようにルートデバイスを除く各デバイ スのルートポートの設定を行います。これにより、ルートデバイスから LAN に対し最小のパ スコストにより各 LAN の指定されたデバイスに対してパケットが転送されます。その後、指 定のポートとして各関連する LAN 又はホストデバイスと通信する指定ブリッジ上のポートを 選択します。

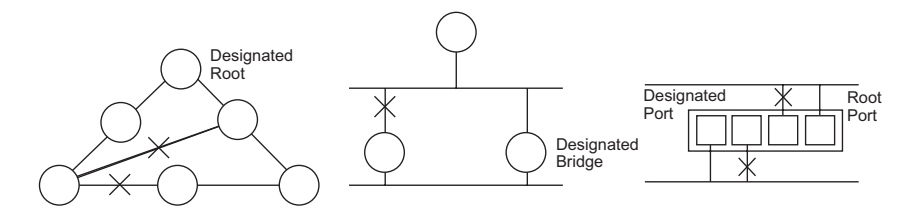

最小コストのスパニングツリーが決定した後、すべてのルートポートと指定ポートが有効と なり、他のポートは無効となります。それによりパケットはルートポートから指定ポートに のみ送信され、ネットワークのループが回避されます。

安定したネットワークトポロジーが確立された後、ルートブリッジから送信される Hello BPDU(Bridge Protocol Data Units)をすべてのブリッジが受信します。定められた間隔(最大 値)以内にブリッジが Hello BPDU を確認できない場合、ルートブリッジへの接続を行ってい るリンクを切断します。そして、このブリッジはネットワークの再設定を行ない有効なネッ トワークトポロジーを回復するために、他のブリッジとネゴシエーションを開始します。 RSTP は既存の遅い STP に代わる機能とされています。RSTP は MSTP にも組み込まれてい ます。RSTP はあらかじめ障害時の代替ルートを定め、ツリー構造に関連のない転送情報を区 別することにより、STP に比べ約 10 分の 1 の速さでネットワークの再構築が行えます。 STP 又は RSTP を利用した場合、すべての VLAN メンバー間での安定的なパスの提供が難し くなります。ツリー構造の頻繁な変更により一部のグループメンバーが孤立してしまうこと があります。

(RSTP の拡張である) MSTP では、VLAN グループ毎に独立したスパニングツリーを提供す ることができます。特定の VLAN を Multiple Spanning Tree インスタンス (MSTI) に含むよう に指定すると、MSTI ツリーが自動的に構成され、各 VLAN の接続状況が維持されます。

各インスタンスは、Common Spanning Tree (CST) 内の RSTP ノードとして扱われるので、 MSTP は、ネットワーク全体との接続を行なうことができます。

## 3.9.1 グローバル設定の表示

STP 情報ページから現在の STP の情報を確認することができます。

## 設定・表示項目

### **Spanning Tree State**

STP が有効で STP ネットワークに参加しているかを表示します。

#### **Bridge ID**

STP で本機を認識するための一意の ID を表示します。ID は本機の STP プライオリティと MAC アドレスから算出されます。

#### Max Age

本機が再設定される前に設定メッセージを待ち受ける最大の時間(秒)が表示されます。 指定ポートを除く全機器のポートで、通常のインターバル内に設定メッセージが受信される 必要があります。STP 情報がエージアウトしたすべてのポートは接続されている LAN の指定 ポートに変更されます。ルートポートの場合、ネットワークに接続されている機器のポート から新たなルートポートが選択されます。

#### **Hello Time**

ルートデバイスが設定メッセージを送信する間隔(秒)が表示されます。

#### **Forward Delay**

機器状態の遷移に対してルート機器が待機する最大の時間(秒)で表示されます。フレームの転送が開始される前に、トポロジの変更を機器に認識させるため、遅延を設定する必要があります。さらに各ポートでは、一時的なデータのループを防ぐため、ポートをブロック状態に戻す競合情報のリスニングを行う時間が必要になります。

#### **Designated Root**

ルートデバイスに設定された、スパニングツリー内の機器のプライオリティ及び MAC アドレスが表示されます。

- Root Port ルートに最も近いポートの番号が表示されます。ルートデバイスとの通信は、このポートを介して行われます。ルートポートが存在しない場合は、本機がス パニングツリーネットワーク上のルートデバイスとして設定されたことを表します。
- Root Path Cost 本機のルートポートからルートデバイスまでのパスコストが表示されます。

#### **Configuration Changes**

スパニングツリーが再設定された回数が表示されます。

#### Last Topology Change

最後にスパニングツリーが再設定されてから経過した時間が表示されます。

## <u> 設定方法</u>

[Spanning Tree] [STA Information] をクリックします。現在の STP 情報が表示されます。

| STA Information     |                    |                       |                     |  |  |  |
|---------------------|--------------------|-----------------------|---------------------|--|--|--|
| Spanning Tree:      |                    |                       |                     |  |  |  |
| Spanning Tree State | Enabed             | Designated Root       | 32768.0012CF0B0D00  |  |  |  |
| Bridge ID           | 32763.0012CF0B0D00 | Root Port             | 0                   |  |  |  |
| Max Age             | 20                 | Root Path Cost        | 0                   |  |  |  |
| Hello Time          | 2                  | Configuration Changes | 1                   |  |  |  |
| Forward Delay       | 15                 | Last Topology Change  | 0 d 0 h 16 min 23 s |  |  |  |

## 3.9.2 グローバル設定

ここでの設定は本機全体に適用されます。

## 機能解説

- Spanning Tree Protocol 本機の初期設定では RSTP に指定されていますが、STP に設定し IEEE802.1D に準拠し た BPDU のみを送信することができます。この場合、ネットワーク全体に対して1つの SpanningTree のみの設定が行なえます。もしネットワーク上に複数の VLAN を設定す る場合、一部の VLAN メンバー間はネットワークのループを回避するため無効となる場 合があります。複数の VLAN を構成する場合には MSTP を使用することを推奨します。
- Rapid Spanning Tree Protocol RSTP は、以下のそれぞれの着信プロトコルメッセージを監視し動的に各プロトコル メッセージに適合させることにより、STP と RSTP ノードのどちらへの接続もサポート します。
  - **STP Mode** ポートの移動遅延タイマーが切れた後に IEEE802.1D BPDU を受け 取ると、本機は IEEE802.1D ブリッジと接続していると判断し、IEEE802.1D BPDU のみを使用します。
  - RSTP Mode RSTP において、ポートで IEEE802.1D BPDU を使用しポート移動遅延タイマーが切れた後に RSTP BPDU を受け取ると、RSTP は移動遅延タイマーを再スタートさせそのポートに対し RSTP BPDU を使用します。
- Multiple Spanning Tree Protocol MSTP は、以下のそれぞれの着信プロトコルメッセージを監視し動的に各プロトコル メッセージに適合させることにより、STP と RSTP ノードのどちらへの接続もサポー トします。
  - ネットワーク上で MSTP を有効にするには、接続された関連するブリッジにお いても同様の MSTP の設定を行ない、スパニングツリーインスタンスに参加す ることを許可する必要があります。
  - スパニングツリーモードを変更する場合、変更前のモードのスパニングツリー インスタンスをすべて止め、その後新しいモードにおいて通信を再開します。 スパニングツリーのモード変更時には通信が一時的に遮断されるので注意して 下さい。

## 設定・表示項目

グローバル設定の基本設定

#### **Spanning Tree State**

スパニングツリーを有効又は無効にします。(初期設定:有効)

#### Spanning Tree Type

使用されるスパニングツリープロトコルの種類を指定します。(初期設定:RSTP)

- **STP** Spanning Tree Protocol(IEEE 802.1D。STP を選択すると、本機は RSTP の STP 互換モードとなります)
- **RSTP** Rapid Spanning Stree Protocol(IEEE 802.1w)
- MSTP Multiple Spanning Stree Protocol(IEEE 802.1s)

#### Priority

ルートデバイス、ルートポート、指定ポートの識別に使用される、デバイスプライオリティ を設定できます。最上位のプライオリティを持つ機器が STP ルート機器になります(値が小 さいほどプライオリティが高くなります)。すべての機器のプライオリティが同じ場合は、最 小の MAC アドレスを持つ機器がルート機器になります。(初期設定:32768、範囲:0-61440 の値で4096 ずつ(0、4096、8192、12288、16384、20480、24576、28672、32768、 36864、40960、45056、49152、53248、57344、61440))

#### ルート機器設定

#### **Hello Time**

ルートデバイスが設定メッセージを送信する間隔(秒)を設定できます(初期設定 :2( 秒 )、 最小値 :1、最大値 :10 又は [(Maximum Age/2)-1] の小さい方の値)

#### Maximum Age

機器が再設定される前に設定メッセージを待ち受ける、最大の時間を秒で設定できます。指 定ポートを除く全機器のポートで、通常のインターバル内に設定メッセージが受信される必 要があります。STP 情報がエージアウトしたポートは接続されている LAN の指定ポートに変 更されます。ルートポートの場合、ネットワークに接続されている機器のポートから新たな ルートポートが選択されます。(初期設定:20(秒)、最小値:6又は[2 × (Hello Time+1)]の大 きい方の値、最大値:40 もしくは[2 × (Forward Delay-1)] 小さい方の値)

### **Forward Delay**

機器状態の遷移に対してルート機器が待機する最大の時間(秒)が設定できます。フレームの転送が開始される前に、トポロジの変更を機器に認識させるため、遅延を設定する必要があります。さらに各ポートでは、一時的なデータのループを防ぐため、ポートをブロック状態に戻す競合情報のリスニングを行う時間が必要になります(初期設定:15(秒)、最小値:4 又は [(Maximum Age/2)+1]の大きい方の値、最大値:30)

## RSTP 設定

### Path Cost Method

パスコストはデバイス間の最適なパスを決定するために使用されます。パスコスト方式は各 インタフェースに割り当てることのできる値の範囲を決定するのに使用されます。

- Long 32 ビットの 1-200,000,000 の値
- Short 16 ビットの 1-65535 の値

#### **Transmission Limit**

継続的なプロトコルメッセージの最小送信間隔の設定による BPDU の最大転送レートの設定 を行います(範囲:1-10(秒)、初期設定:3)

### **Configuration Digest**

MD5 の署名キー。

MSTP 設定

### Max Instance Numbers

本機で設定可能な MST インスタンスの最大数(初期設定:65)

### **Region Revision\***

MST インスタンスのリビジョン(設定範囲:0-65535、初期設定:0)

## **Region Name\***

MST インスタンス名(最大値:32文字)

## **Maximum Hop Count**

BPDU が破棄される前の MST 内での最大ホップ数(設定範囲:1-40、初期設定:20)

\* MST name 及び revision number は MST の特定を行なうため、どちらも必要となります。

[Spanning Tree] [STA Configuration] をクリックします。必要な設定項目を変更し、 [Apply] をクリックします。

| STA Configurati                                                                                           | STA Configuration           |           |           |              |  |  |  |  |
|----------------------------------------------------------------------------------------------------|-----------------------------|-----------|-----------|--------------|--|--|--|--|
| Switch:                                                                                                   |                             |           |           |              |  |  |  |  |
| Spanning Tree State                                                                                       |                             | 🗹 Enabled |           |              |  |  |  |  |
| Spanning Tree Type                                                                                        |                             | MSTP 💌    |           |              |  |  |  |  |
| Priority (0-61440), in steps                                                                              | s of 4096                   | 32768     |           |              |  |  |  |  |
| When the Switch Becomes Root:<br>Input Format: 2 * (hello time + 1) <= max age <= 2 * (forward delay - 1) |                             |           |           |              |  |  |  |  |
| Hello Time (1-10) 2                                                                                       | se                          | conds     |           |              |  |  |  |  |
| Maximum Age (6-40) 20                                                                                     | se                          | conds     |           |              |  |  |  |  |
| Forward Delay (4-30) 15                                                                                   | se                          | conds     |           |              |  |  |  |  |
| RSTP Configuration                                                                                        | :                           |           |           |              |  |  |  |  |
| Path Cost Method                                                                                          | Long 🔽                      |           |           |              |  |  |  |  |
| Transmission Limit (1-10)                                                                                 | Transmission Limit (1–10) 3 |           |           |              |  |  |  |  |
| MSTP Configuration:                                                                                       |                             |           |           |              |  |  |  |  |
| Max Instance Numbers                                                                                      | 65                          |           |           |              |  |  |  |  |
| Configuration Digest                                                                                      | 0×AC361                     | 77F50283C | D4 B83821 | D8 AB26 DE62 |  |  |  |  |
| Region Revision (0-65535)                                                                                 | 0                           |           |           |              |  |  |  |  |
| Region Name                                                                                               | 00 13 f7                    | 15 b2 e0  |           |              |  |  |  |  |
| Max Hop Count (1-40)                                                                                      | 20                          |           |           |              |  |  |  |  |

## 3.9.3 インターフェース設定の表示

STA Port Information 及び STA Trunk Information 画面では STA ポート及び STA トランクの 現在の状態を表示します。

## 設定・表示項目

#### **Spanning Tree**

STA の有効 / 無効が表示されます。

### **STA Status**

スパニングツリー内での各ポートの現在の状態を表示します:

- Discarding STP 設定メッセージを受信しますが、パケットの送信は行っていません。
- Learning 矛盾した情報を受信することなく、Forward Delay で設定した間隔で設定 メッセージを送信しています。ポートアドレステーブルはクリアされ、アドレスの学 習が開始されています。
- Forwarding パケットの転送が行われ、アドレスの学習が継続されています。
- ポート状態のルール:
  - STP 準拠のブリッジデバイスが接続されていないネットワークセグメント上のポート は、常に転送状態 (Forwarding) にあります。
  - 他の STP 準拠のブリッジデバイスが接続されていないセグメント上に、2 個のポートが 存在する場合は、ID の小さい方でパケットの転送が行われ (Forwarding)、他方ではパ ケットが破棄されます (Discarding)。
  - 起動時にはすべてのポートでパケットが破棄されます (Discarding)。その後学習状態 (Learning)、フォワーディング (Forwarding) へと遷移します。

## **Forward Transitions**

ポートが転送状態 (Forwarding) に遷移した回数が表示されます。

### **Designated Cost**

スパニングツリー設定における、本ポートからルートへのコストが表示されます。媒体が遅 い場合、コストは増加します。

### **Designated Bridge**

スパニングツリーのルートに到達する際に、本ポートから通信を行うデバイスのプライオリ ティと MAC アドレスが表示されます。

#### **Designated Port**

スパニングツリーのルートに到達する際に、本機と通信を行う指定ブリッジデバイスのポートのプライオリティと番号が表示されます。

#### **Oper Link Type**

インタフェースの属する LAN セグメントの使用中の 2 点間の状況。この項目は STP Port/ Trunk Configuration ページの Admin Link Type に記載されているように手動設定又は自動検 出により決定されます。

## **Oper Edge Port**

この項目は STP Port/Trunk Configuration ページの Admin Eddge Port の設定により設定のために初期化されます。しかし、このポートへの接続された他のブリッジを含め、BPDU を受信した場合は false に設定されます。

## Port Role

実行中のスパニングツリートポロジの一部であるかないかに従って役割が割り当てられてい ます。

- Root ポート ルートブリッジへのブリッジに接続します。
- Designated ポート ルートブリッジへのブリッジを通じて LAN に接続します。
- Master ポート MSTI regional ルート
- Alternate 又は Backup ポート 他のブリッジ、ブリッジポート又は LAN が切断または 削除された場合に、接続を提供します。
- Disabled ポート スパニングツリー内での役割がない場合には無効 (Disabled) となります。

## **Trunk Member**

トランクメンバーに設定されているかどうかを表示します。(STA Port Information ページのみ)

## 設定方法

[Spanning Tree] [STA] [Port Information] 又は [Trunk Information] をクリックします。

| ST/  | TA Port Information |               |                        |                    |                      |                    |                      |                      |                      |           |                 |
|------|---------------------|---------------|------------------------|--------------------|----------------------|--------------------|----------------------|----------------------|----------------------|-----------|-----------------|
| Port | Spanning<br>Tree    | STA<br>Status | Forward<br>Transitions | Designated<br>Cost | Designated<br>Bridge | Designated<br>Port | Oper<br>Path<br>Cost | Oper<br>Link<br>Type | Oper<br>Edge<br>Port | Port Role | Trunk<br>Member |
| 1    | Enabled             | Discarding    | 0                      | 0                  | 32768.0.0013F715B2E0 | 128.1              | 10000                | Point-<br>to-Point   | Disabled             | Disabled  |                 |
| 2    | Enabled             | Discarding    | 0                      | 0                  | 32768.0.0013F715B2E0 | 128.2              | 10000                | Point-<br>to-Point   | Disabled             | Disabled  |                 |
| 3    | Enabled             | Discarding    | 0                      | 0                  | 32768.0.0013F715B2E0 | 128.3              | 10000                | Point-<br>to-Point   | Disabled             | Disabled  |                 |
| 4    | Enabled             | Discarding    | 0                      | 0                  | 32768.0.0013F715B2E0 | 128.4              | 10000                | Point-<br>to-Point   | Disabled             | Disabled  |                 |
| 5    | Enabled             | Discarding    | 0                      | 0                  | 32768.0.0013F715B2E0 | 128.5              | 10000                | Point-<br>to-Point   | Disabled             | Disabled  |                 |
| 6    | Enabled             | Discarding    | 0                      | 0                  | 32768.0.0013F715B2E0 | 128.6              | 10000                | Point-<br>to-Point   | Disabled             | Disabled  |                 |
| 7    | Enabled             | Discarding    | 0                      | 0                  | 32768.0.0013F715B2E0 | 128.7              | 10000                | Point-<br>to-Point   | Disabled             | Disabled  |                 |
|      |                     |               |                        |                    |                      |                    |                      |                      |                      |           |                 |

Web インターフェース スパニングツリーアルゴリズム

## 3.9.4 インターフェース設定

ポートプライオリティ、パスコスト、リンクタイプ及びエッジポートを含む各インタフェー スの RSTP 及び MSTP 属性を設定することができます。

ネットワークのパスを指定するために同じメディアタイプのポートに対し異なるプライオリ ティ又はパスコストを設定し、二点間接続または共有メディア接続を示すためリンクタイプ を設定します。また、ファストフォワーディングをサポートした機器を接続した場合には エッジポートの指定を行います。(本項での " ポート " とは " インタフェース " を意味するた め、ポートとトランクの両方を示します)

## 設定・表示項目

以下の設定は変更することはできません。

### **STA Status**

スパニングツリー内での各ポートの現在の状態を表示します:

(詳細は P114「インターフェース設定の表示」を参照して下さい)

- Discarding STP 設定メッセージを受信しますが、パケットの送信は行っていません。
- Learning 矛盾した情報を受信することなく、Forward Delay で設定した間隔で設定 メッセージを送信しています。ポートアドレステーブルはクリアされ、アドレスの学 習が開始されています。
- Forwarding パケットの転送が行われ、アドレスの学習が継続されています。

### Trunk

トランクメンバーに設定されているかどうかを表示します。

(STA Port Configuration ページのみ)

以下の設定は変更することができます。

#### Spanning Tree

インタフェースの STA の有効 / 無効を設定します(初期設定: 有効)

#### Priority

STP での各ポートのプライオリティを設定します。

本機の全てのポートのパスコストが同じ場合には、最も高いプライオリティ(最も低い設定値)がスパニングツリーのアクティブなリンクとなります。これにより、STPにおいて ネットワークのループを回避する場合に、高いプライオリティのポートが使用されるように なります。2つ以上のポートが最も高いプライオリティの場合には、ポート番号が小さい ポートが有効になります(初期設定:128、範囲:0-240の16ずつ)

#### Path Cost

このパラメータは STP においてデバイス間での最適なパスを決定するために設定します。 低い値がスピードの早いメディアのポートに割り当てられ、より高い値がより遅いメディア に割り当てられる必要があります(パスコストはポートプライオリティより優先されます) - 設定範囲:

Ethernet: 200,000-20,000,000 Fast Ethernet: 20,000-2,000,000 Gigabit Ethernet: 2,000-200,000

- 初期設定:

Ethernethalf duplex: 2,000,000、full duplex: 1,000,000、trunk: 500,000Fast Ethernethalf duplex: 200,000、full duplex: 100,000、trunk: 50,000Gigabit Ethernetfull duplex: 10,000、trunk: 5,000

## [注意] パスコスト方式が short に設定された場合、最大パスコストは 65,535 となります。

## Admin Link Type

インタフェースへ接続する接続方式(初期設定:Auto)

- Point-to-Point 他の1台のブリッジへの接続
- Shared 2 台以上のブリッジへの接続
- Auto Point-to-Point か Shared のどちらかを自動的に判断します。

## Admin Edge Port (Fast Forwarding)

ブリッジ型 LAN の終端、もしくはノードの終端にインタフェースが接続されている場合、 本機能を有効にすることができます。

ノードの終端ではループが起きないため、直接、転送状態にすることができます。Edge Portを指定することにより、ワークステーションやサーバなどのデバイスへの迅速な転送を 提供し、以前の転送アドレステーブルを保持することにより、スパニングツリー再構築時の タイムアウト時間を削減します。

但し、必ずノードの終端デバイスに接続されているポートのみで Edge Port を有効にして下 さい(初期設定:有効)

### Migration

設定及びトポロジ変更通知 BPDU を含む STP BPDU を検知することにより、自動的に STP 互換モードに変更することができます。

また、本機能のチェックボックスをチェックし機能を有効にすることにより、手動で適切な BPDU フォーマット(RSTP 又は STP 互換)の再確認を行うことができます。

[Spanning Tree] [STA] [Port Configuration] 又は [Trunk Configuration] をクリックしま す。必要な設定項目を変更し、[Apply] をクリックします。

| STA Port Configuration |                 |            |                                     |                            |                 |                                      |           |       |  |
|------------------------|-----------------|------------|-------------------------------------|----------------------------|-----------------|--------------------------------------|-----------|-------|--|
| Port                   | Spanning Tree   | STA State  | Priority<br>(0-240), in steps of 16 | Path Cost<br>(1-200000000) | Admin Link Type | Admin Edge Port<br>(Fast Forwarding) | Migration | Trunk |  |
| 1                      | Enabled Enabled | Forwarding | 128                                 | 100000                     | Auto 💌          | Enabled                              | Enabled   |       |  |
| 2                      | Enabled Enabled | Discarding | 128                                 | 100000                     | Auto 💌          | Enabled                              | Enabled   |       |  |
| 3                      | Enabled Enabled | Discarding | 128                                 | 100000                     | Auto 💌          | Enabled                              | Enabled   |       |  |
| 4                      | Enabled         | Discarding | 128                                 | 100000                     | Auto 💌          | Enabled                              | Enabled   |       |  |
| 5                      | Enabled         | Discarding | 128                                 | 100000                     | Auto 💌          | Enabled                              | Enabled   |       |  |
| 6                      | Enabled         | Discarding | 128                                 | 100000                     | Auto 💌          | Enabled                              | Enabled   |       |  |

## 3.9.5 MSTP 設定(MSTP VLAN Configuration)

MSTP は各インスタンスに対し特定のスパニングツリーを生成します。これによりネット ワーク上に複数のパスを構築し、通信のロードバランスを行い、単一のインスタンスに不具 合が発生した場合に大規模なネットワークの障害が発生することを回避すると共に、不具合 の発生したインスタンスの新しいトポロジーへの変更を迅速に行ないます。

初期設定ではすべての VLAN は、MST 内に接続されたブリッジおよび LAN はすべて内部ス パニング・ツリー (MST インスタンス 0) に割り当てられます。

本機では最大 65 のインスタンスをサポートしています。ネットワークの同一エリアをカ バーする VLAN をグループ化するように設定して下さい。

但し、同一インスタンスのセットにより同一 MSTI 内のすべてのブリッジ、及び同一 VLAN の セットにより同一インスタンスを形成する必要があります。RSTP は単一ノードとして各 MSTI を扱い、すべての MSTI を Common Spanning Tree として接続する点に注意して下さい。 MSTP を使用するには以下の手順で設定を行なってください。

- (1) スパニングツリータイプを MSTP に設定します (P110 「グローバル設定」参照)
- (2) 選択した MST インスタンスにスパニングツリープライオリティを入力します。
- (3) MSTI を共有する VLAN を追加します。

### [注意] すべての VLAN は自動的に IST (インスタンス 0) に追加されます。

MSTIをネットワーク上で有効にし、接続を継続するためには、同様の設定を関連するブリッジにおいて行なう必要があります。

## 設定・表示項目

#### **MST Instance**

スパニングツリーのインスタンス ID(初期設定:0)

## Priority

スパニングツリーインスタンスのプライオリティ(範囲:4096 飛ばしの値で 0-61440、選 択肢:0,4096,8192,12288,16384,20480,24576,28672,32768,36864,40960,45056, 49152,53248,57344,61440、初期設定:32768)

### **VLANs in MST Instance**

インスタンスに指定された VLAN

## MST ID

設定のためのインスタンス ID(設定範囲:0-57、初期設定:0)

### VLAN ID

MST インスタンスに指定する VLAN ID(設定範囲:1-4093) 他の項目は、P114「インターフェース設定の表示」を参照して下さい。

## 設定方法

[Spanning Tree] [MSTP] [VLAN Configuration] をクリックします。リストから MST インスタンス ID を選択し、インスタンスプライオリティを設定し、[Add] をクリックします。 MST インスタンスに VLAN を加えるには、インスタンス ID と VLAN ID を入力し、[Add] を クリックします。

| MSTP Vian Configuration                                         |                                                     |                       |                    |  |  |  |  |  |
|-----------------------------------------------------------------|-----------------------------------------------------|-----------------------|--------------------|--|--|--|--|--|
| MST Instance ID: 2                                              |                                                     |                       |                    |  |  |  |  |  |
| Spanning Tree State Enabled Designated Root 4096.2.0000E9313131 |                                                     |                       |                    |  |  |  |  |  |
| Bridge ID                                                       | 4096.0.0000E9313131                                 | Root Port             | 0                  |  |  |  |  |  |
| Max Age                                                         | 20                                                  | Root Path Cost        | 0                  |  |  |  |  |  |
| Hello Time                                                      | 2                                                   | Configuration Changes | 0                  |  |  |  |  |  |
| Forward Delay                                                   | 15                                                  | Last Topology Change  | 0 d 0 h 4 min 14 s |  |  |  |  |  |
| Priority (0-61440) 40                                           | Priority (0-61440) 4096<br>MSTP Vlan Configuration: |                       |                    |  |  |  |  |  |
| Vlan in MST Instance:<br>Vlan 2<br>Remove                       |                                                     |                       |                    |  |  |  |  |  |
| MST ld (0-57):                                                  | √lan ld: Add                                        | ]                     |                    |  |  |  |  |  |

Web インターフェース スパニングツリーアルゴリズム

## 3.9.6 MSTP インターフェース設定の表示

MSTP ポート / トランク情報ページでは、選択した MST インスタンスの現在のステータス を表示することができます。

## 設定・表示項目

## **MST Instance ID**

インスタンス ID(設定範囲:0-4094、初期設定:0)

## [注意] 他の項目に関しては P3-80「インタフェース設定の表示」を参照して下さい。

## 設定方法

[Spanning Tree] [MSTP] [Port Information] 又は [Trunk Information] をクリックします。 MST インスタンスを選択し、現在の Spanning Tree の値を表示します。

| MSTP Port Information |               |                        |                    |                      |                    |                   |                    |                      |           |                 |  |  |  |
|-----------------------|---------------|------------------------|--------------------|----------------------|--------------------|-------------------|--------------------|----------------------|-----------|-----------------|--|--|--|
| MST Instance ID: 0 💌  |               |                        |                    |                      |                    |                   |                    |                      |           |                 |  |  |  |
| Port                  | STA<br>Status | Forward<br>Transitions | Designated<br>Cost | Designated<br>Bridge | Designated<br>Port | Oper Path<br>Cost | Oper<br>Link Type  | Oper<br>Edge<br>Port | Port Role | Trunk<br>Member |  |  |  |
| 1                     | Discarding    | 0                      | 0                  | 32768.0.0013F715B2E0 | 128.1              | 10000             | Point-to-<br>Point | Disabled             | Disabled  |                 |  |  |  |
| 2                     | Discarding    | 0                      | 0                  | 32768.0.0013F715B2E0 | 128.2              | 10000             | Point-to-<br>Point | Disabled             | Disabled  |                 |  |  |  |
| 3                     | Discarding    | 0                      | 0                  | 32768.0.0013F715B2E0 | 128.3              | 10000             | Point-to-<br>Point | Disabled             | Disabled  |                 |  |  |  |
| 4                     | Discarding    | 0                      | 0                  | 32768.0.0013F715B2E0 | 128.4              | 10000             | Point-to-<br>Point | Disabled             | Disabled  |                 |  |  |  |
| 5                     | Discarding    | 0                      | 0                  | 32768.0.0013F715B2E0 | 128.5              | 10000             | Point-to-<br>Point | Disabled             | Disabled  |                 |  |  |  |

## 3.9.7 MSTP インターフェースの設定

MSTP ポート / トランク設定により MST インスタンスへの STA インタフェースの設定を行 なうことができます。

### 設定・表示項目

以下の項目は設定を変更できません。

### STA Status

スパニングツリー内での各ポートの現在の状態を表示します:

(詳細は P3-135「インタフェース設定の表示」を参照して下さい)

- Discarding STP 設定メッセージを受信しますが、パケットの送信は行っていません。
- Learning 矛盾した情報を受信することなく、Forward Delay で設定した間隔で設定メッ セージを送信しています。ポートアドレステーブルはクリアされ、アドレスの学習が開始 されています。
- Forwarding パケットの転送が行われ、アドレスの学習が継続されています。

#### **Trunk Member**

トランクメンバーに設定されているかどうかを表示します。

(STA Port Configuration ページのみ)

以下の項目は設定を変更できます。

#### MST Instance ID

設定のインスタンス ID(設定範囲:0-4094、初期設定:0)

#### Priority

STP での各ポートのプライオリティを設定します。

本機の全てのポートのパスコストが同じ場合には、最も高いプライオリティ(最も低い設定値) がスパニングツリーのアクティブなリンクとなります。これにより、STPにおいてネットワーク のループを回避する場合に、高いプライオリティのポートが使用されるようになります。2つ以 上のポートが最も高いプライオリティの場合には、ポート番号が小さいポートが有効印なります (初期設定:128、範囲:0-240の16ずつ)

#### **MST Path Cost**

このパラメータは MSTP においてデバイス間での最適なパスを決定するために設定します。低 い値がスピードの早いメディアのポートに割り当てられ、より高い値がより遅いメディアに割り 当てられる必要があります(パスコストはポートプライオリティより優先されます)

- 設定範囲 :

Ethernet: 200,000-20,000,000 Fast Ethernet: 20,000-2,000,000 Gigabit Ethernet: 2,000-200,000

- 初期設定:

Ethernet half duplex: 2,000,000、full duplex: 1,000,000、trunk: 500,000 Fast Ethernet half duplex: 200,000、full duplex: 100,000、trunk: 50,000 Gigabit Ethernet full duplex: 10,000、trunk: 5,000

## [注意] パスコスト方式が short に設定された場合、最大パスコストは 65,535 となります。

[Spanning Tree] [MSTP] [Port Configuration] 又は [Trunk Configuration] をクリックしま す。インタフェースのプライオリティ及びパスコストを設定し、[Apply] をクリックします。

| MSTP Port Configuration |            |                     |                                |       |  |  |  |  |  |  |  |  |  |
|-------------------------|------------|---------------------|--------------------------------|-------|--|--|--|--|--|--|--|--|--|
| Port                    | STA State  | Priority<br>(0-240) | MST Path Cost<br>(1-200000000) | Trunk |  |  |  |  |  |  |  |  |  |
| 1                       | Forwarding | 128                 | 100000                         |       |  |  |  |  |  |  |  |  |  |
| 2                       | Discarding | 128                 | 10000                          |       |  |  |  |  |  |  |  |  |  |
| 3                       | Discarding | 128                 | 10000                          |       |  |  |  |  |  |  |  |  |  |
| 4                       | Discarding | 0                   | 50                             |       |  |  |  |  |  |  |  |  |  |
| 5                       | Discarding | 128                 | 10000                          |       |  |  |  |  |  |  |  |  |  |

## 3.10 VLAN

大規模なネットワークでは、ブロードキャストトラフィックを分散させるためにルータによ り各サプネットを異なるドメインに分割します。本機では同様のサービスをレイヤ2の VLAN機能によりブロードキャストドメインを分割させたネットワークのグループを作成さ せることができます。VLANは各グループでブロードキャストトラフィックを制限し、大規 模ネットワークにおけるブロードキャストストームを回避します。

また、VLAN により安全で快適なネットワーク環境の構築も行なうことができます。

IEEE 802.1Q VLAN は、ネットワーク上どこにでも配置することができ、物理的に離れていても同じ物理的なセグメントに属するように通信を行うことができます。

VLAN は物理的な接続を変更することなく新しい VLAN ヘデバイスを追加することよりネットワーク管理を簡単に行うことができます。VLAN はマーケティング、R&D 等の部門別の グループ、e-mail やマルチメディアアプリケーションなどの使用方法ごとにグループ分けを 行うことができます。

VLAN はブロードキャスト通信を軽減することにより巨大なネットワーク能力効率を実現し、IP アドレス又は IP サブネットを変更することなくネットワーク構成の変更を可能にします。VLAN は本質的に異なる VLAN への通信に、設定されたレイヤ3による転送が必要となるため、高水準のネットワークセキュリティを提供します。

本機では以下の VLAN 機能をサポートしています。

- EEE802.1Q 準拠の最大 256VLAN グループ
- GVRP プロトコルを利用した、複数のスイッチ間での動的な VLAN ネットワーク構築
- 複数の VLAN に参加できるオーバラップポートの設定が可能なマルチプル VLAN
- エンドステーションは複数の VLAN へ所属可能
- VLAN 対応と VLAN 非対応デバイス間での通信が可能
- プライオリティタギング

### VLAN ヘポートの割り当て

VLAN を有効にする前に、各ポートを参加する VLAN グループに割り当てる必要がありま す。初期設定では全てのポートが VLAN 1 にタグなしポートとして割り当てられています。 1 つ又は複数の VLAN で通信を行う場合や、VLAN に対応したネットワーク機器、ホストと 通信を行う場合には、タグ付ポートとして設定を行います。その後、手動又は GVRP によ る動的な設定により、同じ VLAN 上で通信が行われる他の VLAN 対応デバイス上でポート を割り当てます。

しかし、1 つ又は複数の VLAN にポートが参加する際に、対向のネットワーク機器、ホストが VLAN に対応してない場合には、このポートをタグなしポートとして設定を行う必要があります。

## [注意] タグ付 VLAN フレームは VLAN 対応及び VLAN 非対応のネットワーク機器を通る ことができますが、VLAN タグに対応していない終端デパイスに到達する前にタグ を外す必要があります。

[注意] 本機の VLAN の仕様については、P342「VLAN」も併せてご参照下さい。

**VLAN の分類** フレームを受信した際、スイッチは2種類のうち1種類のフレームとして 認識します。タグなしフレームの場合、受信したポートの PVID に基づいた VLAN にフレー ムを割り当てます。タグ付フレームの場合、VLAN ID タグを使用してフレームのポートブ ロードキャストドメインを割り当てます。

**ポートのオーバラップ** ポートのオーバラップは、ファイルサーバ又はプリンタのように 異なった VLAN グループ間で共有されるネットワークリソースへのアクセスを許可するた めに使用します。

オーバラップを行わない VLAN を設定し、VLAN 間での通信を行う必要がある場合にはレイ ヤ3ルータ又はスイッチを使用することにより通信が行えます。

**タグなし VLAN** タグなし又は静的 VLAN はブロードキャストトラフィックの軽減及びセキュリティのため、使用されます。

VLAN に割り当てられたユーザグループが、他の VLAN と分けられたブロードキャストドメ インとなります。パケットは同じ VLAN 内の指定されたポート間でのみ送信されます。タ グなし VLAN は手動でのユーザグループ又はサブネットの分割が行えます。また、GVRP を使用した IEEE802.3 タグ VLAN により、完全に自動化した VLAN 登録を行うことも可能 となります。

自動 VLAN 登録 GVRP (GARP VLAN Registration Protocol) は各終端装置が VLAN を割り 当てられる必要がある場合に、VLAN を自動的に学習し設定を行います。終端装置(又はそ のネットワークアダプタ)が IEEE802.1Q VLAN プロトコルに対応している場合、参加した い VLAN グループを提示するメッセージをネットワークに送信するための設定を行うこと ができます。本機がこれらのメッセージを受信した際、指定された VLAN の受信ポートへ 自動的に追加し、メッセージを他の全てのポートへ転送します。

メッセージが他の GVRP 対応のスイッチに届いたときにも、同様に指定された VLAN の受信ポートへ追加され、他の全てのポートへメッセージが送られます。VLAN の要求はネット ワークを通じて送られます。GVRP 対応デバイスは、終端装置の要求に基づき自動的に VLAN グループの構成を行うことが可能となります。 ネットワークで GVRP を使用するために、最初に要求された VLAN へ(OS 又はアプリ ケーションを使用して)ホストデバイスを追加します。その後、この VLAN 情報がネット ワーク上へ伝達されます。ホストに直接接続されたエッジスイッチおよびネットワークのコ アスイッチにおいて GVRP を有効にします。また、ネットワークのセキュリティ境界線を 決め、通知の伝送を防ぐためポートの GVRP を無効にするか、ポートの VLAN への参加を 禁止する必要があります。

[注意] GVRP に対応していないホストデバイスでは、デバイスへ接続するポートで静的 VLAN を設定する必要があります。また、コアスイッチとエッジスイッチにおいて GVRP を有効にする必要があります。

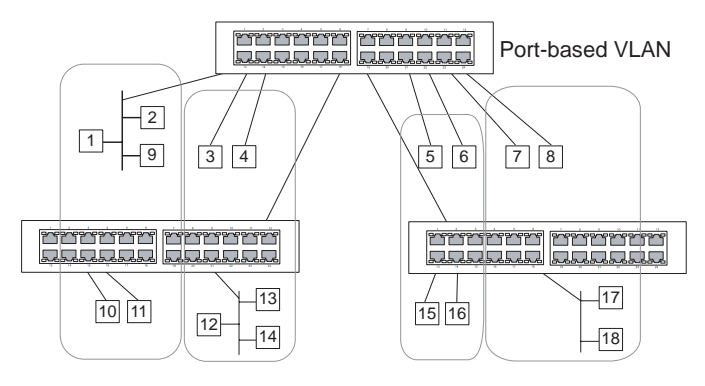

## タグ付・タグなしフレームの送信

1 台のスイッチでポートベースの VLAN を構成する場合、同じタグなし VLAN にポートを割 り当てることで構成できます。しかし、複数のスイッチ間での VLAN グループに参加する ためには、全てのポートをタグ付ポートとする VLAN を作成する必要があります。

各ポートは複数のタグ付又はタグなし VLAN に割り当てることができます。また、各ポートはタグ付及びタグなしフレームを通過させることができます。

VLAN 対応機器に送られるフレームは、VLAN タグを付けて送信されます。VLAN 未対応機器(目的ホストを含む)に送られるフレームは、送信前にタグを取り除かなければなりません。タグ付フレームを受信した場合は、このフレームをフレームタグにより指示された VLAN へ送ります。VLAN 非対応機器からタグなしフレームを受信した場合は、フレームの転送先を決め、進入ポートのデフォルト VID を表示する VLAN タグを挿入します。

## 3.10.1 GVRP の有効・無効 (Global Setting)

GARP VLAN Registration Protocol (GVRP) は、VLAN 情報の交換を行いネットワーク上の VLAN メンバーポートの登録を行なう方法を定義します。VLAN はネットワーク上のホスト デバイスにより発行された join メッセージにより、自動的に設定されます。自動的な VLAN の登録を許可するためには、GVRP を有効にする必要があります(初期設定: Disabled)

## 設定方法

[VLAN] [802.1Q VLAN] [GVRP Status] をクリックします。GVRP を有効 (Enable) 又は 無効 (Disable) に設定し、[Apply] をクリックします。

| GVRP Status   |  |  |  |  |  |  |  |
|---------------|--|--|--|--|--|--|--|
| GVRP V Enable |  |  |  |  |  |  |  |

## 3.10.2 VLAN 基本情報の表示

VLAN 基本情報ページでは本機でサポートしている VLAN の種類などの基本的な情報を表示します。

## 設定・表示項目

### **VLAN Version Number**

本機で使用している IEEE 802.1Q 標準の VLAN のバージョン

### Maximum VLAN ID

本機で認識可能な VLAN ID の最大値

#### Maximum Number of Supported VLANs

本機で設定することのできる最大 VLAN 数

## 設定方法

[VLAN] [802.1Q VLAN] [Basic Information] をクリックします。

#### **VLAN Basic Information**

 VLAN Version Number
 1

 Maximum VLAN ID
 4094

 Maximum Number of Supported VLANs
 255
## 3.10.3 現在の VLAN 表示

VLAN Current Table は、現在の各 VLAN のポートメンバー及びポートが VLAN タギングに対応 しているかを表示します。複数のスイッチ間の大きな VLAN グループに参加するポートは VLAN タギングを使う必要があります。しかし、1 台又は 2 台程度のスイッチによる VLAN を作成する 場合には、VLAN タギングを無効にすることができます。

## 設定・表示項目

#### VLAN ID

設定されている VLAN の ID (1-4094)

#### **Up Time at Creation**

VLAN が作成されてからの経過時間

#### Status

VLAN の設定方法 :

- Dynamic GVRP GVRP を使用しての自動学習
- Permanent 静的な手動設定

#### **Egress Ports**

すべての VLAN ポートメンバー

#### **Untagged Ports**

タグなし VLAN ポートメンバー

#### 設定方法

[VLAN] [802.1Q VLAN] [Current Table] をクリックします。スクロールダウンリストから VLAN ID を選択します。

| VLAN Current Table                                                                                             |
|----------------------------------------------------------------------------------------------------|
| VLAN ID: 1                                                                                                    |
| Up Time at Creation 0 d 0 h 0 min 18 s<br>Status Permanent                                                     |
| Egress Ports Unitl Port1 Unitl Port3 Unitl Port4 Unitl Port6 Unitl Port6 Unitl Port7 Unitl Port8               |
| Unit Ports Unit Port Unit Port Unit Port Unit Port Unit Port Unit Port Unit Port Unit Port Unit Port Vnit Port |

## 3.10.4 VLAN の作成

VLAN Static List を使用し、VLAN グループの作成及び削除が行えます。外部のネットワーク機器へ本機で使用されている VLAN グループに関する情報を伝えるため、これらの VLAN グループそれぞれに VLAN ID を設定する必要があります。

## 設定・表示項目

#### Current

このシステムを作成する全ての現在の VLAN グループを表示します。最大 256 個の VLAN グループを設定することができます。VLAN 1 はデフォルトタグなし VLAN です。

## New

新しい VLAN グループの名前及び ID を設定します。(VLAN 名は本機で管理用に利用され、 VLAN タグには記載されません)

## VLAN ID

設定した VLAN の ID (1 から 4094)

#### VLAN Name

VLAN 名 (1 から 32 文字)

#### Status (Web)

この VLAN を有効にします。

- Enable: VLAN は使用することができます。
- Disable: VLAN は停止されます。

#### Status (CLI)

この VLAN を有効にします。

- Active: VLAN は使用することができます。
- Suspend: VLAN は停止されます。

#### Add

リストに新しい VLAN グループを追加します。

## Remove

リストから VLAN グループを削除します。ポートがタグなしポートとしてこのグループに 割り当てられている場合、タグなしポートとして VLAN 1 に割り当てられます。

[VLAN] [802.1Q VLAN] [Static List] をクリックします。VLAN ID と VLAN Name を入力 し VLAN をアクティブにするために Enable チェックボックスをチェックし、[Add] をク リックします。

| VLAN Static List                    |                         |                                                 |                |  |  |
|-------------------------------------|-------------------------|-------------------------------------------------|----------------|--|--|
| Current:<br>1, DefaultVlan, Enabled | <add<br>Remove</add<br> | New:<br>VLAN ID (1-4094)<br>VLAN Name<br>Status | R&D<br>Frabled |  |  |

## 3.10.5 VLAN への静的メンバーの追加 (VLAN Index)

ポートメニューをを使用し、選択した VLAN のポートメンバーの設定を行ないます。

IEEE802.1Q VLAN 準拠の機器と接続する場合にはポートはタグ付として設定し、VLAN 非 対応機器と接続する場合にはタグなしとして設定します。また、GVRP による自動 VLAN 登録から回避するためポートの設定を行ないます。

- [注意] P131「VLAN への静的メンバーの追加 (Port Index)」でも、ポートインデックス を元に VLAN グループの設定を行なうことができますが、タグ付としてしかポート の追加はできません。
- [注意] VLAN 1 は本機のすべてのポートが参加するデフォルトタグなし VLAN です。P132 「インターフェースの VLAN 動作の設定」にあるデフォルトポート VLAN ID を変更 することにより修正することができます。

#### 設定・表示項目

VLAN

設定された VLAN ID (1から 4094)

#### Name

VLAN 名 (1から 32 文字)

#### Status

この VLAN が有効か無効かを表示します。

- Enable: VLAN は使用することができます。
- Disable: VLAN は停止されます。

#### Port

ポート番号

#### **Membership Type**

ラジオボタンをマークすることにより、各インタフェースへの VLAN メンバーシップを選択します。

- Tagged インタフェースは VLAN のメンバーとなります。ポートから送信される全てのパケットにタグがつけられます。タグにより VLAN 及び CoS 情報が運ばれます。
- Untagged インタフェースは VLAN のメンバーとなります。ポートから転送された全 てのパケットからタグがはずされます。タグによる VLAN 及び CoS 情報は運ばれませ ん。各インタフェースはタグなしポートとして最低1つのグループに割り当てなけれ ばいけません。
- Forbidden GVRP を使用した VLAN への自動的な参加を禁止します。詳細は P2-97 「GVRP」を参照して下さい。
- None インタフェースは VLAN のメンバーではありません。この VLAN に関連したパケットは、インタフェースから送信されません。
- Trunk Member

#### 設定方法

[VLAN] [802.1QVLAN] [Static Table] をクリックします。スクロールダウンリストから VLAN ID を選択します。VLAN の Name と Status を必要に応じて変更します。各ポート又 はトランクの適切なラジオボタンをマークしメンバーシップの種類を選択して、[Apply] を クリックします。

| VLA         | AN St  | atic Ta            | ble                                      |      |              |   |      |  |
|-------------|--------|--------------------|------------------------------------------|------|--------------|---|------|--|
| /LAN        | 2 💌    |                    |                                          |      |              |   |      |  |
| Name        | R&D    |                    |                                          |      |              |   |      |  |
| Statu       | s 🔽 En | able               |                                          |      |              |   |      |  |
|             |        | Press and a second |                                          |      |              | - | <br> |  |
| Port        | Tagged | Untagged           | Forbidden                                | None | Trunk Member |   |      |  |
|             | •      | 0                  | C                                        | C    |              |   |      |  |
| 1           |        |                    | 0                                        | C    |              | 1 |      |  |
| 2           | C      | e                  | 1.1.1.1.1.1.1.1.1.1.1.1.1.1.1.1.1.1.1.1. | 200  |              |   |      |  |
| 1<br>2<br>3 | 0      | e<br>C             | 0                                        | •    |              |   |      |  |
| 2<br>3<br>4 | 000    | •<br>•<br>•        | 0<br>0                                   | •    |              | - |      |  |

ポートがトランクメンバーの場合に表示されます。VLAN でのトランクを追加するために は、ページ下部のテーブルを使用します。

## 3.10.6 VLAN への静的メンバーの追加 (Port Index)

静的 VLAN メンバーシップを使用し、VLAN グループを選択したインタフェースにタグ付メ ンバーとして追加します。

## 設定・表示項目

Interface

ポート又はトランク番号

## Member

選択されたインタフェースがタグ付メンバーとして登録されている VLAN

#### **Non-Member**

選択されたインタフェースがタグ付メンバーとして登録されていない VLAN

## 設定方法

[VLAN] [802.1Q VLAN] [Static Membership] をクリックします。スクロールダウンリストからインタフェースを選択します。[Query] をクリックし、インタフェースのメンバーシップインフォメーションを表示します。VLAN ID を選択し、インタフェースをタグ付メンバーとして追加するために [Add] をクリックします。インタフェース削除する場合には [Remove] をクリックします。

各インタフェースの VLAN メンバーシップの設定後、[Apply] をクリックします。

| VLAN Static        | Membership by Port | <u> </u> |
|--------------------|--------------------|----------|
| Interface @ Port 3 | C Trunk            |          |
| Query              |                    |          |
| Member:<br>Vlan 1  | Add Non-Member:    |          |
| Rem                |                    | _        |

## 3.10.7 インターフェースの VLAN 動作の設定

デフォルト VLAN ID、利用可能なフレームの種類、イングレスフィルタリング、GVRP ス テータス及び GARP タイマーを含む各インタフェースの VLAN に関する動作の設定を行う ことができます。

#### 機能解説

- GVRP GARP VLAN 登録プロトコルはネットワークを通るインタフェースの VLAN メンバーを自動的に登録するために VLAN 情報を交換するためのスイッチへ の方法を決定します。
- ・ GARP グループアドレス登録プロトコルはブリッジLAN内のクライアントサービスのためにクライアント属性を登録または登録の取り消しのためのGVRPにより使用されます。GARPタイマーの初期値はメディアアクセス方法又はデータ転送速度の独立したものです。これらの値はGVRP登録又は登録の取り消しの問題に直面しない限り変更されません。

#### 設定・表示項目

#### PVID

タグなしフレームを受信した際に付ける VLAN ID (初期設定:1)

- インタフェースが VLAN 1 のメンバーでない場合に、この VLAN へ PVID "1" を割り当てた 場合、インタフェースは自動的にタグなしメンバーとして VLAN 1 に参加します。その他 の VLAN に関しては、まず「Static table」(129 ページの「VLAN への静的メンバーの追 加 (VLAN Index)」を参照)にて、各 VLAN に所属しているポートごとに Tag 付き、Tag なしの設定を行う必要があります。
  - 例) Port1の PVIDを "30" に設定する場合
    - Static Table にて、Port1 を VLAN30 の Tag なしメンバーの設定する。
    - Port Configuration にて、Port1の PVID を "30" に設定する。
      - \* あらかじめ、Static List にて VLAN30 を作成しておいてください。

#### Acceptable Frame Type(受け入れ可能なフレームの種類)

全てのフレーム又はタグ付フレームのみのどちらか受け入れ可能なフレームの種類を設定し ます。全てのフレームを選択した場合には、受信したタグなしフレームはデフォルト VLAN に割り当てられます。(選択肢:全て又はタグ付き、初期設定:全て (all))

#### **Ingress Filtering**

入力ポートがメンバーでない VLAN のタグ付フレームを受信した場合の処理を設定します (初期設定:有効 (Enabled))

- イングレスフィルタリングは常に Enabled になります。
- イングレスフィルタリングはタグ付フレームでのみ機能します。

- イングレスフィルタリングが有効で、ポートがメンバーでない VLAN のタグ付フレーム を受信した場合、受信フレームを破棄します。
- イングレスフィルタリングはGVRP又はSTP等のVLANと関連しないBPDUフレームに 機能しません。しかし、GMRPのような VLAN に関連する BPDU フレームには機能 します。

#### **GVRP Status**

インタフェース GVRP を有効又は無効にします。GVRP は この設定が実施される前にス イッチを全体的に有効にする必要があります (P3-11「プリッジ拡張機能の表示」を参照し てください)。無効な時、このポートで受信された GVRP パケットは放棄されどの GVRP 登 録も他のポートから伝搬されなくなります (初期設定: 有効)

#### **GARP Join Timer\***

VLAN グループに参加するために送信される要求またはクエリの送信間隔(範囲:20から 1000 センチセカンド、初期設定:20)

**GARP Leave Timer\*** 

VLAN グループを外れる前にポートが待機する間隔。この時間は Join Timer の 2 倍以上の時 間を設定する必要があります。これにより、Leave 又は LeaveAll メッセージが発行された 後、ポートが実際にグループを外れる前に再び VLAN に参加できます(範囲: 60 から 3000 センチセカンド、初期設定: 60)

#### **GARP LeaveAll Timer\***

VLAN グループ参加者への LeaveAll クエリメッセージの送信からポートがグループを外れ るまでの間隔。この間隔はノードが再び参加することによるトラフィックの発生量を最小限 にするための Leave Timer よりも大幅に大きい値を設定する必要があります(範囲:500か ら 18000 センチセカンド、初期設定:1000)

\* GARP タイマー設定は以下の規則に沿って設定して下さい:

2 x (join timer) < leave timer < leaveAll timer

#### Mode

ポートの VLAN メンバーシップモードを表示します:(初期設定:Hybrid)

- 1Q Trunk VLAN トランクの終端となっているポートを指定します。トランクは2台の スイッチの直接接続となり、ポートは発信元 VLAN のタグ付フレームを送信します。しか し、ポートのデフォルト VLAN に属したフレームはタグなしフレームが送信されます。

- Hybrid ハイブリッド VLAN インタフェースを指定します。ポートはタグ付又はタグな しフレームを送受信します。

#### **Trunk Member**

ポートがトランクメンバーの場合に表示されます。VLAN でのトランクを追加するために は、ページ下部のテーブルを使用します。

[VLAN] [802.1Q VLAN] [Port Configuration] 又は [VLAN Trunk Configuration] をクリッ クします。各インタフェースで必要な項目を設定し [Apply] をクリックします。

| VL/  | VLAN Port Configuration |                          |                      |                |                                                          |                                                           |                                                                    |          |                 |   |  |  |
|------|-------------------------|--------------------------|----------------------|----------------|----------------------------------------------------------|-----------------------------------------------------------|--------------------------------------------------------------------|----------|-----------------|---|--|--|
| Port | PVID                    | Acceptable<br>Frame Type | Ingress<br>Filtering | GVRP<br>Status | GARP<br>Join<br>Timer<br>(Centi<br>Seconds)<br>(20-1000) | GARP<br>Leave<br>Timer<br>(Centi<br>Seconds)<br>(60-3000) | GARP<br>LeaveAll<br>Timer<br>(Centi<br>Seconds)<br>(500-<br>18000) | Mode     | Trunk<br>Member |   |  |  |
| 1    | 1                       | ALL 💌                    | Enabled              | Enabled        | 20                                                       | 60                                                        | 1000                                                               | Hybrid 💌 |                 |   |  |  |
| 2    | 1                       | ALL 💌                    | 🗆 Enabled            | 🗆 Enabled      | 20                                                       | 60                                                        | 1000                                                               | Hybrid 💌 |                 |   |  |  |
| 3    | 3                       | Tagged 💌                 | 🗆 Enabled            | 🗆 Enabled      | 20                                                       | 60                                                        | 1000                                                               | Hybrid 💌 |                 |   |  |  |
| 4    | 1                       | ALL 💌                    | 🗆 Enabled            | Enabled        | 20                                                       | 60                                                        | 1000                                                               | Hybrid 💌 |                 |   |  |  |
| 5    | 1                       | ALL 💌                    | 🗹 Enabled            | 🗹 Enabled      | 30                                                       | 90                                                        | 2000                                                               | Hybrid 💌 |                 |   |  |  |
| 6    | 1                       | ALL 💌                    | 🗆 Enabled            | 🗆 Enabled      | 20                                                       | 60                                                        | 1000                                                               | Hybrid 💌 |                 | - |  |  |

3.10.8 プライベート VLAN の設定

プライベート VLAN は、ポートベースでのセキュリティの確保と VLAN 内のポート間の分 離を行うことができます。本機はプライマリ VLAN と、セカンダリ VLAN の2種類をサ ポートしています。プライマリ VLAN には無差別ポートがあり、このポートは同じプライ ベート VLAN に所属する他のポートと通信が可能です。セカンダリ(コミュニティ)VLAN にはコミュニティポートがあり、このポートは同じセカンダリ VLAN 内の他のホスト、又 は関連付けを行ったプライマリ VLAN の任意の無差別ポートとのみ通信が可能です。独立 VLAN は、1 つの無差別ポートと1 つ以上の独立(又はホスト)ポートから構成される、単 ーのスタンドアロンの VLAN です。いずれの VLAN も無差別ポートはインターネットなど 外部ネットワークからのアクセスが可能ですが、コミュニティ/独立ポートはローカルユー ザからのアクセスのみに制限されます。

本機には複数のプライマリ VLAN を設定でき、又複数のコミュニティ VLAN を各プライマ リ VLAN と関連付けできます。独立 VLAN も 1 つ以上設定できます(プライベート VLAN と通常の VLAN は同一スイッチ内に同時に構成することができることに注意して下さい)

プライマリグループ、セカンダリグループに設定するには、次の方法で行います。

- (1) Private VLAN Configuration 画面 (P3-100) で1つ以上のコミュニティ VLAN と、
   VLAN グループ以外のトラフィックのやり取りをするプライマリ VLAN を1つ指定します。
- (2) Private VLAN Association 画面 (P137) で、セカンダリ(コミュニティ) VLAN とプラ イマリ VLAN とのマッピングを行ないます。

(3) Private VLAN Port Configuration 画面 (P136) でポートの種類を Promiscuous (プラ イマリ VLAN のすべてのポートへアクセス可能な無差別ポート)又は Host (コミュニ ティ VLAN から、又コミュニティ VLAN 以外の場合は無差別ポートへのアクセスのみ 可能)から指定します。その後、任意の無差別ポートをプライマリ VLAN とコミュニ ティ VLAN のホストポートに指定します。

独立 VLAN に設定するには、次の方法で行います。

- (1) Private VLAN Configuration 画面 (P136) ですべてのトラフィックが経由する無差別 ポートを1つ設定します。
- (2) Private VLAN Port Configuration 画面 (P139) でポートの種類を Promiscuous (外部 ネットワークとの単一の経路となる)又は Isolated (同一 VLAN の無差別ポートへの アクセスのみ可能)から指定します。その後、設定した無差別ポートと独立(ホスト) ポートを独立 VLAN に指定します。

#### 現在のプライベート VLAN の表示

Private VLAN Information 画面に、プライマリ VLAN、コミュニティ VLAN、独立 VLAN、各 VLAN に関連付けられたインタフェースなど、本機に設定したプライベート VLAN 情報を表 示します。

#### 設定・表示項目

#### VLAN ID

表示する VLAN ID(1-4094)と VLAN の種類

#### Primary VLAN

表示している VLAN ID に関連付けされている VLAN。プライマリ VLAN の場合は自身の VLAN ID を、コミュニティ VLAN の場合は関連付けされているプライマリ VLAN ID を、又 独立 VLAN はスタンドアロンの VLAN を表示します。

#### Ports List

表示しているプライベート VLAN に所属するポート(ポートの種類)

[VLAN] [Private VLAN] [Information] をクリックします。ドロップダウンリストから表示させたいポートを選択します。

| LAN ID: 5, Primary VLAN                      | ¥ |  |
|----------------------------------------------|---|--|
| rimary VLAN VLAN 5                           |   |  |
| ianta Lilat II                               |   |  |
| Jnit 1, Port 3, Promiscuous                  | 1 |  |
| Jnit 1, Port 4, Host<br>Jnit 1, Port 5, Host |   |  |
|                                              |   |  |
|                                              |   |  |

## プライベート VLAN の設定

Private VLAN Configuration 画面で、プライマリ VLAN、コミュニティ VLAN、独立 VLANの作成、削除を行います。

## 設定・表示項目

## VLAN ID

設定する VLAN ID (1-4094)

#### Туре

プライベート VLAN には次の3つの種類があります。

- **Primary** セカンダリ (コミュニティ) VLAN 内で、無差別ポートとコミュニティポート 間でデータをやり取りします。
- **Community** 関連付けたプライマリ VLAN 内で、無差別ポートとコミュニティポート 間でデータをやり取りします。
- Isolated その VLAN 内で、無差別ポートと独立ポート間のみでデータをやり取りしま す。同一 VLAN 内の独立ポート同士の通信は遮断されます。

## Current

設定済みの VLAN のリスト

[VLAN] [Private VLAN] [Configuration] をクリックします。VLAN ID に VLAN ID 番号を 入力し、Type から Primary、Isolated、Community を選択し、その後 [Add] をクリックしま す。本機に設定したプライベート VLAN を削除するには、削除する項目を Current リストか ら選択して反転表示させ、[Remove] をクリックします。VLAN を削除する前にその VLAN に所属するポートをすべて削除しておかなくてはなりません。

| Current:                             |                                                                           | New:        |         |   |  |
|--------------------------------------|---------------------------------------------------------------------------|-------------|---------|---|--|
| 5, Primary VLAN<br>6, Community VLAN | < <add< td=""><td>VLAN ID (1-</td><td>4094)</td><td></td><td></td></add<> | VLAN ID (1- | 4094)   |   |  |
| 7, Community VLAN                    | Remove                                                                    | Туре        | Primary | • |  |

## VLAN の関連付け

コミュニティ VLAN とプライマリ VLAN は関連付けを行う必要があります。

## 設定・表示項目

## **Primary VLAN ID**

プライマリ VLAN ID (1-4094)

## Association

選択したプライマリ VLAN と既に関連付けられているコミュニティ VLAN

## **Non-Association**

選択したプライマリ VLAN と関連付けられていないコミュニティ VLAN

[VLAN] [Private VLAN] [Association] をクリックします。Primary VLAN ID ドロップダウ ンボックスから設定するプライマリ VLAN を選択します。Non-Association リストボックスの 1 つまたは複数のコミュニティ VLAN を選択して反転表示させ、[Add] をクリックします。コ ミュニティ VLAN が選択したプライマリ VLAN に関連付けられます(コミュニティ VLAN は 1 つのプライマリ VLAN にしか所属できません)。

| Private VL/      | AN Association                        | <u> </u> |
|------------------|---------------------------------------|----------|
| Primary VLAN ID: | 5 💌                                   |          |
| Association:     | Non-Association:<br>6. Community Vian |          |
| Be               | Add 7. Community Vien                 |          |
|                  |                                       | -1       |

[注意] 本機の仕様では、全てのパケットは初期設定で所属 VLAN のタグ付きとなります。 そのため、本機に直接接続した PC 同士は、異なる VLAN 間(例: Primary VLAN10 と Community VLAN20)での通信は Association の有無にかかわらず不可となり ます。

## プライベート VLAN インタフェース情報の表示

Private VLAN Port Information 及び Private VLAN Trunk Information 画面で、プライベート VLAN に関連付けられているインタフェース情報を表示します。

## 設定・表示項目

#### Port 又は Trunk

本機のインタフェース

#### **PVLAN Port Type**

プライベート VLAN のポートの種類を表示します。

- Normal このポートはプライベート VLAN での設定はありません。
- Host コミュニティポートに設定されており、同一コミュニティ VLAN に所属する ポートと、又は指定された無差別ポートとのみ通信が可能です。あるいは、独立ポー トに設定されており、同一の独立 VLAN に所属する無差別ポートとのみ通信が可能で す。
- **Promiscuous** 無差別ポートに設定されており、プライベート VLAN 内のすべての ポートと通信が可能です。

## **Primary VLAN**

セカンダリ(コミュニティ)VLAN内で、無差別ポート同士、又は無差別ポートとコミュニ ティポート間でデータをやり取りします。

## **Community VLAN**

コミュニティ VLAN。コミュニティポート間、又はコミュニティポートと指定した無差別 ポート間でデータをやり取りします。

#### **Isolated VLAN**

特定の VLAN の独立ポートと無差別ポート間のみでデータをやり取りします。同一 VLAN 内の独立ポート同士の通信は遮断されます。

#### Trunk

トランク識別子 (Port Information 画面のみ)

#### 設定方法

[VLAN] [Private VLAN] [Port Information] 又は [Trunk Information] をクリックします。

| Pri  | vate VLAN I     | Port Infor   | nation        |                 |       |
|------|-----------------|--------------|---------------|-----------------|-------|
| Port | PVLAN Port Type | Primary VLAN | Community VLA | N Isolated VLAN | Trunk |
| 1    | Normal          |              |               |                 |       |
| 2    | Normal          |              |               |                 |       |
| 3    | Promiscuous     | 5            |               |                 |       |
| 4    | Host            |              | 6             |                 |       |
| 5    | Host            |              | 6             |                 |       |
| 6    | Normal          |              |               |                 |       |
| 7    | Normal          |              |               |                 |       |
| 8    | Normal          |              |               |                 |       |

## プライベート VLAN インタフェースの設定

Private VLAN Port Configuration 及び Private VLAN Trunk Configuration 画面で、プライベート VLAN のインタフェース種類の設定と、インタフェースのプライベート VLAN への割り 当てを行います。

#### 設定・表示項目

## Port 又は Trunk

本機のインタフェース

#### **PVLAN Port Type**

プライベート VLAN のポートの種類を設定します。

- Normal このポートはプライベート VLAN に割り当てません。

- Host コミュニティポート又は独立ポートに設定します。コミュニティポートは、 同一コミュニティ VLAN に所属するポートと、又は指定された無差別ポートとのみ通 信が可能です。独立ポートは、同一の独立 VLAN に所属する無差別ポートとのみ通信 が可能で、他の Host ポートとは通信できません。
- **Promiscuous** 無差別ポートに設定します。プライベート VLAN 内のすべてのポート と通信が可能です。

#### Primary VLAN

関連付けたセカンダリ(コミュニティ)VLAN 内で、無差別ポート同士、又は無差別ポート とコミュニティポート間でデータをやり取りします。

#### **Community VLAN**

コミュニティ VLAN。コミュニティポート間、又はコミュニティポートと指定した無差別 ポート間でデータをやり取りします。PVLAN Port Type を "Host" に設定し、関連付けたコ ミュニティ VLAN を設定します。

#### **Isolated VLAN**

特定の VLAN の独立ポートと無差別ポート間のみでデータをやり取りします。同一 VLAN 内の独立ポート同士の通信は遮断されます。PVLAN Port Type を "Host" に設定し、 "Isolated VLAN" チェックボックスをクリックして独立 VLAN を設定し、ドロップダウンリ ストから VLAN を設定します。

#### 設定方法

[VLAN] [Private VLAN] [Port Configuration] 又は [Trunk Configuration] をクリックしま す。プライベート VLAN に所属させるポートを PVLAN Port Type で設定します。無差別 ポートをプライマリ VLAN または独立 VLAN に割り当てます。ホストポートをコミュニ ティ VLAN または独立 VLAN に割り当てます。すべてのポートを設定したら、[Apply] をク リックします。

|      |                 |              | iguration      |               |       |
|------|-----------------|--------------|----------------|---------------|-------|
| Port | PVLAN Port Type | Primary VLAN | Community VLAN | Isolated VLAN | Trunk |
| 1    | Normal 💌        | (none) 💌     | (none) 💌       | 🔲 (none) 💌    |       |
| 2    | Normal 💌        | (none) 💌     | (none) 💌       | (none)        |       |
| 3    | Promiscuous 💌   | 5 💌          | (none) 💌       | 🗖 (none) 💌    |       |
| 4    | Host 💌          | (none) 💌     | 6 💌            | 🗖 (none) 🗾    |       |
| 5    | Host 💌          | (none) 💌     | 6 💌            | 🗖 (none) 💌    |       |
| 6    | Normal          | (none) 💌     | (none) 💌       | 🔲 (none) 🗾    |       |
| 7    | Normal 💌        | (none) 💌     | (none) 💌       | (none) 💌      |       |
| 8    | Normal 👻        | (none) 💌     | (none) 💌       | (none)        |       |

# 3.11 プライオリティ

Class of Service(CoS)は、ネットワークの混雑状態のために通信がバッファされる場合に、 優先するデータパケットを指定することができます。本機では各ポートで8段階のキューの CoSをサポートしています。高いプライオリティのキューを持ったデータパケットを、よ り低いプライオリティのキューを持ったデータパケットよりも先に転送します。各インタ フェースにデフォルトプライオリティを設定することができ、又本機のプライオリティ キューに対し、フレームプライオリティタグのマッピングを行うことができます。

# 3.11.1 インターフェースへのデフォルトプライオリティの設定

各インタフェースのデフォルトポートプライオリティを指定することが出来ます。スイッチ へ入る全てのタグなしパケットは指定されたデフォルトポートプライオリティによりタグが 付けられ、出力ポートでの適切なプライオリティキューが設定されます。

## 機能解説

- 本機は各ポートで8つのプライオリティキューを提供します。head-of-queue blockage を防止するために重み付けラウンドロビン (WRR) を使用します。
- デフォルトプライオリティは、"accept all frame type" に設定されたポートで受信し たタグなしフレームの場合に適用されます。このプライオリティは IEEE 802.1Q VLAN タグ付フレームに対応していません。受信フレームが IEEE 802.1Q VLAN タグ付フレームの場合、IEEE 802.1Q VLAN User Priority ビットが使用されます。
- 出力ポートが関連 VLAN のタグなしメンバーの場合、これらのフレームは送信前に 全ての VLAN タグを外します。

## 設定・表示項目

## **Default Priority**

各インタフェースの受信されたタグなしフレームに割り当てられるプライオリティ(範囲:0-7、初期設定:0)

## Number of Egress Traffic Classes

各ポートに割り当てられたキューバッファの値

[Priority] [Default Port Priority] 又は [Default Trunk Priority] をクリックします。インタ フェースのデフォルトプライオリティを変更し、[Apply] をクリックします。

| Default Port Priority |                        |                                  |       |  |  |  |  |  |
|-----------------------|------------------------|----------------------------------|-------|--|--|--|--|--|
| Port                  | Default Priority (0-7) | Number of Egress Traffic Classes | Trunk |  |  |  |  |  |
| 1                     | 0                      | 8                                |       |  |  |  |  |  |
| 2                     | 0                      | 8                                |       |  |  |  |  |  |
| 3                     | 0                      | 8                                |       |  |  |  |  |  |
| 4                     | 0                      | 8                                |       |  |  |  |  |  |
| 5                     | 0                      | 8                                |       |  |  |  |  |  |
| 6                     | Π                      | 8                                |       |  |  |  |  |  |
| 7                     | 0                      | 8                                |       |  |  |  |  |  |
|                       |                        |                                  | -     |  |  |  |  |  |

# 3.11.2 Egress キューへの CoS 値のマッピング

本機は各ポートの8つのプライオリティキューを使用することによる CoS プライオリティタ グ付通信の処理を、重み付けラウンドロビン (Weighted Round Robin/WRR) に基づいたサー ビススケジュールにより行います。

最大8つに分けられた通信プライオリティは IEEE802.1p で定められます。デフォルトプライ オリティレベルは次の表に記載されている IEEE802.1p の勧告に基づいて割り当てられていま す。

| キュー     | 0 | 1 | 2 | 3 | 4 | 5 | 6 | 7 |
|---------|---|---|---|---|---|---|---|---|
| プライオリティ | 2 | 0 | 1 | 3 | 4 | 5 | 6 | 7 |

様々なネットワークアプリケーションの IEEE 802.1p 標準で推奨されたプライオリティレベ ルが以下の表に記載されています。しかし、アプリケーションの通信に対して、自由にアウ トプットキューのプライオリティレベルを設定することが可能です。

| プライオリティレ<br>ベル | トラフィックタイプ                                            |
|----------------|------------------------------------------------------|
| 1              | Background                                           |
| 2              | (Spare)                                              |
| 0(初期設定)        | Best Effort                                          |
| 3              | Excellent Effort                                     |
| 4              | Controlled Load                                      |
| 5              | Video, less than 100 milliseconds latency and jitter |
| 6              | Voice, less than 10 milliseconds latency and jitter  |
| 7              | Network Control                                      |

## 設定・表示項目

## Priority

CoS 値(範囲:0から7、7が最高プライオリティ)

## **Traffic Class**

アウトプットキューバッファ (範囲:0から7、7が最高 CoS プライオリティキュー)

# 設定方法

[Priority] [Traffic Classes] をクリックします。各インタフェースのアウトプットキューへ プライオリティ (Traffic Class) を割り当て、[Apply] をクリックします。

| Traffi   | c Classes     |
|----------|---------------|
|          |               |
| Priority | Traffic Class |
| 0        | 1 (0-7)       |
| 1        | 0 (0-7)       |
| 2        | 2 (0-7)       |
| 3        | 3 (0-7)       |
| 4        | 4 (0-7)       |
| 5        | 5 (0-7)       |
| 6        | 6 (0-7)       |
| 7        | 7 (0-7)       |
| 1        |               |

## 3.11.3 キューモードの選択

本機では、すべての高プライオリティキューが低プライオリティキューに優先される strict ルール、又は各キューの重み付けを行う Weighted Round-Robin (WRR)を用いてキューイ ングを行います。WRR では、あらかじめ設定した重みに応じて各キューの転送時間の割合 を決定します。それにより、Strict ルールにより生じる HOL Blocking を防ぐことができます (初期設定では WRR に設定されています)

## 設定・表示項目

## WRR

Weighted Round-Robin ではイングレスポートの帯域を それぞれの 0-7 のキューに対して 1, 2, 4, 6, 8, 10, 12, 14 のスケジューリングウェイトを設定し共有します。

## Strict

イングレスキューを順次処理します。すべての高プライオリティキューのトラフィックが低 プライオリティキューのトラフィックより優先的に処理されます

## 設定方法

[Priority] [Queue Mode] をクリックします。Strict 又は WRR を選択し、[Apply] をクリックします。

## Queue Mode

Queue Mode WRR 💌

## トラフッククラスのサービスウェイトの設定

本機は各プライオリティキューの提供をする時に重み付けラウンドロビン (WRR) アルゴリ ズムを使用しています。P142「Egress キューへの CoS 値のマッピング」に記載されてい るように、トラフィッククラスは各ポートに供給された 8 つの Egress キューのうちの一つ にマッピングされます。これらのキューと対応しているトラフィックプライオリティのそれ ぞれへのウェイトを割り当てることができます。このウェイトは、各キューがサービスに登 録され、それにより、特定のプライオリティ値に応じたソフトウェア・アプリケーション毎 のレスポンス時間に影響する頻度が設定されます。

## 設定・表示項目

## WRR Setting Table

各トラフィッククラス(キュー)のウェイトの値を表します。

## Weight Value

選択されたトラフィッククラスの新しいウェイトを設定します。(範囲:1-15)

## 設定方法

[Priority] [Queue Scheduling] をクリックします。インタフェースを選択し、トラフィッククラスを選択します。ウェイト値を入力後、[Apply] をクリックします。

| Queue Schee         | duling                                                                                                    |  |
|---------------------|----------------------------------------------------------------------------------------------------|--|
| WRR Setting Table   | Traffic Class 0 - weight 1<br>Traffic Class 1 - weight 2<br>Traffic Class 2 - weight 4<br>Traffic Class 3 - weight 6<br>Traffic Class 4 - weight 8 |  |
| Weight Value (1-31) |                                                                                                    |  |

## 3.11.4 レイヤ 3/4 プライオリティの設定

## CoS 値へのレイヤ 3/4 プライオリティのマッピング

本機はアプリケーションの要求を満たすため、レイヤ 3/4 プライオリティをサポートしてい ます。通信プライオリティは Type of Service (ToS) オクテットのプライオリティビットや TCP ポート番号を使用しフレームの IP ヘッダで指定します。プライオリティビットを使用 する場合、ToS オクテットは Differentiated Services Code Point(DSCP) サービスの 6 ビッ トを使用します。これらのサービスが有効な時、プライオリティは CoS 値へマッピングさ れ、該当する出力キューへ送られます。

異なったプライオリティ情報が通信に含まれている可能性があるため、本機は次の方法で出 カキューヘプライオリティ値をマッピングしています:

プライオリティマッピングの優先順位は DSCP プライオリティ、デフォルトポートプライオリティの順番となります。

## DSCP プライオリティの選択

本機は、DSCP プライオリティによるサービスの有効 / 無効を設定することができます。

#### 設定・表示項目

#### Enabled

DSCPのサービスを有効にします。(初期設定:無効)

#### **IP DSCP**

DSCPを使用しL3/L4 プライオリティをマッピングします。

#### 設定方法

[Priority] [IP DSCP Priority Status] をクリックします。DSCP Priority Status メニューから Enabled にチェックを入れます。その後 [Apply] をクリックします。

## **IP DSCP Priority Status**

IP DSCP Priority Status 🗖 Enabled

## 3.11.5 DSCP プライオリティのマッピング

DSCP は 6 ビットで最大 64 個の異なった転送動作が可能です。DSCP は ToS ビットと置き 換えることができ先行 3 ビットを使用して下位互換性を維持するので、DSCP 非対応で ToS 対応のデバイスは DSCP マッピングを使用することができます。DSCP では、ネットワークポリシーに基づき、異なる種類のトラフィックを異なる種類の転送とすることができます。DSCP 初期設定値は次の表で定められます。指定されていない全ての DSCP 値は CoS値0にマッピングされます:

| IP DSCP 値              | CoS 值 |
|------------------------|-------|
| 0                      | 0     |
| 8                      | 1     |
| 10, 12, 14, 16         | 2     |
| 18, 20, 22, 24         | 3     |
| 26, 28, 30, 32, 34, 36 | 4     |
| 38, 40, 42             | 5     |
| 48                     | 6     |
| 46, 56                 | 7     |

## 設定・表示項目

#### **DSCP Priority Table**

CoS 値と各 DSCP プライオリティの相関マップを表示します。

## **Class of Service Value**

選択された DSCP プライオリティ値へ CoS 値をマッピングします。"0" が低いプライオリ ティ、"7" が高いプライオリティを示します。

[注意] IP DSCP 設定はすべてのインタフェースに対して有効となります。

[Priority] [IP DSCP Priority] をクリックします。DSCP Priority Table から DSCP プライオリ ティ値を選択し、Class of Service Value 欄で値を入力し、[Apply] をクリックします。

| IP DSCP Priority         |                                                                                                    |  |
|--------------------------|----------------------------------------------------------------------------------------------------|--|
| DSCP Priority Table      | DSCP 0 - CoS 0<br>DSCP 1 - CoS 0<br>DSCP 2 - CoS 0<br>DSCP 3 - CoS 0<br>DSCP 4 - CoS 0<br>DSCP 5 - CoS 0<br>DSCP 6 - CoS 0 |  |
| Class of Service Value ( | 0-7)                                                                                                    |  |
| Restore Default          | ]                                                                                                    |  |

#### ACL への CoS 値のマッピング

ACL CoS マッピングページでは、ACL ルールに一致したパケットに対する出力キューの設定が 以下の表に基づき設定を行うことができます。指定した CoS 値は一致したパケットの出力 キューにのみ機能し、パケット自体に CoS 値が記入されることはありません。詳細は P142 「Egress キューへの CoS 値のマッピング」を参照して下さい。

| プライオリティ | 0 | 1 | 2 | 3 | 4 | 5 | 6 | 7 |
|---------|---|---|---|---|---|---|---|---|
| キュー     | 2 | 0 | 1 | 3 | 4 | 5 | 6 | 7 |

## 機能解説

CoS 値をルールにマッピングする前に ACL マスクの設定を行なう必要があります。

#### 設定・表示項目

#### Port

ポート番号

#### Name\*

ACL 名

## Туре

ACLタイプ

**CoS Priority** 

ACL ルールに一致するパケットの CoS 値(設定範囲:0-7)

#### **ACL CoS Priority Mapping**

設定情報を表示します

\* 詳細は P79 「ACL の設定」を参照して下さい。

[Priority] [ACL CoS Priority] をクリックします。各ポートへのマッピングを有効にします。 スクロールダウンリストから ACL を選択し、[Apply] をクリックします。

| AC   |        | 0.5    | Priority      |            |
|------|--------|--------|---------------|------------|
| ~~   |        | 00     | Thorney       |            |
|      | CoS    | Prio   | rity Configu  | Ire        |
| Port | Nai    | me,Ty  | pe CoS Priori | ty         |
| 1    | - Ibil |        | 1             | Add        |
|      |        |        |               |            |
|      |        |        |               |            |
| ACL  | CoS    | S Prio | rity Mappin   | I <u>J</u> |
| Port | Name   | Туре   | CoS Priority  |            |
| 1    | bill   | IP     | 0             | Remove     |
|      |        |        |               |            |

Web インターフェース マルチキャストフィルタリング

# 3.12 マルチキャストフィルタリング

マルチキャストはビデオカンファレンスやストリーミングなどのリアルタイムアプリケー ションの動作をサポートします。マルチキャストサーバは各クライアントに対し異なるコネ クションを確立することができません。ネットワークにブロードキャストを行うサービスと なり、マルチキャストを必要とするホストは接続されているマルチキャストサーバ/ルータ と共に登録されます。また、この方法はマルチキャストサーバによりネットワークのオーバ ヘッドを削減します。ブロードキャストトラフィックは各マルチキャストスイッチ/ルータ によって本サービスに加入しているホストにのみ転送されるよう処理されます。

本機では接続されるホストがマルチキャストサービスを必要とするか IGMP (Internet Group Management Protocol)のクエリを使用します。サービスに参加を要求しているホストを含 むポートを特定し、そのポートにのみデータを送ります。また、マルチキャストサービスを 受信しつづけるためにサービスリクエストを隣接するマルチキャストスイッチ / ルータに広 めます。この機能をマルチキャストフィルタリングと呼びます。

IP マルチキャストフィルタリングの目的は、スイッチのネットワークパフォーマンスを最 適化し、マルチキャストパケットをマルチキャストグループホスト又はマルチキャストルー タ/スイッチに接続されたポートのみに転送し、サブネット内の全てのポートにフラッディ ングするのを防ぎます。

## 3.12.1 レイヤ2 IGMP (Snooping and Query)

IGMP Snooping and Query - マルチキャストルーティングがネットワーク上の他の機器で サポートされていない場合、IGMP Snooping 及び Query を利用し、マルチキャストクライ アントとサーバ間での IGMP サービスリクエストの通過を監視し、動的にマルチキャストト ラフィックを転送するポートの設定を行なうことができます。

**静的 IGMP ルータインタフェース** - IGMP Snooping が IGMP クエリアを検索できない場 合、手動で IGMP クエリア (マルチキャストルータ/スイッチ)に接続された本機のインタ フェースの指定を行なうことができます。その後、指定したインタフェースは接続された ルータ/スイッチのすべてのマルチキャストグループに参加し、マルチキャストトラフィッ クは本機内の適切なインタフェースに転送されます。

**静的 IGMP ホストインタフェース** - 確実にコントロールする必要のあるマルチキャストアプ リケーションに対しては、特定のポートに対して手動でマルチキャストサービスを指定する ことができます。

## IGMP Snooping Query パラメータの設定

マルチキャストトラフィックの転送設定を行います。

IGMP クエリ及びリポートメッセージに基づき、マルチキャストトラフィックを必要とする ポートにのみ通信します。すべてのポートに通信をブロードキャストし、ネットワークパ フォーマンスの低下を招くことを防ぎます。

#### 機能解説

- GMP Snooping 本機は、IGMP クエリの snoop を受け、リポートパケットを IP マ ルチキャストルータ/スイッチ間で転送し、IP マルチキャストホストグループを IP マルチキャストグループメンバーに設定します。IGMP パケットの通過を監視 し、グループ登録情報を検知し、それに従ってマルチキャストフィルタの設定を 行います。
- IGMP Query ルータ又はマルチキャスト対応スイッチは、定期的にホストに対しマルチキャストトラフィックが必要かどうかを質問します。もしその LAN 上に2つ以上の IP マルチキャストルータ / スイッチが存在した場合、1つのデバイスが"クエリア"となります。その後、マルチキャストサービスを受け続けるために接続されたマルチキャストスイッチ / ルータに対しサービスリクエストを広げます。
- [注意] マルチキャストルータはこれらの情報を、DVMRP や PIM などのマルチキャスト ルーティングプロトコルと共に、インターネットの IP マルチキャストをサポート するために使用します。

#### 設定・表示項目

#### **IGMP Status**

有効にした場合、本機はネットワークの通信を監視し、マルチキャストトラフィックを必要とするホストを特定します。これは IGMP Snooping と呼ばれます。

(初期設定:有効(Enabled))

#### Act as IGMP Querier

有効にした場合、本機はクエリアとして機能し、ホストに対しマルチキャストトラフィック が必要かを聞きます。

(初期設定:有効(Enabled))

#### **IGMP** Query Count

応答を受けて、レポートの要求を開始するまで送信するクエリの最大数を入力します。 (2-10、初期設定:2)

#### **IGMP** Query Interval

IGMP クエリメッセージを送信する間隔 ( 秒 ) を指定します ( 60-125、初期設定 :125 )

#### **IGMP** Report Delay

IP マルチキャストアドレスのレポートをポートで受信してから、IGMP クエリがそのポート から送信され、リストからエントリーが削除されるまでの時間(秒)を設定します(5-25、 初期設定:10)

#### **IGMP Query Timeout**

前のクエリアが停止した後、クエリパケットを受信していたルータポートが無効と判断されるまでの時間(秒)を設定します(300-500、初期設定:300)

#### **IGMP** Version

ネットワーク上の他のデバイスと互換性のある IGMP バージョンの設定を行います (1-2、初期設定:2)

[注意] サブネット上のすべてのデバイスが同じバージョンをサポートしている必要があり ます。

#### [注意] IGMP Report Delay及びIGMP Query TimeoutはIGMP v2でのみサポートされます。

## 設定方法

[IGMP Snooping] [IGMP Configuration] をクリックします。必要な IGMP の設定を行い、 [Apply] をクリックします。(以下の画面では初期設定を表示しています。)

| IGMP Configuration           | n     |         |  |  |
|------------------------------|-------|---------|--|--|
| IGMP Status                  | 🗹 Ena | abled   |  |  |
| Act as IGMP Querier          | 🗹 Ena | abled   |  |  |
| IGMP Query Count (2-10)      | 2     |         |  |  |
| IGMP Query Interval (60-125) | 125   | seconds |  |  |
| IGMP Report Delay (5-25)     | 10    | seconds |  |  |
| IGMP Query Timeout (300-500) | 300   | seconds |  |  |
| IGMP Version (1,2)           | 2     |         |  |  |

## マルチキャストルータに接続されたインターフェースの表示

マルチキャストルータは、IGMP からの情報に加え、インターネットでの IP マルチキャス ティングを行うため DVMRP、PIM 等のマルチキャスト・ルーティング・プロトコルを使用し ます。

ルータは、本機により動的に設定されるか、静的にインタフェースの追加を行うことができ ます。

Multicast Router Port Information ページでは、各 VLAN ID で隣接するマルチキャストルータ/ スイッチの接続されたポートを表示します。

## 設定・表示項目

## VLAN ID

リストを表示させる VLAN ID (1-4094)

#### **Multicast Router List**

動的及び静的に設定されたマルチキャストルータの設定情報

## 設定方法

[IGMP Snooping] [Multicast Router Port Information] をクリックします。スクロールダウンリ ストから VLAN ID を選択すると、関連するマルチキャストルータの情報を表示されます。

## マルチキャストルータに接続するインターフェースの設定

ネットワーク接続状況により、IGMP snooping による IGMP クエリアが配置されない場合 があります。IGMP クエリアとなるマルチキャストルータ / スイッチが接続されているイン タフェース (ポート又はトランク)が判明している場合、ルータがサポートするマルチキャ ストグループへのインタフェース (及び VLAN)の参加設定を手動で行えます。これによ り、本機のすべての適切なインタフェースへマルチキャストトラフィックが渡すことができ ます。

## 設定・表示項目

#### Interface

ポート (Port) 又はトランク (Trunk) をスクロールダウンリストから選択します。

## VLAN ID

マルチキャストルータ/スイッチから送られるマルチキャストトラフィックを受信し、転送する VLAN を選択します。

## Port 又は Trunk

マルチキャストルータに接続されたインタフェースを指定します。

## 設定方法

[IGMP Snooping] [Static Multicast Router Port Configuration] をクリックします。マルチキャ ストルータに接続されたインタフェースとマルチキャストトラフィックを送受信する VLAN を 指定し、[Add] をクリックします。すべての設定が完了後、[Apply] をクリックします。

| Static Multicas                 | st Route                  | r Port Configuration                                   |
|---------------------------------|---------------------------|--------------------------------------------------------|
| Current:<br>Vlan1, Unit1 Port11 | < <add<br>Remove</add<br> | New:<br>Interface Port<br>VLAN ID 1<br>Port 1<br>Trunk |

-

## マルチキャストサービスのポートメンバー表示

マルチキャスト IP アドレス及び VLAN を指定し、関連するポートメンバーを表示します。

## 設定・表示項目

#### VLAN ID

ポートメンバーを表示する VLAN を選択します。

## **Multicast IP Address**

マルチキャストサービスを行う IP アドレスを選択します。

#### **Multicast Group Port List**

VLAN グループに所属し、マルチキャストサービスが送信されるポートが表示されます。

## 設定方法

ir -----

[IGMP Snooping] [IP Multicast Registration Table] をクリックします。VLAN ID とマルチ キャスト IP アドレスを選択すると、マルチキャストサービスが送信されるすべてのポート が表示されます。

| IP Multica                            | st Registration Table     |  |
|---------------------------------------|---------------------------|--|
| VLAN ID:<br>Multicast IP Add          | 1 •<br>Iress: 2241.1.12 • |  |
| Multicast Group I<br>Unit1 Port1, Use | Port List:<br>r           |  |
|                                       |                           |  |
|                                       |                           |  |

## マルチキャストサービスへのポートの指定

マルチキャストフィルタリングは、P151 「IGMP Snooping Query パラメータの設定」の通 り、IGMP snooping と IGMP クエリメッセージを使用し、動的に設定することができます。 一部のアプリケーションではさらに細かい設定が必要なため、静的にマルチキャストサービ スの設定を行う必要があります。同じ VLAN に参加するホストの接続されたすべてのポー トを加え、その後 VLAN グループにマルチキャストサービスの設定を行います。

## 機能解説

- 静的マルチキャストアドレスはタイムアウトを起こしません。
- マルチキャストアドレスが特定の VLAN に設定された場合、関連するトラフィック は VLAN 内のポートにのみ転送されます。

## 設定・表示項目

#### Interface

ポート (Port) 又はトランク (Trunk) をスクロールダウンリストで選択します。

#### VLAN ID

マルチキャストルータ/スイッチからのマルチキャストトラフィックを受信し、転送する VLAN を選択します。

#### **Multicast IP Address**

マルチキャストサービスを行う IP アドレスを入力します。

#### Port 又は Trunk

マルチキャストルータに接続されたインタフェースの番号を指定します。

### 設定方法

[IGMP Snooping] [IGMP Member Port Table] をクリックします。マルチキャストサービス に参加させるインタフェース、マルチキャストサービスを転送する VLAN、マルチキャスト IP アドレスを指定し、[Add] をクリックします。すべての設定が終了後、[Apply] をクリック します。

| GMP Member Port Ta                 | able   |              |               |
|------------------------------------|--------|--------------|---------------|
| GMP Member Port List:              |        | New Static I | GMP Member Po |
| VLAN 1, 224.1.1.12, Unit 1, Port 1 |        | Interface    | Port 💌        |
|                                    | ((Add  | VLAN ID      | 1 💌           |
|                                    | Remove | Multicast IP |               |
|                                    | Remove | Port         | 1 💌           |
|                                    |        | Trunk        | *             |

# Web インターフェース マルチキャストフィルタリング

コマンドラインインターフェース コマンドラインインターフェースの利用

# 📕 4. コマンドラインインターフェース 📕

# 4.1 コマンドラインインターフェースの利用

4.1.1 コマンドラインインターフェースへのアクセス

コンソールポート、又はネットワークから Telnet 経由で管理インタフェースにアクセスす る場合、Unix のコマンドに似たコマンドキーとパラメータのプロンプト(コマンドライン インタフェース /CLI)により本機の設定を行います。

4.1.2 コンソール接続

コンソールポートへの接続は以下の手順で行います。

- (1) コンソールプロンプトでユーザ名とパスワードを入力します。初期設定のユーザ名は "admin" と "guest"、パスワードも同じく "admin" と "guest" となっています。管理者ユーザ名とパスワード(初期設定ではどちらも "admin")を入力した場合、CLIには "Console#" と表示され Privileged Exec モードとなります。一方ゲストユーザ名とパスワード(初期設定ではどちらも "guest")を入力した場合、CLIには "Console>" と表示され Normal Exec モードとなります。
- (2) ユーザ名とパスワードを入力後は、必要に応じたコマンドを入力し、本機の設定、 及び統計情報の閲覧を行います。
- (3) 終了時には "quit" 又は "exit" コマンドを使用しセッションを終了します。

コンソールポートからシステムに接続すると以下のログイン画面が表示されます。

| User Access Verification               |  |  |  |  |
|----------------------------------------|--|--|--|--|
| Username: admin                        |  |  |  |  |
| Password:                              |  |  |  |  |
| CLI session with the switch is opened. |  |  |  |  |
| To end the CLI session, enter [Exit].  |  |  |  |  |
| Console#                               |  |  |  |  |

## 4.1.3 Telnet 接続

Telnet を利用するとネットワーク経由での管理が可能となります。Telnet を行うには管理端 末側と本機側のどちらにも IP アドレスを事前に設定する必要があります。また、異なるサ ブネットからアクセスする場合にはデフォルトゲートウェイもあわせて設定する必要があり ます。

[注意] 工場出荷時設定では本機には IP アドレスは設定されていません。

IP アドレスとデフォルトゲートウェイの設定例は以下の通りです。

```
Console(config)#interface vlan 1
Console(config-if)#ip address 10.1.0.254 255.255.255.0
Console(config-if)#exit
Console(config)#ip default-gateway 10.1.0.254
```

本機を外部と接続されたネットワークに接続する場合には、登録された IP アドレスを設定 する必要があります。独立したネットワークの場合には内部で自由に IP アドレスを割り当 てることができます。

本機の IP アドレスを設定した後、以下の手順で Telnet セッションを開始することができま す。

- (1) リモートホストから Telnet コマンドと本機の IP アドレスを入力します。
- (2) プロンプト上でユーザ名とパスワードを入力します。Privileged Exec モードの場合 には "Vty-0#" と表示されます。Normal Exec モードの場合には "Vty-0>" と表示され ます。
- (3) ユーザ名とパスワードを入力後は、必要に応じたコマンドを入力し、本機の設定、 及び統計情報の閲覧を行います。
- (4) 終了時には "quit" 又は "exit" コマンドを使用しセッションを終了します。

```
Username: admin
Password:
CLI session with the SMC8642T 1 is opened.
To end the CLI session, enter [Exit].
Vty-0#
```

[注意] 同時に最大4セッションまでの Telnet 接続が可能です。

コマンドラインインターフェース コマンド入力

# 4.2 コマンド入力

4.2.1 キーワードと引数

CLI コマンドはキーワードと引数のグループから構成されます。キーワードによりコマンドを決定し、引数により設定パラメータを入力します。

例えば、"show interfaces status ethernet 1/5" というコマンドの場合、"show interfaces" と "status" というキーワードがコマンドなり、"ethernet" と "1/5" がそれぞれインタフェースと ユニット / ポートを指定する引数となります。

以下の手順でコマンドの入力を行います。

- 簡単なコマンドを入力する場合は、コマンドキーワードを入力します。
- 複数のコマンドを入力する場合は、各コマンドを必要とされる順番で入力します。
   例えば Privileged Exec コマンドモードを有効にして、起動設定を表示するためには、以下のようにコマンドを入力します。

Console>enable password: Console#show startup-config

> パラメータを必要とするコマンドを入力する場合は、コマンドキーワードの後に 必要なパラメータを入力します。例えば、管理者パスワードを設定する場合には、 以下のようにコマンドを入力します。

Console(config)#username admin password 0 smith

## 4.2.2 コマンドの省略

CLI ではコマンドの省略を行うことができます。例えば "configuration" というコマンドを "con" と入力するだけでもコマンドとして認識されます。但し、省略したものが複数のコマ ンドとなり得る場合には、システムから再度コマンドの入力を要求されます。

## 4.2.3 コマンドの補完

コマンドを入力している途中で Tab キーを押すと、CLI が自動的にコマンドの残りを補完 し、キーワードが入力されます。例えば "logging history" コマンドを入力する際に、"log" と入力して Tab キーを押すと "logging" とキーワードがすべて入力されます。

## 4.2.4 コマンド上でのヘルプの表示

コマンド上で "help" コマンドを入力することで、簡単なヘルプが表示されます。また "?" と入力するとキーワードやパラメータのコマンド文法が表示されます。

# コマンドの表示

# コマンド上で"?"と入力すると、現在のコマンドクラスの第一階層にあるすべてのキーワードが表示されます。また特定のコマンドのキーワードを表示することもできます。例えば "show ?" と入力すると、"show" コマンド内で使用できるコマンド一覧が表示されます。

| Console#show ?    |                                               |
|-------------------|-----------------------------------------------|
| access-group      | Access groups                                 |
| access-list       | Access lists                                  |
| bridge-ext        | Bridge extension information                  |
| calendar          | Date and time information                     |
| dot1x             | 802.1X content                                |
| garp              | GARP properties                               |
| gvrp              | GVRP interface information                    |
| history           | History information                           |
| interfaces        | Interface information                         |
| ip                | IP information                                |
| lacp              | LACP statistic                                |
| lec               | Logical Equivalency Classes                   |
| line              | TTY line information                          |
| loq               | Login records                                 |
| logging           | Login setting                                 |
| mac-address-table | Configuration of the address table            |
| management        | Management IP filter                          |
| map               | Maps priority                                 |
| port              | Port Characteristics                          |
| public-key        | Public Key information                        |
| queue             | Priority queue information                    |
| radius-server     | RADIUS server information                     |
| rate-limit        | Configures rate-limits                        |
| running-config    | Information on the running configuration      |
| snmp              | Simple Network Management Protocol statistics |
| sntp              | Simple Network Time Protocol configuration    |
| spanning-tree     | Spanning-tree configuration                   |
| ssh               | Secure shell server connections               |
| startup-config    | Startup system configuration                  |
| system            | System Information                            |
| tacacs-server     | TACACS server settings                        |
| tech-support      | Technical information                         |
| users             | Information about terminal lines              |
| version           | System hardware and software versions         |
| vlan              | Virtual LAN settings                          |
| Console#show      |                                               |

## "show interfaces ?" と入力した場合には、以下のような情報が表示されます。

```
Console#show interfaces ?
countersInterface counters information
statusInterface status information
switchportInterface switchport information
Console#
```

## 4.2.5 キーワードの検索

キーワードの一部と共に "?" を入力すると、入力した文字列から始まるすべてのキーワード が表示されます(入力する際に文字列と "?" の間にスペースを空けないで下さい)例えば、 "s?" と入力すると、以下のように "s" から始まるすべてのキーワードが表示されます。

| Console#show | s?            |     |                |
|--------------|---------------|-----|----------------|
| snmp sntp    | spanning-tree | ssh | startup-config |
| system       |               |     |                |
| Console#show | S             |     |                |

4.2.6 コマンドのキャンセル

多くのコマンドにおいて、コマンドの前に "no" と入力することでコマンド実行の取り消 し、又は初期設定へのリセットを行うことができます。例えば、"logging" コマンドではホ ストサーバにシステムメッセージを保存します。"no logging" コマンドを使用するとシス テムメッセージの保存が無効となります。

本マニュアルでは、各コマンドの解説で "no" を利用してコマンドのキャンセルができる場合にはその旨の記載がしてあります。

4.2.7 コマンド入力履歴の利用

CLI では入力されたコマンドの履歴が保存されています。「 」キーを押すことで、以前入 力した履歴が表示されます。表示された履歴は、再びコマンドとして利用することができる 他、履歴に表示されたコマンドの一部を修正して利用することもできます。

また、"show history" コマンドを使用すると最近利用したコマンドの一覧が表示されます。

4.2.8 コマンドモード

コマンドセットは Exec と Configuration クラスによって分割されます。Exec コマンドは情報の表示と統計情報のリセットを主に行います。一方の Configuration コマンドでは、設定 パラメータの変更や、スイッチの各種機能の有効化などを行えます。

これらのクラスは複数のモードに分けら、使用できるコマンドはそれぞれのモード毎に異な ります。"?" コマンドを入力すると、現在のモードで使用できるすべてのコマンドの一覧が 表示されます。コマンドのクラスとモードは以下の表の通りです。

| クラス           | モード                  |                                                                                     |
|---------------|----------------------|-------------------------------------------------------------------------------------|
| Exec          | Normal<br>Privileged |                                                                                     |
| Configuration | Global( )            | Access Control List<br>Interface<br>Line<br>Multiple Spanning Tree<br>VLAN Database |

Global Configuration モードへは、Privileged Exec モードの場合のみアクセス可能です。他の Configuration モードを使用する場合は、Global Configuration モードになる必要があります。
### 4.2.9 Exec コマンド

コンソールへの接続にユーザ名 "guest" でログインした場合、Normal Exec モード(ゲスト モード)となります。この場合、一部のコマンドしか使用できず、コマンドの使用に制限が あります。すべてのコマンドを使用するためには、再度ユーザ名 "admin" でセッションを開 始するか、"enable" コマンドを使用して Privileged Exec モード(管理者モード)へ移行し ます(管理者モード用のパスワードを設定している場合には別途パスワードの入力が必要で す)

Normal Exec モードの場合にはコマンドプロンプトの表示が "Console>" と表示されます。 Privileged Exec モードの場合には "Console#" と表示されます。

Privileged Exec モードにアクセスするためには、以下のコマンドとパスワードを入力します。

```
Username: admin
Password: [admin login password]
CLI session with the switch is opened.
To end the CLI session, enter [Exit].
```

Console#

```
Username: guest
Password: [guest login password]
CLI session with the switch is opened.
To end the CLI session, enter [Exit].
Console#enable
Password: [privileged level password]
Console#
```

### 4.2.10 Configuration コマンド

Configuration コマンドは Privileged Exec (管理者) モード内のコマンドで、本機の設定変 更を行う際に使用します。これらのコマンドはランニングコンフィグレーションのみが変更 され、再起動時には保存されません。

電源を切った場合にもランニングコンフィグレーションを保存するためには、"copy running-config startup-config" コマンドを使用します。

Configuration コマンドは複数の異なるモードがあります。

- **Global Configuration** "hostname"、"snmp-server community" コマンドなどシ ステム関連の設定変更を行うためのモードです。
- Access Control List Configuration パケットフィルタリングを行なうための モードです。

- Interface Configuration "speed-duplex"や"negotiation"コマンドなどポート設定 を行うためのモードです。
- Line Configuration "parity"や"databits"などコンソールポート関連の設定を行う ためのモードです。
- VLAN Configuration VLAN グループを設定するためのモードです。
- Multiple Spanning Tree Configuration MST インスタンス関連の設定を行なう ためのモードです。

Global Configuration モードにアクセスするためには、Privileged Exec モードで "configure" コマンドを入力します。画面上のプロンプトが "Console(config)#" と変更に なり、Global Configuration のすべてのコマンドを使用することができるようになります。

Console#configure Console(config)#

他のモードへは、以下の表のコマンドを入力することにより入ることができます。又、それ ぞれのモードからは "exit" 又は "end" コマンドを使用して Privileged Exec モードに戻るこ ともできます。

| モード                    | コマンド                                                                         | プロンプト                                              | ページ  |
|------------------------|------------------------------------------------------------------------------|----------------------------------------------------|------|
| Line                   | Line {console   vty}                                                         | Console(config-line)#                              | P168 |
| Access<br>Control List | access-list ip standard<br>access-list ip extended                           | Console(config-std-acl)<br>Console(config-ext-acl) | P262 |
| nterface               | linterface {ethernet <i>port</i>   port-channel <i>id</i>   vlan <i>id</i> } | Console(config-if)#                                | P288 |
| VLAN                   | vlan database                                                                | Console(config-vlan)#                              | P342 |
| MSTP                   | spanning-tree mst-configuration                                              | Console(config-mstp)#                              | P326 |

以下の例では、Interface Configuration モードにアクセスし、その後 Privileged Exec モード に戻る動作を行っています。

```
Console(config)#interface ethernet 1/5
Console(config-if)#exit
Console(config)#
```

### 4.2.11 コマンドラインプロセス

CLI のコマンドでは大文字と小文字の区別はありません。他のコマンドとパラメータの区別 ができればコマンドとパラメータの省略をすることができます。また、コマンドの補完をす るためにタブ・キーを使用することや、コマンドの一部と "?" コマンドを利用して関連する コマンドを表示させることもできます。

その他に、以下の表のキー入力を使用することもできます。

| キー操作                   | 機能                              |
|------------------------|---------------------------------|
| Ctrl-A                 | カーソルをコマンドラインの一番前に移動します。         |
| Ctrl-B                 | カーソルを1文字左に移動します。                |
| Ctrl-C                 | 現在のタスクを終了し、コマンドプロンプトを表示<br>します。 |
| Ctrl-E                 | カーソルをコマンドラインの最後に移動します。          |
| Ctrl-F                 | カーソルを1文字右に移動します。                |
| Ctrl-K                 | カーソルから行の最後までの文字を削除します。          |
| Ctrl-L                 | 現在のコマンド行を新しい行で繰り返します。           |
| Ctrl-N                 | コマンド入力履歴の次のコマンドを表示します。          |
| Ctrl-P                 | 最後に入力したコマンドを表示します。              |
| Ctrl-R                 | 現在のコマンド行を新しい行で繰り返します。           |
| Ctrl-U                 | 入力した行を削除します。                    |
| Ctrl-W                 | 入力した最後のワードを削除します。               |
| Esc-B                  | カーソルを1文字戻します。                   |
| Esc-D                  | カーソルから文字の最後までを削除します。            |
| Esc-F                  | 文字カーソルを進めます。                    |
| Delete 又は<br>backspace | コマンド入力を間違えた際に削除します。             |

# 4.3 コマンドグループ

システムコマンドは機能別に以下の表の通り分類されます:

| コマンド<br>グループ                    | 内容                                                                                                  | ページ  |
|---------------------------------|----------------------------------------------------------------------------------------------------|------|
| Line                            | ボーレートやタイムアウト時間などシリアルポート<br>及び Telnet を使用した本機への接続に関する設定                                              | P168 |
| General                         | Privileged Exec モードへのアクセスやシステムの再<br>起動、CLI からのログアウトなど基本的なコマンド                                       | P180 |
| System<br>Management            | システムログ、システムパスワード、ユーザ名、<br>ジャンボフレームサポート、Web 管理オプション、<br>HTTPS、SSH などシステム情報に関連したコマン<br>ド              | P186 |
| Flash/File                      | ファームウェアコードやスイッチの設定ファイルに<br>関連したコマンド                                                                 | P235 |
| Authentication                  | IEEE802.1x 及びポートセキュリティのリモート認<br>証に関連したコマンド                                                          | P241 |
| Access Control<br>List          | IP アドレス、プロトコル、TCP/UDP ポート番号、<br>TCP コントロールコード、MAC アドレス及びイー<br>サネットタイプによるフィルタリングの提供                  | P262 |
| SNMP                            | 認証エラートラップ : コミュニティ名及びトラップ<br>マネージャの設定                                                               | P271 |
| Interface                       | Trunk、LACP や VLAN などを各ポートの設定                                                                        | P288 |
| Mirror Port                     | 通信監視のため、ポートを通るデータを他のポート<br>にミラーリングを行う設定                                                             | P301 |
| Rate Limit                      | 通信の最大送受信帯域のコントロール                                                                                   | P303 |
| Link<br>Aggregation             | 複数ポートをグループ化するポートトランク及び<br>Link Aggregation Control Protocol (LACP) の設定                              | P304 |
| Address Table                   | アドレスフィルタの設定やアドレステープル情報の<br>表示とクリア、エージングタイムの設定                                                       | P315 |
| Spanning Tree                   | STA 設定                                                                                              | P319 |
| VLAN                            | 各ポートの VLAN グループの設定及びプライベート<br>VLAN、プロトコル VLAN の設定                                                   | P342 |
| GVRP and<br>Bridge<br>Extension | 動的な VLAN の設定を行うための GVRP の設定、<br>ブリッジ拡張 MIB の設定                                                      | P363 |
| Priority                        | タグなしフレームの各ポートのプライオリティの設<br>定。各プライオリティキューのウェイトの確認。IP<br>precedence、DSCP、TCP トラフィックタイプの<br>プライオリティの設定 | P368 |
| Multicast<br>Filtering          | IGMP マルチキャストフィルタ、クエリア、クエリ<br>及び、各ポートに関連するマルチキャストルータの<br>設定                                          | P378 |
| IP Interface                    | 管理アクセス用 IP アドレスの設定                                                                                  | P389 |

本章内の表で用いられるコマンドモードは以下の括弧内のモードを省略したものです。

**NE** (Normal Exec)

**PE** (Privileged Exec)

GC (Global Configuration)

ACL (Access Control List Configuration)

IC (Interface Configuration)

LC (Line Configuration)

VC (VLAN Database Configuration)

# 4.4 Line (ラインコマンド)

VT100 互換のデバイスを使用し、シリアルポート経由で本機の管理プログラムにアクセス することができます。本コマンドはシリアルポート接続及び Telnet 端末との接続の設定を 行うために使用されます。

| コマンド                      | 機能                                         | モード   | ページ  |
|---------------------------|--------------------------------------------|-------|------|
| line                      | コンソール接続の設定及び line configuration モー<br>ドの開始 | GC    | P169 |
| login                     | コンソール接続時のパスワードの有効化                         | LC    | P170 |
| password                  | コンソール接続時のパスワードの設定                          | LC    | P171 |
| timeout login<br>response | CLI のログイン入力待ち時間の設定                         | LC    | P172 |
| exec-timeout              | 接続時のタイムアウトまでのインターバル時間の<br>設定               | LC    | P173 |
| password-thresh           | パスワード入力時のリトライ数の設定                          | LC    | P174 |
| silent-time*              | ログインに失敗した後のコンソール無効時間の設<br>定                | LC    | P175 |
| databits*                 | 各文字あたりのデータビットの設定                           | LC    | P175 |
| parity*                   | パリティビット生成の設定                               | LC    | P176 |
| speed*                    | ボーレートの設定                                   | LC    | P177 |
| stopbits*                 | 1byte あたりのストップビット値の設定                      | LC    | P177 |
| disconnect                | Line 接続を終了                                 | PE    | P178 |
| show line                 | ターミナル接続の設定情報を表示                            | NE,PE | P178 |

\*コンソール接続にのみ反映されます。

#### Line

Lineの設定を行うために使用します。また、本コマンドを使用した後、詳細な設定が行えます。

### 文法

line {console | vty}

- ◆ console コンソール接続
- vty 仮想ターミナルのためのリモートコンソール接続

#### 初期設定

なし

### コマンドモード

**Global Configuration** 

#### コマンド解説

Telnet は仮想ターミナルの一部となり "show users" コマンドを使用した場合などは "vty" と 表示されます。但し、"databits" などのシリアル接続のパラメータは Telnet 接続に影響しま せん。

### 例

本例ではコンソールラインモードに入るための例を示しています。

```
Console(config)#line console
Console(config-line)#
```

関連するコマンド show line (P178) show users (P232)

#### login

ログイン時のパスワードを有効にします。"no"を前に置くことでパスワードの確認を無効 にし、パスワードなしでアクセスすることが可能になります。

### 文法

login [local]

### no login

local ローカル接続時のパスワードが有効となっています。認証は "username" コマンドで設定したユーザ名を元に行います。

#### 初期設定

login local

### コマンドモード

Line Configuration

#### コマンド解説

- 本機へのログインには3種類の認証モードがあります。

   login を選択した場合、コンソール接続用のコマンドは1つだけになります。この場合管理インタフェースは Normal Exec (NE) モードとなります。
   login local を選択した場合、"usaname" コマンドを使用して指定したユーザ名とパスワードを使用してユーザ認証が行なわれます。この場合、管理インタフェースは入力したユーザのユーザレベルに応じて Normal Exec (NE) モード又は Privileged Exec (PE) モードのどちらかになります。
   no login を選択すると認証はなくなります。この場合、管理インタフェースは Normal Exec(NE) モードとなります。
- 本コマンドはユーザ認証を本体で行う場合のものです。認証サーバを使用してユーザ名と パスワードの設定を行う場合には RADIUS 又は TACACS+ ソフトウェアをサーバにイン ストールする必要があります。

### 例

Console(config-line)#login local
Console(config-line)#

関連するコマンド username (P188) password (P171)

### password

コンソール接続のためのパスワードの設定を行います。"no"を前に置くことでパスワードを 削除します。

### 文法

password {0 | 7} password

**no** *password* 

- {0|7} "0" は平文パスワードを、"7" は暗号化されたパスワードとなります。
- password コンソール接続用のパスワード(最大8文字(平文時) 32文字(暗号化時)。大文字と小文字は区別されます)。

#### 初期設定

パスワードは設定されていません

#### コマンドモード

Line Configuration

### コマンド解説

- パスワードの設定を行うと、接続時にパスワードを要求するプロンプトが表示されます。正しいパスワードを入力するとログインできます。"password-thresh" コマンドを使用し、パスワード入力時のリトライ数を設定することができます。
- 暗号化されたパスワードはシステム起動時に設定ファイルを読み込む場合やTFTPサーバにダウロードする場合のためにテキスト(平文)パスワードとの互換性があります。
   暗号化されたパスワードを手動で生成する必要はありません。

#### 例

Console(config-line)#password 0 secret
Console(config-line)#

#### 関連するコマンド

login (P170)

password-thresh (P174)

#### timeout login response

CLIからのログイン入力のタイムアウト時間を設定します。"no"を前に置くことで初期設定に戻します。

### 文法

timeout login response [seconds]

#### no timeout login response

◆ seconds タイムアウト時間(秒)(範囲:0-300秒、0:タイムアウト設定なし)

#### 初期設定

- ◆ CLI: 無効(0秒)
- Telnet:600秒

#### コマンドモード

Line Configuration

### コマンド解説

- 設定時間内にログインが検知されなかった場合、接続は切断されます。
- 本コマンドはコンソール接続と Telnet 接続の両方に有効となります。
- Telnet のタイムアウトを無効にすることはできません。
- タイムアウトを指定せずコマンドを実行した場合、初期設定に戻します。

#### 例

本例ではタイムアウト時間を120秒(2分)に設定しています。

```
Console(config-line)#timeout login response 120
Console(config-line)#
```

#### 関連するコマンド

silent-time (P175) exec-timeout (P173)

#### exec-timeout

ユーザ入力のタイムアウト時間の設定を行います。"no"を前に置くことでタイムアウト時間の設定を削除します。

#### 文法

exec-timeout seconds

#### no exec-timeout

• seconds タイムアウト時間(秒)(0-65535(秒),0:タイムアウト設定なし)

### 初期設定

CLI:タイムアウト設定なし Telnet:600秒(10分)

### コマンドモード

Line Configuration

#### コマンド解説

- ・ 設定時間内に入力が行なわれた場合、接続は維持されます。設定時間内に入力がなかった場合には接続は切断され、ターミナルは待機状態となります。
- 本コマンドはコンソール接続と Telnet 接続の両方に有効となります。
- Telnet のタイムアウトを無効にすることはできません。

### 例

本例ではタイムアウト時間を120秒(2分)に設定しています。

```
Console(config-line)#exec-timeout 120
Console(config-line)#
```

#### password-thresh

ログイン時のパスワード入力のリトライ回数の設定に使用するコマンドです。"no"を前に 置くことで指定したリトライ回数は削除されます。

## 文法

password-thresh threshold

#### no password-thresh

*threshold* リトライ可能なパスワード入力回数(設定範囲:1-120、0:回数の制限を なくします)

#### 初期設定

3

#### コマンドモード

Line Configuration

#### コマンド解説

- リトライ数が設定値を超えた場合、本機は一定時間、ログインのリクエストに応答しなくなります(応答をしなくなる時間に関しては "silent-time" コマンドでその長さを指定できます)。Telnet 時にリトライ数が制限値を超えた場合には Telnet インタフェースが終了となります。
- 本コマンドはコンソール接続と Telnet 接続の両方に有効です。

#### 例

本例ではパスワードのリトライ回数を5回に設定しています。

Console(config-line)#password-thresh 5 Console(config-line)#

# 関連するコマンド

silent-time (P175)

#### silent-time

ログインに失敗し、"password-thresh" コマンドで指定したパスワード入力のリトライ数 を超えた場合にログイン要求に反応をしない時間を設定するためのコマンドです。"no" を前 に置くことで設定されている値を削除します。

### 文法

silent-time seconds

#### no silent-time

seconds コンソールの無効時間(秒)(設定範囲:0-65535、0:コンソールを無効にしない)

### 初期設定

コンソールの応答無効時間は設定されていません。

コマンドモード

Line Configuration

#### 例

本例ではコンソール無効時間を 60 秒に設定しています。

Console(config-line)#silent-time 60 Console(config-line)#

### 関連するコマンド

password-thresh (P174)

#### databits

コンソールポートで生成される各文字あたりのデータビットの値を設定するためのコマンド です。"no"を前に置くことで初期設定に戻します。

### 文法

databits {7 | 8} no databits

- 7 7 データビット
- 8 8 データビット

### 初期設定

8 データビット

## コマンドモード

Line Configuration

### コマンド解説

パリティが生成されている場合は7データビットを、パリティが生成されていない場合 (no parity) は8データビットを指定して下さい。

### 例

本例では7データビットに設定しています。

Console(config-line)#databits 7 Console(config-line)#

### 関連するコマンド

parity (P176)

#### parity

パリティビットの設定のためのコマンドです。"no"を前に置くことで初期設定に戻します。

### 文法

parity {none | even | odd} no parity

- none No parity
- even Even parity
- odd Odd parity

### 初期設定

No parity

### コマンドモード

Line Configuration

#### コマンド解説

接続するターミナルやモデムなどの機器によっては個々のパリティビットの設定を要求する 場合があります。

## 例

本例では no parity を設定しています。

Console(config-line)#parity none Console(config-line)#

#### speed

ターミナル接続のボーレートを指定するためのコマンドです。本設定では送受信両方の値を 指定します。"no"を前に置くことで初期設定に戻します。

### 文法

speed bps

#### no speed

◆ bps ボーレートを bps で指定(9600, 57600, 38400, 19200, 115200 bps)

#### 初期設定

9600bps

### コマンドモード

Line Configuration

#### コマンド解説

シリアルポートに接続された機器でサポートされているボーレートを指定してください。 一部のボーレートは本機ではサポートしていない場合があります。サポートされていない値を 指定した場合にはメッセージが表示されます。

#### 例

本例では 57600bps に設定しています。

Console(config-line)#speed 57600 Console(config-line)#

#### stopbits

送信するストップビットの値を指定します。"no"を前に置くことで初期設定に戻します。

## 文法

stopbits {1 | 2}

- 1 ストップビット "1"
- 2 ストップビット "2"

#### 初期設定

ストップビット1

コマンドモード

Line Configuration

## 例

本例ではストップビット "2" に設定しています。

Console(config-line)#stopbits 2 Console(config-line)#

#### disconnect

本コマンドを使用し SSH、Telnet、コンソール接続を終了することができます。

### 文法

disconnect session-id

• session-id SSH、Telnet、コンソール接続のセッション ID (範囲:0-4)

### コマンドモード

**Privileged Exec** 

### コマンド解説

セッション ID"0" を指定するとコンソール接続を終了させます。その他のセッション ID を 指定した場合には SSH 又は Telnet 接続を終了させます。

#### 例

Console#disconnect 1 Console#

#### 関連するコマンド

show ssh (P207) show users (P232)

#### show line

ターミナル接続の設定を表示します。

### 文法

show line [console | vty]

- console コンソール接続設定
- vty リモート接続用の仮想ターミナル設定

### 初期設定

すべてを表示

## コマンドモード

Normal Exec, Privileged Exec

## 例

本例ではすべての接続の設定を表示しています。

```
Console#show line
Console configuration:
Password threshold: 3 times
Interactive timeout: Disabled
Silent time: Disabled
Baudrate: 9600
Databits: 8
Parity: none
Stopbits: 1
Vty configuration:
Password threshold: 3 times
Interactive timeout: 65535
Console#
```

# 4.5 General (一般コマンド)

| コマンド         | 機能                              | モード             | ページ  |
|--------------|---------------------------------|-----------------|------|
| enable       | Privileged モードの有効化              | NE              | P180 |
| disable      | Privileged モードから Normal モードへの変更 | PE              | P181 |
| configure    | Global Configuration モードの有効化    | PE              | P182 |
| show history | コマンド履歴バッファの表示                   | NE,PE           | P182 |
| reload       | 本機の再起動                          | PE              | P183 |
| end          | Privileged Exec モードへの変更         | GC,IC,<br>LC,VC | P184 |
| exit         | 前の設定モードに戻る。<br>又は CLI セッションを終了  | すべて             | P184 |
| quit         | CLI セッションを終了                    | NE,PE           | P185 |

#### enable

Privileged Exec モードを有効にする際に使用します。Privileged Exec モードでは他のコマンドを使用することができ、スイッチの情報を表示することができます。詳しくは P162「コマンドモード」を参照して下さい。

### 文法

enable [level]

・ *level* Privilege Level の設定

本機では2つの異なるモードが存在します。

0: Normal Exec、 15: Privileged Exec

Privileged Exec モードにアクセスするためには level「15」を入力して下さい。

#### 初期設定

Level 15

### コマンドモード

Normal Exec

### コマンド解説

- "super"がNormal ExecからPrivileged Execモードに変更するための初期設定パスワード になります(パスワードの設定・変更を行う場合は、P189「enable password」を参 照して下さい)
- ・ プロンプトの最後に "#" が表示されている場合は、Privileged Exec モードを表します。

## 例

```
Console>enable
Password: [privileged level password]
Console#
```

### 関連するコマンド

disable (P181) enable password (P189)

### disable

Privileged Exec から Normal Exec に変更する際に使用します。

Normal Exec モードでは、本機の設定及び統計情報の基本的な情報の表示しか行えません。 すべてのコマンドを使用するためには Privileged Exec モードにする必要があります。

詳細は P162 「コマンドモード」を参照して下さい。

#### 初期設定

なし

#### コマンドモード

Privileged Exec

### コマンド解説

プロンプトの最後に ">" が表示されている場合は Normal Exec モードを表します。

### 例

Console#disable Console>

## 関連するコマンド

enable (P180)

### configure

Global Configuration モードを有効にする場合に使用します。スイッチの設定を行うためには Global Configuration モードにする必要があります。さらに Interface Configuration, Line Configuration, VLAN Database Configuration などを行うためには、その先のモードにアクセスし ます。詳細は P162 「コマンドモード」を参照して下さい。

### 初期設定

なし

コマンドモード

Privileged Exec

#### 例

Console#configure Console(config)#

## 関連するコマンド

end (P184)

#### show history

保存されているコマンドの履歴を表示する際に利用します。

### 初期設定

なし

### コマンドモード

Normal Exec, Privileged Exec

### コマンド解説

本機に保存できるコマンド履歴は Execution コマンドと Configuration コマンドがそれぞれ 最大 10 コマンドです。 例

#### 本例では、コマンド履歴として保存されているコマンドを表示しています。

```
Console#show history
Execution command history:
2 config
1 show history
Configuration command history:
4 interface vlan 1
3 exit
2 interface vlan 1
1 end
Console#
```

"!" コマンドを用いると、履歴のコマンドを実行することが可能です。Normal 又は Privileged Exec モード時には Execution コマンドを、Configuration モード時には Configuration コマンドの実行が行えます。

本例では、"!2" コマンドを入力することで、Execution コマンド履歴内の2番目のコマンド ("config" コマンド)を実行しています。

Console#!2 Console#config Console(config)#

#### reload

システムの再起動を行う際に利用します。

[注意] 再起動時には Power-On Self-test が実行されます。

#### 初期設定

なし

### コマンドモード

**Privileged Exec** 

### コマンド解説

システム全体の再起動を行います。

### 例

本機の再起動方法を示しています。

```
Console#reload
System will be restarted, continue <y/n>? y
```

# コマンドラインインターフェース General (一般コマンド)

### end

Privileged モードに戻る際に利用します。

### 初期設定

なし

```
コマンドモード
```

Global Configuration Interface Configuration Line Configuration VLAN Database Configuration

## 例

本例は、Interface Configuration から Privileged Exec モードへの変更を示しています。

```
Console(config-if)#end
Console#
```

#### exit

Privileged Exec モードに戻る場合や、CLI を終了する場合に使用します。

#### 初期設定

なし

コマンドモード

すべて

### 例

Global Configuration モードから Privileged Exec モードへの変更と、CLIの終了を示しています。

```
Console(config)#exit
Console#exit
Press ENTER to start session
User Access Verification
```

Username:

### quit

CLI を終了する際に利用します。

### 初期設定

なし

### コマンドモード

Normal Exec

Privileged Exec

### コマンド解説

"quit"、"exit" コマンドはどちらも Configuration モードを終了する際に利用できます。

### 例

本例は、CLI セッションの終了を示しています。

Console#quit

Press ENTER to start session

User Access Verification

Username:

**コマンドラインインターフェース** システム管理

## 4.6 システム管理

このコマンドはシステムログ、ユーザ名、パスワード、Web インタフェースの設定に使用 されます。また、他のシステム情報の表示や設定を行えます。

| コマンド                     | 機能                                | ページ  |
|--------------------------|-----------------------------------|------|
| Device<br>Designation    | 本機を特定する情報設定                       | P186 |
| User Access              | 管理アクセスユーザ名及びパスワード設定               | P188 |
| IP Filter                | 管理アクセスを許可する IP アドレスの設定            | P190 |
| Web Server               | Web ブラウザ経由での管理アクセスの有効化            | P192 |
| Telnet Server            | Telnet 経由での管理アクセスの有効化             | P196 |
| Secure Shell             | セキュリティを確保した SSH 接続                | P198 |
| Event Logging            | エラーメッセージログ設定                      | P209 |
| Time<br>( System Clock ) | NTP/SNTP サーバによる自動時刻設定及び手動<br>時刻設定 | P221 |
| System Status            | 管理者やシステムバージョン、システム情報の表<br>示       | P227 |
| Frame Size               | ジャンボフレームサポートの有効化                  | P234 |

## 4.6.1 Device Designation コマンド

| コマンド                    | 機能                             | モード | ページ  |
|-------------------------|--------------------------------|-----|------|
| prompt                  | PE/NE モードで使用するプロンプトの<br>カスタマイズ | GC  | P187 |
| hostname                | ホスト名の設定                        | GC  | P187 |
| snmp-server<br>contact  | システムコンタクト者の設定                  | GC  | P274 |
| snmp-server<br>location | システムロケーションの設定                  | GC  | P274 |

#### prompt

CLI プロンプトのカスタマイズを行なうことができます。"no" を前に置くことで初期設定に 戻ります。

### 文法

prompt string

#### no prompt

• string CLI プロンプトに表示される名称(最大 255 文字)

#### 初期設定

Console

## コマンドモード

**Global Configuration** 

### 例

```
Console(config) #prompt RD2
RD2(config) #
```

#### hostname

本機のホスト名の設定及び変更を行うことができます。"no" を前に置くことで初期設定に戻 ります。

### 文法

hostname name

#### no hostname

name ホスト名(最大 255 文字)

### 初期設定

なし

### コマンドモード

**Global Configuration** 

### 例

```
Console(config)#hostname RD#1
Console(config)#
```

## 4.6.2 ユーザーアクセスコマンド

管理アクセスのための基本的なコマンドです。管理アクセスに関するその他の設定に関して は、P171「password」や P241「認証コマンド」、P253「802.1x ポート認証コマンド」が あります。

| コマンド               | 機能                | モード | ページ  |
|--------------------|-------------------|-----|------|
| username           | ログインするためのユーザ名の設定  | GC  | P188 |
| enable<br>password | 各アクセスレベルのパスワードの設定 | GC  | P189 |

#### username

ログインする際のユーザ名及びパスワードの設定を行います。"no"を前に置くことでユーザ 名を削除します。

#### 文法

username name {access-level level | nopassword |

password {0 | 7} password}

no username name

- name ユーザ名(最大8文字。大文字と小文字は区別されます)。最大ユーザ数:16 ユーザ
- access-level *level* ユーザレベルの設定
   本機には2種類のアクセスレベルがあります:
   0: Normal Exec、15: Privileged Exec
- nopassword ログインパスワードが必要ない場合
- **{0 | 7}** "0" は平文パスワードを、"7" は暗号化されたパスワードとなります。
- password *password* ユーザ用のパスワード(最大 8 文字(平文時) 32 文字(暗号化時)。大文字と小文字は区別されます)

### 初期設定

- 初期設定のアクセスレベルは Normal Exec レベルです。
- 初期設定のユーザ名とパスワードは以下の通りです。

| ユーザ名  | アクセスレベル | パスワード |
|-------|---------|-------|
| guest | 0       | guest |
| admin | 15      | admin |

### コマンドモード

**Global Configuration** 

### コマンド解説

暗号化されたパスワードはシステム起動時に設定ファイルを読み込む場合や TFTP サーバに ダウロードする場合のためにテキスト(平文)パスワードとの互換性があります。暗号化さ れたパスワードを手動で生成する必要はありません。

例

本例は、ユーザへのアクセスレベルとパスワードの設定を示しています。

```
Console(config)#username bob access-level 15
Console(config)#username bob password 0 smith
Console(config)#
```

#### enable password

Normal Exec レベルから Privileged Exec レベルに移行する際に使用します。"no" を前に置 くことで初期設定に戻ります。

安全のためパスワードは初期設定から変更してください。変更したパスワードは忘れないよ うにして下さい。

### 文法

enable password [level level] {0 | 7} password

no enable password [level level]

- level level Privileged Exec へは Level 15 を入力します。
   (Level0-14 は使用しません)
- {0 | 7} "0" は平文パスワードを、"7" は暗号化されたパスワードとなります。
- *password* privileged Exec レベルへのパスワード (最大 8 文字、大文字小文字は区別されます)

#### 初期設定

初期設定レベル 15 初期設定パスワード "super"

#### コマンドモード

**Global Configuration** 

#### コマンド解説

- パスワードを空欄にすることはできません。P180「enable」コマンドを使用し Normal Exec から Privileged Exec へのコマンドモードの変更パスワードを入力して下さい。
- 暗号化されたパスワードはシステム起動時に設定ファイルを読み込む場合や TFTP サーバ にダウンロードする場合のためにテキスト(平文)パスワードとの互換性があります。
   暗号化されたパスワードを手動で生成する必要はありません。

## 例

Console(config)#enable password level 15 0 admin Console(config)#

関連するコマンド

enable (P180)

authentication enabled (P242)

## 4.6.3 IP フィルターコマンド

| コマンド               | 機能                             | モード | ページ  |
|--------------------|--------------------------------|-----|------|
| management         | 管理アクセスを許可する IP アドレスを設定         | GC  | P190 |
| show<br>management | 本機の管理アクセスに接続されているクライア<br>ントの表示 | PE  | P191 |

#### management

本機では管理アクセスに接続を許可するクライアントの IP アドレスの設定を行なうことが できます。"no" を前に置くことで設定を削除します。

### 文法

#### [no] management {all-client | http-client | snmp-client | telnet-client}

start-address [end-address]

- all-client SNMP/Web ブラウザ /Telnet クライアントの IP アドレス
- http-client Web ブラウザクライアントの IP アドレス
- snmp-client SNMP クライアントの IP アドレス.
- **telnet-client** Telnet クライアントの IP アドレス
- ・ start-address IP アドレス又は IP アドレスグループの最初の IP アドレス
- ◆ end-address IP アドレスグループの最後の IP アドレス

### 初期設定

全アドレス

### コマンドモード

**Global Configuration** 

コマンド解説

- 設定以外の無効な IP アドレスから管理アクセスに接続された場合、本機は接続を拒否し、 イベントメッセージをシステムログに保存し、トラップメッセージの送信を行ないます。
- SNMP、Web ブラウザ、Telnet アクセスへの IP アドレス又は IP アドレス範囲の設定は合計 で最大 5 つまで設定可能です。
- SNMP、Web ブラウザ、Telnet の同一グループに対して IP アドレス範囲を重複して設定することはできません。異なるグループの場合には IP アドレス範囲を重複して設定することは可能です。
- 設定したIPアドレス範囲から特定のIPアドレスのみを削除することはできません。IPアドレス範囲をすべて削除し、その後設定をし直して下さい。
- IPアドレス範囲の削除はIPアドレス範囲の最初のアドレスだけを入力しても削除することができます。また、最初のアドレスと最後のアドレスの両方を入力して削除することも可能です。

#### 例

本例では、表示されている IP アドレス及び IP アドレスグループからの接続を許可する設定 を行なっています。

```
Console(config)#management all-client 192.168.1.19
Console(config)#management all-client 192.168.1.25 192.168.1.30
Console#
```

#### show management

管理アクセスへの接続が許可されている IP アドレスを表示します。

### 文法

show management {all-client | http-client | snmp-client |telnet-client}

- all-client SNMP/Web ブラウザ /Telnet クライアントの IP アドレス
- http-client Web ブラウザクライアントの IP アドレス
- snmp-client SNMP クライアントの IP アドレス.
- **telnet-client** Telnet クライアントの IP アドレス

### コマンドモード

Privileged Exec

# コマンドラインインターフェース システム管理

## 例

```
Console#show management all-client
Management Ip Filter
Http-Client:
Start ip address End ip address
-----
1. 192.168.1.19 192.168.1.19
2. 192.168.1.25 192.168.1.30
Snmp-Client:
Start ip address End ip address
-----
1. 192.168.1.19 192.168.1.19
2. 192.168.1.25 192.168.1.30
Telnet-Client:
Start ip address End ip address
-----
1. 192.168.1.19 192.168.1.19
2. 192.168.1.25 192.168.1.30
Console#
```

4.6.4 Web サーバーコマンド

| コマンド                     | 機能                      | モード | ページ  |
|--------------------------|-------------------------|-----|------|
| ip http port             | Web インターフェースに使用するポートの設定 | GC  | P192 |
| ip http server           | 管理用 Web インターフェースの使用     | GC  | P193 |
| ip http<br>secure-server | セキュア HTTP(HTTPS)サーバの使用  | GC  | P194 |
| ip http<br>secure-port   | HTTPS 接続に使用するポートの設定     | GC  | P195 |

#### ip http port

Web インタフェースでアクセスする場合の TCP ポート番号を指定します。"no" を前に置く ことで初期設定に戻ります。

### 文法

ip http port port-number

#### no ip http port

• *port-number* Web インタフェースに使用する TCP ポート (1-65535)

### 初期設定

80

## コマンドモード

**Global Configuration** 

### 例

```
Console(config)#ip http port 769
Console(config)#
```

## 関連するコマンド

ip http server (P193)

### ip http server

Web ブラウザから本機の設定、及び設定情報の閲覧を可能にします。 "no"を前に置くことで本機能は無効となります。

### 文法

[no] ip http server

### 初期設定

有効

## コマンドモード

**Global Configuration** 

## 例

```
Console(config)#ip http server
Console(config)#
```

## 関連するコマンド ip http port (P192)

FXC5148XG

#### ip http secure-server

Web インタフェースを使用し本機への暗号化された安全な接続を行うために、Secure Socket Layer (SSL) を使用した Secure hypertext transfer protocol (HTTPS) を使用するため のコマンドです。"no" を前に置くことで本機能を無効にします。

### 文法

[no] ip http secure-server

#### 初期設定

有効

### コマンドモード

**Global Configuration** 

#### コマンド解説

- HTTP 及び HTTPS サービスはそれぞれのサービスを個別に有効にすることが可能です。
- HTTPSを有効にした場合はWebブラウザのアドレスバーにhttps://device[:ポート番号]と 入力します。
- HTTPS を有効にした場合、以下の手順で接続が確立されます:

クライアントはサーバのデジタル証明書を使用し、サーバを確証します。 クライアントおよびサーバは、接続のために使用する1セットのセキュリティ・プ ロトコルを協定します。 クライアントおよびサーバは、データを暗号化し解読するためのセッション・ キーを生成します。

- クライアントとサーバ間の暗号化されたアクセスが確立した場合、Internet Explorer 5.x 及び Netscape Navigator 4.x のステータスバーに鍵マークが表示されます。
- 以下の Web ブラウザ、OS 環境で HTTPS をサポートしています。

| Web ブラウザ          | os                                  |
|-------------------|-------------------------------------|
| Internet Explorer | Windows 98、Windows NT(サービスパック 6a)   |
| 5.0 以上            | Windows 2000、Windows XP             |
| Netscape          | Windows 98、Windows NT (サービスパック 6a)  |
| Navigator 4.7 以上  | Windows 2000、Windows XP、Solaris 2.6 |

セキュアサイト証明の詳細は P64 「サイト証明書の設定変更」を参照して下さい。

### 例

```
Console(config)#ip http secure-server
Console(config)#
```

関連するコマンド ip http secure-port (P195) copy tftp https-certificate (P235)

### ip http secure-port

Web インタフェースからの HTTPS/SSL 接続で使用する UDP ポートを設定することができます。"no" を前に置くことで初期設定に戻ります。

### 文法

ip http secure-port port\_number

no ip http secure-port

• port\_number HTTPS/SSL に使用する UDP ポート番号 (1-65535)

### 初期設定

443

コマンドモード

**Global Configuration** 

## コマンド解説

- ◆ HTTP と HTTPS で同じポートは設定できません。
- HTTPSポート番号を設定した場合、HTTPSサーバにアクセスするためにはURLにポート 番号を指定する必要があります。(https://device:[ポート番号])

例

Console(config)#ip http secure-port 1000 Console(config)#

## 関連するコマンド

ip http secure-server (P194)

copy tftp https-certificate (P235)

## 4.6.5 Telnet サーバーコマンド

| コマンド             | 機能                        | モード | ページ  |
|------------------|---------------------------|-----|------|
| ip telnet port   | Telnet インタフェースに使用するポートの設定 | GC  | P196 |
| ip telnet server | 管理用 Telnet インタフェースの使用     | GC  | P196 |

### ip telnet port

Telnet インタフェースでアクセスする場合の TCP ポート番号を指定します。"no" を前に置 くことで初期設定に戻ります。

## 文法

ip telnet port port-number

#### no ip telnet port

*port-number* Telnet インタフェースに使用する TCP ポート (範囲: 1-65535)

### 初期設定

23

### コマンドモード

**Global Configuration** 

### 例

```
Console(config)#ip telnet port 123
Console(config)#
```

### 関連するコマンド

ip telnet server (P196)

#### ip telnet server

Telnetから本機の設定、及び設定情報の閲覧を可能にします。 "no"を前に置くことで本機能は無効となります。

### 文法

[no] ip http server

### 初期設定

有効

# コマンドモード

**Global Configuration** 

### 例

Console(config)#ip telnet server
Console(config)#

関連するコマンド

ip telnet port (P196)

#### 4.6.6 Secure Shell コマンド

Secure Shell (SSH)は、それ以前からあったバークレーリモートアクセスツールのセキュリティ 面を確保した代替としてサーバ / クライアントアプリケーションを含んでいます。また、SSHは Telnet に代わる本機へのセキュアなリモート管理アクセスを提供します。

クライアントが SSH プロトコルによって本機と接続する場合、本機はアクセス認証のために ローカルのユーザ名およびパスワードと共にクライアントが使用する公開暗号キーを生成しま す。さらに、SSH では本機と SSH を利用する管理端末の間の通信をすべて暗号化し、ネット ワーク上のデータの保護を行ないます。

ここでは、SSH サーバを設定するためのコマンドを解説します。

なお、SSH 経由での管理アクセスを行なうためには、クライアントに SSH クライアントをイン ストールする必要があります。

| コマンド                                  | 機能                                           | モード | ページ  |
|---------------------------------------|----------------------------------------------|-----|------|
| ip ssh server                         | SSH サーバの使用                                   | GC  | P200 |
| ip ssh timeout                        | SSH サーバの認証タイムアウト設定                           | GC  | P201 |
| ip ssh<br>authentication<br>-retries  | クライアントに許可するリトライ数の設定                          | GC  | P202 |
| ip ssh<br>server-key size             | SSH サーバキーサイズの設定                              | GC  | P203 |
| copy tftp<br>public-key               | ユーザ公開キーの TFTP サーバから本機へコピー                    | PE  | P235 |
| delete<br>public-key                  | 特定ユーザの公開キーの削除                                | PE  | P204 |
| ip ssh crypto<br>host-key<br>generate | ホストキーの生成                                     | PE  | P204 |
| ip ssh crypto<br>zeroize              | RAM からのホストキーの削除                              | PE  | P205 |
| ip ssh save<br>host-key               | RAM からフラッシュメモリへのホストキーの保存                     | PE  | P206 |
| disconnect                            | ライン接続の終了                                     | PE  | P178 |
| show ip ssh                           | SSH サーバの状態の表示及び SSH 認証タイムアウト時間<br>とリトライ回数の設定 | PE  | P206 |
| show ssh                              | SSH セッション状態の表示                               | PE  | P207 |
| show public-key                       | 特定のユーザ又はホストの公開キーの表示                          | PE  | P208 |
| show users                            | SSH ユーザ、アクセスレベル、公開キータイプの表示                   | PE  | P232 |

[注意] 本機ではSSH Version1.5 と 2.0 をサポートしています。

本機のSSHサーバはパスワード及びパブリックキー認証をサポートしています。SSHクラ イアントによりパスワード認証を選択した場合、認証設定ページで設定したパスワードによ り本機内、RADIUS、TACACS+のいずれかの認証方式を用います。クライアントがパブ リックキー認証を選択した場合には、クライアント及び本機に対して認証キーの設定を行な う必要があります。

公開暗号キー又はパスワード認証のどちらかを使用するに関わらず、本機上の認証キー (SSH ホストキー)を生成し、SSH サーバを有効にする必要があります。
SSH サーバを使用するには以下の手順で設定を行ないます。

- (1) ホストキーペアの生成 "ip ssh crypto host-key generate" コマンドによりホスト パブ リック / プライベートキーのペアを生成します。
- (2) ホスト公開キーのクライアントへの提供 多くの SSH クライアントは、本機との自動的に初期接続設定中に自動的にホストキーを受け取ります。そうでない場合には、 手動で管理端末のホストファイルを作成し、ホスト公開キーを置く必要があります。 ホストファイル中の公開暗号キーは以下の例のように表示されます。

10.1.0.54 1024 35

1568499540186766925933394677505461732531367489083654725415020245593199868544358361 651999923329781766065830956 1082591321289023376546801726272571413428762941301196195566782 5956641048695742788814620651941746772984865468615717739390164779355942303577413098 02273708779454524083971752646358058176716709574804776117

(3) クライアント公開キーの本機への取り込み P4-69"copy tftp public-key" コマンドを使用し、SSH クライアントの本機の管理アクセスに提供される公開キーを含むファイルをコピーします。クライアントへはこれらのキーを使用し、認証が行なわれます。現在のファームウェアでは以下のような UNIX 標準フォーマットのファイルのみ受け入れることが可能です。

 $\begin{array}{l} 1024\ 35\\ 1341081685609893921040944920155425347631641921872958921143173880055536161631051775\\ 9408386863110929123222682851925437460310093718772119969631781366277414168985132049\\ 1172048303392543241016379975923714490119380060902539484084827178194372288402533115\\ 952134861022902978982721353267131629432532818915045306393916643\ steve @\ 192.168.1.19\\ \end{array}$ 

- (4) オプションパラメータの設定 SSH 設定ページで、認証タイムアウト、リトライ回数、サーバキーサイズなどの設定を行なってください。
- (5) **SSH の有効化** "ip ssh server" コマンドを使用し、本機の SSH サーバを有効にして下 さい。
- (6) Challenge/Response 認証 SSH クライアントが本機と接続しようとした場合、SSH サーバはセッションキーと暗号化方式を調整するためにホストキーペアを使用します。 本機上に保存された公開キーに対応するプライベートキーを持つクライアントのみア クセスすることができます。
- 以下のような手順で認証プロセスが行なわれます。
  - a. クライアントが公開キーを本機に送ります。
  - b. 本機はクライアントの公開キーとメモリに保存されている情報を比較します。
  - c. 一致した場合、公開キーを利用し本機はバイトの任意のシーケンスを暗号化し、その値を クライアントに送信します。
  - d. クライアントはプライベートキーを使用してバイトを解読し、解読したバイトを本機に送信します。
  - e. 本機は、元のバイトと解読されたバイトを比較します。2 つのバイトが一致した場合、ク ライアントのプライベートキーが許可された公開キーに対応していることを意味し、ク ライアントが認証されます。
- [注意] パスワード認証と共に SSH を使用する場合にも、ホスト公開キーは初期接続時又 は手動によりクライアントのホストファイルに与えられます。但し、クライアント キーの設定を行なう必要はありません。

#### ip ssh server

SSH サーバの使用を有効にします。"no"を前に置くことで設定を無効にします。

# 文法

[no] ip ssh server

#### 初期設定

無効

#### コマンドモード

**Global Configuration** 

#### コマンド解説

- 最大4セッションの同時接続をサポートします。最大セッション数は Telnet 及び SSH の 合計数です。
- SSHサーバはクライアントとの接続を確立する際にDAS又はRASを使ったキー交換を 行います。その後、DES (56-bit) または 3DES (168-bit) を用いてデータの暗号化を行 います。
- SSH サーバを有効にする前に、ホストキーを生成する必要があります。

#### 例

```
Console#ip ssh crypto host-key generate dsa
Console#configure
Console(config)#ip ssh server
Console(config)#
```

## 関連するコマンド

ip ssh crypto host-key generate (P204) show ssh (P207)

#### ip ssh timeout

SSH サーバのタイムアウト時間を設定します。"no"を前に置くことで初期設定に戻ります。

# 文法

ip ssh timeout seconds

#### no ip ssh timeout

 seconds SSH 接続調整時のクライアント応答のタイムアウト時間(設定範囲:1-120)

#### 初期設定

120秒

コマンドモード

**Global Configuration** 

#### コマンド解説

タイムアウトは SSH 情報交換時のクライアントからの応答を本機が待つ時間の指定を行ない ます。SSH セッションが確立した後のユーザ入力のタイムアウトは vty セッションへの "exec-timeout" コマンドを使用します。

# 例

```
Console(config)#ip ssh timeout 60
Console(config)#
```

# 関連するコマンド exec-timeout (P173) show ip ssh (P206)

FXC5148XG

#### ip ssh authentication-retries

SSH サーバがユーザの再認証を行なう回数を設定します。"no" を前に置くことで初期設定 に戻ります。

# 文法

ip ssh authentication-retries count

### no ip ssh authentication-retries

*count* インタフェースがリセット後、認証を行なうことができる回数
 (設定範囲:1-5)

## 初期設定

3

コマンドモード

**Global Configuration** 

例

```
Console(config)#ip ssh authentication-retries 2
Console(config)#
```

# 関連するコマンド

show ip ssh (P206)

#### ip ssh server-key size

SSH サーバキーサイズを設定します。"no"を前に置くことで初期設定に戻ります。

## 文法

ip ssh server-key size key-size

## no ip ssh server-key size

• key-size サーバキーのサイズ(設定範囲: 512-896bits)

# 初期設定

768 bits

#### コマンドモード

**Global Configuration** 

#### コマンド解説

- サーバキーはプライベートキーとなり本機以外との共有はしません。
- SSH クライアントと共有するホストキーサイズは 1024bit に固定されています。

```
Console(config)#ip ssh server-key size 512
Console(config)#
```

### delete public-key

特定のユーザパブリックキーを削除します。

# 文法

delete public-key username [dsa | rsa]

- username SSH サーバ名(設定範囲: 1-8 文字)
- ・ dsa DSA 公開キータイプ
- **rsa** RSA 公開キータイプ

## 初期設定

DSA 及び RSA キーの両方の削除

# コマンドモード

Privileged Exec

# 例

```
Console#delete public-key admin dsa
Console#
```

## ip ssh crypto host-key generate

パブリック及びプライベートのホストキーペアの生成を行ないます。

# 文法

ip ssh crypto host-key generate [dsa | rsa]

- ・ dsa DSA (Version2) キータイプ
- ・ rsa RSA (Version1) キータイプ

## 初期設定

DSA 及び RSA キーペア両方の生成

## コマンドモード

**Privileged Exec** 

コマンド解説

- 本コマンドはホストキーペアをメモリ (RAM) に保存します。" ip ssh save host-key" コマン ドを使用してホストキーペアをフラッシュメモリに保存できます。
- 多くの SSH クライアントは接続設定時に自動的にパブリックキーをホストファイルとして保存します。そうでない場合には、手動で管理端末のホストファイルを作成し、ホスト公開キーを置く必要があります。
- SSH サーバは、接続しようとするクライアントとセッションキー及び暗号化方法を取り 決めるためにホストキーを使用します。

## 例

```
Console#ip ssh crypto host-key generate dsa Console#
```

## 関連するコマンド

ip ssh crypto zeroize (P205) ip ssh save host-key (P206)

## ip ssh crypto zeroize

ホストキーをメモリ (RAM) から削除します。

# 文法

ip ssh crypto zeroize [dsa | rsa]

- **dsa** DSA キータイプ
- **rsa** RSA キータイプ

#### 初期設定

DSA 及び RSA キーの両方を削除

#### コマンドモード

Privileged Exec

#### コマンド解説

- RAM からホストキーを削除します。" no ip ssh save host-key" コマンドを使用すること でフラッシュメモリからホストキーを削除できます。
- 本コマンドを使用する際は事前に SSH サーバを無効にして下さい。

```
Console#ip ssh crypto zeroize dsa
Console#
```

#### ip ssh save host-key

ホストキーを RAM からフラッシュメモリに保存します。

# 文法

ip ssh save host-key [dsa | rsa]

- **dsa** DSA キータイプ
- **rsa** RSA キータイプ

## 初期設定

DSA 及び RSA キーの両方を保存

## コマンドモード

**Privileged Exec** 

# 例

```
Console#ip ssh save host-key dsa Console#
```

# 関連するコマンド

ip ssh crypto host-key generate (P204)

#### show ip ssh

このコマンドを使用することで SSH サーバの設定状況を閲覧することができます。

## コマンドモード

**Privileged Exec** 

```
Console#show ip ssh
SSH Enabled - version 1.99
Negotiation timeout: 120 secs; Authentication retries: 3
Server key size: 768 bits
Console#
```

## show ssh

現在の SSH サーバへの接続状況を表示します。

# コマンドモード

Privileged Exec

| Console#shc          | ow ssh  |            |         |          |           |           |
|----------------------|---------|------------|---------|----------|-----------|-----------|
| Connection           | Version | n State    |         | Username | Encrypt   | ion       |
| 0<br>md5             | 2.0     | Session-St | arted a | dmin cto | s aes128- | cbc-hmac- |
|                      |         |            |         |          | stoc ae   | s128-cbc- |
| hmac-md5<br>Console# |         |            |         |          |           |           |

| 項目         | 解説                                                                                                    |
|------------|----------------------------------------------------------------------------------------------------|
| Session    | セッション番号 (0-3)                                                                                                    |
| Version    | SSH バージョン番号                                                                                                    |
| State      | 認証接続状態<br>(値:Negotiation-Started, Authentication-Started,<br>Session-Started)                                                                                                    |
| Username   | クライアントのユーザ名                                                                                                    |
| Encryption | 暗号化方式はクライアントとサーバの間で自動的に情報交換を行ない設<br>定します。<br>SSH v1.5 の選択肢は DES, 3DES<br>SSH v2.0 の選択肢は client-to-server (ctos) 及び server-to-client (stoc)<br>の 2 種類の方式をサポートします:<br>aes128-cbc-hmac-sha1<br>aes192-cbc-hmac-sha1<br>aes256-cbc-hmac-sha1<br>3des-cbc-hmac-sha1<br>blowfish-cbc-hmac-sha1<br>aes128-cbc-hmac-md5<br>aes192-cbc-hmac-md5<br>aes256-cbc-hmac-md5<br>3des-cbc-hmac-md5<br>blowfish-cbc-hmac-md5<br>blowfish-cbc-hmac-md5<br>Th語集:<br>DES Data Encryption Standard (56-bit key)<br>3DES Triple-DES (Uses three iterations of DES, 112-bit key)<br>aes Advanced Encryption Standard (160 or 224-bit key)<br>blowfish Blowfish (32-448 bit key)<br>cbc cypher-block chaining<br>sha1 Secure Hash Algorithm 1 (160-bit hashes)<br>md5 Message Digest algorithm number 5 (128-bit hashes) |

#### show public-key

特定のユーザ又はホストの公開キーを表示します。

## 文法

show public-key [user [username]| host]

username SSH ユーザ名(範囲: 1-8 文字)

#### 初期設定

すべての公開キーの表示

#### コマンドモード

**Privileged Exec** 

#### コマンド解説

- パラメータを設定しない場合には、すべてのキーが表示されます。キーワードを入力し、 ユーザ名を指定しない場合、すべてのユーザの公開キーが表示されます。
- RSA キーが表示された場合、最初のフィールドはホストキーサイズ (1024) となり、次の フィールドはエンコードされた公開指数 (35)、その後の値がエンコードされたモジュール となります。DSA キーが表示された場合、最初のフィールドは SSH で使用される暗号化 方式の DSS となり、その後の値がエンコードされたモジュールとなります。

```
Console#show public-key host
Host:
RSA:
1024 35
156849954018676692593339467750546173253136748908365472541502024559319
986854435836165199992332978176606583095861082591321289023376546801726
272571413428762941301196195566782595664104869574278881462065194174677
298486546861571773939016477935594230357741309802273708779454524083971
752646358058176716709574804776117
DSA:
ssh-dss AAAB3NzaC1kc3MAAACBAPWKZTPbsRIB8ydEXcxM3dyV/yrDbKStllnzD/
Dg0h2HxcYV44sXZ2JXhamLK6P8bvuiyacWbUW/
a4PAtp1KMSdqsKeh3hKoA3vRRSy1N2XFfAKx15fwFfvJlPdOkFgzLGMinvSNYQwiQXbKT
BH0Z4mUZpE85PWxDZMaCNBPjBrRAAAAFQChb4vsdfQGNIjwbvwrNLaQ77isiwAAAIEAsy
5YWDC99ebYHNRj5kh47wY4i8cZvH+/
p9cnrfwFTMU01VFDly3IR2G395NLy5Qd7ZDxfA9mCOfT/
yyEfbobMJZi8oGCstSNOxrZZVnMqWrTYfdrKX7YKBw/
Kjw6BmiFq70+jAhf1Dg45loAc27s6TLdtny1wRq/
ow2eTCD5nekAAACBAJ8rMccXTxHLFAczWS7EjOyDbsloBfPuSAb4oAsyjKXKVYNLQkTLZ
fcFRu41bS2KV5LAwecsigF/+DjKGWtPNIQqabKgYCw2 o/
dVzX4Gg+yqdTlYmGA7fHGm8ARGeiG4ssFKy4Z6DmYPXFum1Yg0fhLwuHpOSKdxT3kk475
S7 w0W
Console#
```

コマンドラインインターフェース システム管理

## 4.6.7 Event Logging コマンド

| コマンド                | 機能                                     | モード | ページ  |
|---------------------|----------------------------------------|-----|------|
| logging on          | エラーメッセージログの設定                          | GC  | P209 |
| logging<br>history  | 重要度に基づいた SNMP 管理端末に送信する<br>syslog の設定  | GC  | P210 |
| logging host        | syslog を送信するホストの IP アドレスの設定            | GC  | P211 |
| logging<br>facility | リモートで syslog を保存する際のファシリティタ<br>イプの競って尾 | GC  | P211 |
| logging trap        | リモートサーバへの重要度にもとづいてた syslog<br>メッセージの保存 | GC  | P212 |
| clear logging       | ログバッファのクリア                             | PE  | P213 |
| show logging        | ログ関連情報の表示                              | PE  | P214 |
| show log            | ログメッセージの表示                             | PE  | P215 |

#### logging on

エラーメッセージのログを取るためのコマンドです。デバッグ又はエラーメッセージをログ として保存します。"no"を前に置くことで設定を無効にします。

#### 文法

[no] logging on

#### 初期設定

なし

## コマンドモード

**Global Configuration** 

#### コマンド解説

ログとして保存されるエラーメッセージは本体のメモリ又はリモートの syslog サーバに保存されます。"logging history" コマンドを使用してメモリに保存するログの種類を選択することができます。

#### 例

```
Console(config)#logging on
Console(config)#
```

## 関連するコマンド

logging history (P210) clear logging (P213)

#### logging history

本体のメモリに保存するメッセージの種類を指定することができます。"no"を前に置くこと で初期設定に戻します。

# 文法

logging history {flash | ram} level

no logging history {flash | ram}

- flash フラッシュメモリに保存されたイベント履歴
- ram RAM に保存されたイベント履歴
- *level* レベルは以下の表の通りです。選択したLevelからLevel0までのメッセージが保存されます(選択したLevelは含まれます)

| レベル引数         | レベル | 解説                    | syslog 定義   |
|---------------|-----|-----------------------|-------------|
| debugging     | 7   | デバッグメッセージ             | LOG_DEBUG   |
| Informational | 6   | 情報メッセージ               | LOG_INFO    |
| notifications | 5   | 重要なメッセージ              | LOG_NOTICE  |
| warnings      | 4   | 警告メッセージ               | LOG_WARNING |
| Errors        | 3   | エラー状態を示すメッ<br>セージ     | LOG_ERR     |
| Critical      | 2   | 重大な状態を示すエラー<br>メッセージ  | LOG_CRIT    |
| alerts        | 1   | 迅速な対応が必要なメッ<br>セージ    | LOG_ALERT   |
| emergencies   | 0   | システム不安定状態を示<br>すメッセージ | LOG_EMERG   |

現在のファームウェアでは Level 2,5,6 のみサポートしています。

## 初期設定

Flash: errors (level 3 - 0) RAM: warnings (level 6 - 0)

# コマンドモード

**Global Configuration** 

#### コマンド解説

フラッシュメモリには、RAM に設定する Level より高い Level を設定して下さい。

```
Console(config)#logging history ram 0
Console(config)#
```

#### logging host

ログメッセージを受け取る syslog サーバの IP アドレスを設定します。"no" を前に置くこと で syslog サーバを削除します。

## 文法

[no] logging host *host\_ip\_address* 

・ *host\_ip\_address* syslog サーバの IP アドレス

#### 初期設定

なし

#### コマンドモード

**Global Configuration** 

#### コマンド解説

 異なる IP アドレスのホストを指定したコマンドを入力し、最大5つの syslog サーバを設 定できます。

#### 例

```
Console(config)#logging host 10.1.0.3
Console(config)#
```

#### logging facility

syslog メッセージを送る際の facility タイプを設定します。"no" を前に置くことで初期設定 に戻します。

#### 文法

[no] logging facility type

type syslog サーバで使用する facility タイプの値を指定します。(16-23)

#### 初期設定

23

コマンドモード

**Global Configuration** 

# コマンド解説

syslog メッセージとして送信するファシリティタイプタグの設定を行ないます(詳細: RFC3164)。タイプの設定は、本機により報告するメッセージの種類に影響しません。 syslog サーバにおいてソートやデータベースへの保存の際に使用されます。

## 例

```
Console(config)#logging facility 19
Console(config)#
```

#### logging trap

syslog サーバに送信するメッセージの種類を指定することができます。"no" を前に置くことで初期設定に戻します。

# 文法

logging trap *level* 

no logging trap

*level* レベルは以下の表の通りです。選択した Level から Level0 までのメッセージが送信 されます(選択した Level は含まれます)

| レベル引数         | レベル | 解説                    | syslog 定義   |
|---------------|-----|-----------------------|-------------|
| debugging     | 7   | デバッグメッセージ             | LOG_DEBUG   |
| Informational | 6   | 情報メッセージ               | LOG_INFO    |
| notifications | 5   | 重要なメッセージ              | LOG_NOTICE  |
| warnings      | 4   | 警告メッセージ               | LOG_WARNING |
| Errors        | 3   | エラー状態を示すメッ<br>セージ     | LOG_ERR     |
| Critical      | 2   | 重大な状態を示すエ<br>ラーメッセージ  | LOG_CRIT    |
| alerts        | 1   | 迅速な対応が必要な<br>メッセージ    | LOG_ALERT   |
| emergencies   | 0   | システム不安定状態を<br>示すメッセージ | LOG_EMERG   |

# 初期設定

有効(レベル:6-0)

コマンドモード

**Global Configuration** 

# コマンド解説

- レベルを指定することによって、syslog サーバへの送信を有効に設定し、選択した Level から Level0 までのメッセージが保存されます(選択した Level は含まれます)
- レベルを指定しない場合、syslog サーバへの送信を有効に設定し、保存されるメッセージレベルを初期設定に戻します。

# 例

```
Console(config)#logging trap 4
Console(config)#
```

#### clear logging

ログをバッファから削除するコマンドです。

# 文法

clear logging [flash | ram]

- flash フラッシュメモリに保存されたイベント履歴
- ram RAM に保存されたイベント履歴

## 初期設定

Flash and RAM

## コマンドモード

**Privileged Exec** 

# 例

```
Console#clear logging
Console#
```

# 関連するコマンド

show logging (P214)

#### show logging

システム、イベントメッセージに関するログを表示します。

# 文法

show logging {flash | ram | sendmail | trap}

- flash フラッシュメモリに保存されたイベント履歴
- ram RAM に保存されたイベント履歴
- sendmail SMTP イベントハンドラの設定を表示 (P4-74)
- trap syslog サーバに送信されたメッセージ

#### 初期設定

なし

コマンドモード

Privileged Exec

## 例

本例では、syslog が有効で、フラッシュメモリのメッセージレベルは "errors"(初期値 3-0) RAM へのメッセージレベルは "debugging"(初期値 7-0)と設定してあり、1つのサンプルエラーが表示されています。

Console#show logging flash Syslog logging: Enable History logging in FLASH: level errors Console#show logging ram Syslog logging: Enable History logging in RAM: level debugging Console#

| 項目                          | 解説                                         |
|-----------------------------|--------------------------------------------|
| Syslog logging              | logging on コマンドによりシステムログが有効化されてい<br>るかを表示  |
| History logging in<br>FLASH | logging history コマンドによるリポートされるメッセージ<br>レベル |
| History logging in<br>RAM   | logging history コマンドによるリポートされるメッセージ<br>レベル |
| Messages                    | メモリに保存されているイベントメッセージ                       |

本例では、トラップ機能の設定を表示しています。

```
Console#show logging trap
Syslog logging: Enable
REMOTELOG status: disable
REMOTELOG facility type: local use 7
REMOTELOG level type: Debugging messages
REMOTELOG server IP address: 1.2.3.4
REMOTELOG server IP address: 0.0.0.0
REMOTELOG server IP address: 0.0.0.0
REMOTELOG server IP address: 0.0.0.0
REMOTELOG server IP address: 0.0.0.0
Console#
```

| 項目                             | 解説                                                              |
|--------------------------------|-----------------------------------------------------------------|
| Syslog logging                 | logging on コマンドによりシステムログが有効化されてい<br>るかを表示                       |
| REMOTELOG                      | logging trap コマンドによりリモートロギングが有効化され                              |
| status                         | ているかを表示                                                         |
| REMOTELOG<br>facility type     | logging facility コマンドによるリモートサーバに送信される<br>syslog メッセージのファシリティタイプ |
| REMOTELOG<br>level type        | logging trap コマンドによるリモートサーバに送信される<br>syslog メッセージのしきい値          |
| REMOTELOG<br>server IP address | logging host コマンドによる syslog サーバの IP アドレス                        |

## 関連するコマンド

show logging sendmail (P220)

#### show log

スイッチのメモリに送信された、システム/イベントメッセージを表示します。

# 文法

show log {flash | ram} [login] [tail]

flash フラッシュメモリ(恒久的)に保存されたイベント履歴

ram RAM(電源投入時に消去される)に保存されたイベント履歴

tail 最新の履歴から表示

login ログインに関する履歴のみ表示

#### 初期設定

なし

## コマンドモード

**Privileged Exec** 

#### コマンド解説

メモリに保存されたシステム / イベントメッセージを表示します。タイムスタンプ、メッ セージレベル、プログラムモジュール、機能、及びイベント番号を表示します。

#### 例

本例では、RAM に保存しているサンプルメッセージを表示しています。

```
Console#show log ram
[5] 00:01:06 2001-01-01
   "STA root change notification."
  level: 6, module: 6, function: 1, and event no.: 1
[4] 00:01:00 2001-01-01
   "STA root change notification."
  level: 6, module: 6, function: 1, and event no.: 1
[3] 00:00:54 2001-01-01
   "STA root change notification."
  level: 6, module: 6, function: 1, and event no.: 1
[2] 00:00:50 2001-01-01
   "STA topology change notification."
   level: 6, module: 6, function: 1, and event no.: 1
[1] 00:00:48 2001-01-01
   "VLAN 1 link-up notification."
   level: 6, module: 6, function: 1, and event no.: 1
Console#
```

# 4.6.8 SMTP アラートコマンド

SMTP イベントハンドル及びアラートメッセージの SMTP サーバ及びメール受信者への送 信の設定を行います。

| コマンド                               | 機能                           | モード   | ページ  |
|------------------------------------|------------------------------|-------|------|
| logging sendmail<br>host           | アラートメッセージを受信する SMTP サーバ      | GC    | P217 |
| logging sendmail<br>level          | アラートメッセージのしきい値設定             | GC    | P218 |
| logging sendmail<br>source-email   | メールの " From " 行に入力されるアドレスの設定 | GC    | P219 |
| logging sendmail destination-email | メール受信者の設定                    | GC    | P219 |
| logging sendmail                   | SMTP イベントハンドリングの有効化          | GC    | P220 |
| show logging<br>sendmail           | SMTP イベントハンドラ設定の表示           | NE,PE | P220 |

#### logging sendmail host

アラートメッセージを送信する SMTP サーバを指定します。

"no"を前に置くことで SMTP サーバの設定を削除します。

#### 文法

[no] logging sendmail host ip\_address

・ *ip\_address* アラートが送られる SMTP サーバの IP アドレス

#### 初期設定

None

# コマンドモード

**Global Configuration** 

#### コマンド解説

- 最大3つのSMTPサーバを指定できます。複数のサーバを指定する場合は、サーバ毎に コマンドを入力して下さい。
- e-mail アラートを送信する場合、本機はまず接続を行ない、すべての e-mail アラートを 順番に1通ずつ送信した後、接続を閉じます。
- 接続を行なう場合、本機は前回の接続時にメールの送信が成功したサーバへの接続を 試みます。そのサーバでの接続に失敗した場合、本機はリストの次のサーバでのメー ルの送信を試みます。その接続も失敗した場合には、本機は周期的に接続を試みます (接続が行なえなかった場合には、トラップが発行されます)

# 例

```
Console(config)#logging sendmail host 192.168.1.19
Console(config)#
```

#### logging sendmail level

アラートメッセージのしきい値の設定を行ないます。

## 文法

logging sendmail level level

• *level* システムメッセージレベル (P4-50)。設定した値からレベル0までのメッセージが送信されます(設定範囲:0-7、初期設定:7)

## 初期設定

Level 7

## コマンドモード

**Global Configuration** 

## コマンド解説

イベントしきい値のレベルを指定します。設定したレベルとそれ以上のレベルのイベントが 指定したメール受信者に送信されます(例:レベル7にした場合はレベル7から0のイベントが送信されます)

# 例

本例ではレベル3からレベル0のシステムエラーがメールで送信されます。

Console(config)#logging sendmail level 3 Console(config)#

#### logging sendmail source-email

メールの "From" 行に入力されるメール送信者名を設定します。

# 文法

logging sendmail source-email email-address

email-address アラートメッセージの送信元アドレス(設定範囲:0-41文字)

## 初期設定

None

#### コマンドモード

**Global Configuration** 

## コマンド解説

本機を識別するためのアドレス(文字列)や本機の管理者のアドレスなどを使用します。

# 例

Console(config)#logging sendmail source-email bill@hoge.com Console(config)#

#### logging sendmail destination-email

アラートメッセージのメール受信者を指定します。 "no"を前に置くことで受信者を削除します。

#### 文法

logging sendmail destination-email *email-address* no logging sendmail destination-email *email-address* 

email-address アラートメッセージの送信先アドレス(設定範囲:1-41文字)

## 初期設定

None

コマンドモード

**Global Configuration** 

#### コマンド解説

最大5つのアドレスを指定することができます。複数のアドレスを設定する際はアドレス毎 にコマンドを入力して下さい。

# コマンドラインインターフェース システム管理

# 例

```
Console(config)#logging sendmail destination-email
ted@this-company.com
Console(config)#
```

## logging sendmail

SMTP イベントハンドラを有効にします。"no"を前に置くことで機能を無効にします。

## 文法

[no] logging sendmail

#### 初期設定

無効

# コマンドモード

**Global Configuration** 

# 例

```
Console(config)#logging sendmail
Console(config)#
```

## show logging sendmail

SMTP イベントハンドラの設定を表示します。

## コマンドモード

Normal Exec, Privileged Exec

```
Console#show logging sendmail
SMTP servers
192.168.1.19
SMTP minimum severity level: 7
SMTP destination email addresses
ted@this-company.com
SMTP source email address: bill@this-company.com
SMTP status: Enable
Console#
```

## 4.6.9 Time コマンド

NTP 又は SNTP タイムサーバを指定することによりシステム時刻の動的な設定を行なうことができます。

| コマンド           | 機能                | モード   | ページ  |
|----------------|-------------------|-------|------|
| sntp client    | 特定のタイムサーバからの時刻の取得 | GC    | P221 |
| sntp server    | タイムサーバの指定         | GC    | P222 |
| sntp poll      | リクエスト送信間隔の設定      | GC    | P223 |
| show sntp      | SNTP 設定の表示        | NE,PE | P224 |
| clock timezone | 本機内部時刻のタイムゾーンの設定  | GC    | P224 |
| calendar set   | システム日時の設定         | PE    | P225 |
| show calendar  | 現在の時刻及び設定の表示      | NE,PE | P226 |

#### sntp client

"sntp client" コマンドにより指定した NTP 又は SNTP タイムサーバへの SNTP クライアン トリクエストを有効にします。"no" を前に置くことで SNTP クライアントリクエストを無 効にします。

#### 文法

[no] sntp client

#### 初期設定

無効

コマンドモード

**Global Configuration** 

#### コマンド解説

- 本機の内部時刻の設定を正確に保つことにより、システムログの保存の際に日時を正確に 記録することができます。時刻の設定がされていない場合、起動時の時刻(00:00:00, Jan. 1, 2001)が初期設定の時刻となり、そこからの時間経過となります。
- 本コマンドによりクライアント時刻リクエストが有効となり"sntp poll"コマンドにより設定 した間隔で、"sntp servers" コマンドにより指定されたサーバにリクエストを行ないます。

# コマンドラインインターフェース システム管理

# 例

```
Console(config)#sntp server 10.1.0.19
Console(config)#sntp poll 60
Console(config)#sntp client
Console(config)#end
Console#show sntp
Current time: Dec 23 02:52:44 2002
Poll interval: 60
Current mode: unicast
SNTP status:Enabled
SNTP server:10.1.0.19.0.0.0.0.0.0.0.0
Current server:10.1.0.19
Console#
```

#### 関連するコマンド

sntp server (P222) sntp poll (P223) show sntp (P224)

#### sntp server

SNTP タイムリクエストを受け付ける IP アドレスを指定します。"no" を引数とすることに よりすべてのタイムサーバを削除します。

## 文法

sntp server [ip1 [ip2 [ip3]]]

• *ip* NTP/SNTP タイムサーバの IP アドレス(設定可能数:1-3)

#### 初期設定

なし

#### コマンドモード

**Global Configuration** 

## コマンド解説

SNTP クライアントモード時の時刻同期リクエストを送信するタイムサーバの指定を行ない ます。本機はタイムサーバに対して応答を受信するまで要求を送信します。"sntp poll" コマ ンドに基づいた間隔でリクエストを送信します。

```
Console(config)#sntp server 10.1.0.19
Console#
```

#### sntp poll

SNTP クライアントモード時に時刻同期要求の送信間隔を設定します。"no" を前に置くこと で初期設定に戻します。

# 文法

sntp poll hours

## no sntp poll

• seconds リクエスト間隔(設定範囲:1-4 時間)

# 初期設定

1 時間

## コマンドモード

**Global Configuration** 

# コマンド解説

SNTP クライアントモード時にのみ有効となります。

# 例

```
Console(config)#sntp poll 60
Console#
```

## 関連するコマンド

sntp client (P221)

#### show sntp

SNTP クライアントの設定及び現在の時間を表示し、現地時間が適切に更新されているか確認します。

# コマンドモード

Normal Exec, Privileged Exec

#### コマンド解説

現在時刻、SNTP クライアントモード時の時刻更新リクエスト送信間隔、現在の SNTP モードを表示します。

## 例

```
Console#show sntp
Current time: Dec 23 05:13:28 2002
Poll interval: 16
Current mode: unicast
SNTP status:Enabled
SNTP server:137.92.140.80.0.0.0.0.0.0.0
Current server:137.92.140.80
Console#
```

#### clock timezone

本機内部時刻のタイムゾーンの設定を行ないます。

# 文法

clock timezone name hour hours minute minutes {before-utc | after-utc}

- name タイムゾーン名(範囲:1-29文字)
- *hours* UTC との時間差(時間)(範囲:1-12時間)
- minutes UTC との時間差(分)(範囲:0-59分)
- ・ before-utc UTC からのタイムゾーンの時差がマイナスの(UTC より早い)場合
- ◆ after-utc UTC からのタイムゾーンの時差がプラスの(UTC より遅い)場合

#### 初期設定

なし

コマンドモード

**Global Configuration** 

## コマンド解説

SNTP では UTC(Coordinated Universal Time: 協定世界時間。別名:GMT/Greenwich Mean Time) を使用します。

本機を設置している現地時間に対応させて表示するために UTC からの時差(タイムゾーン) の設定を行う必要があります。

#### 例

Console(config)#clock timezone Japan hours 8 minute 0 after-UTC Console(config)#

#### 関連するコマンド

show sntp (P224)

#### calendar set

システム時刻の設定を行ないます。

## 文法

calendar set hour min sec {day month year | month day year}

- hour 時間(範囲:0-23)
- *min* 分(範囲0-59)
- ◆ sec 秒(範囲0-59)
- day 日付(範囲:1-31)
- *month* 月: january | february | march | april | may | june | july | august | september | october | november | december
- year 年(西暦4桁、設定範囲: 2001-2100)

# 初期設定

なし

## コマンドモード

**Privileged Exec** 

#### 例

本例ではシステム時刻を 15:12:34, February 1st, 2002 に設定しています。

```
Console#calendar set 15:12:34 1 February 2002
Console#
```

## show calendar

システム時刻を表示します。

# 初期設定

なし

# コマンドモード

Normal Exec, Privileged Exec

# 例

Console#show calendar set 15:12:34 February 1 2002 Console#

# 4.6.10 システム情報の表示

| コマンド                   | 機能                                                                          | モード   | ページ  |
|------------------------|-----------------------------------------------------------------------------|-------|------|
| show<br>startup-config | フラッシュメモリ内のスタートアップ設定ファイ<br>ルの内容の表示                                           | PE    | P227 |
| show<br>running-config | 実行中の設定ファイルの表示                                                               | PE    | P229 |
| show system            | システム情報の表示                                                                   | NE,PE | P231 |
| show users             | 現在コンソール及び Telnet で接続されている<br>ユーザのユーザ名、接続時間、及び Telnet クラ<br>イアントの IP アドレスの表示 | NE,PE | P232 |
| show version           | システムバージョン情報の表示                                                              | NE,PE | P233 |

#### show startup-config

システム起動用に保存されている設定ファイルを表示するためのコマンドです。

## 初期設定

なし

## コマンドモード

**Privileged Exec** 

## コマンド解説

- 実行中の設定ファイルと、起動用ファイルの内容を比較する場合には "show runningconfig" コマンドを一緒に使用して下さい。
- キーコマンドモードの設定が表示されます。各モードのグループは "!" によって分けられ て configuration モードと対応するモードが表示されます。このコマンドでは以下の情報 が表示されます:
  - SNMP コミュニティ名
  - ユーザ(ユーザ名及びアクセスレベル)
  - VLAN データベース (VLAN ID, VLAN 名及び状態)
  - 各インタフェースの VLAN 設定状態
  - VLAN の IP アドレス設定
  - スパニングツリー設定
  - コンソール及び Telnet に関する設定

# コマンドラインインターフェース システム管理

# 例

```
Console#show startup-config
building startup-config, please wait.....
!
!
username admin access-level 15
username admin password 0 admin
!
username guest access-level 0
username guest password 0 guest
!
enable password level 15 0 super
1
snmp-server community public ro
snmp-server community private rw
!
logging history ram 6
logging history flash 3
1
vlan database
vlan 1 name DefaultVlan media ethernet state active
!
interface ethernet 1/1
switchport allowed vlan add 1 untagged
switchport native vlan 1
interface vlan 1
ip address dhcp
!
line console
1
line vty
1
end
Console#
```

# 関連するコマンド

show running-config (P229)

#### show running-config

現在実行中の設定ファイルを表示するためのコマンドです。

#### 初期設定

なし

#### コマンドモード

**Privileged Exec** 

#### コマンド解説

- ・ 起動用ファイルと、実行中の設定ファイルの内容を比較する場合には "show startupconfig" コマンドを一緒に使用して下さい。
- キーコマンドモードの設定が表示されます。各モードのグループは "!" によって分けられて configuration モードと対応するモードが表示されます。このコマンドでは以下の 情報が表示されます。
  - 本機の MAC アドレス
  - SNTP サーバの設定
  - タイムゾーンの設定
  - SNMP コミュニティ名
  - ユーザ(ユーザ名及びアクセスレベル)
  - イベントログの設定
  - VLAN データベース (VLAN ID, VLAN 名及び状態)
  - 各インタフェースの VLAN 設定状態
  - 本機の IP アドレス設定
  - IP DSCP の設定
  - コンソール及び Telnet に関する設定

# コマンドラインインターフェース システム管理

# 例

```
Console#show running-config
building startup-config, please wait.....
1
phymap 00-12-cf-ce-2a-20 00-00-00-00-00 00-00-00-00-00
00-00 00-00-00-00-00
1
SNTP server 0.0.0.0 0.0.0.0 0.0.0.0
!
clock timezone hours 0 minute 0 after-UTC
!
!
SNMP-server community private rw
SNMP-server community public ro
!
1
username admin access-level 15
username admin password 7 21232f297a57a5a743894a0e4a801fc3
username guest access-level 0
username guest password 7 084e0343a0486ff05530df6c705c8bb4
enable password level 15 7 1b3231655cebb7a1f783eddf27d254ca
1
1
logging history ram 6
logging history flash 3
1
!
vlan database
 vlan 1 name DefaultVlan media ethernet state active
T
1
interface ethernet 1/1
 switchport allowed vlan add 1 untagged
 switchport native vlan 1 .
interface VLAN 1
 IP address DHCP
!
no map IP DSCP
!
!
line console
1
line vty
1
end
Console#
```

関連するコマンド show startup-config (P227)

#### show system

システム情報を表示するためのコマンドです。

#### 初期設定

なし

## コマンドモード

Normal Exec, Privileged Exec

#### コマンド解説

- コマンドを使用して表示された内容に関しての詳細は P3-10「システム情報の表示」を 参照して下さい。
- "POST result" は正常時にはすべて "PASS" と表示されます。"POST result" に "FAIL" が あった場合には販売店、又はサポートまで連絡して下さい。

```
Console#show system
System description: FXC5148XG L2 GE Switch
System OID string: 1.3.6.1.4.1.259.6.10.72
System information
 System Up time: 0 days, 0 hours, 2 minutes, and 34.45 seconds
 System Name: [NONE]
 System Location: [NONE]
 System Contact: [NONE]
 MAC address: 00-12-CF-0B-0D-00
 Web server: enabled
 Web server port: 80
 Web secure server: enabled
 Web secure server port: 443
 Telnet server : enable
 Telnet port : 23
 Jumbo Frame : Disabled
 POST result
UART Loopback Test ..... PASS
DRAM Test ..... PASS
Timer Test ..... PASS
PCI Device 1 Test ..... PASS
I2C Bus Initialization ..... PASS
Switch Int Loopback Test ..... PASS
Fan Speed Test ..... PASS
Done All Pass.
Console#
```

#### show users

コンソール及び Telnet で接続されているユーザの情報を表示するためのコマンドです。 ユーザ名、接続時間及び Telnet 接続時の IP アドレスを表示します。

#### 初期設定

なし

コマンドモード

Normal Exec, Privileged Exec

## コマンド解説

コマンドを実行したユーザは行の先頭に "\*" が表示されています。

| Console#show users |          |           |            |                |                    |  |
|--------------------|----------|-----------|------------|----------------|--------------------|--|
| U                  | sername  | accounts: |            |                |                    |  |
| U                  | sername  | Privilege | Public-Key |                |                    |  |
|                    |          |           |            |                |                    |  |
|                    | admin    | 15        | None       |                |                    |  |
|                    | guest    | 0         | None       |                |                    |  |
|                    | steve    | 15        | RSA        |                |                    |  |
|                    |          |           |            |                |                    |  |
| 0                  | nline us | ers:      |            |                |                    |  |
|                    | Line     | Username  | Idle time  | e (h:m:s)      | Remote IP addr.    |  |
|                    |          |           |            |                |                    |  |
| 0                  | console  | admin     | 0:14:14    |                |                    |  |
| * 1                | VTY 0    | admin     | 0:00:00    |                | 192.168.1.19       |  |
| 2                  | SSH 1    | steve     | 0:00:06    |                | 192.168.1.19       |  |
|                    |          |           |            |                |                    |  |
| Weł                | online   | users:    |            |                |                    |  |
|                    | Line     | Remote    | e IP addr  | Username       | Idle time (h:m:s). |  |
|                    |          |           |            |                |                    |  |
| 1                  | НТТР     | 192.1     | 58.1.19    | admin          | 0:00:00            |  |
| -                  |          |           |            | or dailing for |                    |  |
| Cor                | nsole#   |           |            |                |                    |  |

#### show version

ハードウェアとソフトウェアのバージョン情報を表示するためのコマンドです。

# 初期設定

なし

# コマンドモード

Normal Exec, Privileged Exec

## コマンド解説

表示される情報に関する詳細は P24「システム情報の表示」を参照して下さい。

| Console#show version    |              |
|-------------------------|--------------|
| Serial number:          | S416000937   |
| Service tag:            |              |
| Hardware version:       | R01          |
| Module A type:          | 1000BaseT    |
| Module B type:          | 1000BaseT    |
| Number of ports:        | 50           |
| Main power status:      | up           |
| Redundant power status  | :not present |
| Loader version:         | 1.0.0.7      |
| Boot ROM version:       | 1.0.0.8      |
| Operation code version: | 2.3.4.4      |
|                         |              |
| Console#                |              |

# 4.6.11 フレームサイズコマンド

| コマンド        | 機能          | モード | ページ  |
|-------------|-------------|-----|------|
| jumbo frame | ジャンボフレームの利用 | GC  | P234 |

#### jumbo frame

ジャンボフレームの使用を有効にします。"no"を前に置くことで無効となります。

#### 文法

[no] jumbo frame

#### 初期設定

無効

コマンドモード

**Global Configuration** 

#### コマンド解説

- 本機で最大 9216byte までのジャンボフレームに対応することで効率的なデータ転送を 実現します。通常 1500byte までのイーサネットフレームに比べジャンボフレームを使 用することで各パケットのオーバヘッドが縮小されます。
- ジャンボフレームを使用する場合は、送信側及び受信側(サーバや PC 等)がどちらも 本機能をサポートしている必要があります。また Full-Duplex 時には2つのエンドノー ド間のスイッチのすべてが本機能に対応している必要があります。Half-Duplex 時には コリジョンドメイン内の全てのデバイスが本機能に対応している必要があります。
- ジャンボフレームを使用すると、ブロードキャスト制御の最大しきい値が毎秒 64 パ ケットに制限されます。(詳細は、P294「switchport broadcast packet-rate」コマンド を参照して下さい)
- ◆ ジャンボフレームの現在の設定内容は "show system" コマンドで確認ができます。

#### [注意] ジャンボフレームは CLI でのみ設定が可能です。

例

Console(config)#jumbo frame Console(config)#
# ファイル管理 (Flash/File)

# 4.7 ファイル管理(Flash/File)

ここで解説するコマンドはシステムコードや設定ファイルの管理を行うためのコマンドです。

| コマンド           | 機能                                              | モード | ページ  |
|----------------|-------------------------------------------------|-----|------|
| сору           | コードイメージや設定ファイルのフラッシュメ<br>モリへのコピーや TFTP サーバ間のコピー | PE  | P235 |
| delete         | ファイルやコードイメージの削除                                 | PE  | P238 |
| dir            | フラッシュメモリ内のファイルの一覧の表示                            | PE  | P239 |
| boot<br>system | システム起動ファイル、イメージの設定                              | GC  | P240 |

#### сору

コードイメージのアップロード、ダウンロードや設定ファイルの本機、TFTP サーバ間の アップロード、ダウンロードを行います。

コードイメージや設定ファイルを TFTP サーバに置いてある場合には、それらのファイルを 本機にダウンロードしシステム設定等を置き換えることができます。ファイル転送は TFTP サーバの設定やネットワーク環境によっては失敗する場合があります。

## 文法

copy file {file | running-config | startup-config | tftp | unit}

copy running-config {file | startup-config | tftp}

copy startup-config {file | running-config | tftp}

copy tftp {file | running-config | startup-config |https-certificate | public-key}

- file ファイルのコピーを可能にするキーワード
- running-config 実行中の設定をコピーするキーワード
- startup-config システムの初期化に使用する設定
- tftp TFTP サーバからのコピーを行うキーワード
- https-certificate TFTP サーバ間の HTTPS 認証をコピー
- public-key TFTP サーバから SSH キーをコピー(詳細は、P4-38 の "Secure Shell" コ マンドを参照)
- unit ユニットの指定 "1"

#### 初期設定

なし

コマンドモード

Privileged Exec

### コマンド解説

- データをコピーするために完全なコマンドの入力が必要です。
- ファイル名は大文字と小文字が区別されます。ファイル名にはスラッシュ及び バックスラッシュは使用できません。ファイル名の最初の文字にピリオド(.)は 使用できません。ファイル名の長さは TFTP サーバ上では 137 文字以下、本機上 は 31 文字以下となります(ファイル名に使用できる文字は A-Z, a-z, 0-9, ".", "-", "\_" です)
- フラッシュメモリ容量の制限により、オペレーションコードは2つのみ保存可能です。
- ユーザ設定ファイル数はフラッシュメモリの容量に依存します。
- "Factory\_Default\_Config.cfg"を使用し、工場出荷時設定をコピー元にすることはできますが、"Factory\_Default\_Config.cfg"をコピー先に指定することはできません。
- 起動時の設定を変更するためには "startup-config" をコピー先にする必要があります。
- ブートROMイメージはTFTPサーバからのアップロード及びダウンロードはできません。ブート ROM または診断用イメージのダウンロードを行うためには新規のファームウェアに関するリリースノートの解説か、又は代理店の指示に従う必要があります。
- "http-certificate"の設定については、P3-37の「サイト証明書の設定変更」を参照して下さい。HTTPsを用い、高セキュリティを確保した接続を行うための本機の設定については、P4-35の"ip http secure-server" コマンドの解説を参照して下さい。

### 例

本例では、TFTP サーバを利用した設定ファイルのアップロードを示しています。

```
Console#copy file tftp
Choose file type:
1. config: 2. opcode: <1-2>: 1
Source file name: startup
TFTP server ip address: 10.1.0.99
Destination file name: startup.01
TFTP completed.
Success.
Console#
```

#### 本例では実行ファイルのスタートアップファイルへのコピーを示しています。

Console#copy running-config file destination file name: startup Write to FLASH Programming. \Write to FLASH finish. Success.

Console#

#### 本例では、設定ファイルのダウンロード方法を示しています。

Console#copy tftp startup-config TFTP server ip address: 10.1.0.99 Source configuration file name: startup.01 Startup configuration file name [startup]: Write to FLASH Programming. \Write to FLASH finish. Success.

Console#

本例では、TFTP サーバのセキュアサイト承認を示しています。承認を完了するため、再起 動を行っています。

```
Console#copy tftp https-certificate
TFTP server ip address: 10.1.0.19
Source certificate file name: SS-certificate
Source private file name: SS-private
Private password: *******
Success.
Console#reload
```

System will be restarted, continue <y/n>? y

本例では、TFTP サーバから SSH で使用するための公開キーをコピーしています。SSH に よる公開キー認証は、本機に対して設定済みのユーザに対してのみ可能であることに注意し て下さい。

```
Console#copy tftp public-key
TFTP server IP address: 192.168.1.19
Choose public key type:
1. RSA: 2. DSA: <1-2>: 1
Source file name: steve.pub
Username: steve
TFTP Download
Success.
Write to FLASH Programming.
Success.
Console#
```

# コマンドラインインターフェース ファイル管理(Flash/File)

## delete

ファイルやイメージを削除する際に利用します。

# 文法

delete [unit:]filename

- filename 設定ファイル又はイメージファイル名
- unit ユニットの指定 "1"

### 初期設定

なし

## コマンドモード

**Privileged Exec** 

### コマンド解説

- スタートアップファイルは削除することができません。
- ・ "Factory\_Default\_Config.cfg" は削除することができません。
- ユニットの指定の後にはコロン(:)が必要です。

## 例

本例ではフラッシュメモリからの設定ファイル "test2.cfg" の削除を示しています。

Console#delete test2.cfg Console#

### 関連するコマンド

dir (P239) delete public-key (P204) dir

フラッシュメモリ内のファイルの一覧を表示させる際に利用します。

# 文法

dir[unit:] [boot-rom | config | opcode [:filename]]

表示するファイル、イメージタイプは以下のとおりです:

- ◆ boot-rom ブート ROM 又は、診断イメージファイル
- ◆ config 設定ファイル
- **opcode** Run-time operation code イメージファイル
- filename ファイル又はイメージ名。ファイルが存在してもファイル内にエラーがある場合には表示できません。
- unit ユニットの指定 "1"

#### 初期設定

なし

#### コマンドモード

**Privileged Exec** 

#### コマンド解説

- パラメータを入力せずに"dir"コマンドのみを入力した場合にはすべてのファイルが表示されます。
- 表示されるファイルの情報は以下の表の通りです

| 項目        | 内容                                          |
|-----------|---------------------------------------------|
| file name | ファイル名                                       |
| file type | ファイルタイプ:Boot-Rom、Operation Code、Config file |
| startup   | 起動時に使用されているかどうか                             |
| size      | ファイルサイズ (byte)                              |

### 例

本例は、すべてのファイル情報の表示を示しています。

| Console#dir 1:              |                |            |             |  |
|-----------------------------|----------------|------------|-------------|--|
| file name                   | file type      | startup    | size (byte) |  |
|                             |                |            |             |  |
| Unit1:                      |                |            |             |  |
| FXC5148XG-DIAG-V1.0.0.8.bix | Boot-Rom image | Y          | 214124      |  |
| FXC5148XG-OP-V2.3.4.4.bix   | Operation Code | Y          | 1761944     |  |
| Factory_Default_Config.cfg  | Config File    | Y          | 5197        |  |
|                             |                |            |             |  |
|                             | Total f        | free space | e: 5242880  |  |
| Console#                    |                |            |             |  |
|                             |                |            |             |  |

# コマンドラインインターフェース ファイル管理(Flash/File)

## boot system

システム起動に使用するファイル又はイメージを指定する際に利用します。

# 文法

boot system [unit:]{boot-rom| config | opcode}: filename

設定するファイルタイプは以下の通りです。

- ・ **boot-rom** ブート ROM
- config 設定ファイル
- opcode Run-time operation code
- filename ファイル又はイメージ名
- unit ユニットの指定 "1"

### 初期設定

なし

コマンドモード

**Global Configuration** 

## コマンド解説

- ファイルタイプの後にはコロン (:) が必ず必要です。
- ファイルにエラーがある場合には、起動ファイルに設定できません。

例

```
Console(config)#boot system config: startup
Console(config)#
```

## 関連するコマンド

dir (P239)

# 4.8 ユーザ認証

システム管理のためのユーザログインはローカル及び認証サーバを用いたユーザ認証が利用 可能です。

また、IEEE802.1X を利用したポートベース認証によるユーザのネットワークへのアクセス 管理も可能です。

| コマンド<br>グループ               | 機能                    | ページ  |
|----------------------------|-----------------------|------|
| Authentication<br>Sequence | ログイン認証方式と優先順位の設定      | P241 |
| RADIUS Client              | RADIUS サーバ認証の設定       | P243 |
| TACACS+<br>Client          | TACACS+ サーバ認証の設定      | P248 |
| Port Security              | ポートへのセキュアアドレスの設定      | P251 |
| Port<br>Authentication     | EEE802.1X によるポート認証の設定 | P253 |

# 4.8.1 認証コマンド

| コマンド                     | 機能                          | モード | ページ  |
|--------------------------|-----------------------------|-----|------|
| Authentication login     | 認証方法と優先順位の設定                | GC  | P241 |
| authentication<br>enable | コマンドモード変更時の認証方式と優先順位の設<br>定 | GC  | P241 |

## **Authentication login**

ログイン認証方法及び優先順位を設定します。"no"を前に置くことで初期設定に戻します。

## 文法

authentication login {[local] [radius] [tacacs]} no authentication login

- local ローカル認証を使用します
- radius RADIUS サーバ認証を使用します
- tacacs TACACS+ サーバ認証を使用します

## 初期設定

Local のみ

コマンドモード

**Global Configuration** 

### コマンド解説

- RADIUS では UDP、TACACS+ では TCP を使用します。UDP はベストエフォート型の接続ですが、TCP は接続確立型の接続となります。また、RADIUS 暗号化はクライアントからサーバへのアクセス要求パケットのパスワードのみが暗号化されます。
- RADIUS 及び TACACS+ ログイン認証は各ユーザ名とパスワードに対しアクセスレベル を設定することができます。ユーザ名とパスワード、アクセスレベルは認証サーバ側 で設定することができます。
- 3つの認証方式を1つのコマンドで設定することができます。例えば、"authentication login radius tacacs local" とした場合、ユーザ名とパスワードを RADIUS サーバに対し 最初に確認します。RADIUS サーバが利用できない場合、TACACS+ サーバにアクセ スします。TACACS+ サーバが利用できない場合はローカルのユーザ名とパスワード を利用します。

## 例

```
Console(config)#authentication login radius
Console(config)#
```

## 関連するコマンド

username (P188) ローカルのユーザ名及びパスワードの設定

4.8.2 authentication enable コマンド

"enable" コマンド(P180)で Exec モードから Privileged Exec モードへ変更する場合の、 ログイン認証方法及び優先順位を設定します。"no"を前に置くことで初期設定に戻します。

### 文法

authentication enable {[local] [radius] [tacacs]} no authentication enable

- local ローカル認証を使用します
- radius RADIUS サーバ認証を使用します
- tacacs TACACS+サーバ認証を使用します

## 初期設定

Local のみ

コマンドモード

**Global Configuration** 

### コマンド解説

- RADIUS では UDP、TACACS+ では TCP を使用します。UDP はベストエフォート型の接続ですが、TCP は接続確立型の接続となります。また、RADIUS 暗号化はクライアントからサーバへのアクセス要求パケットのパスワードのみが暗号化されます。
- RADIUS 及び TACACS+ログイン認証は各ユーザ名とパスワードに対しアクセスレベル を設定することができます。ユーザ名とパスワード、アクセスレベルは認証サーバ側 で設定することができます。
- 3つの認証方式を1つのコマンドで設定することができます。例えば、"authentication enable radius tacacs local" とした場合、ユーザ名とパスワードを RADIUS サーバに対 し最初に確認します。RADIUS サーバが利用できない場合、TACACS+ サーバにアク セスします。TACACS+ サーバが利用できない場合はローカルのユーザ名とパスワー ドを利用します。

### 例

Console(config)#authentication enable radius
Console(config)#

# 関連するコマンド

enable password (P180) コマンドモード変更のためのパスワードの設定

# 4.8.3 Radius クライアントコマンド

RADIUS(Remote Authentication Dial-in User Service) は、ネットワーク上の RADIUS 対応デ バイスのアクセスコントロールを認証サーバにより集中的に管理することができます。認証 サーバは複数のユーザ名 / パスワードと各ユーザの本機へのアクセスレベルを管理するデー タベースを保有しています。

| コマンド                        | 機能                | モード | ページ  |
|-----------------------------|-------------------|-----|------|
| radius-server<br>host       | RADIUS サーバの設定     | GC  | P244 |
| radius-server<br>port       | RADIUS サーバのポートの設定 | GC  | P245 |
| radius-server<br>key        | RADIUS 暗号キーの設定    | GC  | P245 |
| radius-server<br>retransmit | リトライ回数の設定         | GC  | P246 |
| radius-server<br>timeout    | 認証リクエストの間隔の設定     | GC  | P246 |
| show<br>radius-server       | RADIUS 関連設定情報の表示  | PE  | P247 |

#### radius-server host

プライマリ / バックアップ RADIUS サーバ、及び各サーバの認証パラメータの設定を行います。"no" を前に置くことで初期設定に戻します。

### 文法

[no] radius-server index host {host\_ip\_address | host\_alias}

[auth-port auth\_port] [timeout timeout] [retransmit retransmit][key key]

- index サーバを5つまで設定できます。指定したサーバの順に、サーバが応答するか タイムアウトがくるまでリクエストを送信します。
- host\_ip\_address
   RADIUS サーバの IP アドレス
- host\_alias RADIUS サーバの名前(最大 20 文字)
- port\_number RADIUS サーバの認証用 UDP ポート番号(範囲: 1-65535)
- *timeout* サーバからの応答を待ち、再送信を行うまでの時間(秒)(範囲:1-65535
   秒)
- retransmit RADIUS サーバに対するログインアクセスをリトライできる回数(範囲: 1-30)
- *key* クライアントへの認証ログインアクセスのための暗号キー。間にスペースは入れられません(最大 20 文字)

#### 初期設定

- auth-port : 1812
- + timeout : 5
- retransmit : 2

コマンドモード

**Global Configuration** 

```
Console(config)#radius-server 1 host 192.168.1.20 auth-port 181
timeout 10 retransmit 5 key green
Console(config)#
```

#### radius-server port

RADIUS サーバのポートの設定を行います。"no"を前に置くことで初期設定に戻します。

## 文法

radius-server port port\_number

#### no radius-server port

• port\_number RADIUS サーバの認証用 UDP ポート番号 (範囲: 1-65535)

### 初期設定

1812

#### コマンドモード

**Global Configuration** 

#### 例

```
Console(config)#radius-server port 181
Console(config)#
```

#### radius-server key

RADIUS 暗号キーを設定します。"no"を前に置くことで初期設定に戻します。

## 文法

radius-server key key\_string

#### no radius-server key

・*key\_string* クライアントへの認証ログインアクセスのための暗号キー。間にスペースは 入れられません(最大 20 文字)

## 初期設定

なし

## コマンドモード

**Global Configuration** 

```
Console(config)#radius-server key green
Console(config)#
```

#### radius-server retransmit

リトライ数を設定します。"no"を前に置くことで初期設定に戻します。

## 文法

radius-server retransmit number\_of\_retries

#### no radius-server retransmit

*number\_of\_retries* RADIUS サーバに対するログインアクセスをリトライできる回数 (範囲:1-30)

## 初期設定

2

```
コマンドモード
```

**Global Configuration** 

## 例

```
Console(config)#radius-server retransmit 5
Console(config)#
```

#### radius-server timeout

RADIUS サーバへの認証要求を送信する間隔を設定します。"no" を前に置くことで初期設定 に戻します。

## 文法

radius-server timeout number\_of\_seconds

no radius-server timeout

 number\_of\_seconds サーバからの応答を待ち、再送信を行うまでの時間(秒)(範囲: 1-65535)

## 初期設定

5

コマンドモード

**Global Configuration** 

```
Console(config)#radius-server timeout 10
Console(config)#
```

### show radius-server

現在の RADIUS サーバ関連の設定を表示します。

# 初期設定

なし

## コマンドモード

Privileged Exec

```
Remote RADIUS server configuration:

Global settings

Communication key with RADIUS server:

Server port number: 1812

Retransmit times: 2

Request timeout: 5

Sever 1:

Server IP address: 192.168.1.1

Communication key with RADIUS server: *****

Server port number: 181

Retransmit times: 2

Request timeout: 5

Console#
```

# 4.8.4 TACACS+ クライアントコマンド

TACACS+(Terminal Access Controller Access Control System) は、ネットワーク上の TACACS+ 対応のデバイスのアクセスコントロールを認証サーバにより集中的に行うことが できます。認証サーバは複数のユーザ名 / パスワードと各ユーザの本機へのアクセスレベル を管理するデータベースを保有しています。

| コマンド               | 機能                 | モード | ページ  |
|--------------------|--------------------|-----|------|
| tacacs-server host | TACACS+ サーバの設定     | GC  | P248 |
| tacacs-server port | TACACS+ サーバのポートの設定 | GC  | P249 |
| tacacs-server key  | TACACS+暗号キーの設定     | GC  | P249 |
| show tacacs-server | TACACS+ 関連設定情報の表示  | GC  | P250 |

#### tacacs-server host

TACACS+サーバの設定を行います。"no"を前に置くことで初期設定に戻します。

# 文法

tacacs-server host host\_ip\_address

#### no tacacs-server host

host\_ip\_address TACACS+サーバの IP アドレス

## 初期設定

10.11.12.13

## コマンドモード

**Global Configuration** 

```
Console(config)#tacacs-server host 192.168.1.25
Console(config)#
```

#### tacacs-server port

TACACS+サーバのポートの設定を行います。"no"を前に置くことで初期設定に戻します。

## 文法

tacacs-server port port\_number

#### no tacacs-server port

• port\_number TACACS+ サーバの認証用 TCP ポート番号 (範囲: 1-65535)

## 初期設定

49

#### コマンドモード

**Global Configuration** 

#### 例

```
Console(config)#tacacs-server port 181
Console(config)#
```

#### tacacs-server key

TACACS+暗号キーを設定します。"no"を前に置くことで初期設定に戻します。

## 文法

tacacs-server key key\_string

#### no tacacs-server key

*key\_string* クライアントへの認証ログインアクセスのための暗号キー。間にスペースは入れられません(最大 20 文字)

# 初期設定

なし

## コマンドモード

**Global Configuration** 

```
Console(config)#tacacs-server key green
Console(config)#
```

### show tacacs-server

現在の TACACS+ サーバ関連の設定を表示します。

## 初期設定

なし

## コマンドモード

Privileged Exec

```
Console#show tacacs-server
Remote TACACS server configuration:
Server IP address: 10.11.12.13
Communication key with TACACS server: *****
Server port number: 49
Console#
```

## 4.8.5 ポートセキュリティコマンド

ポートへのポートセキュリティ機能を使用できるようにします。ポートセキュリティ機能を 使用すると、ポートにおける最大学習数に達した際にMACアドレスの学習を止めます。そ して、そのポートの動的/静的なアドレステーブルに既に登録されているソースMACアド レスの受信フレームのみネットワークへのアクセスを許可します。そのポートでも他のポー トからも学習されていない不明なソースMACアドレスの受信フレームは破棄します。学習 されていないMACアドレスを送信するデバイスがあった場合、この動作はスイッチで検知 され、自動的にそのポートを無効にし、SNMPトラップメッセージを送信します。

| コマンド                          | 機能                           | モード | ページ  |
|-------------------------------|------------------------------|-----|------|
| port security                 | ポートセキュリティの設定                 | IC  | P251 |
| mac-address-<br>table static  | VLAN 内のポートへの静的アドレスの<br>マッピング | GC  | P315 |
| show<br>mac-address-<br>table | フォワーディングデータベースのエン<br>トリ表示    | PE  | P317 |

#### port security

ポートへのポートセキュリティを有効に設定します。キーワードを使用せず "no" を前に置 くことでポートセキュリティを無効にします。キーワードと共に "no" を前に置くことで侵 入動作及び最大 MAC アドレス登録数を初期設定に戻します。

## 文法

#### port security [action {shutdown | trap | trap-and-shutdown}

| max-mac-count address-count]

no port security [action | max-mac-count]

- action ポートセキュリティが破られた場合のアクション
  - shutdown ポートを無効
  - trap SNMP トラップメッセージの発行
  - trap-and-shutdown SNMP トラップメッセージを発行しポートを無効
- max-mac-count
  - *address-count* ポートにおいて学習する MAC アドレスの最大値(範囲:0-1024)

#### 初期設定

- Status: 無効 (Disabled)
- Action:なし
- Maximum Addresses : 0

# コマンドモード

Interface Configuration (Ethernet)

## コマンド解説

- ポートセキュリティを有効にした場合、本機は設定した最大学習数に達すると、有効にしたポートで MAC アドレスの学習を行わなくなります。すでにアドレステーブルに登録済みの MAC アドレスのデータのみがアクセスすることができます。
- まず "port security max-mac-count" コマンドを使用して学習するアドレス数を設定し、 "port security" コマンドでポートのセキュリティを有効に設定します。
- ポートセキュリティを無効に設定し、最大アドレス学習数を初期設定値に戻すには、"no port security max-mac-count" コマンドを使用します。
- 新しい VLAN メンバーを追加する場合には、MAC アドレスを "mac-address-table static" コ マンドを使用します。
- セキュアポートには以下の制限があります:

ポートミラーリングは使用できません。 複数の VLAN に所属できません。 ネットワークを相互接続するデバイスには接続できません。 トランクグループに加えることはできません。

ポートセキュリティが機能しポートを無効にした場合、"no shutdown" コマンドを使用し、手動で再度有効にする必要があります。

## 例

本例では、5番ポートにポートセキュリティとポートセキュリティ動作を設定しています。

```
Console(config)#interface ethernet 1/5
Console(config-if)#port security action trap
```

### 関連するコマンド

shutdown (P294)

mac-address-table static (P315)

show mac-address-table (P317)

## 4.8.6 802.1x ポート認証コマンド

本機では IEEE802.1X (dot1x) のポートベースアクセスコントロールをサポートし、ID とパ スワードによる認証により許可されないネットワークへのアクセスを防ぐことができます。 クライアントの認証は RADIUS サーバにより EAP(Extensible Authentication Protocol) を用 いて行われます。

| コマンド                            | 機能                                   | モード | ページ  |
|---------------------------------|--------------------------------------|-----|------|
| dot1x<br>system-auth-control    | dot1x をスイッチ全体に有効に設定                  | GC  | P253 |
| dot1x default                   | dot1x の設定値をすべて初期設定に戻します。             | GC  | P254 |
| dot1x max-req                   | 認証プロセスを初めからやり直す前に認証プロセ<br>スを繰り返す最大回数 | GC  | P254 |
| dot1x port-control              | ポートへの dot1x モードの設定                   | IC  | P255 |
| dot1x<br>operation-mode         | dot1x ポートへの接続可能ホスト数の設定               | IC  | P255 |
| dot1x<br>re-authenticate        | 特定ポートへの再認証の強制                        | PE  | P256 |
| dot1x<br>re-authentication      | 全ポートへの再認証の強制                         | GC  | P257 |
| dot1x timeout<br>quiet-period   | max-req を超えた後、クライアントの応答を待つ<br>時間     | GC  | P257 |
| dot1x timeout<br>re-autheperiod | 接続済みクライアントの再認証間隔の設定                  | GC  | P258 |
| dot1x timeout<br>tx-period      | 認証中の EAP パケットの再送信間隔の設定               | GC  | P258 |
| show dot1x                      | dot1x 関連情報の表示                        | PE  | P259 |

### dot1x system-auth-control

スイッチが、802.1X ポート認証を使用できるよう設定します。"no" を前に置くことで初期 設定に戻します。

# 文法

[no] dot1x system-auth-control

### 初期設定

無効 (Disabled)

## コマンドモード

**Global Configuration** 

```
Console(config)#dot1x system-auth-control
Console(config)#
```

### dot1x default

すべての dot1x の設定を初期設定に戻します。

# 文法

dot1x default

コマンドモード

**Global Configuration** 

### 例

```
Console(config)#dot1x default
Console(config)#
```

#### dot1x max-req

ユーザ認証のタイムアウトまでのクライアントへの EAP リクエストパケットの最大送信回数の設定を行います。"no"を前に置くことで初期設定に戻します。

# 文法

dot1x max-req count

no dot1x max-req

• count 最大送信回数(範囲:1-10)

#### 初期設定

2

コマンドモード

Interface Configuration

```
Console(config)#interface eth 1/2
Console(config-if)#dot1x max-req 2
Console(config-if)#
```

### dot1x port-control

ポートに対して dot1x モードの設定を行います。

## 文法

dot1x port-control {auto | force-authorized | force-unauthorized}

#### no dot1x port-control

- auto dot1x 対応クライアントに対して RADIUS サーバによる認証を要求します。 dot1x 非対応クライアントからのアクセスは許可しません。
- force-authorized dot1x対応クライアントを含めたすべてのクライアントのアクセス を許可します。
- force-unauthorized dot1x 対応クライアントを含めたすべてのクライアントのアク セスを禁止します。

### 初期設定

force-authorized

## コマンドモード

Interface Configuration

### 例

```
Console(config)#interface eth 1/2
Console(config-if)#dot1x port-control auto
Console(config-if)#
```

### dot1x operation-mode

IEEE802.1x 認証ポートに対して1台もしくは複数のホスト(クライアント)の接続を許可 する設定を行います。キーワードなしで "no" を前に置くことで初期設定に戻ります。" multi-host max-count" キーワードと共に "no" を前に置くことで複数ホスト時の初期値5と なります。

### 文法

dot1x operation-mode {single-host | multi-host [max-count count]}

no dot1x operation-mode [multi-host max-count]

- single-host ポートへの1台のホストの接続のみを許可
- multi-host ポートへの複数のホストの接続を許可
- max-count 最大ホスト数
  - count ポートに接続可能な最大ホスト数(設定範囲:1-1024、初期設定:5)

## 初期設定

Single-host

## コマンドモード

Interface Configuration

### コマンド解説

- "max-count" パラメータは "dot1x port-control" コマンド(P4-89)で "auto" に設定されている場合にのみ有効です。
- "multi-host" を設定すると、ポートに接続するホストのうちの1台のみが認証の許可を得られれば、他の複数のホストもネットワークへのアクセスが可能になります。逆に、 接続するホスト再認証に失敗したり、EAPOLログオフメッセージを送信した場合、他のホストも認証に失敗したことになります。

## 例

```
Console(config)#interface eth 1/2
Console(config-if)#dot1x operation-mode multi-host max-count 10
Console(config-if)#
```

### dot1x re-authenticate

全ポート又は特定のポートでの再認証を強制的に行います。

## 文法

dot1x re-authenticate [ interface]

- interface
  - ethernet unit/port
    - *unit* ユニット番号 "1" - *port* ポート番号(範囲:1-50)

# コマンドモード

**Privileged Exec** 

```
Console#dot1x re-authenticate
Console#
```

## dot1x re-authentication

全ポートでの周期的な再認証を有効にします。"no"を前に置くことで再認証を無効にします。

# 文法

[no] dot1x re-authentication

コマンドモード

Interface Configuration

## 例

```
Console(config)#interface eth 1/2
Console(config-if)#dot1x re-authentication
Console(config-if)#
```

### dot1x timeout quiet-period

EAP リクエストパケットの最大送信回数を過ぎた後、新しいクライアントの接続待機状態 に移行するまでの時間を設定します。"no"を前に置くことで初期設定に戻します。

# 文法

dot1x timeout quiet-period seconds

no dot1x timeout quiet-period

• seconds 秒数(範囲:1-65535秒)

#### 初期設定

60 秒

## コマンドモード

Interface Configuration

```
Console(config)#interface eth 1/2
Console(config-if)#dot1x timeout quiet-period 350
Console(config-if)#
```

### dot1x timeout re-authperiod

接続されたクライアントに再認証を要求する間隔を設定します。

# 文法

dot1x timeout re-authperiod seconds

#### no dot1x timeout re-authperiod

• seconds 秒数(範囲: 1-65535秒)

### 初期設定

3600秒

#### コマンドモード

Interface Configuration

#### 例

```
Console(config)#interface eth 1/2
Console(config-if)#dot1x timeout re-authperiod 300
Console(config-if)#
```

#### dot1x timeout tx-period

認証時に EAP パケットの再送信を行う間隔を設定します。"no" を前に置くことで初期設定 に戻します。

### 文法

dot1x timeout tx-period seconds

### no dot1x timeout tx-period

◆ seconds 秒数(範囲: 1-65535秒)

## 初期設定

30 秒

### コマンドモード

Interface Configuration

```
Console(config)#interface eth 1/2
Console(config-if)#dot1x timeout tx-period 300
Console(config-if)#
```

#### show dot1x

本機または特定のインタフェースのポート認証に関連した設定状態の表示を行います。

## 文法

show dot1x [statistics] [interface interface]

- interface
- ethernet unit/port

Å/unit ユニット番号 "1"Å/port ポート番号(範囲:50)

## コマンドモード

Privileged Exec

## コマンド解説

本コマンドで表示されるのは以下の情報です。

- Global 802.1X Parameters 本機全体に対する、802.1X ポート認証の有効 / 無効
- 802.1X Port Summary 各インタフェースのアクセスコントロールの設定値
  - Status ポートアクセスコントロールの管理状態
  - Operation Mode dot1x operation-mode (P4-90) の設定値
  - Mode dot1x port-control で設定する dot1x モード (P4-89)
  - Authorized 認証状態 (yes 又は n/a not authorized)
- 802.1X Port Details 各インタフェースでのポートアクセスコントロール設定の詳細 を表示します。以下の値が表示されます。
  - reauth-enabled 周期的な再認証 (P4-91)
  - reauth-period 接続されたクライアントに再認証を要求する間隔 (P4-92)
  - quiet-period 最大送信回数超過後、新しいクライアントの接続待機状態に移行 するまでの時間 (P4-92)
  - tx-period 認証時に EAP パケットの再送信を行う間隔 (P4-93)
  - supplicant-timeout クライアントのタイムアウト
  - server-timeout サーバのタイムアウト
  - reauth-max 再認証の最大回数
  - max-req ユーザ認証のタイムアウトまでの、ポートからクライアントへの EAP リクエストパケットの最大送信回数 (P4-89)
  - Status 認証ステータス (許可又は禁止)
  - Operation Mode 802.1X認証ポートに1台もしくは複数のホスト(クライアント) の接続が許可されているか
  - Max Count ポートに接続可能な最大ホスト数 (P4-90)

- Port-control ポートの dot1x モードが "auto"、 "force-authorized" 又は "forceunauthorized のいずれになっているか (P4-89)
- Supplicant 認証されたクライアントの MAC アドレス
- Current Identifier 認証機能により、現行の認証接続を識別するために使用され た整数値 (0-255)
- Authenticator State Machine
  - State 現在の状態 (initialize, disconnected, connecting, authenticating, authenticated, aborting, held, force\_authorized, force\_unauthorized)
  - Reauth Count 再認証回数
- Backend State Machine
  - State 現在の状態 (request, response, success, fail, timeout, idle, initialize)
  - Request Count クライアントからの応答がない場合に送信される EAP リクエ ストパケットの送信回数
  - Identifier(Server) 直近のEAPの成功/失敗又は認証サーバから受信したパケット
- Reauthentication State Machine
  - State 現在の状態 (initialize, reauthenticate)

コマンドラインインターフェース ユーザ認証

```
Console#show dot1x
Global 802.1X Parameters
system-auth-control: enable
802.1X Port Summary
                    Operation Mode Mode
Port Name Status
                                                     Authorized
           disabled Single-Host ForceAuthorized n/a
enabled Single-Host auto yes
1/1
1/2
.
.
1/52
           disabled Single-Host ForceAuthorized n/a
802.1X Port Details
802.1X is disabled on port 1/1
802.1X is enabled on port 1/2
 reauth-enabled: Enable
 reauth-period: 1800
 quiet-period: 30
 tx-period: 40
 supplicant-timeout: 30
 server-timeout: 10
 reauth-max: 2
 max-req: 5
                  Authorized
Status
Operation mode
                 Single-Host
Max count
                  5
Port-control
                  Auto
               00-12-cf-49-5e-dc
Supplicant
Current Identifier 3
Authenticator State Machine
                   Authenticated
State
Reauth Count
                   0
Backend State Machine
State
                 Idle
Request Count
                  0
Identifier(Server) 2
Reauthentication State Machine
State
                Initialize
802.1X is disabled on port 1/52
Console#
```

コマンドラインインターフェース

ACL (Access Control Lists)

# 4.9 ACL (Access Control Lists)

Access Control Lists (ACL) は IP アドレス、プロトコル、TCP/UDP ポート番号よる IP パ ケットへのパケットフィルタリングを提供します。

入力されるパケットのフィルタリングを行うには、初めにアクセスリストを作成し、必要な ルールを追加します。その後、リストに特定のポートをバインドします。

#### **Access Control Lists**

ACL は IP アドレス、又は他の条件と一致するパケットに対して許可 (Permit) 又は拒否 (Deny) するためのリストです。

本機では入力パケットに対して ACL と一致するかどうか1個ずつ確認を行います。パケット が許可ルールと一致した場合には直ちに通信を許可し、拒否ルールと一致した場合にはパ ケットを落とします。リスト上の許可ルールに一致しない場合、パケットは落とされ、リス ト上の拒否ルールに一致しない場合、パケットは通信を許可されます。

本機には2つのフィルタリングモードがあります。

- Standard IP ACL mode (STD-ACL) ソース IP アドレスに基づくフィルタリングを行う IP ACL モード
- Extended IP ACL mode (EXT-ACL) ソース又はディスティネーション IP アドレス、プロトコルタイプ、TCP/UDP ポート番号に基づくフィルタリングを行う IP ACL モード

ACL は以下の制限があります。

- 各 ACL は最大 32 ルールまで設定可能です。
- 最大 ACL 設定数は 88 個です。
- 但し、リソースの制限により、ポートに結び付けられた規則の数の平均は 20 を超えない ようにして下さい。
- 本機は ingress (入力) ACL のみをサポートしています。1 個の IP ACL を任意の ingress (入力) ポートにバインドできます。

有効な ACL は以下の順番で実行されます。

- (1) 入力ポートの入力 IP ACL のユーザに定義されたルール
- (2)入力ポートの入力 IP ACL のデフォルトルール (permit any any)
- (3)明確なルールに一致しない場合、暗黙のデフォルトルール (permit all)

| コマンド<br>グループ    | 機能                                                  | ページ  |
|-----------------|-----------------------------------------------------|------|
| IP ACLs         | IP アドレス、TCP/UDP ポート番号、TCP コントロー<br>ルコードに基づく ACL の設定 | P263 |
| ACL Information | ACL 及び関連するルールの表示。各ポートの ACL の表示                      | P270 |

ACL (Access Control Lists)

# 4.9.1 IP ACL コマンド

| コマンド                       | 機能                                                                | モード         | ページ  |
|----------------------------|-------------------------------------------------------------------|-------------|------|
| access-list IP             | IP ACL の作成と configuration mode への移行                               | GC          | P263 |
| permit,deny                | ソース IP アドレスが一致するパケットのフィル<br>タリング                                  | STD-<br>ACL | P264 |
| permit,deny                | ソース又はディスティネーション IP アドレス、<br>プロトコルタイプ、TCP/UDP ポート番号に基<br>づくフィルタリング | EXT-<br>ACL | P265 |
| show ip<br>access-list     | 設定済み IP ACL のルールの表示                                               | PE          | P266 |
| ip access-group            | IP ACL へのポートの追加                                                   | IC          | P267 |
| show ip access-group       | IP ACL に指定したポートの表示                                                | PE          | P268 |
| map access-list ip         | ACL ルールと一致するパケットへの出力キュー<br>の CoS 値の設定                             | IC          | P268 |
| show map<br>access-list ip | インタフェースのアクセスリストにマッピング<br>された CoS 値の表示                             | PE          | P269 |

#### access-list ip

IP ACL を追加し、スタンダード又は拡張 IP ACL の設定モードに移行します。"no" を前に置くことで特定の ACL を削除します。

## 文法

[no] access-list ip {standard | extended} acl\_name

- \* standard ソース IP アドレスに基づくフィルタリングを行う ACL
- extended ソース又はディスティネーション IP アドレス、プロトコルタイプ、TCP/ UDP ポート番号に基づくフィルタリングを行う ACL
- acl\_name ACL 名(4文字以上 15文字以内)

### 初期設定

なし

## コマンドモード

**Global Configuration** 

## コマンド解説

 新しい ACL を作成した場合や、既存の ACL の設定モードに移行した場合、"permit" 又は "deny" コマンドを使用し、新しいルールを追加します。ACL を作成するには、最低 1 つのルールを設定する必要があります。

- ルールを削除するには "no permit" 又は "no deny" コマンドに続けて設定済みのルールを 入力します。
- ◆ 1 つの ACL には最大 32 個のルールが設定可能です。

## 例

```
Console(config)#access-list ip standard david
Console(config-std-acl)#
```

## 関連するコマンド

permit, deny (P264) ip access-group (P267) show ip access-list (P266)

### permit,deny (Standard ACL)

スタンダード IP ACL ルールを追加します。本ルールでは特定のソース IP アドレスからのパ ケットへのフィルタリングが行えます。"no" を前に置くことでルールを削除します。

## 文法

[no] {permit | deny} {any | source bitmask | host source}

- any すべての IP アドレス
- ・ source ソース IP アドレス
- bitmask 一致するアドレスビットを表す 10 進数値
- host 特定の IP アドレスを指定

## 初期設定

なし

### コマンドモード

Standard ACL

## コマンド解説

- 新しいルールはリストの最後に追加されます。
- アドレスビットマスクはサブネットマスクと似ており、4 つの 0-255 の値で表示され、 それぞれがピリオド(.)により分割されています。2 進数のビットが "1" の場合、一致 するビットであり、"0" の場合、拒否するビットとなります。ビットマスクはビット毎 に特定の IP アドレスと共に使用し、ACL が指定した入力 IP パケットのアドレスと比 較されます。

# ACL (Access Control Lists)

# 例

本例では、10.1.1.21 のソースアドレスへの許可 (permit) ルールとビットマスクを使用した 168.92.16.x-168.92.31.x までのソースアドレスへの許可 (permit) ルールを設定しています。

```
Console(config-std-acl)#permit host 10.1.1.21
Console(config-std-acl)#permit 168.92.16.0 255.255.240.0
Console(config-std-acl)#
```

関連するコマンド access-list ip (P263)

### permit,deny (Extended ACL)

拡張 IP ACL へのルールの追加を行います。ソース又はディスティネーション IP アドレス、 プロトコルタイプ、TCP/UDP ポート番号、TCP コントロールコードに基づくフィルタリン グを行います。"no" を前に置くことでルールの削除を行います。

## 文法

[no] {permit | deny} [protocol-number | udp]

{any | source address-bitmask | host source}

{any | destination address-bitmask | host destination}

[source-port sport [end]] [destination-port dport [end]]

[no] {permit | deny} tcp

{any | *source address-bitmask* | host *source*}

{any | *destination address-bitmask* | host *destination*}

[source-port sport [end]] [destination-port dport [end]]

- protocol-number 特定のプロトコル番号(範囲:0-255)
- ・ source ソース IP アドレス
- destination ディスティネーション IP アドレス
- address-bitmask アドレスビットマスク
- host 特定の IP アドレスの指定
- sport プロトコル\*ソースポート番号(範囲:0-65535)
- *dscp* DSCP プライオリティレベル(範囲:0-63)
- end プロトコルポート範囲の上限(範囲:0-65535)

### 初期設定

なし

コマンドモード

Extended ACL

## コマンド解説

- 新しいルールはリストの最後に追加されます。
- アドレスビットマスクはサブネットマスクと似ており、4 つの 0-255 の値で表示され、それぞれがピリオド(.)により分割されています。2 進数のビットが "1" の場合、一致するビットであり、"0" の場合、拒否するビットとなります。ビットマスクはビット毎に特定の IP アドレスと共に使用し、ACL が指定した入力 IP パケットのアドレスと比較されます。

#### 例

本例では、ソースアドレスがサブネット 10.7.1.x 内の場合、すべての入力パケットを許可し ます。

```
Console(config-ext-acl)#permit 10.7.1.1 255.255.255.0 any
Console(config-ext-acl)#
```

本例では、ディスティネーション TCP ポート番号 80 のクラス C アドレス 192.168.1.0 か らすべてのディスティネーションアドレスへの TCP パケットを許可します。

```
Console(config-ext-acl)#permit 192.168.1.0 255.255.255.0 any
destination-port 80
Console(config-ext-acl)##
```

## 関連するコマンド

access-list ip (P263)

#### show ip access-list

設定済みの IP ACL のルールを表示します。

#### 文法

show ip access-list {standard | extended} [acl\_name]

- standard スタンダード IP ACL
- extended 拡張 IP ACL
- acl\_name ACL 名(4文字以上 15 文字以内)

コマンドモード Privileged Exec

```
Console#show ip access-list standard
IP standard access-list david:
    permit host 10.1.1.21
    permit 168.92.16.0 255.255.240.0
Console#
```

ACL (Access Control Lists)

### ip access-group

IP ACL へのポートのバインドを行います。"no"を前に置くことでポートを外します。

# 文法

[no] ip access-group *acl\_name* in

- acl\_namÅ[ACLñ°(4文字以上 15文字以内)
- in 入力パケットへのリスト

## 初期設定

なし

## コマンドモード

Interface Configuration (Ethernet)

## コマンド解説

- 1つのポートは1つのACLのみ設定可能です。
- ポートがすでに ACL を設定済みで、他の ACL をバインドした場合、新しくバインドした ACL が有効となります。

## 例

```
Console(config)#int eth 1/25
Console(config-if)#ip access-group david in
Console(config-if)#
```

## 関連するコマンド

show ip access-list (P266)

#### show ip access-group

IP ACL のポートの設定を表示します。

# コマンドモード

**Privileged Exec** 

例

```
Console#show ip access-group
Interface ethernet 1/25
IP access-list david in
Console#
```

### 関連するコマンド

ip access-group (P267)

### map access-list ip

ACL ルールに一致するパケットの出力キューを設定します。指定された CoS 値は一致した パケットの出力キューにのみ使用され、パケットには変更が加えられません。"no" を前に置 くことで CoS マッピングを削除します。

# 文法

[no] map access-list ip *acl\_name* cos *cos-value* 

- acl\_name ACL 名(4文字以上 15 文字以内)
- ◆ cos-value CoS 値(範囲:0-7)

## 初期設定

なし

#### コマンドモード

Interface Configuration (Ethernet)

#### コマンド解説

指定された ACL のルールと一致するパケットは、下の表に基づき出力キューがマッピング されます。CoS 値の詳細は P372「queue cos-map」を参照して下さい。

| キュー     | 0 | 1 | 2 | 3 | 4 | 5 | 6 | 7 |
|---------|---|---|---|---|---|---|---|---|
| プライオリティ | 1 | 2 | 0 | 3 | 4 | 5 | 6 | 7 |

## 例

```
Console(config)#interface ethernet 1/25
Console(config-if)#map access-list ip david cos 0
Console(config-if)#
```

# 関連するコマンド

queue cos-map (P372)

show map access-list ip (P269)

## show map access-list ip

インタフェースの IP ACL にマッピングされた CoS 値を表示します。CoS 値は ACL ルール に一致するパケットの出力キューを決定します。

# 文法

show map access-list ip [interface]

- interface
  - ethernet unit/port
    - *unit* ユニット番号 "1" - *port ポー*ト番号

# コマンドモード

Privileged Exec

## 例

```
Console#show map access-list ip
Eth 1/25
access-list ip david cos 0
Console#
```

# 関連するコマンド

map access-list ip (P268)

コマンドラインインターフェース

ACL (Access Control Lists)

## 4.9.2 ACL 情報の表示

| コマンド              | 機能                               | モード | ページ  |
|-------------------|----------------------------------|-----|------|
| show access-list  | 全ての ACL と関連するルールの表示              | PE  | P270 |
| show access-group | ソース IP アドレスが一致するパケットのフィルタ<br>リング | PE  | P270 |

#### show access-list

すべての ACL とユーザ定義マスクを含む関連するルールを表示します。

## コマンドモード

Privileged Exec

## 例

```
Console#show access-list
IP standard access-list david:
permit host 10.1.1.21
permit 168.92.16.0 255.255.240.0
IP extended access-list bob:
permit 10.7.1.1 255.255.255.0 any
permit 192.168.1.0 255.255.255.0 any destination-port 80 80
IP access-list jerry:
permit any host 00-30-29-94-34-de ethertype 800 800
IP extended access-list A6:
permit any any
Console#
```

#### show access-group

ACL のポートの指定を表示します。

## コマンドモード

**Privileged Executive** 

```
Console#show access-group
Interface ethernet 1/1
IP access-list jerry in
.
.
Interface ethernet 1/52
IP access-list jerry in
Console#
```
# 4.10 SNMP

トラップマネージャで送信するエラータイプなどの SNMP 管理端末を使用した本機へのアクセスに関する設定を行います。

| コマンド                        | 機能                                | モード   | ページ  |
|-----------------------------|-----------------------------------|-------|------|
| snmp-server                 | SNMP サーバーを有効化                     | GC    | P271 |
| show snmp                   | SNMP の設定情報を表示                     | NE,PE | P272 |
| snmp-server<br>community    | SNMP コマンドでアクセスするためのコミュニ<br>ティ名の設定 | GC    | P273 |
| snmp-server contact         | システムコンタクト情報の設定                    | GC    | P274 |
| snmp-server<br>location     | システム設置情報の設定                       | GC    | P274 |
| snmp-server host            | SNMP メッセージを受信するホストの設定             | GC    | P275 |
| snmp-server<br>enable traps | SNMP メッセージを受信するホストの有効化            | GC    | P277 |
| snmp-server engine-id       | エンジン ID の設定                       | GC    | P278 |
| show snmp<br>engine-id      | エンジン ID の表示                       | PE    | P279 |
| snmp-server view            | ビューの設定                            | GC    | P280 |
| show snmp view              | ビューの表示                            | PE    | P281 |
| snmp-server group           | グループの追加と、ユーザーをビューヘマッピング           | GC    | P282 |
| show snmp group             | グループの表示                           | PE    | P283 |
| snmp-server user            | SNMP v3 グループヘユーザーの追加              | GC    | P285 |
| show snmp user              | SNMP v3 ユーザーの表示                   | PE    | P286 |

#### snmp-server

SNMPv3 エンジンおよび、その他全ての管理クライアントサービスを有効にします。 "no"を前に置くことでサービスを無効にします。

# 文法

[no] snmp-server

### 初期設定

有効

コマンドモード

**Global Configuration** 

```
Console(config)#snmp-server
Console(config)#
```

#### show snmp

SNMP のステータスを表示します。

# 文法

show snmp

#### 初期設定

なし

### コマンドモード

Normal Exec, Privileged Exec

### コマンド解説

本コマンドを使用することで、コミュニティ名に関する情報、及び SNMP の入出力データの数が "snmp-server enable traps" コマンドが有効になっていなくても表示されます。

```
Console#show snmp
SNMP traps:
Authentication: enabled
Link-up-down: enabled
SNMP communities:
1. private, and the privilege is read-write
2. public, and the privilege is read-only
0 SNMP packets input
0 Bad SNMP version errors
 0 Unknown community name
 0 Illegal operation for community name supplied
 0 Encoding errors
 0 Number of requested variables
 0 Number of altered variables
 0 Get-request PDUs
 0 Get-next PDUs
0 Set-request PDUs
0 SNMP packets output
0 Too big errors
 0 No such name errors
 0 Bad values errors
 0 General errors
0 Response PDUs
 0 Trap PDUs
SNMP logging: disabled
Console#
```

#### snmp-server community

SNMP 使用時のコミュニティ名を設定します。"no" を前に置くことで個々のコミュニティ 名の削除を行います。

## 文法

snmp-server community string { ro | rw }

no snmp-server community string

- string SNMP プロトコルにアクセスするためのパスワードとなるコミュニティ名(最大32文字、大文字小文字は区別されます。最大5つのコミュニティ名を設定できます)
- ro 読み取りのみ可能なアクセス。ro に指定された管理端末は MIB オブジェクトの取得のみが行えます
- rw 読み書きが可能なアクセス。rw に指定された管理端末は MIB オブジェクトの取得及び変更が行えます

### 初期設定

- ◆ public 読み取り専用アクセス (ro)。MIB オブジェクトの取得のみが行えます
- private 読み書き可能なアクセス (rw)。管理端末は MIB オブジェクトの取得及び変更 が行えます

## コマンドモード

**Global Configuration** 

### コマンド解説

"snmp-server community" コマンドは SNMP を有効にします。"no snmp-server community" コマンドは SNMP を無効にします。

```
Console(config)#snmp-server community alpha rw
Console(config)#
```

#### snmp-server contact

システムコンタクト情報の設定を行います。"no"を前に置くことでシステムコンタクト情報 を削除します。

## 文法

snmp-server contact text

### no snmp-server contact

• text システムコンタクト情報の解説(最大 255 文字)

#### 初期設定

なし

コマンドモード

**Global Configuration** 

# 例

```
Console(config)#snmp-server contact Joe
Console(config)#
```

#### snmp-server location

システム設置場所情報の設定を行います。"no"を前に置くことでシステム設置場所情報を削除します。

# 文法

snmp-server location text

no snmp-server location

text システム設置場所の解説(最大 255 文字)

### 初期設定

なし

コマンドモード

**Global Configuration** 

```
Console(config)#snmp-server location Room 23
Console(config)#
```

#### snmp-server host

SNMP メッセージを受け取るホストの指定を行います。"no" を前に置くことでホストを削除します。

### 文法

snmp-server host host-addr inform {retry retries | timeout seconds } community-string
version [1|2c|3 {auth | noauth | priv }] udp-port port

no snmp-server host host-addr

- *host-addr* SNMP メッセージを受け取るホストのアドレス(最大5つのホストを設定できます)
- inform インフォームを使用(version2cと3でのみ使用可)
  - retry retries 再送を行う最大回数(0-255回 初期設定:3回)
  - **timeout** *seconds* 再送までの待ち時間(0-2147483647 センチセカンド 初期設定:1500 センチセカンド)
- community-string メッセージとともに送られるコミュニティ名。本コマンドでもコミュ ニティ名の設定が行えますが、"snmp-server community" コマンドを利用して設定する ことを推奨します(最大 32 文字)
- version トラップバージョンを指定します(範囲:v1,v2c,v3)
- auth | noauth | priv v3 使用時に設定します。これらの認証\暗号化オプションの詳細 については P43 「SNMP」を参照してください。
- ◆ port トラップマネージャが使用する UDP ポートを指定(1-65535)

# 初期設定

Host Address:なし 通知:トラップ SNMP Version:1 UDP ポート:162 コマンドモード

Global Configuration

### コマンド解説

- "snmp-server host" コマンドを使用しない場合は、SNMP メッセージは送信されません。 SNMP メッセージの送信を行うためには必ず "snmp-server host" コマンドを使用し最低 1 つのホストを指定して下さい。複数のホストを設定する場合にはそれぞれに "snmpserver host" コマンドを使用してホストの設定を行って下さい。
- "snmp-server host" コマンドは "snmp-server enable traps" コマンドとともに使用されます。"snmp-server enable traps" コマンドではどのような SNMP メッセージを送信するか指定します。ホストが SNMP メッセージを受信するためには最低 1 つ以上の "snmp-server enable traps" コマンドと "snmp-server host" コマンドが指定されホストが有効になっている必要があります。
- 一部のメッセージタイプは"snmp-server enable traps" コマンドで指定することができず、 メッセージは常に有効になります。
- スイッチは初期設定でトラップメッセージの通知を行いますが、トラップメッセージの受け取り側はスイッチへ応答を送りません。その為、十分な信頼性は確保できません。インフォームを使用することにより、重要情報がホストに受け取られるのを保証することが可能です。
- [注意] インフォームを使用した場合、スイッチは応答を受け取るまでの間、情報をメモリ 内に保持しなくてはならないため多くのシステムリソースを使用します。またイン フォームはネットワークトラフィックにも影響を与えます。これらの影響を考慮し た上で、トラップまたはトラップ通知の使用を決定してください。
  - SNMPv3ホストを指定している場合、トラップマネージャのコミュニティ名は、SNMP ユーザー名として解釈されます。SNMPv3 認証または暗号化オプションを使用してい る際には(authNoPrivまたはauthPriv)最初にP285「snmp-server user」でユー ザー名を定義してください。ユーザー名が定義されていない場合、認証パスワードお よびプライバシーパスワードが存在せず、スイッチはホストからのアクセスを許可し ません。 尚、SNMPv3ホストを no authentication (noAuth)として設定している場合には、 SNMPユーザーアカウントは自動的に生成されますので、スイッチはホストからのア クセスを許可します。

#### 例

```
Console(config)#snmp-server host 10.1.19.23 batman
Console(config)#
```

### 関連するコマンド

snmp-server enable traps (P277)

#### snmp-server enable traps

SNMPのトラップメッセージの送信を有効化します。"no"を前に置くことで機能を無効にします。

# 文法

#### [no] snmp-server enable traps {authentication | link-up-down}

- ◆ authentication 認証時に不正なパスワードが送信された場合にトラップが発行されます
- link-up-down Link-up 又は Link-down 時にトラップが発行されます

#### 初期設定

authentication 及び link-up-down トラップを通知

### コマンドモード

**Global Configuration** 

### コマンド解説

- snmp-server enable traps" コマンドを使用しない場合、一切のメッセージは送信されません。SNMP メッセージを送信するためには最低1つの "snmp-server enable traps" コマンドを入力する必要があります。キーワードを入力せずにコマンドを入力した場合にはすべてのメッセージが有効となります。キーワードを入力した場合には、キーワードに関連するメッセージのみが有効となります。
- "snmp-server host" コマンドは"snmp-server enable traps" コマンドとともに使用されます。
   "snmp-server host" コマンドでは SNMP メッセージを受け取るホストを指定します。
   ホストが SNMP メッセージを受信するためには最低1つ以上の "snmp-server host" コマンドが指定されホストが有効になっている必要があります。

#### 例

```
Console(config)#snmp-server enable traps link-up-down
Console(config)#
```

#### 関連するコマンド

snmp-server host (P275)

#### snmp-server engine-id

エンジン ID の設定を行います。

エンジン ID はデバイス内のエージェントを固有に識別するためのものです。

"no"を前に置くことでエンジン ID を初期設定値に戻します。

# 文法

[no] snmp-server engine-id { local | remote IP Address } engine-id

- ◆ local スイッチ上の SNMP エンジンを指定
- remote リモートデバイス上の SNMP エンジンを指定
- IP Address リモートデバイスの IP アドレス
- engine-id エンジン ID

#### 初期設定

スイッチの MAC アドレスを基に自動的に生成されます

### コマンドモード

**Global Configuration** 

### コマンド解説

- SNMP エンジンはメッセージ再送、遅延およびダイレクションを防止します。
   エンジン ID はユーザパスワードと組み合わせて、SNMPv3 パケットの認証と暗号化を行う ためのセキュリティキーを生成します。
- リモートエンジン ID は SNMPv3 インフォームを使用する際に必要です。(詳しくは P275 「snmp-server host」を参照してください) リモートエンジン ID は、リモートホストでユー ザに送られた認証と暗号化パケットのセキュリティダイジェストを計算するために使用さ れます。SNMP パスワードは信頼できるエージェントのエンジン ID を使用してローカライ ズされます。インフォームの信頼できるエージェントはリモートエージェントです。した がってプロキシリクエストまたはインフォームを送信する前に、リモートエージェントの SNMP エンジン ID を変更を行う必要があります。
- ローカルエンジン ID はスイッチにたいして固有になるように自動的に生成されます。これ をデフォルトエンジン ID とよびます。ローカルエンジン ID が削除または変更された場合、 全ての SNMP ユーザーはクリアされます。そのため既存のユーザーの再構成を行う必要が あります。

## 例

Console(config)#snmp-server engineID local 12345 Console(config)#snmp-server engineID remote 54321 192.168.1.19 Console(config)#

### show snmp engine-id

設定中の SNMP エンジン ID を表示します

# 文法

show snmp engine-id

### 初期設定

なし

## コマンドモード

Privileged Exec

### コマンド解説

| Field                     | Description                                       |
|---------------------------|---------------------------------------------------|
| Local SNMP<br>engineID    | ローカルエンジン ID を表示                                   |
| Local SNMP<br>engineBoots | 前回エンジン ID の設定が行われてから、エンジンの<br>( 再 ) 初期化が行われた回数を表示 |
| Remote SNMP<br>engineID   | リモートデバイスのエンジン ID を表示                              |
| IP address                | リモートエンジンの IP アドレスを表示                              |

# 例

```
Console#show snmp engine-id
Local SNMP engineID: 8000002a80000000e8666672
Local SNMP engineBoots: 1
Remote SNMP engineID IP address
8000000030004e2b316c54321 192.168.1.19
Console#
```

# 関連するコマンド

snmp-server engine-ID (P278)

#### snmp-server view

このコマンドでは、ビューの追加を行います。"no"を前に置くことでビューを削除します。

### 文法

[no] snmp-server view view-name oid-tree {included | excluded}

- view-name ビューの名前(1-64 文字)
- oid-tree 参照可能にする MIB ツリーの OID。ストリングの特定の部分に、ワイルド カードを使用してマスクをかけることができます
- included oid-tree で指定した OID を参照可能な範囲に含む
- excluded oid-tree で指定した OID を参照可能な範囲に含まない

### 初期設定

デフォルトビュー

コマンドモード

**Global Configuration** 

#### コマンド解説

- 作成されたビューは、MIB ツリーの指定された範囲へのユーザアクセスを制限するため に使用されます。
- デフォルトビューは全体の MIB ツリーへのアクセスを含みます。

#### 例

MIB-2 を含む View を設定

Console(config)#snmp-server view mib-2 1.3.6.1.2.1 included Console(config)#

MIB-2 インターフェーステーブル、ifDescr を含む View を設定。ワイルドカードは、この テーブル内のすべてのインデックス値を選択するのに使用されます。

```
Console(config)#snmp-server view ifEntry.2 1.3.6.1.2.1.2.2.1.*.2
included
Console(config)#
```

MIB-2 インターフェーステーブルを含む View を設定。マスクはすべてのインデックスエン トリーを選択します。

```
Console(config)#snmp-server view ifEntry.a 1.3.6.1.2.1.2.2.1.1.*
included
Console(config)#
```

### show snmp view

ビューを表示します。

# 文法

show snmp view

# 初期設定

なし

### コマンドモード

Privileged Exec

### コマンド解説

| Field        | Description                                                    |
|--------------|----------------------------------------------------------------|
| View Name    | ビュー名                                                           |
| Subtree OID  | 参照可能な MIB ツリーの OID                                             |
| View Type    | OID で表示される MIB ノードがビューに含まれてる<br>か(included)、含まれていないか(excluded) |
| Storage Type | このエントリーのストレージタイプ                                               |
| Row Status   | ビューの状態                                                         |

```
Console#show snmp view
View Name: mib-2
Subtree OID: 1.2.2.3.6.2.1
View Type: included
Storage Type: nonvolatile
Row Status: active
View Name: defaultview
Subtree OID: 1
View Type: included
Storage Type: nonvolatile
Row Status: active
Console#
```

#### snmp-server group

SNMP グループ追加と、SNMP ユーザーのビューへのマッピングを行います。 "no" を前に置くことでグループを削除します。

### 文法

[no] snmp-server group groupname [v1 | v2c | v3 { auth | noauth |priv } ] read readview write writeview notify notify view

- ◆ groupname SNMP グループ名
- v1 | v2c | v3 使用する SNMP バージョンを選択します
- auth | noauth | priv v3 使用時に設定します。これらの認証\暗号化オプションの詳細 については P43 「SNMP」を参照してください。
- readview Read アクセスのビューを設定します(1-64 文字)
- writeview write アクセスのビューを設定します(1-64 文字)
- *notify view* 通知ビューを設定します(1-64 文字)

### 初期設定

Default groups: public5 (read only), private6 (read/write) readview - 全てのオブジェクトは Internet OID space (1.3.6.1) に属します writeview - なし notifyview - なし

# コマンドモード

**Global Configuration** 

### コマンド解説

- SNMP グループは、所属するユーザーのアクセスポリシーを定義します。
- authentication が有効時は、「snmp-server user」で、MD5 または SHA どちらかの認証方 式を選択してください。
- privacy が有効時は、DES56bit 暗号化方式が使用されます。
- 本機がサポートする通知メッセージの詳しい情報については P54 「SNMPv3 グループの設定」を参照してください。また、authentication, link-up および link-down のレガシートラップについては P277 「snmp-server enable traps」を参照してください。

```
Console(config)#snmp-server group r&d v3 auth write daily
Console(config)#
```

### show snmp group

本機は4つのデフォルトグループを提供します。

- SNMPv1 read-only access
- read/write access
- SNMPv2c read-only access
- read/write access

# 文法

show snmp group

## 初期設定

なし

## コマンドモード

Privileged Exec

# コマンド解説

| Field          | Description      |
|----------------|------------------|
| groupname      | グループ名            |
| security model | セキュリティモデル        |
| readview       | read ビュー         |
| writeview      | write ビュー        |
| notifyview     | 通知ビュー            |
| storage-type   | このエントリーのストレージタイプ |
| Row Status     | ビューの状態           |

# 例

Console#show snmp group Group Name: public Security Model: v1 Read View: defaultview Write View: none Notify View: none Storage Type: volatile Row Status: active

Group Name: public Security Model: v2c Read View: defaultview Write View: none Notify View: none Storage Type: volatile Row Status: active

Group Name: private Security Model: v1 Read View: defaultview Write View: defaultview Notify View: none Storage Type: volatile Row Status: active

Group Name: private Security Model: v2c Read View: defaultview Write View: defaultview Notify View: none Storage Type: volatile Row Status: active

Console#

#### snmp-server user

SNMP ユーザーをグループへ追加します。 "no" を前に置くことでユーザーをグループから除きます。

#### 文法

snmp-server user username groupname remote ip-address { v1 | v2c | v3 } encrypted
auth { md5 | sha } auth-password priv des56 priv-password
no snmp-server user username { v1 | v2c | v3 | remote }

- username ユーザー名(1-32 文字)
- groupname グループ名(1-32 文字)
- remote リモートデバイス上の SNMP エンジンを選択します
- *ip-address* リモートデバイスの IP アドレス
- v1 | v2c | v3 SNMP バージョンの選択します
- encrypted 暗号化されたパスワードの入力を受け入れます
- auth 認証を使用します
- md5 | sha MD5 または SHA 認証を選択します
- ◆ *auth-password* 認証用パスワード
- priv des56 DES56bit データ暗号化方式を使用します
- priv-password 暗号化用パスワード。暗号化オプションが使用されていない場合はプレーンテキストを入力してください。暗号化オプションが使用されている場合は暗号化パスワードを入力してください。

### 初期設定

なし

### コマンドモード

**Global Configuration** 

#### コマンド解説

 リモートユーザーの設定を行う前に、「snmp-server engine-id」コマンドで、リモート エンジン ID の設定を行ってください。その後に「snmp-server user」を使用しユー ザーと、ユーザーが所属するリモートデバイスの IP アドレスを設定してください。リ モートエージェントのエンジン ID はユーザーのパスワードから認証 / プライバシーの ダイジェストを計算するのに使用されます。  SNMP パスワードは、信頼できるエージェントのエンジン ID を使用してローカライズ されます。トラップ通知の信頼できる SNMP エージェントはリモートエージェントで す。そのため、プロキシリクエストまたはトラップ通知を送信する前にリモートエー ジェントの SNMP エンジン ID を設定する必要があります。(詳しくは P46 「トラップ マネージャ・トラップタイプの指定」および P53 「SNMPv3 リモートユーザーの設定」 を参照してください)

#### 例

```
Console(config)#snmp-server user steve group r&d v3 auth md5
greenpeace priv des56 einstien
Console(config)#snmp-server user mark group r&d remote
192.168.1.19 v3 auth md5 greenpeace priv des56 einstien
Console(config)#
```

#### show snmp user

SNMP ユーザー情報を表示します。

# 文法

show snmp user

### 初期設定

なし

### コマンドモード

**Privileged Exec** 

### コマンド解説

| Field                   | Description                   |
|-------------------------|-------------------------------|
| Engineld                | エンジン ID                       |
| User Name               | ユーザー名                         |
| Authentication Protocol | 認証プロトコル                       |
| Privacy Protocol        | 暗号化方式                         |
| storage-type            | このエントリーのストレージタイプ              |
| Row Status              | ビューの状態                        |
| SNMP remote user        | リモートデバイス上の SNMP エンジンに所属するユーザー |

例

# 4.11 インターフェース

| コマンド                                   | 機能                                                 | モード   | ページ  |
|----------------------------------------|----------------------------------------------------|-------|------|
| interface                              | 本機の DHCP クライアント ID の指定                             | GC    | P288 |
| description                            | インタフェースタイプの設定及び interface<br>configuration モードへの変更 | IC    | P289 |
| speed-duplex                           | インタフェースの解説                                         | IC    | P290 |
| negotiation                            | インタフェースへのオートネゴシエーションの設<br>定                        | IC    | P291 |
| capabilities                           | オートネゴシエーション無効時の通信速度、通信<br>方式の設定                    | IC    | P292 |
| flowcontrol                            | インタフェースへのフローコントロール設定                               | IC    | P293 |
| shutdown                               | インタフェースの無効                                         | IC    | P294 |
| switchport<br>broadcast<br>packet-rate | ロードキャストストームコントロールの設定                               | IC    | P294 |
| clear counters                         | インタフェースの統計情報のクリア                                   | PE    | P295 |
| show<br>interfaces<br>status           | インタフェースの設定状況を表示                                    | NE,PE | P296 |
| show<br>interfaces<br>counters         | インタフェースの統計情報の表示                                    | NE,PE | P297 |
| show<br>interfaces<br>switchport       | インタフェースの管理、運用状況の表示                                 | NE,PE | P299 |

### interface

インタフェースの設定及び interface configuration モードへの変更が行えます。"no" を前に 置くことでトランクを解除することができます。

# 文法

interface *interface* 

no interface port-channel channel-id

- interface
- ethernet unit/port
  - *unit* ユニット番号 "1"

- port ポート番号(範囲:1-50)

- port-channel channel-id Channel ID (1-25)
- vlan vlan-id VLAN ID (1-4094)

# 初期設定

なし

# コマンドモード

**Global Configuration** 

# 例

本例では24番ポートの指定を行っています。

```
Console(config)#interface ethernet 1/24
Console(config-if)#
```

### description

各インタフェースの解説を行います。"no"を前に置くことで解説を削除します。

# 文法

### description string

### no description

 string 設定や監視作業を行いやすくするための各ポートの接続先などのコメントや 解説(範囲:1-64 文字)

# 初期設定

なし

# コマンドモード

Interface Configuration (Ethernet, Port Channel)

# 例

本例は、24番ポートに解説を加えている設定です。

```
Console(config)#interface ethernet 1/24
Console(config-if)#description RD-SW#3
Console(config-if)#
```

#### speed-duplex

オートネゴシエーションを無効にした場合の通信速度及び通信方式の設定が行えます。"no" を前に置くことで初期設定に戻します。

### 文法

speed-duplex {1000full | 100full | 100half | 10full 10half}

#### no speed-duplex

- 1000full 1000 Mbps full-duplex 固定
- 100full 100 Mbps full-duplex 固定
- 100half 100 Mbps half-duplex 固定
- 10full 10 Mbps full-duplex 固定
- 10half 10 Mbps half-duplex 固定

### 初期設定

- 初期設定ではオートネゴシエーションが有効になっています。
- オートネゴシエーションが無効の際、各ポートの初期設定は 100BASE-TX の場合は "100half"、ギガビットイーサネットの場合は "1000full" となります。

# コマンドモード

Interface Configuration (Ethernet, Port Channel)

### コマンド解説

- 通信速度と Duplex を固定設定にするためには "speed-duplex" コマンドを使用します。
   又、"no negotiation" コマンドを使用しオートネゴシエーションを無効にして下さい。
- "negotiation" コマンドを使用しオートネゴシエーションが有効になっている場合は "capabilities" コマンドを使用することで最適な接続を行うことができます。オートネ ゴシエーション時の通信速度、通信方式の設定を行うためには "capabilities" コマンド を使用する必要があります。

#### 例

本例では5番ポートに 100Mbps half-duplex 固定の設定を行っています。

```
Console(config)#interface ethernet 1/5
Console(config-if)#speed-duplex 100half
Console(config-if)#no negotiation
Console(config-if)#
```

#### 関連するコマンド

negotiation (P291)

capabilities (P292)

### negotiation

各ポートのオートネゴシエーションを有効にします。"no" を前に置くことでオートネゴシ エーションを無効にします。

# 文法

[no] negotiation

### 初期設定

有効 (Enabled)

### コマンドモード

Interface Configuration (Ethernet, Port Channel)

# コマンド解説

- オートネゴシエーションが有効になっている場合、"capabilities" コマンドに指定された 内容に基づき、最適な通信方法を選択します。オートネゴシエーションが無効の場合 には "speed-duplex" コマンドと "flowcontrol" コマンドを使用して手動で通信方式を設 定する必要があります。
- オートネゴシエーションが無効の場合にはRJ-45ポートのMDI-MDI-X自動認識機能も無効となります。

## 例

本例では11番ポートをオートネゴシエーションの設定にしています。

```
Console(config)#interface ethernet 1/11
Console(config-if)#negotiation
Console(config-if)#
```

## 関連するコマンド

capabilities (P292) speed-duplex (P290)

#### capabilities

オートネゴシエーション時のポートの通信方式を設定します。

"no"を前に置きパラメータを設定することで指定したパラメータの値を削除します。パラ メータを設定せず "no" を前に置いた場合には初期設定に戻ります。

### 文法

capabilities {1000full | 100full | 100half | 10full | 10half | flowcontrol | symmetric} no port-capabilities [1000full | 100full | 100half | 10full | 10half | flowcontrol | symmetric]

- 1000full 1000Mbps full-duplex 通信
- 100full 100Mbps full-duplex 通信
- 100half 100Mbps half-duplex 通信
- 10full 10Mbps full-duplex 通信
- 10half 10Mbps half-duplex 通信
- ◆ flowcontrol flow control サポート
- symmetric フローコントロールからポーズフレームを送受信(本機ではsymmetric ポーズフレームのみがサポートされています)。(ギガビット環境のみ)

### 初期設定

- 100BASE-TX : 10half, 10full, 100half, 100full
- 1000BASE-T : 10half, 10full, 100half, 100full, 1000full
- SFP : 1000full

# コマンドモード

Interface Configuration (Ethernet, Port Channel)

# コマンド解説

"negotiation" コマンドを使用しオートネゴシエーションが有効になっている場合、 "capabilites" コマンドで指定された内容に基づき最適な通信方式でリンクを行います。オー トネゴシエーションが無効の場合には "speed-duplex" コマンドと "flowcontrol" コマンドを 使用して手動で通信方式を設定する必要があります。

### 例

本例では5番ポートに100half,100full及びフローコントロールを設定しています。

```
Console(config)#interface ethernet 1/5
Console(config-if)#capabilities 100half
Console(config-if)#capabilities 100full
Console(config-if)#capabilities flowcontrol
Console(config-if)#
```

#### flow control

フローコントロールを有効にします。"no" を前に置くことでフローコントロールを無効にし ます。

# 文法

[no] flowcontrol

#### 初期設定

無効

### コマンドモード

Interface Configuration (Ethernet, Port Channel)

### コマンド解説

- フローコントロールを使用するとスイッチのバッファ容量がいっぱいになった場合に 通信のロスが発生するのを防ぐことができます。フローコントロールを有効にした場 合、full-duplex では IEEE802.3x 準拠、half-duplex ではバックプレッシャを用いてフ ローコントロールを行います。"negotiation" コマンドを使用しオートネゴシエーショ ンを有効にした場合、"capabilities" コマンドによりフローコントロールを使用するか 決定されます。オートネゴシエーション時にフローコントロールを有効にするために は各ポートの機能 (Capabilities) に "flowcontrol" を含める必要があります。
- flowcontrol" コマンド又は "no flowcontrol" コマンドを使用してフローコントロールを固 定設定する場合には、"no negotiation" コマンドを使用してオートネゴシエーションを 無効にする必要があります。
- HUB と接続されたポートではフローコントロールを使用することは避けて下さい。使用した場合にはバックプレッシャのジャム信号が全体のネットワークパフォーマンスを低下させる可能性があります。

### 例

本例では5番ポートでフローコントロールを有効にしています。

```
Console(config)#interface ethernet 1/5
Console(config-if)#flowcontrol
Console(config-if)#no negotiation
Console(config-if)#
```

### 関連するコマンド

negotiation (P291) capabilities (flowcontrol, symmetric) (P292)

#### shutdown

インタフェースを無効にします。"no"を前に置くことでインタフェースを有効にします。

### 文法

[no] shutdown

#### 初期設定

すべてのインタフェースが有効になっています。

#### コマンドモード

Interface Configuration (Ethernet, Port Channel)

### コマンド解説

コリジョンの発生などによる異常な動作を回避するなどの目的や、セキュリティの目的で ポートを無効にすることができます。問題が解決した場合や、ポートを使用する場合には再 度ポートを有効にすることができます。

### 例

本例では5番ポートを無効にしています。

```
Console(config)#interface ethernet 1/5
Console(config-if)#shutdown
Console(config-if)#
```

#### switchport broadcast packet-rate

ブロードキャストストームコントロールの設定を行います。"no"を前に置くことで本機能を 無効にします。

# 文法

switchport broadcast octet-rate rate

no switchport broadcast

rate ブロードキャストパケットのしきい値(オクテット/秒)(範囲:240-1488100)

# 初期設定

有効(全ポート) パケットレートの上限:32000パケット/秒

## コマンドモード

Interface Configuration (Ethernet)

コマンド解説

- ブロードキャストトラフィックが指定したしきい値を超えた場合、超えたパケットに 関しては破棄されます。
- 本機能の有効 / 無効の切り替えはポート毎に行えます。但し、しきい値に関してはすべてのポートで同じ設定となります。

例

本例では5番ポートに600ppsのしきい値を設定しています。

```
Console(config)#interface ethernet 1/5
Console(config-if)#switchport broadcast octet-rate 600
Console(config-if)#
```

#### clear counters

インタフェースの統計情報をクリアします。

### 文法

clear counters interface

- Interface
  - ethernet unit/port
    - *unit* ユニット番号 "1"
    - port ポート番号(範囲:1-50)
  - port-channel channel-id (範囲:1-25)

#### 初期設定

なし

#### コマンドモード

**Privileged Exec** 

#### コマンド解説

統計情報は電源をリセットした場合のみ初期化されます。本機能を使用した場合、現在の管理 セッションで表示されている統計情報はリセットされます。但し、一度ログアウトし再度管理 画面にログインした場合には統計情報は最後に電源をリセットした時からの値となります。

### 例

本例では5番ポートの統計情報をクリアしています。

```
Console#clear counters ethernet 1/5
Console#
```

### show interfaces status

インタフェースの状態を表示します。

# 文法

show interfaces status *interface* 

- interface
  - ethernet unit/port
    - *unit* ユニット番号 "1" - *port* ポート番号(範囲:1-50)
- port-channel channel-id (範囲:1-25)

# 初期設定

すべてのインタフェースの状況が表示されます。

## コマンドモード

Normal Exec, Privileged Exec

### コマンド解説

- ポートを指定しない場合は、すべてのポートの状況が表示されます。
- 本コマンドを使用した際に表示される情報の詳細は P3-58「接続状況の表示」を参照して下さい。

コマンドラインインターフェース インターフェース

例

```
Console#show interfaces status ethernet 1/5
Information of Eth 1/5
Basic information:
                        100TX
 Port type:
                         00-30-F1-D3-26-05
 Mac address:
Configuration:
 Name:
 Port admin:
                        σU
 Speed-duplex:
                        Auto
 Capabilities:
                        10half, 10full, 100half, 100full,
 Broadcast storm:
                        Enabled
 Broadcast storm limit: 500packets/second
 Flow control:
                         Disabled
 Lacp:
                         Disabled
                         Disabled
 Port security:
 Max MAC count:
                          0
 Port security action: None
Current status:
                          Up
 Link status:
 Operation speed-duplex: 100full
 Flow control type:
                        None
Console#show interfaces status vlan 1
Information of VLAN 1
MAC address:
                          00-00-AB-CD-00-00
Console#
```

### show interfaces counters

インタフェースの統計情報を表示します。

### 文法

show interfaces counters [interface]

- interface
  - ethernet unit/port
    - unit ユニット番号 "1"
    - port ポート番号 "1"
  - port-channel channel-id (範囲: 1-25)

# 初期設定

すべてのポートのカウンタを表示します。

コマンドモード Normal Exec, Privileged Exec

### コマンド解説

- ポートを指定しない場合は、すべてのポートの状況が表示されます。
- 本コマンドを使用した際に表示される情報の詳細は P2-75「ポート統計情報の表示」を 参照して下さい。

```
Console#show interfaces counters ethernet 1/7
Ethernet 1/7
Iftable stats:
 Octets input: 30658, Octets output: 196550
 Unicast input: 6, Unicast output: 5
 Discard input: 0, Discard output: 0
 Error input: 0, Error output: 0
 Unknown protos input: 0, QLen output: 0
Extended iftable stats:
 Multi-cast input: 0, Multi-cast output: 3064
 Broadcast input: 262, Broadcast output: 1
Ether-like stats:
 Alignment errors: 0, FCS errors: 0
 Single Collision frames: 0, Multiple collision frames: 0
 SQE Test errors: 0, Deferred transmissions: 0
 Late collisions: 0, Excessive collisions: 0
 Internal mac transmit errors: 0, Internal mac receive errors: 0
  Frame too longs: 0, Carrier sense errors: 0
 Symbol errors: 0
 RMON stats:
 Drop events: 0, Octets: 227208, Packets: 3338
 Broadcast pkts: 263, Multi-cast pkts: 3064
 Undersize pkts: 0, Oversize pkts: 0
 Fragments: 0, Jabbers: 0
 CRC align errors: 0, Collisions: 0
 Packet size <= 64 octets: 3150, Packet size 65 to 127 octets: 139
  Packet size 128 to 255 octets: 4, Packet size 256 to 511 octets:0
  Packet size 512 to 1023ctets:0,Packet size 1024 to 1518 octets: 0
Console#
```

### show interfaces switchport

指定したポートの管理、運用状況を表示します。

# 文法

show interfaces switchport [interface]

- interface
  - ethernet unit/port
    - *unit* ユニット番号 "1"
    - port ポート番号(範囲:1-50)
  - port-channel channel-id (範囲:1-25)

### 初期設定

すべてのインタフェースを表示

### コマンドモード

Normal Exec, Privileged Exec

# 例

本例は24番ポートの情報を表示しています。

```
Console#show interfaces switchport ethernet 1/2
 Broadcast threshold: Enabled, 600 octets/second
LACP status: Enabled
Ingress rate limit: disable, 100percent
VLAN membership mode: Hybrid
Ingress rule: Enabled
Acceptable frame type: All frames
Native VLAN: 1
Priority for untagged traffic: 0
 GVRP status: Disabled
 Allowed Vlan: 1(u),
 Forbidden Vlan:
 Private-VLAN mode: NONE
 Private-VLAN host-association: NONE
 Private-VLAN mapping: NONE
Console#
```

# **コマンドラインインターフェース** インターフェース

# コマンド解説

| 項目                               | 解説                                                            |
|----------------------------------|---------------------------------------------------------------|
| Broadcast threshold              | ブロードキャストストーム制御機能の有効 / 無効の表示。<br>有効時にはしきい値を表示(P294 参照)         |
| Lacp status                      | LACP の有効 / 無効(P306 参照)                                        |
| Ingress rate limit               | 帯域制御の有効 / 無効。現在の設定(P303 参照)                                   |
| VLAN membership<br>mode          | トランク又は Hybrid のメンバーモードを表示(P345 参照)                            |
| Ingress rule                     | イングレスフィルタの有効 / 無効の表示(P347 参照)                                 |
| Acceptable frame type            | VLAN フレームは、全てのフレームタイプか、タグフレー<br>ムのみ受け取り可能か(P346 参照)           |
| Native VLAN                      | デフォルトポート VLAN ID の表示(P348 参照)                                 |
| Priority for untagged traffic    | タグなしフレームへの初期設定のプライオリティの表示<br>(P368 参照)                        |
| Gvrp status                      | GVRP の有効 / 無効(P364 参照)                                        |
| Allowed Vlan                     | 参加している VLAN の表示。"(u)" はタグなし、"(t)" はタグ<br>( P349 参照 )          |
| Forbidden Vlan                   | GVRP によって動的に参加できない VLAN の表示(P350<br>参照)                       |
| Private VLAN mode                | プライベート VLAN モードがホスト、無差別、なしのいず<br>れなのか(P355 参照)                |
| Private VLANhost-<br>association | ポートが関連付けられているセカンダリ(コミュニティ)<br>VLAN(P358 参照)                   |
| Private VLAN mapping             | Private VLAN mapping 無差別ポートにマッピングされてい<br>るプライマリ VLAN(P359 参照) |

# 4.12 ポートミラーリング

ミラーセッションの設定方法を解説しています。

| コマンド              | 機能           | モード | ページ  |
|-------------------|--------------|-----|------|
| port monitor      | ミラーセッションの設定  | IC  | P301 |
| show port monitor | ミラーポートの設定の表示 | PE  | P302 |

#### port monitor

ミラーセッションの設定を行います。"no" を前に置くことでミラーセッションをクリアします。

# 文法

port monitor *interface* [*rx* / *tx*]

no port monitor interface

interface - ethernet unit/port (source port)

*unit* ユニット番号 "1" *port* ポート番号(範囲:1-50)

- rx 受信パケットのミラー
- tx 送信パケットのミラー

### 初期設定

なし

### コマンドモード

Interface Configuration (Ethernet, destination port)

### コマンド解説

- ソースポートからディスティネーションポートに通信をミラーし、リアルタイムでの 通信分析を行えます。ディスティネイションポートにネットワーク解析装置(Sniffer 等)又は RMON プローブを接続し、通信に影響を与えずにソースポートのトラフィッ クを解析することができます。
- ディスティネーションポートは Ethernet インタフェースに設定します。
- ソース及びディスティネーションポートの通信速度は同じ必要があります。同じ通信 速度でない場合には通信がソースポートから落とされます。
- 単一のミラーセッションのみを作成することができます。
- ディスティネーションポートとソースポートは同一のVLANに所属している必要があり ます。

# **コマンドラインインターフェース** ポートミラーリング

# 例

本例では6番から11番ポートへのミラーを行います。

```
Console(config)#interface ethernet 1/11
Console(config-if)#port monitor ethernet 1/6 rx
Console(config-if)#
```

### show port monitor

ミラー情報の表示を行います。

# 文法

show port monitor [interface]

- interface
  - ethernet unit/port
    - unit ユニット番号 "1"
    - port ポート番号(範囲:1-50)

#### 初期設定

すべてのセッションを表示

# コマンドモード

**Privileged Exec** 

### コマンド解説

本コマンドを使用することで現在設定されているソースポート、ディスティネーションポート、ミラーモード (RX, TX)の表示を行います。

### 例

本例では6番から11番ポートへのミラーの設定が表示されています。

# 4.13 帯域制御

帯域制御機能では各インタフェースの送信及び受信の最大速度を設定することができます。 帯域制御は各ポート / トランク毎に設定可能です。

帯域制御を有効にすると、通信はハードウェアにより監視され、設定を超える通信は破棄されます。設定範囲内の通信はそのまま転送されます。

| コマンド       | 機能              | モード | ページ  |
|------------|-----------------|-----|------|
| rate-limit | ポートの入出力の最大帯域の設定 | IC  | P303 |

#### rate-limit

特定のインタフェースの帯域制御レベルを設定します。帯域を設定せずに本コマンドを使用 すると初期値が適用されます。"no"を前に置くことで本機能を無効とします。

### 文法

rate-limit {input} [rate]

### no rate-limit {input }

- input 入力帯域(レート)
- *rate* パーセンテージ(1-100)

### 初期設定

無効

## コマンドモード

Interface Configuration (Ethernet, Port Channel)

```
Console(config)#interface ethernet 1/1
Console(config-if)#rate-limit input 50
Console(config-if)#
```

コマンドラインインターフェース

リンクアグリゲーション

# 4.14 リンクアグリゲーション

バンド幅拡張のため、又ネットワーク障害時の回避のため、ポートを束ねた静的グループを 設定することができます。又、IEEE802.1ad 準拠の Link Aggregation Control Protocol (LACP)を使用し、本機と他のデバイス間のトランクを自動的に行うこともできます。静的 トランクでは、本機は Cisco EtherChannel 標準との互換性があります。動的トランクに関 しては IEEE802.1ad 準拠の LACP となります。

本機では最大25トランクグループをサポートします。

2 つの 1000Mbps ポートをトランクした場合、full duplex 時には最大 4Gpbs のバンド幅となります。

| コマンド                                      | 機能                                         | モード                 | ページ  |  |
|-------------------------------------------|--------------------------------------------|---------------------|------|--|
| Manual Configuration Commands             |                                            |                     |      |  |
| interface<br>port-channel                 | interface configuration モードへの移動とトラン<br>ク設定 | GC                  | P288 |  |
| channel-group                             | トランクへのポートの追加                               | IC                  | P305 |  |
| Dynamic Configurat                        | ion Command                                |                     |      |  |
| lacp                                      | 現在のインタフェースでの LACP の設定                      | IC                  | P306 |  |
| lacp<br>system-priority                   | ポート LACP システムプライオリティの設定                    | IC<br>(Ethernet)    | P307 |  |
| lacp admin-key                            | ポートアドミンキーの設定                               | IC<br>(Ethernet)    | P308 |  |
| lacp admin-key                            | ポートチャンネルアドミンキーの設定                          | IC(Port<br>Channel) | P309 |  |
| lacp port-priority                        | LACP ポートプライオリティの設定                         | IC<br>(Ethernet)    | P310 |  |
| Trunk Status Display Command              |                                            |                     |      |  |
| show interfaces<br>status<br>port-channel | トランク情報の表示                                  | NE,PE               | P296 |  |
| show lacp                                 | LACP 関連情報の表示                               | PE                  | P311 |  |

# トランク設定ガイドライン

- ループを防ぐため、ネットワークケーブルを接続する前にトランクの設定を完了させて下さい。
- 各トランクは最大8ポートまでトランク可能です。
- トランクの両端のポートはトランクポートとして設定される必要があります。
- トランクに参加するすべてのポートは、通信速度、duplex モード、フローコントロール、VLAN、CoS などすべて同一の設定である必要があります。
- port-channel を使用し VLAN からの移動、追加、削除する場合、トランクされたすべてのポートは1つのものとして扱われます。
- STP、VLAN および IGMP の設定は、指定したポートチャンネルを使用しすべてのトランクに設定することができます。

### LACP 設定ガイドライン

### ポートを同一ポートチャンネルに設定するには以下の条件に一致する必要があります。

- ポートは同一のLACPシステムプライオリティの必要があります
- ポートは同一のポートアドミンキーの必要があります (Ethernet Interface)
- チャンネルグループが形成される場合に、ポートチャンネルアドミンキーをセットしなければ、このキーは、グループのインターフェースのポートアドミンキーと同一の値に設定されます。
- ポートチャンネルアドミンキーを設定する場合には、ポートアドミンキーはチャンネル グループへの参加が可能な同じ値を設定する必要があります。
- ◆ リンクが落ちた場合、LACP ポートプライオリティはバックアップリンクを選択します。

#### channel-group

トランクにポートを追加します。"no"を前に置くことでポートをトランクからはずします。

### 文法

#### channel-group channel-id

#### no channel-group

channel-id トランク ID (範囲: 1-25)

### 初期設定

現在のポートがそのトランクに追加されます。

### コマンドモード

Interface Configuration (Ethernet)

#### コマンド解説

- 静的トランクの設定を行う場合、対向のスイッチは Cisco EtherChannel 標準と互換性 がなくてはいけません。
- ◆ " no channel-group" コマンドを使うことでポートグループをトランクからはずします。
- " no interfaces port-channel" コマンドを使うことでスイッチからトランクを削除します。

### 例

本例では、trunk1を生成し、11番ポートをメンバーに加えています。

```
Console(config)#interface port-channel 1
Console(config-if)#exit
Console(config)#interface ethernet 1/11
Console(config-if)#channel-group 1
Console(config-if)#
```

### lacp

IEEE802.3ad 準拠の LACP を現在のインタフェースに対して設定します。"no" を前に置く ことで本機能を無効にします。

# 文法

[no] lacp

#### 初期設定

無効 (Disabled)

### コマンドモード

Interface Configuration (Ethernet)

# コマンド解説

- LACP トランクの両端は固定設定もしくはオートネゴシエーションにより full duplex に設定されている必要があります。
- LACP を使用したトランクは自動的に使用可能なポートチャンネル ID を割り当てられます。
- 対向のスイッチも接続するポートでLACPを有効にしている場合、トランクは自動的に有効になります。
- 8つ以上のポートが同じ対向のスイッチに接続されて、LACP が有効になっている場合、 追加されるポートはスタンバイモードとなり、他のアクティブなリンクが落ちた場合に のみ有効となります。
# 例

本例では、11 から 13 番ポートの LACP を有効にしています。"show interfaces status port-channel 1" コマンドを使用し、Trunk1 が対向の機器と確立されていることを確認する ことができます。

```
Console(config) #interface ethernet 1/11
Console(config-if)#lacp
Console(config-if)#exit
Console(config)#interface ethernet 1/12
Console(config-if)#lacp
Console(config-if)#exit
Console(config)#interface ethernet 1/13
Console(config-if)#lacp
Console(config-if)#exit
Console(config)#exit
Console#show interfaces status port-channel 1
Information of Trunk 1
Basic information:
Port type:
                         100TX
Mac address:
                         00-00-e8-00-00-0b
Configuration:
Name:
Port admin:
                         Up
                        Auto
Speed-duplex:
Capabilities:
                         10half, 10full, 100half, 100full,
Flow control status:
                       Disabled
Port security:
                         Disabled
Max MAC count:
                          0
Current status:
Created by:
                         lacp
Link status:
                         Up
Operation speed-duplex: 100full
Flow control type:
                        None
Member Ports: Eth1/11, Eth1/12, Eth1/13,
Console#
```

## lacp system-priority

ポートの LACP システムプライオリティの設定を行います。"no" を前に置くことで初期設 定に戻します。

# 文法

lacp {actor | partner} system-priority priority
no lacp {actor | partner} system-priority

- ◆ actor リンクアグリゲーションのローカル側
- ◆ partner リンクアグリゲーションのリモート側
- *priority* プライオリティは、リンクアグリゲーショングループ (LAG) メンバーシップ を決定し、又 LAG 接続時に他のスイッチが本機を識別するために使用します(範囲: 0-65535)

## 初期設定

32768

## コマンドモード

Interface Configuration (Ethernet)

# コマンド解説

- 同一LAGに参加するポートは同一システムプライオリティに設定する必要があります。
- システムプライオリティは本機のMACアドレスと結合しLAG IDとなります。IDは他のシステムとのLACP 接続時の特定のLAG を表すために使用されます。
- リモート側のリンクが確立されると、LACP 運用設定は使用されている状態です。パートナーの LACP 設定は運用状態ではなく管理状態を表し、今後 LACP がパートナーと 確立される際に使用されます。

## 例

```
Console(config)#interface ethernet 1/5
Console(config-if)#lacp actor system-priority 3
Console(config-if)#
```

## ladp admin-key (Ethernet Interface)

ポートの LACP アドミニストレーションキーの設定を行います。"no" を前に置くことで初 期設定に戻します。

# 文法

lacp {actor | partner} admin-key key
no lacp {actor | partner} admin-key

- actor リンクアグリゲーションのローカル側
- ◆ partner リンクアグリゲーションのリモート側
- *key* ポートアドミンキーは同じLAGのポートが同一の値を設定する必要があります (範囲:0-65535)

# 初期設定

0

# コマンドモード

Interface Configuration (Ethernet)

コマンド解説

- 同じLAGに参加するには、LACPシステムプライオリティが一致し、LACPポートアドミンキーが一致し、LACPポートチャンネルキーが一致した場合となります。
- ポートチャンネルアドミンキーを設定する場合には、ポートアドミンキーはチャンネル グループへの参加が可能な同じ値を設定する必要があります。
- リモート側のリンクが確立されると、LACP 運用設定は使用されている状態です。パートナーのLACP設定は運用状態ではなく管理状態を表し、今後LACPがパートナーと確立される際に使用されます。

#### 例

```
Console(config)#interface ethernet 1/5
Console(config-if)#lacp actor admin-key 120
Console(config-if)#
```

#### ladp admin-key (Port Channel)

ポートチャンネル LACP アドミニストレーションキーの設定を行います。"no" を前に置くことで 初期設定に戻します。

# 文法

lacp admin-key key

no lacp admin-key

*key* ポートアドミンキーは同じ LAG のポートが同一の値を設定する必要があります (範囲:0-65535)

#### 初期設定

0

## コマンドモード

Interface Configuration (Port Channel)

#### コマンド解説

- 同じLAG に参加するには、LACP システムプライオリティが一致し、LACP ポートアドミン キーが一致し、LACP ポートチャンネルアドミンキーが一致した場合となります。
- チャンネルグループが形成され、ポートチャンネルアドミンキーが設定されていない場合、 ポートアドミンキーと同一の値に設定されます。LAG がポートチャンネルアドミンキーを 使用しない場合には0にリセットされます。

```
Console(config)#interface port-channel 1
Console(config-if)#lacp admin-key 3
Console(config-if)#
```

## lacp port-priority

LACP ポートプライオリティの設定を行います。"no" を前に置くことで初期設定に戻します。

# 文法

lacp {actor | partner} port-priority priority

no lacp {actor | partner} port-priority

- ◆ actor リンクアグリゲーションのローカル側
- ◆ partner リンクアグリゲーションのリモート側
- *priority* バックアップリンクに使用する LACP ポートプライオリティ(範囲:0-65535)

## 初期設定

32768

コマンドモード

Interface Configuration (Ethernet)

# コマンド解説

- 低い値が高いプライオリティを示します。
- アクティブなポートがダウンした場合、高いプライオリティを持ったポートがバック アップとなります。複数のポートが同じプライオリティの場合には低いポート番号の ポートがバックアップリンクとなります。
- リモート側のリンクが確立されると、LACP運用設定は使用されている状態です。パートナーのLACP設定は運用状態ではなく管理状態を表し、今後LACPがパートナーと確立される際に使用されます。

## 例

Console(config)#interface ethernet 1/5 Console(config-if)#lacp actor port-priority 128

#### show lacp

LACP 情報の表示を行います。

# 文法

show lacp [port-channel] {counters | internal | neighbors | sysid}

- ◆ port-channel リンクアグリゲーショングループ ID (範囲:1-4)
- counters LACP プロトコルメッセージの統計情報
- internal ローカルサイドの運用状況と設定情報
- neighbors リモートサイドの運用状況と設定情報
- sysid すべてのチャンネルグループの MAC アドレスとシステムプライオリティのサマリ

# 初期設定

Port Channel: すべて

コマンドモード

**Privileged Exec** 

```
Console#show lacp 1 counters

Port channel : 1

Eth 1/ 1

LACPDUS Sent : 21

LACPDUS Received : 21

Marker Sent : 0

Marker Received : 0

LACPDUS Unknown Pkts : 0

LACPDUS Illegal Pkts : 0
```

# コマンドラインインターフェース

リンクアグリゲーション

| 項目                      | 解説                                                                                                    |
|-------------------------|----------------------------------------------------------------------------------------------------|
| LACPDUs Sent            | チャンネルグループから送信された有効な LACPDU<br>の数                                                                                                    |
| LACPDUs Received        | チャンネルグループが受信した有効な LACPDU の数                                                                                                    |
| Marker Sent             | 本チャンネルグループから送信された有効な Marker<br>PDU の数                                                                                                    |
| Marker Received         | 本チャンネルグループが受信した有効な Marker PDU<br>の数                                                                                                    |
| LACPDUs Unknown<br>Pkts | 以下のフレームの受信数<br>(1) スロープロトコル・イーサネット・タイプ値を運<br>び、未知の PDU を含んでいるフレーム<br>(2) スロープロトコルグループ MAC アドレスに属し、<br>スロープロトコル・イーサネット・タイプ値を運ん<br>でいないフレーム |
| LACPDUs Illegal Pkts    | 不正な PDU 又はプロトコルサブタイプが不正な値を<br>含むスロープロトコルイーサネットパケットを運ぶ<br>フレーム数                                                                            |

```
Console#show lacp 1 internal
Port channel : 1
------
Oper Key : 4
Admin Key : 0
Eth 1/1
LACPDUs Internal : 30 sec
LACP System Priority : 32768
LACP Port Priority : 32768
Admin Key : 4
Oper Key : 4
Admin State : defaulted, aggregation, long timeout, LACP-activity
Oper State : distributing, collecting, synchronization,
aggregation, long timeout, LACP-activity
```

| 項目                      | 解説                                       |
|-------------------------|------------------------------------------|
| Oper Key                | 現在のアグリゲーションポートのキーの運用値                    |
| Admin Key               | 現在のアグリゲーションポートのキーの管理値                    |
| LACPDUs<br>Internal     | 受信した LACPDU 情報を無効にするまでの秒数                |
| LACP System<br>Priority | 本ポートチャンネルに割り当てられた LACP システ<br>ムプライオリティ   |
| LACP Port Priority      | 本ポートチャンネルグループに割り当てられた LACP<br>ポートプライオリティ |

| Actor の管理値又は運用値の状態のパラメータ。  |                                                                                                    |  |  |  |
|----------------------------|----------------------------------------------------------------------------------------------------|--|--|--|
| Admin State,<br>Oper State | ◆Expired Actor の受信機器は失効状態です<br>◆Defaulted Actor の受信機器は初期設定の運用<br>partner の情報を使用しています                                                                                                    |  |  |  |
|                            | <ul> <li>Distributing 誤りの場合、このリンク上の出力<br/>フレームの配信は無効になります。配信は現在<br/>無効状態で、受信プロトコル情報の管理上の変<br/>更、又は変更がない状態で有効にはなりません。</li> </ul>                                                                                  |  |  |  |
|                            | ◆Collecting このリンク上の入力フレームの収集<br>は可能な状態です。収集は現在可能な状態で、<br>受信プロトコル情報の管理上の変化、又は変化<br>がない状態で無効にはなりません。                                                                                                    |  |  |  |
|                            | <ul> <li>Synchronization システムはリンクを<br/>IN_SYNCと認識します。それにより正しいリン<br/>クアグリゲーショングループに属すことができ<br/>ます。グループは互換性のある Aggregator に関<br/>係します。リンクアグリゲーショングループの<br/>ID はシステム ID と送信されたオペレーショナル<br/>キー情報から形成されます。</li> </ul> |  |  |  |
|                            | ◆Aggregation システムは、アグリゲーション可<br>能なリンクと認識しています。アグリゲーショ<br>ンの存在的な候補です。                                                                                                    |  |  |  |
|                            | ◆Long timeout LACPDU の周期的な送信にス<br>ロー転送レートを使用します。                                                                                                    |  |  |  |
|                            | ◆LACP-Activity 本リンクに関するアクティブコ<br>ントロール値(0:Passive、1:Active)                                                                                                    |  |  |  |

```
Console#show lacp 1 neighbors
Port channel : 1 neighbors
-----
Eth 1/1
_____
Partner Admin System ID : 32768, 00-00-00-00-00
Partner Oper System ID : 32768, 00-00-00-00-01
Partner Admin Port Number : 1
Partner Oper Port Number : 1
Port Admin Priority : 32768
Port Oper Priority : 32768
Admin Key : 0
Oper Key : 4
Admin State : defaulted, distributing, collecting,
synchronization, long timeout,
Oper State : distributing, collecting, synchronization,
aggregation, long timeout, LACP-activity
```

# **コマンドラインインターフェース** リンクアグリゲーション

| 項目                           | 解説                                                |
|------------------------------|---------------------------------------------------|
| Partner Admin System ID      | ユーザにより指定された LAG partner のシステム ID                  |
| Partner Oper System<br>ID    | LACP プロトコルにより指定された LAG partner の<br>システム ID       |
| Partner Admin<br>Port Number | プロトコル partner のポート番号の現在の管理値                       |
| Partner Oper<br>Port Number  | ポートのプロトコル partner によりアグリゲーショ<br>ンポートに指定された運用ポート番号 |
| Port Admin Priority          | プロトコル partner のポートプライオリティの現在<br>の管理値              |
| Port Oper Priority           | partner により指定された本アグリゲーションポー<br>トのプライオリティ          |
| Admin Key                    | プロトコル partner のキーの現在の管理値                          |
| Oper Key                     | プロトコル partner のキーの現在の運用値                          |
| Admin State                  | partner のパラメータの管理値(前の表を参照)                        |
| Oper State                   | partner のパラメータの運用値(前の表を参照)                        |

# 例

| Conso<br>Port | ole#show<br>Channel | lacp sysid<br>System | Priority | System MAC Address |
|---------------|---------------------|----------------------|----------|--------------------|
|               |                     | 1                    | 32768    | 00-30-F1-D3-26-00  |
|               |                     | 2                    | 32768    | 00-30-F1-D3-26-00  |
|               |                     | 3                    | 32768    | 00-30-F1-D3-26-00  |
|               |                     | 4                    | 32768    | 00-30-F1-D3-26-00  |
| Conso         | ole#                |                      |          |                    |

| 項目                  | 解説                               |
|---------------------|----------------------------------|
| Channel group       | 本機のリンクアグリゲーショングループ設定             |
| System Priority*    | 本チャンネルグループの LACP システムプライオリ<br>ティ |
| System MAC Address* | システム MAC アドレス                    |

\*LACP system priority 及び system MAC address は LAG システム ID 形成します。

# 4.15 アドレステーブル

MAC アドレステーブルに対するアドレスフィルタリング、現在エントリーされているアドレスの表示、テーブルのクリア、エージングタイムの設定を行います。

| コマンド                                    | 機能                               | モード | ページ  |
|-----------------------------------------|----------------------------------|-----|------|
| mac-address-table<br>static             | VLAN ポートへの MAC アドレスの静的なマッ<br>ピング | GC  | P315 |
| clear<br>mac-address-table<br>dynamic   | 転送データベースに学習された情報の削除              | PE  | P316 |
| show<br>mac-address-table               | 転送データベースに登録された情報の表示              | PE  | P317 |
| mac-address-table<br>aging-time         | アドレステーブルのエージングタイムの設定             | GC  | P318 |
| show<br>mac-address-table<br>aging-time | アドレステーブルのエージングタイムの表示             | PE  | P318 |

#### mac-address-table static

VLAN のポートに静的に MAC アドレスをマッピングします。"no" を前に置くことで MAC アドレスを削除します。

## 文法

mac-address-table static mac-address interface interface vlan vlan-id [action]

no mac-address-table static mac-address vlan vlan-id

- mac-address MACアドレス
- interface
  - ethernet unit/port
    - *unit* ユニット番号 "1"
    - port ポート番号(範囲:1-50)
- port-channel channel-id (範囲: 1-25)
- vlan vlan-id VLAN ID (1-4094)
- action
- delete-on-reset 本機が再起動されるまで登録されます。
- permanent 永久に登録されます。

# 初期設定

mac-address:なし action:permanent

# コマンドモード

**Global Configuration** 

## コマンド解説

静的アドレスは特定の VLAN の特定のポートに割り当てることができます。本コマンドを 使用して静的アドレスを MAC アドレステーブルに追加することができます。静的アドレス は以下の特性を持っています。

- インタフェースのリンクがダウンしても、静的アドレスはアドレステーブルから削除 されません。
- 静的アドレスは指定したインタフェースに固定され、他のインタフェースに移動する ことはありません。静的アドレスが他のインタフェースに現れた場合、アドレスは拒 否されアドレステープルに記録されません。
- 静的アドレスは "no" コマンドを使って削除するまで、他のポートで学習されません。

#### 例

```
Console(config)#mac-address-table static 00-e0-29-94-34-de
interface ethernet 1/1 vlan 1 delete-on-reset
Console(config)#
```

## clear mac-address-table dynamic

転送データベース上に登録してあるすべての MAC アドレスを削除します。また、すべての 送受信情報を削除します。

## 初期設定

なし

コマンドモード

**Privileged Exec** 

```
Console#clear mac-address-table dynamic Console#
```

### show mac-address-table

ブリッジ転送データベースに登録されている情報を表示します。

# 文法

show mac-address-table [address mac-address [mask]] [interface interface] [vlan vlan-id] [sort {address | vlan | interface}]

- mac-address MACアドレス
- mask アドレス内のビット数
- interface
- ethernet unit/port
  - *unit* ユニット番号 "1"
  - port ポート番号(範囲:1-50)
- port-channel channel-id (範囲: 1-25)
- *vlan-id* VLAN ID (1-4094)
- sort アドレス、VLAN、インタフェースによる並び替え

# 初期設定

なし

## コマンドモード

**Privileged Exec** 

## コマンド解説

```
Console#show mac-address-table

Interface Mac Address Vlan Type

Eth 1/1 00-00-E8-49-5E-DC 1 Delete-on-reset

Trunk 2 00-E0-29-8F-AA-1B 1 Learned

Console#
```

#### mac-address-table aging-time

アドレステーブルのエージングタイムを設定します。"no"を前に置くことで初期設定に戻します。

# 文法

mac-address-table aging-time seconds

## no mac-address-table aging-time

seconds - 秒数を設定します (10-30000 の値。0 に設定した場合はエージングを無効にします)

#### 初期設定

300(秒)

## コマンドモード

**Global Configuration** 

# コマンド解説

エージングタイムは動的転送情報を本機に保持する時間を表します。

#### 例

```
Console(config)#mac-address-table aging-time 100 sec
Console(config)#
```

#### show mac-address-table aging-time

アドレステーブルのエージングタイムを表示します。

## 初期設定

なし

# コマンドモード

Privileged Exec

```
Console#show mac-address-table aging-time
Aging time: 100 sec.
Console#
```

# 4.16 スパニングツリー

本機へのスパニングツリーアルゴリズム (Spanning Tree Algorithm/STA)の設定と、選択したインタフェースへの STA の設定を行うコマンドです。

| コマンド                                | 機能                              | モード | ページ  |
|-------------------------------------|---------------------------------|-----|------|
| spanning-tree                       | スパニングツリープロトコルの有効化               | GC  | P320 |
| spanning-tree mode                  | STP/RSTP/MSTP モードの選択            | GC  | P320 |
| spanning-tree<br>forward-time       | スパニングツリーブリッジ転送時間の設定             | GC  | P322 |
| spanning-tree hello-time            | スパニングツリーブリッジハロ-時間の設定            | GC  | P322 |
| spanning-tree max-age               | スパニングツリーブリッジ最長時間の設定             | GC  | P323 |
| spanning-tree priority              | スパニングツリーブリッジプライオリティの設定          | GC  | P324 |
| spanning-tree<br>path-cost method   | RSTP/MSTP のパスコスト方法の設定           | GC  | P324 |
| spanning-tree<br>transmission-limit | RSTP/MSTP の送信リミットの設定            | GC  | P325 |
| spanning-tree-mst-<br>configuration | MSTP 設定モードの変更                   | GC  | P326 |
| mst vlan                            | スパニングツリーインスタンスへの VLAN の追加       | MST | P326 |
| mst priority                        | スパニングツリーインスタンスのプライオリティの設定       | MST | P327 |
| name                                | MST 名の設定                        | MST | P328 |
| revision                            | MST リビジョンナンバーの設定                | MST | P329 |
| max-hops                            | BPDU が破棄される前最大ホップ数の設定           | MST | P330 |
| spanning-tree<br>spanning-disabled  | インタフェースのスパニングツリーの無効化            | IC  | P330 |
| spanning-tree cost                  | 各インタフェースのスパニングツリーのパスコスト設定       | IC  | P331 |
| spanning-tree<br>port-priority      | 各インタフェースのスパニングツリーのプライオリティ<br>設定 | IC  | P332 |
| spanning-tree edge-port             | エッジポートへのポートファストの有効化             | IC  | P333 |
| spanning-tree portfast              | インタフェースのポートファストの設定              | IC  | P334 |
| spanning-tree link-type             | RSTP/MSTP のリンクタイプを設定            | IC  | P335 |
| spanning-tree mst cost              | MST インスタンスのパスコストの設定             | IC  | P336 |
| spanning-tree mst<br>port-priority  | MST インスタンスプライオリティの設定            | IC  | P337 |
| spanning-tree<br>protocol-migration | 適切な BPDU フォーマットの再確認             | PE  | P338 |
| show spanning-tree                  | スパニングツリーの設定を表示                  | PE  | P338 |
| show spanning-treemst configuration | MST 設定の表示                       | PE  | P341 |

#### spanning-tree

本機に対して STA を有効に設定します。"no" を前に置くことで機能を無効にします。

# 文法

[no] spanning-tree

#### 初期設定

STA 有効

## コマンドモード

**Global Configuration** 

#### コマンド解説

STA はネットワークのループを防ぎつつブリッジ、スイッチ及びルータ間のバックアップリン クを提供します。STA 機能を有するスイッチ、プリッジ及びルータ間で互いに連携し、各機器 間のリンクで1つのルートがアクティブになるようにします。また、別途バックアップ用のリ ンクを提供し、メインのリンクがダウンした場合には自動的にバックアップを行います。

# 例

本例では STA を有効にしています。

```
Console(config)#spanning-tree
Console(config)#
```

#### spanning-tree mode

STP のモードを設定します。"no"を前に置くことで初期設定に戻します。

# 文法

spanning-tree mode {stp | rstp}

#### no spanning-tree mode

- stp Spanning Tree Protocol (IEEE 802.1D 準拠)
- rstp Rapid Spanning Tree Protocol (IEEE 802.1w 準拠)
- mstp mstp Multiple Spanning Tree (IEEE 802.1s 準拠)

## 初期設定

rstp

# コマンドモード

**Global Configuration** 

# コマンド解説

- Spanning Tree Protocol(STP) スイッチ内部では RSTP を用いますが、外部へは IEEE802.1D 準拠の BPDU の送信の みを行います。
- Rapid Spanning Tree Protocol(RSTP)
   RSTP は以下の入ってくるメッセージの種類を判断し STP 及び RSTP のいずれにも自動的に対応することができます。
- STP Mode ポートの移行遅延タイマーが切れた後に IEEE802.1D BPDU を受け取る と、本機は IEEE802.1D ブリッジと接続していると判断し、IEEE802.1D BPDU のみ を使用します。
- RSTP Mode IEEE802.1D BPDU を使用し、ポートの移行遅延タイマーが切れた後に RSTP BPDU を受け取ると、RSTP は移行遅延タイマーを再スタートさせ、そのポー トに対し RSTP BPDU を使用します。
- Multiple Spanning Tree Protocol(MSTP)
- ネットワーク上で MSTP を有効にするには、接続された関連するブリッジにおいても 同様の MSTP の設定を行ない、スパニングツリーインスタンスに参加することを許可 する必要があります。
- スパニングツリーインスタンスは、互換性を持つ VLAN インスタンスを持つブリッジにのみ設定可能です。
- スパニングツリーモードを変更する場合、変更前のモードのスパニングツリーインス タンスをすべて止め、その後新しいモードにおいて通信を再開します。スパニングツ リーのモード変更時には通信が一時的に遮断されるので注意して下さい。

# 例

本例では RSTP を使用する設定をしています。

```
Console(config)#spanning-tree mode rstp
Console(config)#
```

#### spanning-tree forward-time

スパニングツリー転送遅延時間を本機すべてのインタフェースに設定します。"no"を前に置 くことで初期設定に戻します。

# 文法

spanning-tree forward-time seconds

#### no spanning-tree forward-time

seconds 秒数(範囲: 4-30秒)
 最小値は4又は[(max-age / 2) + 1]のどちらか小さい方となります。

#### 初期設定

15(秒)

# コマンドモード

**Global Configuration** 

## コマンド解説

ルートデバイスがステータスを変更するまでの最大時間を設定することができます。各デバ イスがフレームの転送をはじめる前にトポロジー変更を受け取るために遅延時間が必要です。 また、各ポートの競合する情報を受信し、廃棄するためにも時間が必要となります。そうし なければ一時的にでも、データのループが発生します。

## 例

```
Console(config)#spanning-tree forward-time 20
Console(config)#
```

#### spanning-tree hello-time

スパニングツリー Hello タイムを設定します。"no" を前に置くことで初期設定に戻します。

# 文法

spanning-tree hello-time time

#### no spanning-tree hello-time

*time* 秒数(範囲:1-10秒)
 最大値は10または[(max-age / 2) -1]の小さい方となります。

# 初期設定

2(秒)

# コマンドモード

**Global Configuration** 

# コマンド解説

設定情報の送信を行う間隔を設定するためのコマンドです。

例

```
Console(config)#spanning-tree hello-time 5
Console(config)#
```

#### spanning-tree max-age

スパニングツリーの最大エージングタイムを設定します。"no" を前に置くことで初期設定に 戻します。

# 文法

spanning-tree max-age seconds

#### no spanning-tree max-age

seconds 秒(範囲: 6-40秒)
 最小値は6又は[2x (hello-time + 1)]のどちらか大きい値です。
 最大値は40又は[2x (forward-time - 1)]のどちらか小さい値です。

# 初期設定

20(秒)

コマンドモード

**Global Configuration** 

# コマンド解説

設定変更を行う前に設定情報を受け取るまでの最大待ち時間(秒)。

指定ポートを除くすべてのポートが設定情報を一定の間隔で受け取ります。タイムアウトした STP ポートは付属する LAN のための指定ポートになります。そのポートがルートポートの場合、ネットワークに接続された他のポートがルートポートとして選択されます。

```
Console(config)#spanning-tree max-age 40
Console(config)#
```

#### spanning-tree priority

本機全体に対してスパニングツリーのプライオリティの設定を行います。"no"を前に置くこ とで初期設定に戻します。

# 文法

spanning-tree priority priority

#### no spanning-tree priority

*priority* ブリッジの優先順位
 (0, 4096, 8192, 12288, 16384, 20480, 24576, 28672, 32768, 36864, 40960, 45056, 49152, 53248, 57344, 61440)

## 初期設定

32768

## コマンドモード

**Global Configuration** 

#### コマンド解説

プライオリティはルートデバイス、ルートポート、指定ポートを決定する際に使用されま す。一番高いプライオリティを持ったデバイスが STA ルートデバイスとなります。すべて のデバイスが同じプライオリティの場合、MAC アドレスが一番小さいデバイスがルートデ バイスとなります。

#### 例

```
Console(config)#spanning-tree priority 40960
Console(config)#
```

#### spanning-tree pathcost method

RSTPのパスコストを設定します。"no"を前に置くことで初期設定に戻します。

## 文法

# spanning-tree pathcost method {long | short} no spanning-tree pathcost method

- ◆ long 0-200,000,000 までの 32 ビットの値
- short 0-65535 までの 16 ビットの値

## 初期設定

long

# コマンドモード

**Global Configuration** 

# コマンド解説

パスコストはデバイス間の最適なパスを決定するために使用されます。速度の速いポートに 対し小さい値を設定し、速度の遅いポートに対し大きな値を設定します。pathcost は port priority よりも優先されます。

# 例

```
Console(config)#spanning-tree pathcost method long
Console(config)#
```

## spanning-tree transmission-limit

RSTP BPDUの最小送信間隔を設定します。"no"を前に置くことで初期設定に戻します。

# 文法

spanning-tree transmission-limit count

## no spanning-tree transmission-limit

• count 転送リミットの秒数(範囲:1-10秒)

# 初期設定

3

# コマンドモード

**Global Configuration** 

# コマンド解説

本コマンドでは BPDU の最大転送レートを制限します。

```
Console(config)#spanning-tree transmission-limit 4
Console(config)#
```

#### spanning-tree mst-configuration

MST 設定モードに移行します。

## 初期設定

- MST インスタンスに VLAN がマッピングされていません
- リジョン名は本機の MAC アドレスです

## コマンドモード

**Global Configuration** 

# 例

```
Console(config)#spanning-tree mst-configuration
Console(config-mstp)#
```

#### 関連するコマンド

```
mst vlan (P326)
mst priority (P327)
name (P328)
revision (P329)
max-hops (P330)
```

#### mst vlan

スパニングツリーインスタンスに VLAN を追加します。"no" を前に置くことで特定の VLAN を削除します。VLAN を指定しない場合にはすべての VLAN を削除します。

# 文法

mst instance\_id vlan vlan-range
no mst instance\_id vlan vlan-range

- instance\_id MST インスタンス ID (範囲: 0-4094)
- vlan-range VLAN 範囲(範囲: 1-4093)

## 初期設定

なし

## コマンドモード

**MST** Configuration

コマンド解説

- ・本コマンドによりスパニングツリーに VLAN をグループ化します。MSTP は各インスタンスに対し特定のスパニングツリーを生成します。これによりネットワーク上に複数のパスを構築し、通信のロードバランスを行い、単一のインスタンスに不具合が発生した場合に大規模なネットワークの障害が発生することを回避すると共に、不具合の発生したインスタンスの新しいトポロジーへの変更を迅速に行ないます。
- 初期設定では、MST リジョン内のすべてのブリッジとLAN に接続されたすべての VLAN が内部スパニングツリー (MSTI 0) に割り当てられています。本機では最大 58 のイン スタンスをサポートしています。但し、同一インスタンスのセットにより同一 MSTI 内のすべてのブリッジ、及び同一 VLAN のセットにより同一インスタンスを形成する 必要があります。RSTP は単一ノードとして各 MSTI を扱い、すべての MSTI を Common Spanning Tree として接続する点に注意して下さい。
- [注意] MST の設定を行う際には、事前に spanning-tree mode を mstp に選択してください。(P320 「spanning-tree mode」を参照)

# 例

```
Console(config-mstp)#mst 1 vlan 2-5
Console(config-mstp)#
```

## mst priority

スパニングツリーインスタンスのプライオリティを設定します。"no" を前に置くことで初期 設定に戻します。

## 文法

mst instance\_id priority priority

no mst instance\_id priority

- *instance\_id* MST インスタンス ID (範囲: 0-4094)
- *priority* MST インスタンスのプライオリティ (0, 4096, 8192, 12288, 16384, 20480, 24576, 28672, 32768, 36864, 40960, 45056, 49152, 53248, 57344, 61440)

## 初期設定

32768

コマンドモード

MST Configuration

## コマンド解説

- MST プライオリティはルートデバイス、特定のインスタンスの代理ブリッジの決定に 使用されます。一番高いプライオリティを持ったデバイスが MSTI ルートデバイスと なります。すべてのデバイスが同じプライオリティの場合、MAC アドレスが一番小さ いデバイスがルートデバイスとなります。
- プライオリティを0に設定することにより本機をMSTIのルートデバイスに、16384に設定することにより代理デバイスに設定できます。

### 例

Console(config-mstp)#mst 1 priority 4096
Console(config-mstp)#

#### name

本機の設置されている MST リジョン名の設定を行ないます。"no" を前に置くことで名前を 削除します。

## 文法

#### name name

name スパニングツリー名 (32 文字以内)

#### 初期設定

本機の MAC アドレス

## コマンドモード

**MST** Configuration

#### コマンド解説

MST リジョン名とリビジョンナンバーは唯一の MST リジョンを指定するために使用されま す。(本機のようなスパニングツリー対応機器である)ブリッジは1つの MST リジョンに のみ属すことができます。同じリジョン内のすべてのブリッジはすべて同じ MST インスタ ンスの設定をする必要があります。

### 例

```
Console(config-mstp)#name R&D
Console(config-mstp)#
```

## 関連するコマンド

revision (P329)

#### revision

本機の MST 設定のリビジョンナンバーの設定を行ないます。"no" を前に置くことで初期設定に戻ります。

#### 文法

revision *number* 

• number スパニングツリーのリビジョンナンバー(範囲: 0-65535)

### 初期設定

0

#### コマンドモード

**MST** Configuration

#### コマンド解説

MST リジョン名とリビジョンナンバーは唯一の MST リジョンを指定するために使用されま す。(本機のようなスパニングツリー対応機器である)ブリッジは1つの MST リジョンに のみ属すことができます。同じリジョン内のすべてのブリッジはすべて同じ MST インスタ ンスの設定をする必要があります。

## 例

```
Console(config-mstp)#revision 1
Console(config-mstp)#
```

関連するコマンド name (P328)

#### max-hops

BPDU が破棄される前の MST 内での最大ホップ数を設定します。"no" を前に置くことで初 期設定に戻ります。

# 文法

max-hops hop-number

*hop-number* MST の最大ホップ数(設定範囲:1-40)

#### 初期設定

20

#### コマンドモード

**MST** Configuration

#### コマンド解説

MSTI リジョンは STP と RSTP プロトコルでは単一のノードとして扱われます。従って MSTI リ ジョン内の BPDU のメッセージエイジは変更されません。しかし、リジョン内の各スパニング ツリーインスタンス及びインスタンスを接続する内部スパニングツリー (IST) は、BPDU を広げ るためブリッジの最大数を指定するために hop カウントを使用します。各ブリッジは BPDU を 渡す前に hop カウントを1つ減らします。hop カウントが0 になった場合にはメッセージは破棄 されます。

## 例

Console(config-mstp)#max-hops 30
Console(config-mstp)#

#### spanning-tree spanning-disabled

特定のポートの STA を無効にします。"no" を前に置くことで再び STA を有効にします。

#### 文法

[no] spanning-tree spanning-disabled

#### 初期設定

有効

コマンドモード

Interface Configuration (Ethernet, Port Channel)

# 例

5番ポートの STA を無効にしています。

```
Console(config)#interface ethernet 1/5
Console(config-if)#spanning-tree spanning-disabled
Console(config-if)#
```

#### spanning-tree cost

各ポートの STA パスコストを設定します。"no" を前に置くことで初期設定に戻します。

# 文法

spanning-tree cost cost

#### no spanning-tree cost

• cost インタフェースへのパスコストの値(範囲:1-200,000,000)

推奨する値は以下の通りです。

- Ethernet (10Mbps): 200,000-20,000,000
- Fast Ethernet (100Mbps): 20,000-2,000,000
- Gigabit Ethernet (1Gbps): 2,000-200,000

## 初期設定

- ・ Ethernet half duplex: 2,000,000、full duplex: 1,000,000、トランク: 500,000
- Fast Ethernet half duplex: 200,000、full duplex: 100,000、トランク: 50,000
- ・ Gigabit Ethernet full duplex: 10,000、トランク: 5,000

## コマンドモード

Interface Configuration (Ethernet, Port Channel)

#### コマンド解説

- 本コマンドはデバイス間の STA のパスを最適に決定するためのコマンドです。従って、 速度の速いポートに対し小さい値を設定し、速度の遅いポートに対し大きな値を設定 します。
- パスコストはポートプライオリティより優先されます。
- STP パスコストが "short" に設定されている場合には最大値が 65,535 となります。

```
Console(config)#interface ethernet 1/5
Console(config-if)#spanning-tree cost 5000
Console(config-if)#
```

## spanning-tree port-priority

指定ポートのプライオリティを設定します。"no"を前に置くことで初期設定に戻します。

# 文法

spanning-tree port-priority priority

## no spanning-tree port-priority

priority ポートの優先順位(範囲:16間隔で0-240の値)

## 初期設定

128

## コマンドモード

Interface Configuration (Ethernet, Port Channel)

#### コマンド解説

- STP に使用するポートの優先順位を指定するためのコマンドです。もし、すべての ポートのパスコストが同じ場合には、高い優先順位(低い設定値)のポートが STP の アクティブリンクとなります。
- 1つ以上のポートに最優先順位が割り当てられる場合、ポート番号の低いポートが有効 となります。

例

```
Console(config)#interface ethernet 1/5
Console(config-if)#spanning-tree port-priority 128
Console(config-if)#
```

## 関連するコマンド

spanning-tree cost (P331)

## spanning-tree edge-port

エッジに対するポートを指定します。"no"を前に置くことで初期設定に戻します。

## 文法

[no] spanning-tree edge-port

## 初期設定

無効 (Disabled)

# コマンドモード

Interface Configuration (Ethernet, Port Channel)

#### コマンド解説

- 本コマンドは選択したポートに対しファストスパニングツリーモードの設定を行います。このモードでは、ポートは学習ステートをパスして、フォワーディングを行います。エンドノードではループを発生しないため、スパニングツリーステートの変更を通常よりも早く行うことができます。ファストフォワーディングは、エンドノードのサーバ、ワークステーションに対し STP によるタイムアウトを軽減します。(ファストフォワーディングは LAN のエンドノードのデバイス又は LAN のエンドのブリッジに接続されたポートにのみ有効にして下さい。)
- 本コマンドは "spanning-tree portfast" コマンドと同一の機能です。

# 例

```
Console(config)#interface ethernet ethernet 1/5
Console(config-if)#spanning-tree edge-port
Console(config-if)#
```

## 関連するコマンド

spanning-tree portfast (P334)

#### spanning-tree portfast

ポートをポートファストに指定します。"no"を前に置くことで本機能を無効にします。

# 文法

[no] spanning-tree portfast

#### 初期設定

無効 (Disabled)

### コマンドモード

Interface Configuration (Ethernet, Port Channel)

#### コマンド解説

- 本コマンドは選択したポートに対しファストスパニングツリーモードの設定を行います。このモードでは、ポートは学習ステートをパスして、フォワーディングを行います。
- エンドノードではループを発生しないため、スパニングツリーステートの変更を通常 よりも早く行うことができます。ファストフォワーディングは、エンドノードのサー バ、ワークステーションに対し STP によるタイムアウトを軽減します(ファストフォ ワーディングは LAN のエンドノードのデバイス又は LAN のエンドのブリッジに接続 されたポートにのみ有効にして下さい)
- 本コマンドは "spanning-tree edge-port" コマンドと同じ機能を有します。本コマンドは 旧製品との互換性を保つために用意されており、将来のファームウェアでは使用でき なくなる可能性があります。

## 例

Console(config)#interface ethernet 1/5
Console(config-if)#spanning-tree portfast
Console(config-if)#

## 関連するコマンド

spanning-tree edge-port (P333)

### spanning-tree link-type

RSTP のリンクタイプを設定します。"no"を前に置くことで初期設定に戻します。

# 文法

spanning-tree link-type {auto | point-to-point | shared}
no spanning-tree link-type

- ◆ auto duplex モードの設定から自動的に設定
- ・ point-to-point point to point リンク
- shared シェアードミディアム

#### 初期設定

auto

## コマンドモード

Interface Configuration (Ethernet, Port Channel)

# コマンド解説

- ポートが対向のブリッジにのみ接続されている場合は point-to-point リンクを、複数のブ リッジに接続されている場合には shared を選択します。
- ・ 自動検知が選択されている場合、リンクタイプは duplex モードから選択されます。
   Full-duplex のポートでは point-to-point リンクが、half-duplex ポートでは、shared リ
   ンクが自動的に選択されます。
- RSTP は2つのブリッジ間の point-to-point リンクでのみ機能します。指定されたポート が shared リンクの場合には RSTP は許可されません。

```
Console(config)#interface ethernet 1/5
Console(config-if)#spanning-tree link-type point-to-point
```

#### spanning-tree mst cost

MST のインスタンスのパスコストの設定を行ないます。"no"を前に置くことで初期設定に 戻します。

# 文法

spanning-tree mst instance\_id cost cost

no spanning-tree mst instance\_id cost

- *instance\_id* MST インスタンス ID (範囲: 0-4094)
- cost インタフェースへのパスコストの値 (1-200,000,000) 推奨する値は以下の通りです。
  - Ethernet (10Mbps): 200,000-20,000,000
  - Fast Ethernet (100Mbps): 20,000-2,000,000
  - Gigabit Ethernet (1Gbps): 2,000-200,000

## 初期設定

- ・ Ethernet half duplex: 2,000,000、full duplex: 1,000,000、トランク: 500,000
- Fast Ethernet half duplex: 200,000、full duplex: 100,000、トランク: 50,000
- ・ Gigabit Ethernet full duplex: 10,000、トランク: 5,000

## コマンドモード

Interface Configuration (Ethernet, Port Channel)

#### コマンド解説

- 各スパニングツリーインスタンスは VLAN ID に関連付けられます。
- 本コマンドはデバイス間の MSTA のパスを最適に決定するためのコマンドです。従って、速度の速いポートに対し小さい値を設定し、速度の遅いポートに対し大きな値を設定します。
- パスコストはインタフェースプライオリティより優先されます。

例

```
Console(config)#interface ethernet ethernet 1/5
Console(config-if)#spanning-tree mst 1 cost 50
Console(config-if)#
```

## 関連するコマンド

spanning-tree mst port-priority (P337)

### spanning-tree mst port-priority

MST インスタンスのインタフェースプライオリティの設定を行ないます。"no"を前に置く ことで初期設定に戻ります。

# 文法

spanning-tree mst instance\_id port-priority priority

no spanning-tree mst instance\_id port-priority

- *instance\_id* MST インスタンス ID (範囲: 0-4094)
- priority ポートの優先順位(16 飛ばしでの 0-240 の値)

## 初期設定

128

## コマンドモード

Interface Configuration (Ethernet, Port Channel)

## コマンド解説

- MST に使用するインタフェースの優先順位を指定するためのコマンドです。もし、すべてのポートのパスコストが同じ場合には、高い優先順位(低い設定値)のポートがSTP のアクティブリンクとなります。
- 複数のポートに最優先順位が割り当てられる場合、ポート番号の低いポートが有効となります。

例

```
Console(config)#interface ethernet ethernet 1/5
Console(config-if)#spanning-tree mst 1 port-priority 0
Console(config-if)#
```

# 関連するコマンド

spanning-tree mst cost (P336)

### spanning-tree protocol-migration

選択したポートに送信する適切な BPDU フォーマットを再確認します。

# 文法

spanning-tree protocol-migration interface

- interface
- ethernet unit/port
  - *unit* ユニット番号 "1"
  - port ポート番号(範囲:1-50)
- port-channel channel-id (範囲:1-25)

## コマンドモード

Privileged Exec

#### コマンド解説

本機が設定、トポロジーチェンジ BPDU を含む STP BPDU を検知した場合、該当するポートは自動的に STP 互換モードにセットされます。"spanning-tree protocol-migration" コマンドを使用し、手動で選択したポートに対して最適な BPDU フォーマット(RSTP 又は STP 互換)の再確認を行うことができます。

#### 例

```
Console#spanning-tree protocol-migration ethernet 1/5
Console#
```

#### show spanning-tree

STP の設定内容を表示します。

# 文法

show spanning-tree

show spanning-tree ethernet unit / port

show spanning-tree port-channel channel-id

show spanning-tree mst instance-id

- ethernet unit / port
  - unit ユニット番号 "1"
  - port ポート番号(範囲:1-50)
- port-channel channel-id (範囲:1-25)
- mst instance-id (範囲: 0-4094)

# 初期設定

なし

## コマンドモード

Privileged Exec

## コマンド解説

- パラメータを使わず "show spanning-tree" コマンドを使用した場合、ツリー内の各イン タフェースのための本機のスパニングツリー設定が表示されます。
- "show spanning-tree interface" コマンドを使用した場合、指定したインタフェースのス パニングッリー設定のみ表示されます。
- 「Spanning-tree information」で表示される情報の詳細は P110 「グローバル設定」を参照して下さい。各インタフェースで表示される内容は P114 「インターフェース設定の表示」を参照して下さい。

# **コマンドラインインターフェース** スパニングツリー

| Console#show spanning-tree<br>Spanning Tree Information                                                                                                    |                                                                                                    |                                                                                                    |
|----------------------------------------------------------------------------------------------------|----------------------------------------------------------------------------------------------------|----------------------------------------------------------------------------------------------------|
| Spanning Tree Mode:<br>Spanning Tree Enabled/Disa<br>Instance:<br>VLANs Configuration:<br>Priority:<br>Bridge Hello Time (sec.):<br>Bridge Max Age (sec.):<br>Bridge Forward Delay (sec.):<br>Root Hello Time (sec.):<br>Root Max Age (sec.):<br>Root Forward Delay (sec.):<br>Max Hops:<br>Remaining Hops:<br>Designated Root:<br>Current Root Port:<br>Current Root Cost:<br>Number of Topology Changes<br>Last Topology Change Time<br>Transmission Limit: | abled:<br>.):<br>:<br>s:<br>(sec.):                                                                                                    | MSTP<br>Enabled<br>0<br>1-4093<br>32768<br>2<br>20<br>15<br>20<br>20<br>20<br>32768.0.0013F715B2E0<br>0<br>0<br>1<br>1<br>18819<br>3 |
| Path Cost Method:<br><br>Eth 1/ 1 Information                                                                                                    |                                                                                                    | Long                                                                                                    |
| Admin Status:<br>Role:<br>State:<br>External Admin Path Cost:<br>Internal Admin Path Cost:<br>Internal Oper Path Cost:<br>Internal Oper Path Cost:<br>Priority:<br>Designated Cost:<br>Designated Port:<br>Designated Bridge:<br>Fast Forwarding:<br>Forward Transitions:<br>Admin Edge Port:<br>Oper Edge Port:<br>Admin Link Type:<br>Oper Link Type:<br>Spanning Tree Status:<br>Console#                                                                  | Enabled<br>Disabled<br>Discardi<br>10000<br>10000<br>10000<br>128<br>0<br>128.1<br>32768.0<br>32768.0<br>Disabled<br>Disabled<br>Auto<br>Point-to<br>Enabled | A<br>ing<br>0013F715B2E0<br>0013F715B2E0<br>A<br>A<br>A<br>A<br>A<br>A                                                               |

## show spanning-tree mst configuration

MST の設定を表示します。

# 文法

show spanning-tree mst configuration

コマンドモード

Privileged Exec

コマンドラインインターフェース VLAN

# 4.17 VLAN

VLAN はネットワーク上のどこにでも位置することができますが、あたかもそれらが物理的な同一セグメントに属するかのように動作し、通信を行うポートのグループです。

ここでは VLAN 関連コマンドを使用し、指定するポートの VLAN グループの生成、メンバー ポートの追加、VLAN タグ使用法の設定、自動 VLAN 登録の有効化を行います。

| コマンド<br>グループ                    | 機能                                                         | ページ  |
|---------------------------------|------------------------------------------------------------|------|
| Editing VLAN<br>Groups          | VLAN 名、VID、状態を含む VLAN の設定                                  | P342 |
| Configuring VLAN<br>Interfaces  | 入力フィルタ、入力 / 出力タグモード、PVID、GVRP を含<br>む VLAN インタフェースパラメータの設定 | P344 |
| Displaying VLAN<br>Information  | 状態、ポートメンバー、MAC アドレスを含む VLAN グ<br>ループの表示                    | P351 |
| Configuring<br>Private<br>VLANs | アップリンク、ダウンリンクポートを含むプライベート<br>VLAN の設定                      | P353 |

# 4.17.1 VLAN グループの設定

| コマンド          | 機能                                   | モード | ページ  |
|---------------|--------------------------------------|-----|------|
| vlan database | VLAN database モードに入り、VLAN の設定を<br>行う | GC  | P342 |
| VLAN          | VID,VLAN 名、ステートなど VLAN の設定           | VC  | P343 |

#### vlan database

VLAN データベースモードに入ります。このモードのコマンドは設定後直ちに有効となります。

#### 初期設定

なし

## コマンドモード

**Global Configuration** 

#### コマンド解説

- VLAN データベースコマンドを使用し VLAN の追加、変更、削除が行えます。VLAN の設定終 了後は " show vlan" コマンドを使用しエントリー毎に VLAN 設定を表示することができま す。
- "interface vlan" コマンドモードを使用し、ポートメンバーの指定や、VLAN からのポートの 追加、削除が行えます。コマンドを使用した結果は、実行中の設定ファイルに書き込まれ "show running-config" コマンドを使用することでファイルの内容を表示させることができ ます。
# 例

```
Console(config)#vlan database
Console(config-vlan)#
```

# 関連するコマンド

show vlan (P351)

## vlan

VLAN を設定します。"no" を前に置くことで VLAN の削除、もしくは初期設定に戻します。

# 文法

vlan vlan-id [name vlan-name] media ethernet [state {active

### | suspend}]

no vlan vlan-id [name | state]

- \* vlan-id 設定する VLAN ID (範囲:1-4094)
- name 識別するための VLAN 名
- *vlan-name* 1-32 文字
- media ethernet イーサネットメディアの種類
- state VLAN のステートの識別
  - active VLAN の実行
  - suspend VLAN の中断。中断中の VLAN はパケットの転送を行いません。

## 初期設定

初期設定では VLAN 1 が存在し、active 状態です。

# コマンドモード

VLAN Database Configuration

## コマンド解説

- "no vlan vlan-id" を使用した場合、VLAN が削除されます。
- "no vlan vlan-id name" を使用した場合、VLAN 名が削除されます。
- ・ "no vlan vlan-id state"を使用した場合、VLAN は初期設定の状態 (active) に戻ります。
- 最大 256VLAN の設定が可能です。

# 例

VLAN ID: 105、VLAN name: RD5 で新しい VLAN を追加しています。VLAN は初期設定 で active になっています。

```
Console(config)#vlan database
Console(config-vlan)#vlan 105 name RD5 media ethernet
Console(config-vlan)#
```

## 関連するコマンド

show vlan (P351)

# 4.17.2 VLAN インターフェースの設定

| コマンド                                   | 機能                                                 | モード | ページ  |
|----------------------------------------|----------------------------------------------------|-----|------|
| interface vlan                         | VLAN を設定するための Interface 設定モードへ <sub>I</sub><br>の参加 |     | P344 |
| switchport mode                        | インタフェースの VLAN メンバーモードの設定                           | IC  | P345 |
| switchport<br>acceptableframe<br>types | インタフェースで受け入れ可能なフレームタイ<br>プの設定                      |     | P346 |
| switchport<br>ingress-filtering        | インタフェースへの入力フィルタの有効化                                | IC  | P347 |
| switchport<br>native vlan              | インタフェースの PVID(native VLAN) の設定                     |     | P348 |
| switchport<br>allowed vlan             | インタフェースに関連した VLAN の設定                              |     | P349 |
| switchport gvrp                        | インタフェースへの GVRP の有効化                                | IC  | P364 |
| switchport<br>forbidden vlan           | インタフェースの登録を禁止する VLAN の設定                           | IC  | P350 |
| switchport priority default            | タグなし受信フレームのポートプライオリティ<br>の設定                       | IC  | P370 |

## interface vlan

VLAN の設定のために interface 設定モードに入り、各インタフェースの設定を行います。

# 文法

interface vlan vlan-id

◆ *vlan-id* 設定する VLAN ID (範囲:1-4094)

## 初期設定

なし

# コマンドモード

**Global Configuration** 

# 例

本例では、VLAN1の interface configuration モードに参加し、VLAN に対し IP アドレスを 設定しています。

```
Console(config)#interface vlan 1
Console(config-if)#ip address 192.168.1.254 255.255.255.0
Console(config-if)#
```

## 関連するコマンド

show vlan (P351)

#### switchport mode

ポートの VLAN メンバーシップモードの設定を行います。"no" を前に置くことで初期設定 に戻します。

## 文法

#### switchport mode {trunk | hybrid| private-vlan}

#### no switchport mode

- trunk VLAN トランクに使用されるポートを指定します。トランクは2つのスイッチ間の直接接続で、ポートはソース VLAN を示すタグ付フレームを送信します。デフォルト VLAN に所属するフレームもタグ付フレームを送信します。
- hybrid ハイブリッド VLAN インタフェースを指定。ポートはタグ付及びタグなしフレームを送信します。
- private-vlan 詳細については、P4-174の "switchport mode private-vlan" を参照して下さい。

## 初期設定

すべてのポートは hybrid に指定され、VLAN 1 が PVID に設定されています。

## コマンドモード

Interface Configuration (Ethernet, Port Channel)

# 例

本例では、1番ポートの configuration モードの設定を行い、switchport モードを hybrid に指 定しています。

```
Console(config)#interface ethernet 1/1
Console(config-if)#switchport mode hybrid
Console(config-if)#
```

## switchport acceptable-frame-types

ポートの受け入れ可能なフレームの種類を指定します。"no"を前に置くことで初期設定に戻します。

# 文法

switchport acceptable-frame-types {all | tagged} no switchport acceptable-frame-types

- all タグ付、タグなしのすべてのフレームを受け入れます。
- tagged タグ付フレームのみを受け入れます。

# 初期設定

すべてのフレームタイプ

## コマンドモード

Interface Configuration (Ethernet, Port Channel)

## コマンド解説

すべてのフレームを許可する設定にした場合、タグなし受信フレームはデフォルト VLAN に指定されます。

## 例

本例では1番ポートにタグ付フレームのみを許可する設定にしています。

```
Console(config)#interface ethernet 1/1
Console(config-if)#switchport acceptable-frame-types tagged
Console(config-if)#
```

## 関連するコマンド

switchport mode (P345)

## switchport ingress-filtering

ポートに対してイングレスフィルタリングを有効にします。"no"を前に置くことで初期設定 に戻します。

[注意] 本機の Ingress filtering は常に有効です。無効に設定することはできませんが、 Ingress filtring コマンドは常に利用可能になっており、"no switchport ingressfiltring" コマンドも入力が可能です。使用時には "Note:Failed to ingress-filtring on ethernet interface!" のエラーが出て、設定変更不可能となります。

# 文法

switch port ingress-filtering

#### 初期設定

無効 (Disabled)

## コマンドモード

Interface Configuration (Ethernet, Port Channel)

## コマンド解説

- イングレスフィルタリングはタグ付フレームにのみ有効です。
- イングレスフィルタリングが有効の場合、メンバーでない VLAN へのタグがついたフレームを受信すると、そのフレームは捨てられます。
- イングレスフィルタリングはGVRPやSTPなどのVLANと関連のないBPDUフレームには 影響を与えません。但し、VLAN に関連した GMRP などの BPDU フレームには影響を 与えます。

## 例

本例では、1番ポートを指定し、イングレスフィルタリングを有効にしています。

```
Console(config)#interface ethernet 1/1
Console(config-if)#switchport ingress-filtering
Console(config-if)#
```

#### switchport native vlan

ポートへのデフォルト VLAN ID である PVID の設定を行います。"no" を前に置くことで初 期設定に戻します。

# 文法

switchport native vlan vlan-id

### no switchport native vlan

vlan-id ポートへのデフォルト VLAN ID (範囲: 1-4094)

## 初期設定

VLAN 1

# コマンドモード

Interface Configuration (Ethernet, Port Channel)

## コマンド解説

- PVIDを設定するためには、対象のポートが指定するPVIDと同じVLANに所属しており、 またその VLAN がタグなしである必要があります。
- 受け入れ可能なフレームタイプを "all" にしている場合か、switchport モードを "hybrid" にしている場合、入力ポートに入るすべてのタグなしフレームには PVID が挿入されます。

## 例

本例では PVID を VLAN3 として 1 番ポートに設定しています。

```
Console(config)#interface ethernet 1/1
Console(config-if)#switchport native vlan 3
Console(config-if)#
```

#### switchport allowed vlan

選択したインタフェースの VLAN グループの設定を行います。"no" を前に置くことで初期 設定に戻します。

[注意] 各ポートは、1つのタグなし VLAN にのみ所属することができ、この VLAN がポートの PVID となります。2つ目のタグなし VLAN に所属させた場合、最初に Tag なしとして所属していた VLAN は、自動的に Tag 付きへ変わり、2 つ目の VLAN がポートの PVID に設定されます。 また、" no switchport allowed vlan" コマンドを使用し、VLAN の所属から外れた場合は、ポートの PVID はタグなしの VLAN1 に変更されます。 Tag 付き VLAN に関しては、各ポートが複数の VLAN に所属することが可能です。

## 文法

switchport allowed vlan {add vlan-list [tagged | untagged] | remove vlan-list}

no switchport allowed vlan

- add vlan-list 追加する VLAN の ID のリスト
- remove *vlan-list* 解除する VLAN の ID のリスト
- vlan-list 連続しない VLAN ID をカンマで分けて入力(スペースは入れない)。連続する ID はハイフンで範囲を指定(範囲:1-4094)

## 初期設定

すべてのポートが VLAN 1 に参加

フレームタイプはタグなし

# コマンドモード

Interface Configuration (Ethernet, Port Channel)

# コマンド解説

- switchport モードが " trunk" に設定されている場合、インタフェースをタグ付メンバーとしてしか VLAN に設定できません。
- インタフェースの switchport mode が "hybrid" に設定されている場合、インタフェースを 最低1つの VLAN にタグなしメンバーとして設定する必要があります。
- スイッチ内では常にフレームはタグ付となっています。タグ付及びタグなしパラメータ はインタフェースへ VLAN を加えるとき使われ、出力ポートでフレームのタグをはず すか保持するかを決定します。
- ネットワークの途中や対向のデバイスが VLAN をサポートしていない場合、インタ フェースはこれらの VLAN をタグなしメンバーとして加えます。1 つの VLAN にタグな しとして加え、その VLAN がネイティブ VLAN となります。
- インタフェースの禁止リスト上の VLAN が手動でインタフェースに加えられた場合、 VLAN は自動的にインタフェースの禁止リストから削除されます。

 ポートへの接続装置にかかわらず、タグなし VLAN ヘメンバーを追加することができます。初期設定では VLAN1 となります。
 各ポートは1つのタグ無し VLAN にしか所属ができないので、もし2つ目の VLAN が タグなしと定義された場合、もう一方の VLAN は自動的にタグつきに変更されます。
 またポートの PVID もこの VLAN ID へ変更されます。

例

本例では、1番ポートのタグ付 VLAN 許可リストに VLAN2,5,6 を加えています。

```
Console(config)#interface ethernet 1/1
Console(config-if)#switchport allowed vlan add 1,2,5,6 tagged
Console(config-if)#
```

#### switchport forbidden vlan

禁止 VLAN の設定を行います。"no" を前に置くことで禁止 VLAN リストから削除します。

## 文法

switchport forbidden vlan {add vlan-list | remove vlan-list}
no switchport forbidden vlan

- add vlan-list 追加する VLAN の ID のリスト
- remove vlan-list 解除する VLAN の ID のリスト
- vlan-list 連続しない VLAN ID をカンマで分けて入力(スペースは入れない)。
   連続する ID はハイフンで範囲を指定(範囲: 1-4094)

## 初期設定

なし

コマンドモード

Interface Configuration (Ethernet, Port Channel)

## コマンド解説

- ◆ GVRP で自動的に VLAN に加えられることを防ぐためのコマンドです。
- インタフェース上で VLAN が許可 VLAN にセットされている場合、同じインタフェースの禁止 VLAN リストに加えることはできません。

#### 例

本例では1番ポートを VLAN3に加えることを防いでいます。

```
Console(config)#interface ethernet 1/1
Console(config-if)#switchport forbidden vlan add 3
Console(config-if)#
```

# 4.17.3 VLAN 情報の表示

| コマンド                           | 機能                    | モード   | ページ  |
|--------------------------------|-----------------------|-------|------|
| show vlan                      | VLAN 情報の表示            | NE,PE | P351 |
| show interfaces<br>status vlan | 特定 VLAN インタフェースの状態の表示 | NE,PE | P296 |
| show interfaces<br>switchport  | インタフェースの管理、運用状態の表示    | NE,PE | P299 |

## show vlan

VLAN 情報の表示を行います。

# 文法

### show vlan [id vlan-id | name vlan-name | private-lan

private-vlan-type]

• id VLAN ID が続くキーワード

*vlan-id* 表示する VLAN ID (範囲: 1-4093)

• name VLAN 名が続くキーワード

vlan-name 1-32 文字の VLAN 名

- private-vlan 本コマンドに関する詳細は、P4-177の "show vlan private-vlan" コマンドを参照して下さい。
- *private-van-type* プライベート VLAN の種類(オプション:Community、Isolated、 Primary)

# 初期設定

すべての VLAN を表示

# コマンドモード

Normal Exec, Privileged Exec

# 例

# 本例では VLAN 1 の情報を表示しています。

| Console#show vlan id 1  |                                          |
|-------------------------|------------------------------------------|
| Vlan ID:                | 1                                        |
| Type:                   | Static                                   |
| Name:                   | DefaultVlan                              |
| Status:                 | Active                                   |
| Ports/Port Channel:Eth1 | ./ 1(S) Eth1/ 2(S) Eth1/ 3(S) Eth1/ 4(S) |
| Eth1/ 5(S)              |                                          |
|                         | Eth1/ 6(S) Eth1/ 7(S) Eth1/ 8(S) Eth1/   |
| 9(S) Eth1/10(S)         |                                          |
|                         | Eth1/11(S) Eth1/12(S) Eth1/13(S) Eth1/   |
| 14(S) Eth1/15(S)        |                                          |
|                         | Eth1/16(S) Eth1/17(S) Eth1/18(S) Eth1/   |
| 19(S) Eth1/20(S)        |                                          |
|                         | Eth1/21(S) Eth1/22(S) Eth1/23(S) Eth1/   |
| 24(S) Eth1/25(S)        |                                          |
|                         | Eth1/26(S)                               |
| Console#                |                                          |

# 4.17.4 プライベート VLAN の設定

プライベート VLAN は、ポートベースでのセキュリティの確保と VLAN 内のポート間の分 離を行うことができます。本機はプライマリ VLAN と、セカンダリ VLAN の2種類をサ ポートしています。プライマリ VLAN には無差別ポートがあり、このポートは同じプライ ベート VLAN に所属する他のポートと通信が可能です。セカンダリ(コミュニティ)VLAN にはコミュニティポートがあり、このポートは同じセカンダリ VLAN 内の他のホスト、又 は関連付けを行ったプライマリ VLAN の任意の無差別ポートとのみ通信が可能です。独立 VLAN は、1つの無差別ポートと1つ以上の独立(又はホスト)ポートから構成される、単 ーのスタンドアロンの VLAN です。いずれの VLAN も無差別ポートはインターネットなど 外部ネットワークからのアクセスが可能ですが、コミュニティ/独立ポートはローカルユー ザからのアクセスのみに制限されます。

本機には複数のプライマリ VLAN を設定でき、又複数のコミュニティ VLAN を各プライマ リ VLAN と関連付けできます。独立 VLAN も 1 つ以上設定できます(プライベート VLAN と通常の VLAN は同一スイッチ内に同時に構成することができることに注意して下さい)

| コマンド                                             | 機能                                | モード   | ページ  |  |  |
|--------------------------------------------------|-----------------------------------|-------|------|--|--|
| Edit Private VLAN グループ                           |                                   |       |      |  |  |
| private-vlan                                     | プライマリ、コミュニティ、独立 VLAN の追加<br>と削除   | VC    | P355 |  |  |
| private-vlan<br>association                      | コミュニティ VLAN とプライマリ VLAN の関連<br>付け | VC    | P356 |  |  |
| Configure Private VL                             | AN Interface                      |       |      |  |  |
| switchport mode<br>private-vlan                  | インタフェースへのホストモード / 無差別モー<br>ドの指定   | IC    | P357 |  |  |
| switchport private-<br>vlan host-<br>association | インタフェースのセカンダリ VLAN への関連付<br>け     | IC    | P358 |  |  |
| switchport private-<br>vlan isolated             | インタフェースの独立 VLAN への関連付け            | IC    | P358 |  |  |
| switchport private-<br>vlan mapping              | インタフェースのプライマリ VLAN へのマッピ<br>ング    | IC    | P359 |  |  |
| プライベート VLAN の表示                                  |                                   |       |      |  |  |
| show vlan private-<br>vlan                       | プライベート VLAN の情報を表示                | NE,PE | P360 |  |  |

プライマリ/セカンダリに関連付けられたグループに設定するには、以下の手順で行います。

- (1) "private-vlan" コマンドを使用し、1つ以上のコミュニティ VLAN と、コミュニティ グループ以外のトラフィックのやり取りをお行うプライマリ VLAN を1つ指定します。
- (2) "private-vlan association" コマンドを使用し、コミュニティ VLAN とプライマリ VLAN とのマッピングを行います。
- (3) "switchport mode private-vlan" コマンドを使用し、ポートを無差別(プライマリ VLAN のすべてのポートと通信が可能)又はホスト(コミュニティポートなど)に 指定します。
- (4) "switchport private-vlan host-association" コマンドを使用し、ポートをセカンダリ VLAN に割り当てます。
- (5) "switchport private-vlan mapping" コマンドを使用し、ポートをプライマリ VLAN に 割り当てます。
- (6) "show vlan private-vlan" コマンドを使用し、設定内容を確認します。
- 独立 VLAN を設定するには、以下の手順で行います。
  - (1) "private-vlan" コマンドを使用し、独立 VLAN を指定します。独立 VLAN には、1つの無差別ポートと1つ以上の独立ポートが所属しています。
  - (2) "switchport mode private-vlan" コマンドを使用し、ポートを無差別(プライマリ VLAN のすべてのポートと通信が可能)又はホスト(コミュニティポートなど)に 指定します。
  - (3) "switchport private-vlan isolated" コマンドを使用し、ポートを独立 VLAN に指定します。
  - (4) "show vlan private-vlan" コマンドを使用し、設定内容を確認します。

#### Private vlan

プライベート VLAN(プライマリ、コミュニティ、独立)を作成します。"no" を前に置くこ とで、プライベート VLAN を削除します。

## 文法

#### private-vlan vlan-id {community | primary | isolated}

#### no private-vlan vlan-id

- vlan-id プライベート VLAN の ID (範囲: 1-4094)
- community 同一の VLAN に所属するホストか、又は関連付けられたプライマリ VLAN に所属する無差別ポートのみに通信が制限される VLAN
- primary 1つ以上のコミュニティ VLAN を所有し、コミュニティ VLAN と他との通信のやり取りを行う VLAN
- isolated 独立 VLAN。独立ポートに関連付けられたポートは、同じ VLAN に所属する 無差別ポートとのみ通信が可能

## 初期設定

なし

#### 初期設定

**VLAN Configuration** 

#### コマンド解説

- プライベート VLAN は、同一のコミュニティ VLAN 又は同一の独立 VLAN に所属する ポート宛に、或いは VLAN 外の場合は無差別ポート宛に、通信先を制限する場合に使 用します。コミュニティ VLAN を使用する場合、無差別ポートを所有する " プライマ リ "VLAN とマッピングされなくてはなりません。独立 VLAN を使用する場合、単一の 無差別ポートを所有するように設定しなくてはなりません。
- プライベート VLAN におけるポートの所属方法は静的な設定で行います。一度ポートが プライベート VLAN に所属すると、GVRP で他の VLAN に動的に移動できなくなりま す。
- プライベート VLAN をトランクモードに設定することはできません P345 「switchport mode」コマンドを参照して下さい)

```
Console(config)#vlan database
Console(config-vlan)#private-vlan 2 primary
Console(config-vlan)#private-vlan 3 community
Console(config)#
```

## private vlan association

プライマリ VLAN をセカンダリ(コミュニティ) VLAN に関連付けます。"no" を前に置くこ とで、指定したプライマリ VLAN に関連付けられていたものがすべて削除されます。

## 文法

private vlan primary-vlan-id association {secondary-vlan-id |

add secondary-vlan-id | remove secondary-vlan-id}

no private vlan primary-vlan-id association

- primary-vlan-id プライマリ VLAN の ID (範囲: 1-4094)
- secondary-vlan-id セカンダリ(コミュニティ) VLAN(範囲:1-4094)

## 初期設定

なし

コマンドモード

VLAN Configuration

#### コマンド解説

 セカンダリ VLAN は所属メンバーのセキュリティを確保します。 関連付けられたプライ マリ VLAN はプライマリ VLAN 内で他のネットワークとの、又は(無差別ポートを介 した)プライマリ VLAN の外の宛先との、共通のインタフェース(無差別ポート)と なります。

#### 例

Console(config-vlan)#private-vlan 2 association 3
Console(config)#

[注意] 本機の仕様では、全てのパケットは初期設定で所属 VLAN のタグ付きとなります。 そのため、本機に直接接続した PC 同士は、異なる VLAN 間(例: Primary VLAN10 と Community VLAN20)での通信は Association の有無にかかわらず不可となり ます。

#### switchport mode private-vlan

インタフェースにプライベート VLAN モードを設定します。"no" を前に置くことで、初期 設定に戻します。

# 文法

switchport mode private-vlan {host | promiscuous}

#### no switchport mode private-vlan

- ◆ host コミュニティ VLAN または独立 VLAN に割り当て可能なポートに設定します。
- promiscuous 関連付けられたセカンダリ VLAN に所属するすべてのポートと、又同じ プライマリ VLAN に所属する他のすべての無差別ポートと通信可能なポートに設定しま す。

# 初期設定

Normal VLAN

# コマンドモード

Interface Configuration (Ethernet, Port Channel)

## コマンド解説

- プライマリ VLAN に無差別ポートを割り当てるには、"switch port private-vlan mapping" コ マンドを使用します。ホストポートをコミュニティ VLAN に割り付けるには、"privatevlan host association" コマンドを使用します。
- 無差別ポート又はホストポートを独立 VLAN に割り当てるには、"switch port private-vlan isolated" コマンドを使用します。

```
Console(config)#interface ethernet 1/2
Console(config-if)#switchport mode private-vlan promiscuous
Console(config-if)#exit
Console(config)#interface ethernet 1/3
Console(config-if)#switchport mode private-vlan host
Console(config-if)#
```

#### switchport private-vlan host-association

```
インタフェースにセカンダリ VLAN を関連付けます。"no" を前に置くことで、関連付けを
削除します。
```

## 文法

switchport private-vlan host-association secondary-vlan-id

#### no switchport private-vlan host-association

• secondary-vlan-id セカンダリ(コミュニティ) VLAN の ID (範囲: 1-4094)

## 初期設定

なし

# コマンドモード

Interface Configuration (Ethernet, Port Channel)

## コマンド解説

 セカンダリ VLAN に割り当てたすべてのポートはグループメンバ間で通信できますが、 グループ外との通信は関連付けたプライマリ VLAN の無差別ポート経由で行わなくて はなりません。

#### 例

```
Console(config)#interface ethernet 1/3
Console(config-if)#switchport private-vlan host-association 3
Console(config-if)#
```

#### switchport private-vlan isolated

```
インタフェースを独立 VLAN に割り当てます。"no" を前に置くことで、割り当てを解除します。
```

# 文法

switchport private-vlan isolated *isolated-vlan-id* no switchport private-vlan isolated

isolated-vlan-id - 独立 VLAN の ID (範囲: 1-4094)

# 初期設定

なし

## コマンドモード

Interface Configuration (Ethernet, Port Channel)

# コマンド解説

独立 VLAN に割り当てたホストポートはグループメンバ間で通信できないため、グループ 外との通信は無差別ポート経由で行わなくてはなりません。

例

```
Console(config)#interface ethernet 1/3
Console(config-if)#switchport private-vlan isolated 3
Console(config-if)#
```

# switchport private-vlan mapping

インタフェースをプライマリ VLAN にマッピングします。"no" を前に置くことで、マッピ ングを削除します。

## 文法

switchport private-vlan mapping primary-vlan-id

#### no switchport private-vlan mapping

primary-vlan-id - プライマリ VLAN の ID (範囲: 1-4094)

## 初期設定

なし

#### コマンドモード

Interface Configuration (Ethernet, Port Channel)

# コマンド解説

セカンダリ VLAN に割り当てた無差別ポートは同一 VLAN 内の他の無差別ポートと、又
 関連付けたセカンダリ VLAN 内のグループメンバと通信できます。

```
Console(config)#interface ethernet 1/2
Console(config-if)#switchport private-vlan mapping 2
Console(config-if)#
```

#### show vlan private-vlan

本機におけるプライベート VLAN の設定情報を表示します。

# 文法

show vlan private-vlan [community | isolated | primary]

- community コミュニティ VLAN をすべて表示します。関連付けられたプライベート VLAN、割り当てられたホストポート情報も一緒に表示します。
- isolated 独立 VLAN を表示します。割り当てられた無差別ポートとホストポート情報 も一緒に表示します。"Primary" 又は "Secondary" フィールドに表示しているのは、独 立 VLAN の ID 番号です。
- primary プライマリ VLAN をすべて表示します。割り当てられた無差別ポート情報も 一緒に表示します。

#### 初期設定

なし

## コマンドモード

**Privileged Executive** 

```
Console#show vlan private-vlan
Primary Secondary
                                      Interfaces
                           Туре
_ _ _ _ _ _ _ _ _
          _ _ _ _ _ _ _ _ _ _ _ _ _
                       -----
                                   -----
                                                         _ _ _ _ _ _ _ _ _ _ _ _
                           primary
      5
                                       Eth1/ 3
      5
                           community Eth1/ 4 Eth1/ 5
                 6
                 8
      0
                           isolated
Console#
```

# 4.17.5 LEC (Learning Eqivalent Class) コマンド

| コマンド | 機能        | モード | ページ  |
|------|-----------|-----|------|
| lec  | LEC 機能の利用 | GC  | P361 |

#### lec

lec (Learning Eqivalent Class)機能を有効にします。"no" を前に置くことで無効となります。

## 文法

lec auto

no lec

### 初期設定

無効

# コマンドモード

**Global Configuration** 

## コマンド解説

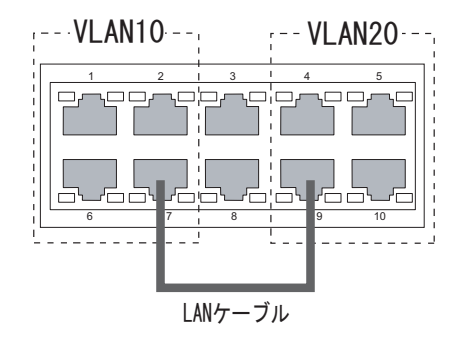

本機は SVL スイッチであり、MAC アドレス・テーブルはインデックスの一部として VLAN ID を使用しません。アドレスが学習された時、それは全ての VLAN に知らされます。もし、 別の VLAN に属するポートに同じアドレスが出現した場合、学習されている MAC アドレス は元のポートから新しいポートまで移動します。新しいアドレスエントリを作成することは しません。

本機のもうひとつの特徴としてソフトウェア学習アプローチがあります。新しいアドレスが 登録されるか、ソースポートが変更された時に、ソフトウェアはそれを CPU へ送り、CPU はアドレスをハードウェアアドレス・テーブルに挿入するという動作を行います。そのた め、ポート運動のボリュームが大きい場合、スイッチ全体の性能へ影響が出ることがありま す。全てのパケットバッファはアドレス学習に使われ、通常のスイッチ機能が使用可能な分 は無くなるからです。

このような仕様により、本機では上図のような構成において、ポート1とポート5間等で の通信を行うことはできません。 この問題を解決するため、本機は、擬似的に Individual VLAN Learning の効果を実現することにより、同じアドレスの出現がポート移動として扱われるのを防ぎ、パケットを正しく各ディスティネーションポートへ送ることができる機能を持っています。

この機能を "learning equivalent class" または "lec" と呼びます。

#### 設定例 \*上図参照下さい。

- (1) ポート 1,2,6,7 を VLAN10 のメンバーにし、native VLAN ID を 10 に設定します。
- (2) ポート 4,5,9,10 を VLAN20 のメンバーにし、native VLAN ID を 20 に設定します。
- (3) これら以外の VLAN メンバーシップはこのスイッチに存在させないでください。
- (4) ポート7と9をケーブルで接続します。これらが VLAN ブリッジポートです。
- (5)スパニングツリー機能を無効に設定してください。
- (6) 以上の設定により、ポート 1,2,6 とポート 4,5,10 間での通信が可能になります。 す
- [注意] 本構成を有効にする為には、スパニングツリー機能を無効にしなければなりません。
- [注意] 設定例以外の構成はサポートされていません。
- [注意] LEC 機能によりコントロール可能な VLAN は 2 つまでです。3 つ以上の VLAN は サポートされていません。
- [注意] LEC 機能は CLI でのみ設定が可能です。

#### 例

Console(config)#lec auto Console(config)#

# 4.18 GVRP (GARP VLAN Registration Protocol)

GARP VLAN Registration Protocol(GVRP) はスイッチが自動的にネットワークを介してイン タフェースを VLAN メンバーとして登録するために VLAN 情報を交換する方法を定義しま す。各インタフェース又は本機全体への GVRP の有効化の方法と、Bridge Extension MIB の設定の表示方法を説明しています。

| コマンド                         | 機能                            | モード   | ページ  |
|------------------------------|-------------------------------|-------|------|
| bridge-ext gvrp              | 本機全体に対し GVRP を有効化             | GC    | P363 |
| show bridge-ext              | bridge extension 情報の表示        | PE    | P364 |
| switchport gvrp              | インタフェースへの GVRP の有効化           | IC    | P364 |
| switchport forbidden<br>vlan | インタフェースへの登録禁止 VLAN の設定        | IC    | P350 |
| show gvrp<br>configuration   | 選択したインタフェースへの GVRP の設定の表<br>示 | NE,PE | P365 |
| garp timer                   | 選択した機能への GARP タイマーの設定         | IC    | P365 |
| show garp<br>timer           | 選択した機能への GARP タイマーの表示         | NE,PE | P367 |

## bridge-ext gvrp

GVRPを有効に設定します。"no"を前に置くことで機能を無効にします。

# 文法

bridge-ext gvrp no bridge-ext gvrp

#### 初期設定

無効 (Disabled)

## コマンドモード

**Global Configuration** 

## コマンド解説

GVRP は、スイッチがネットワークを介してポートを VLAN メンバーとして登録するため に VLAN 情報を交換する方法を定義します。この機能によって自動的に VLAN 登録を行う ことができ、ローカルのスイッチを越えた VLAN の設定をサポートします。

```
Console(config)#bridge-ext gvrp
Console(config)#
```

## show bridge-ext

bridge extension コマンドの設定を表示します。

## 初期設定

なし

# コマンドモード

Privileged Exec

## コマンド解説

表示される内容は P126 「VLAN 基本情報の表示」及び P27 「ブリッジ拡張機能の表示」を 参照して下さい。

# 例

| Console#show bridge-ext                |          |
|----------------------------------------|----------|
| Max support vlan numbers:              | 256      |
| Max support vlan ID:                   | 4094     |
| Extended multicast filtering services: | No       |
| Static entry individual port:          | Yes      |
| VLAN learning:                         | IVL      |
| Configurable PVID tagging:             | Yes      |
| Local VLAN capable:                    | No       |
| Traffic classes:                       | Enabled  |
| Global GVRP status:                    | Enabled  |
| GMRP:                                  | Disabled |
| Console#                               |          |

#### switchport gvrp

ポートの GVRP を有効に設定します。"no" を前に置くことで機能を無効にします。

# 文法

[no] switchport gvrp

## 初期設定

無効 (Disabled)

# コマンドモード

Interface Configuration (Ethernet, Port Channel)

```
Console(config)#interface ethernet 1/6
Console(config-if)#switchport gvrp
Console(config-if)#
```

## show gvrp configuration

GVRP が有効かどうかを表示します。

# 文法

show gvrp configuration [interface]

- interface
  - ethernet unit/port

Å/unit ユニット番号 "1"
 Å/port ポート番号(範囲:1-50)

- port-channel *channel-id* (範囲:1-25)

# 初期設定

全体と各インタフェース両方の設定を表示します。

コマンドモード Normal Exec, Privileged Exec

#### 例

```
Console#show gvrp configuration ethernet 1/6
Eth 1/ 6:
Gvrp configuration: Enabled
Console#
```

#### garp timer

leave、leaveall、join タイマーに値を設定します。"no" を前に置くことで初期設定の値に戻します。

# 文法

garp timer {join | leave | leaveall} timer\_value
no garp timer {join | leave | leaveall}

- ◆ {join | leave | leaveall} 設定するタイマーの種類
- timer\_value
   タイマーの値

範囲:

```
join:20-1000 センチセカンド
leave:60-3000 センチセカンド
leaveall:500-18000 センチセカンド
```

# 初期設定

- join: 20 センチセカンド
- leave: 60 センチセカンド
- leaveall: 1000 センチセカンド

# コマンドモード

Interface Configuration (Ethernet, Port Channel)

# コマンド解説

- ブリッジされた LAN 内でのクライアントサービスのクライアント属性の登録、削除を 行うために、Group Address Registration Protocol(GARP) は GVRP 及び GMRP で使 用されます。GARP タイマーの初期設定の値は、メディアアクセス方法又はデータ レートと独立しています。GMRP 又は GVRP 登録 / 削除に関する問題がない場合に は、これらの値は変更しないで下さい。
- タイマーの値はすべての VLAN の GVRP に設定されます。
- タイマーの値は以下の値にである必要があります: leave >= (2 x join) leaveall > leave
- [注意] GVRP タイマーの値は同一ネットワーク内のすべての L2 スイッチで同じに設定して下さい。同じ値に設定されない場合は GVRP が正常に機能しません。

# 例

```
Console(config)#interface ethernet 1/1
Console(config-if)#garp timer join 100
Console(config-if)#
```

# 関連するコマンド

show garp timer (P367)

## show garp timer

選択したポートの GARP タイマーを表示します。

# 文法

show garp timer [interface]

- interface
- ethernet unit/port

Å/unit ユニット番号 "1"
 Å/port ポート番号(範囲:1-50)

- port-channel channel-id (範囲:1-25)

# 初期設定

すべての GARP タイマーを表示します。

コマンドモード

Normal Exec, Privileged Exec

## 例

```
Console#show garp timer ethernet 1/1
Eth 1/ 1 GARP timer status:
Join timer: 100 centiseconds
Leave timer: 60 centiseconds
Leaveall timer: 1000 centiseconds
Console#
```

関連するコマンド

garp timer (P365)

コマンドラインインターフェース プライオリティ

# 4.19 プライオリティ

通信の過密によりパケットがスイッチにバッファされた場合、通信の優先権を持つデータパケットを明確にすることができます。本機は各ポートに4段階のプライオリティキューを持つ CoS をサポートします。

ポートの最高プライオリティキューの付いたデータパケットは、より低いプライオリティの キューのパケットよりも先に送信されます。各ポートに対しデフォルトプライオリティ、各 キューの重みの関連、フレームプライオリティタグのマッピングをスイッチのキューに付け ることができます。

| コマンド<br>グループ                 | 機能                                                                   | ページ  |
|------------------------------|----------------------------------------------------------------------|------|
| Priority<br>( Layer 2 )      | タグなしフレームへのデフォルトプライオリティの設定、<br>キューウエイトの設定、CoS タグのハードウェアキューへ<br>のマッピング | P368 |
| Priority<br>(Layer 3 and 4 ) | TCP ポート、IP DSCP タグの CoS 値への設定                                        | P375 |

# 4.19.1 プライオリティコマンド (Layer 2)

| コマンド                           | 機能                                                        | モード | ページ  |
|--------------------------------|-----------------------------------------------------------|-----|------|
| Layer 2 Priority Con           | nmands                                                    |     |      |
| queue mode                     | キューモードを "strict" 又は " Weighted Round-<br>Robin (WRR)" に設定 | GC  | P369 |
| switchport<br>priority default | 入力タグなしフレームにポートプライオリティ<br>を設定                              | IC  | P370 |
| queue bandwidth                | プライオリティキューに重み付けラウンドロビ<br>ンを指定                             | GC  | P371 |
| queue cos map                  | プライオリティキューに Class of Service(CoS)<br>を指定                  | IC  | P372 |
| show queue mode                | 現在のキューモードを表示                                              | PE  | P373 |
| show queue<br>bandwidth        | プライオリティキューの重み付けラウンドロビ<br>ンを表示                             | PE  | P373 |
| show queue<br>cos-map          | CoS マップの表示                                                | PE  | P374 |
| show interfaces<br>switchport  | インタフェースの管理、運用ステータスの表示                                     | PE  | P299 |

#### queue mode

キューモードの設定を行います。CoS のプライオリティキューを strict 又は Weighted Round-Robin (WRR) のどちらのモードで行うかを設定します。"no" を前に置くことで初期 設定に戻します。

## 文法

queue mode {strict | wrr}

#### no queue mode

- strict 出力キューの高いプライオリティのキューが優先され、低いプライオリティのキューは高いプライオリティのキューがすべてなくなった後に送信されます。
- wrr WRR はキュー 0-3 にそれぞれスケジューリングウエイト 1、2、4、6 を設定し、 その値に応じて帯域を共有します。

## 初期設定

WRR(Weighted Round Robin)

コマンドモード

**Global Configuration** 

## コマンド解説

プライオリティモードを "strict" に設定した場合、出力キューの高いプライオリティの キューが優先され、低いプライオリティのキューは高いプライオリティのキューがすべてな くなった後に送信されます。

プライオリティモードを "wrr" に設定した場合、WRR はキュー 0-3 にそれぞれスケジュー リングウエイト 1、2、4、6 を設定し、その値に応じて各キューの使用する時間の割合を設 定し帯域を共有します。これにより "strict" モード時に発生する HOL Blocking を回避するこ とが可能となります。

## 例

本例ではキューモードを Strict に設定しています。

Console(config)#queue mode strict
Console(config)#

#### switchport priority default

入力されるタグなしフレームに対してプライオリティを設定します。"no" を前に置くことで 初期設定に戻します。

# 文法

switchport priority default default-priority-id

#### no switchport priority default

*default-priority-id* 入力されるタグなしフレームへのプライオリティ番号(0-7、7が 最高のプライオリティ)

#### 初期設定

プライオリティの設定はしてありません。タグなしフレームへの初期設定値は0になっています。

#### コマンドモード

Interface Configuration (Ethernet, Port Channel)

## コマンド解説

- プライオリティマッピングの優先順位は IP DSCP、デフォルトプライオリティの順番です。
- デフォルトプライオリティは、タグなしフレームを受信した際に設定されます。 入力されたフレームが IEEE8021Q タグ付フレームの場合、IEEE802.1p のプライオリティ bit が使用されます。このプライオリティは IEEE802.1Q VLAN tagging フレーム には適用されません。
- ・本機では8段階のプライオリティキューを各ポートに提供します。それらは重み付けラウンドロビンを使用し、"show queue bandwidth" コマンドを使用し確認することが可能です。タグ VLAN ではない入力フレームは入力ポートでタグによりデフォルトプライオリティを付けられ、適切なプライオリティキューにより出力ポートに送られます。すべてのポートのデフォルトプライオリティは "0" に設定されています。したがって、初期設定ではプライオリティタグを持たないすべての入力フレームは出力ポートの "0"キューとなります(出力ポートがタグなしに設定されている場合、送信されるフレームは送信前にタグが取り外されます)

例

本例では3番ポートのデフォルトプライオリティを5に設定しています。

```
Console(config)#interface ethernet 1/3
Console(config-if)#switchport priority default 5
```

## queue bandwidth

4 つの CoS に対し重み付けラウンドロビン (Weighted Round-Robin / WRR) による重み付け を行います。"no" を前に置くことで初期設定に戻します。

# 文法

queue bandwidth weight1 ... weight8

#### no queue bandwidth

 weight1...weight8 Å\ キュー0 ~ 7の WRR スケジューラで使用される重みの比率 (範囲:1-15)

# 初期設定

1、2、4、6 がそれぞれキュー 0-7 に対応しています。キュー 0 は設定できません。

# コマンドモード

Global Configuration

# コマンド解説

WRR はスケジューリングされた重さでの出力ポートでのバンド幅の共用を許可します。

# 例

本例ではWRR の重み付けを行っています。

```
Console(config)#queue bandwidth 6 9 12
Console(config)#
```

# 関連するコマンド

show queue bandwidth (P373)

#### queue cos-map

CoS 値をハードウェア出力キューのプライオリティキュー 0-7 に対応させます。"no" を前 に置くことで初期設定に戻します。

# 文法

queue cos-map queue\_id [cos1 ... cosn]

#### no queue cos-map

- $queue_id A \setminus CoS J = 7 + 1 = 10$ 
  - 0-7の値で3が最高の CoS プライオリティキュー
- cos1..cosn キュー ID にマッピングする CoS 値。スペースでわけられた数字のリスト。CoS 値は 0-7 までの値で、7 が最高のプライオリティ

## 初期設定

各ポートに対し重み付けラウンドロビンと共に4段階のプライオリティキューの CoSをサポートします。8つにわけられたトラフィッククラスがIEEE802.1pで定義されています。 定義されたプライオリティレベルはIEEE802.1p標準の推奨された以下のテーブルにより設定されます。

| プライオリティ | 0 | 1 | 2 | 3 | 4 | 5 | 6 | 7 |
|---------|---|---|---|---|---|---|---|---|
| キュー     | 2 | 0 | 1 | 3 | 4 | 5 | 6 | 7 |

### コマンドモード

Interface Configuration (Ethernet, Port Channel)

### コマンド解説

- 入力ポートで指定した CoS 値は出力ポートで使用されます。
- 本コマンドでは全インタフェースの CoS プライオリティを設定します。

## 例

本例では、CoS 値 0、1、2 を出力キュー 0 に、CoS 値 3 を出力キュー 1 に、CoS 値 4、5 を出力キュー 2 に、CoS 値 6、7 を出力キュー 3 に設定しています。

```
Console(config)#interface ethernet 1/1
Console(config-if)#queue cos-map 0 0 1 2
Console(config-if)#queue cos-map 1 3
Console(config-if)#queue cos-map 2 4 5
Console(config-if)#queue cos-map 3 6 7
Console(config-if)#end
Console#show queue cos-map ethernet 1/1
Information of Eth 1/1
Cos Value : 0 1 2 3 4 5 6 7
Priority Queue: 0 0 0 1 2 2 3 3
Console#
```

#### show queue mode

現在のキューモードを表示します。

# 初期設定

なし

# コマンドモード

**Privileged Exec** 

## 例

Console#show queue mode

Queue mode: wrr Console#

## show queue bandwidth

ラウンドロビン (WRR) バンド幅を表示します。

#### 初期設定

なし

## コマンドモード

**Privileged Exec** 

```
Console#show queue bandwidth
Queue ID Weight
------
0 1
1 2
2 4
3 6
Console#
```

## show queue cos-map

CoS プライオリティマップを表示します。

# 文法

show queue cos-map [interface]

- interface
- ethernet unit/port

Å/unit ユニット番号 "1"
 Å/port ポート番号(範囲:1-50)

- port-channel *channel-id*(範囲:1-25)

# 初期設定

なし

# コマンドモード

**Privileged Exec** 

```
Console#show queue cos-map ethernet 1/1
Information of Eth 1/1
CoS Value : 0 1 2 3 4 5 6 7
Priority Queue: 0 0 0 1 2 2 3 3
Console#
```

# 4.19.2 プライオリティコマンド (Layer 3 and 4)

| コマンド                       | 機能                                       | モード | ページ  |
|----------------------------|------------------------------------------|-----|------|
| map ip dscp                | IP DSCP CoS マップの有効化                      | GC  | P375 |
| map ip dscp                | IP DSCP CoS のマップ                         | IC  | P376 |
| map access-list ip         | パケットが ACL ルールに一致するよう、CoS<br>値と各出力キューとを設定 | IC  | P268 |
| show map ip<br>dscp        | IP DSCP マップの表示                           | PE  | P377 |
| show mapaccess-<br>list ip | インタフェースのアクセスリストにマッピング<br>された CoS 値の表示    | PE  | P269 |

# map ip dscp (Global Configuration)

IP DSCP (Differentiated Services Code Point mapping) マッピングを有効にします。 "no" を 前に置くことで機能を無効にします。

# 文法

[no] map ip dscp no map ip dscp

# 初期設定

無効 (Disabled)

# コマンドモード

**Global Configuration** 

# コマンド解説

◆ プライオリティマッピングの優先順位は IP DSCP、ポートプライオリティです。

# 例

本例では本機に IP DSCP マッピングを有効にしています。

```
Console(config)#map ip dscp
Console(config)#
```

## map ip dscp (interface Configuration)

IP DSCP (Differentiated Services Code Point) プライオリティの設定を行います。"no" を前 に置くことで初期設定に戻します。

# 文法

map ip dscp *dscp-value* cos *cos-value* 

#### no map ip dscp

- dscp-value 8-bit DSCP 值(範囲:0-63)
- ◆ cos-value CoS 値(範囲:0-7)

# 初期設定

下記の表は初期設定のマッピングです。マッピングされない DSCP 値はすべて CoS 値 0 に 設定されます。

| IP DSCP 値              | CoS 值 |
|------------------------|-------|
| 0                      | 0     |
| 8                      | 1     |
| 10, 12, 14, 16         | 2     |
| 18, 20, 22, 24         | 3     |
| 26, 28, 30, 32, 34, 36 | 4     |
| 38, 40, 42             | 5     |
| 48                     | 6     |
| 46, 56                 | 7     |

# コマンドモード

Interface Configuration (Ethernet, Port Channel)

## コマンド解説

- ◆ プライオリティマッピングの優先順位は IP DSCP、ポートプライオリティです。
- DSCP プライオリティはIEEE802.1p 標準で推奨されている CoS 初期値にマッピングされ、その後、それに続けて4つのハードウェアプライオリティキューにマッピングされます。
- ・ このコマンドは、すべてのインタフェースの IP DSCP プライオリティを設定します。

# 例

本例では IP DSCP 値 1 を CoS 値 0 に設定しています。

```
Console(config)#interface ethernet 1/5
Console(config-if)#map ip dscp 1 cos 0
Console(config-if)#
```

## show map ip dscp

IP DSCP プライオリティマップの表示を行います。

# 文法

show map ip dscp [interface]

- interface
- ethernet unit/port
  - *unit* ユニット番号 "1"
  - port ポート番号(範囲:1-50)
- port-channel channel-id (範囲:1-4)

# 初期設定

なし

#### コマンドモード

**Privileged Exec** 

## 例

```
Console#show map ip dscp ethernet 1/1
DSCP mapping status: enabled

Port DSCP COS

------

Eth 1/ 1 0 0

Eth 1/ 1 1 0

Eth 1/ 1 2 0

Eth 1/ 1 2 0

Eth 1/ 1 3 0

.

Eth 1/ 1 61 0

Eth 1/ 1 62 0

Eth 1/ 1 63 0

Console#
```

# 関連するコマンド

map ip dscp (Global Configuration) (P375) map ip dscp (Interface Configuration) (P376) コマンドラインインターフェース マルチキャストフィルタリング

# 4.20 マルチキャストフィルタリング

IGMP (Internet Group Management Protocol)を使用し、特定のマルチキャストサービスを 受けたいホストに対してクエリを実行します。リクエストしているホストが所属するポート を特定し、それらのポートにのみデータを送ります。マルチキャストサービスを受け取り続 けるために、隣接するマルチキャストスイッチ / ルータにサービスリクエストを伝搬しま す。

| コマンド<br>グループ                | 機能                                                                                       | ページ  |
|-----------------------------|------------------------------------------------------------------------------------------|------|
| IGMP<br>Snooping            | IGMP snooping 又は静的設定によるマルチキャストグルー<br>プの設定。IGMP バージョンの設定、設定状態、マルチ<br>キャストサービスグループやメンバーの表示 | P378 |
| IGMP Query                  | レイヤ 2 でのマルチキャストフィルタリングの IGMP<br>query パラメータの設定                                           | P382 |
| Static<br>Multicast Routing | 静的マルチキャストルータポートの設定                                                                       | P387 |

# 4.20.1 IGMP Snooping コマンド

#### ip igmp snooping

IGMP snooping を有効にします。"no" を前に置くことで機能を無効にします。

# 文法

[no] ip igmp snooping

## 初期設定

有効 (Enabled)

# コマンドモード

**Global Configuration** 

# 例

本例では IGMP snooping を有効にしています。

Console(config)#ip igmp snooping
Console(config)#
#### ip igmp snooping vlan static

マルチキャストグループにポートを追加します。"no"を前に置くことでグループからポート を削除します。

## 文法

ip igmp snooping vlan vlan-id static ip-address interface

no ip igmp snooping vlan vlan-id static ip-address interface

- vlan-id VLAN ID (範囲: 1-4094)
- *ip-address* マルチキャストグループの IP アドレス
- interface
- ethernet unit/port
  - unit ユニット番号 "1"
  - port ポート番号(範囲:1-50)
- port-channel channel-id (範囲:1-25)

#### 初期設定

なし

#### コマンドモード

**Global Configuration** 

## 例

本例ではポートにマルチキャストグループを静的に設定しています。

```
Console(config)#ip igmp snooping vlan 1 static 224.0.0.12
ethernet 1/5
Console(config)#
```

#### ip igmp snooping version

IGMP snooping のバージョンを設定します。"no"を前に置くことで初期設定に戻します。

## 文法

ip igmp snooping version {1 | 2} no ip igmp snooping version

- 1 IGMP Version 1
- 2 IGMP Version 2

## 初期設定

**IGMP** Version 2

## コマンドモード

**Global Configuration** 

## コマンド解説

- サブネット上のすべてのシステムが同じバージョンをサポートする必要があります。
   もし既存のデバイスが Version 1 しかサポートしていない場合、本機に対しても
   Version 1 を設定します。
- "ip igmp query-max-response-time" コマンド及び "ip igmp router-port-expire-time" コマンドは Version 2 でしか使えません。

#### 例

本例では IGMP Version 1 に設定しています。

```
Console(config)#ip igmp snooping version 1
Console(config)#
```

#### show ip igmp snooping

IGMP snooping の設定情報を表示します。

## 初期設定

なし

#### コマンドモード

**Privileged Exec** 

#### コマンド解説

表示される内容に関しては、P151 「IGMP Snooping Query パラメータの設定」を参照して 下さい。

### 例

本例では現在の IGMP snooping の設定を表示しています。

```
Console#show ip igmp snooping
Service status: Enabled
Querier status: Enabled
Query count: 2
Query interval: 125 sec
Query max response time: 10 sec
Router port expire time: 300 sec
IGMP snooping version: Version 2
Console#
```

#### show mac-address-table multicast

マルチキャストアドレスとして認識されているリストを表示します。

## 文法

show mac-address-table multicast [vlan vlan-id]

#### [user | igmp-snooping]

- *vlan-id* VLAN ID (範囲: 1-4094)
- user ユーザ設定のマルチキャストエントリのみ表示
- igmp-snooping IGMP snooping によって学習されたアドレスのみ表示

#### 初期設定

なし

コマンドモード

Privileged Exec

#### コマンド解説

メンバーの種類は選択したオプションにより IGMP 又は USER を含む表示がされます。

#### 例

本例では VLAN 1 で IGMP snooping により登録されたマルチキャストエントリを表示して います。

```
Console#show mac-address-table multicast vlan 1 igmp-snooping
VLAN M'cast IP addr. Member ports Type
---- 1 224.1.2.3 Eth1/11 IGMP
Console#
```

## 4.20.2 IGMP Query コマンド (Layer2)

| コマンド                                         | 機能                               | モード | ページ  |
|----------------------------------------------|----------------------------------|-----|------|
| ip igmp snooping<br>querier                  | IGMP snooping クエリアとしての動作の<br>有効化 | GC  | P382 |
| ip igmp snooping<br>query-count              | クエリーカウントの設定                      | GC  | P383 |
| ip igmp snooping<br>query-interval           | クエリー間隔の設定                        | GC  | P384 |
| ip igmp snooping<br>query-maxrsponse-time    | レポート遅延の設定                        | GC  | P385 |
| ip igmp snooping<br>rouoter-port-expire-time | クエリータイムアウトの設定                    | GC  | P386 |

## ip igmp snooping querier

IGMP snooping クエリアとしての機能を有効にします。"no" を前に置くことで機能を無効 にします。

## 文法

[no] ip igmp snooping querier

## 初期設定

有効 (Enabled)

## コマンドモード

**Global Configuration** 

## コマンド解説

有効にした場合、本機はクエリアとして機能します。クエリアはマルチキャストトラフィックを受け取る必要があるかどうか、ホストに質問します。

## 例

```
Console(config)#ip igmp snooping querier
Console(config)#
```

#### ip igmp snooping query-coount

クエリーカウントの設定を行います。"no"を前に置くことで初期設定に戻します。

## 文法

ip igmp snooping query-count count

#### no ip igmp snooping query-count

*count* マルチキャストグループからクライアントを除外する前に、スイッチからクエ リ送信する最大回数(範囲: 2-10)

#### 初期設定

2回

コマンドモード

**Global Configuration** 

#### コマンド解説

クエリーカウントではマルチキャストクライアントからの応答をクエリアが待つ回数を定め ます。クエリアが本コマンドで定義された数のクエリーを送り、クライアントからの応答が なかった場合、" ip igmp snooping query-max-response-time" コマンドで指定したカウ ントダウンタイマーがスタートします。

カウントダウンが終わり、クライアントからの応答がない場合、クライアントがマルチキャ ストグループからはずれたと判断されます。

#### 例

本例では、クエリーカウントを10に設定しています。

Console(config)#ip igmp snooping query-count 10
Console(config)#

### 関連するコマンド

ip igmp snooping query-max-response-time (P385)

## ip igmp snooping query-interval

クエリの送信間隔を設定します。"no"を前に置くことで初期設定に戻します。

## 文法

ip igmp snooping query-interval *seconds* no ip igmp snooping query-interval

◆ seconds IGMP クエリを送信する間隔(範囲: 60-125)

## 初期設定

125(秒)

#### コマンドモード

**Global Configuration** 

## 例

本例ではクエリ間隔を100秒に設定しています。

Console(config)#ip igmp snooping query-interval 100
Console(config)#

#### ip igmp snooping query-max-response-time

クエリの送信間隔を設定します。"no"を前に置くことで初期設定に戻します。

## 文法

ip igmp snooping query-interval *seconds* no ip igmp snooping query-interval

• seconds IGMP クエリを送信する間隔(範囲: 5-25)

#### 初期設定

10(秒)

#### コマンドモード

**Global Configuration** 

#### コマンド解説

- 本機能を有効にするには IGMP v2 を使用する必要があります。
- クエリ後のマルチキャストクライアントからの正式な回答があるまでの待ち時間を設定します。クエリアが送信するクエリ数を "ip igmp snooping query-count" コマンドを使用して設定している場合、クライアントからの応答がないとカウントダウンタイマーが本コマンドで設定した値でスタートします。カウントダウンが終わり、クライアントからの応答がない場合、クライアントがマルチキャストグループからはずれたと判断されます。

## 例

本例では、最大返答時間を20秒に設定しています。

Console(config)#ip igmp snooping query-max-response-time 20
Console(config)#

## ip igmp snooping router-port-expiretime

クエリータイムアウト時間の設定を行います。"no"を前に置くことで初期設定に戻します。

## 文法

ip igmp snooping router-port-expire-time *seconds* no ip igmp snooping router-port-expire-time

seconds クエリーパケットを受信していたルータポートが無効になると判断される前の待機時間(範囲: 300-500(秒))

## 初期設定

300(秒)

## コマンドモード

**Global Configuration** 

## コマンド解説

本機能を有効にするには IGMP v2 を使用する必要があります。

#### 例

本例では、タイムアウト時間を300(秒)に設定しています。

```
Console(config)#ip igmp snooping router-port-expire-time 300
Console(config)#
```

## 関連するコマンド

ip igmp snooping version (P379)

## 4.20.3 静的マルチキャストルーティングコマンド

| コマンド                             | 機能               | モード | ページ  |
|----------------------------------|------------------|-----|------|
| ip igmp snooping<br>VLAN mrouter | マルチキャストルータポートの追加 | GC  | P387 |
| show ip igmp<br>snooping mrouter | マルチキャストルータポートの表示 | PE  | P388 |

#### ip igmp snooping vlan mrouter

マルチキャストルータポートを静的に設定します。"no" を前に置くことで設定を削除します。

#### 文法

ip igmp snooping vlan *vlan-id* mrouter *interface* no ip igmp snooping vlan *vlan-id* mrouter *interface* 

- vlan-id VLAN ID (範囲: 1-4094)
- interface
- ethernet unit/port
  - *Å|unit* ユニット番号 "1"

Å/port ポート番号(範囲:1-50)

- port-channel *channel-id*(範囲:1-25)

## 初期設定

静的マルチキャストルータポートは設定されていません。

#### コマンドモード

**Global Configuration** 

#### コマンド解説

ネットワーク接続状況により、IGMP snooping では常に IGMP クエリアが配置されません。 したがって、IGMP クエリアがスイッチに接続された既知のマルチキャストルータ / スイッ チである場合、インタフェースをすべてのマルチキャストグループに参加させる設定を手動 で行えます。

#### 例

本例では11番ポートを VLAN 1 のマルチキャストルータポートに設定しています。

```
Console(config)#ip igmp snooping vlan 1 mrouter ethernet 1/11
Console(config)#
```

## show ip igmp snooping mrouter

静的設定及び動的学習によるマルチキャストルータポートの情報の表示を行います。

## 文法

show ip igmp snooping mrouter [vlan vlan-id]

• vlan-id VLAN ID (範囲: 1-4094)

#### 初期設定

VLAN に設定されたすべてのマルチキャストルータポートを表示します。

#### コマンドモード

**Privileged Exec** 

#### コマンド解説

マルチキャストルータポートとして表示されるタイプには静的及び動的の両方が含まれます。

#### 例

本例では、VLAN1のマルチキャストルータに接続されたポートを表示します。

## 4.21 IP インターフェース

IP アドレスは本機へのネットワーク経由での管理用アクセスの際に使用されます。初期設定 では DHCP を使用して IP アドレスの取得を行う設定になっています。IP アドレスは手動で 設定することも、又 BOOTP/DHCP サーバから電源投入時に自動的に取得することもできま す。また、他のセグメントから本機へのアクセスを行うためにはデフォルトゲートウェイの 設定も必要となります。

#### 4.21.1 基本 IP 設定

| コマンド                  | 機能                                        | モード   | ページ  |
|-----------------------|-------------------------------------------|-------|------|
| ip address            | 本機への IP アドレスの設定                           |       | P389 |
| ip<br>default-gateway | 本機と管理端末を接続するためのゲート<br>ウェイ設定の表示            | GC    | P390 |
| ip dhcp restart       | BOOTP/DHCP クライアントリクエストの<br>送信             | PE    | P391 |
| show ip interface     | 本機の IP 設定の表示                              | PE    | P392 |
| show ip redirects     | 本機のデフォルトゲートウェイ設定の表示                       | PE    | P392 |
| ping                  | ネットワーク上の他のノードへの ICMP<br>echo リクエストパケットの送信 | NE,PE | P393 |

#### ip address

本機への IP アドレスの設定を行います。"no" を前に置くことで初期設定に戻します。

## 文法

ip address {ip-address netmask | bootp | dhcp}
no ip address

- ・ *ip-address* IP アドレス
- netmask サブネットマスク
- bootp IP アドレスを BOOTP から取得します。
- dhcp IP アドレスを DHCP から取得します。

#### 初期設定

DHCP

コマンドモード

Interface Configuration (VLAN)

#### コマンド解説

- 管理用にネットワーク経由で本機へアクセスする場合、IP アドレスの設定が必須となり ます。手動で IP アドレスを入力する方法と、BOOTP、DHCP を使用して自動で IP アド レスを取得する方法があります。
- bootp 又は dhcp を選択した場合、BOOTP 又は DHCP からの応答があるまで IP アドレスは 設定されません。 IP アドレスを取得するためのリクエストは周期的にブロードキャスト で送信されます(BOOTP 及び DHCP によって取得できるのは IP アドレス、サブネッ トマスク及びデフォルトゲートウェイの値です)
- BOOTP又はDHCPに対するブロードキャストリクエストは"ip dhcp restart" コマンドを 使用するか、本機を再起動させた場合に行われます。
- [注意] IP アドレスは VLAN インタフェース 1 つのみに割り当てできます(初期設定では VLAN1に割り当てるようになっています)ここで設定した VLAN が管理用の VLAN となり、この VLAN を介してのみ本機への管理アクセスが可能になります。IP ア ドレスを他の VLAN に割り当てると、新たに割り当てた IP アドレスが既存の IP ア ドレスを上書きし、新たな管理 VLAN として機能します。

#### 例

本例では、VLAN1に対してIPアドレスを設定しています。

```
Console(config)#interface vlan 1
Console(config-if)#ip address 192.168.1.5 255.255.255.0
Console(config-if)#
```

#### 関連するコマンド

ip dhcp restart (P391)

#### ip default-gateway

セグメントがわかれたスイッチと管理端末を接続するためのデフォルトゲートウェイの設定 を行います。"no" を前に置くことでデフォルトゲートウェイを削除します。

#### 文法

ip default-gateway gateway

#### no ip default-gateway

• gateway デフォルトゲートウェイの IP アドレス

#### 初期設定

なし

コマンドモード

**Global Configuration** 

#### コマンド解説

異なるセグメントに管理端末が設置されている場合には必ず設定する必要があります。

例

本例ではデフォルトゲートウェイの設定を行っています。

```
Console(config)#ip default-gateway 10.1.1.254
Console(config)#
```

## 関連するコマンド

show ip redirects (P392)

#### ip dhcp restart

BOOTP/DHCP クライアントリクエストを送信します。

#### 初期設定

なし

コマンドモード

**Privileged Exec** 

#### コマンド解説

- "ip address" コマンドで BOOTP 又は DHCP に設定済みの IP インタフェースに対し、 BOOTP/DHCP クライアントリクエストを送信します。
- DHCP は、有効な場合、サーバにクライアントの最後の IP アドレスを再付与するよう要求します。
- DHCP/BOOTP サーバが別のドメインに移動した場合、クライアントに付与されていた IP アドレスのネットワーク部は新たなドメインの IP アドレスとなります。

```
例
```

本例ではデフォルトゲートウェイの設定を行っています。

```
Console(config)#interface vlan 1
Console(config-if)#ip address dhcp
Console(config-if)#end
Console#ip dhcp restart
Console#show ip interface
IP address and netmask: 192.168.1.54 255.255.255.0 on VLAN 1,
and address mode: DHCP.
Console#
```

#### 関連するコマンド

ip address (P389)

#### show ip interface

IP インタフェースの設定を表示します。

## 初期設定

すべてのインタフェース

コマンドモード

**Privileged Exec** 

## 例

```
Console#show ip interface
IP address and netmask: 192.168.1.54 255.255.255.0 on VLAN 1,
and address mode: User specified.
Console#
```

### 関連するコマンド

show ip redirects (P392)

#### show ip redirects

デフォルトゲートウェイの設定を表示します。

#### 初期設定

なし

## コマンドモード

**Privileged Exec** 

#### 例

```
Console#show ip redirects
ip default gateway 10.1.0.254
Console#
```

## 関連するコマンド

ip default-gateway (P390)

## ping

ネットワーク上の他のノードに対し ICMP echo リクエストパケットを送信します。

## 文法

ping host [count count][size size]

- ◆ *host* ホストの IP アドレス / エイリアス
- *count* 送信するパケット数(範囲:1-16、初期設定:5)
- size パケットのサイズ (bytes) (範囲 32-512、初期設定:32)
   ヘッダ情報が付加されるため、実際のパケットサイズは設定した値より 8bytes 大きくなります。

#### 初期設定

設定されたホストはありません。

#### コマンドモード

Normal Exec, Privileged Exec

#### コマンド解説

- ping コマンドを使用することでネットワークの他の場所(端末など)に接続されている か確認することができます。
- ping コマンドの結果は以下のような内容となります:
- Normal response 正常なレスポンスは、ネットワークの状態に依存して、1 ~ 10 秒で 生じます
- Destination does not respond ホストが応答しない場合、"timeout" が 10 秒以内に表示 されます
- Destination unreachable 目的のホストに対するゲートウェイが見つからない場合
- Network or host unreachable ゲートウェイが目的となるルートテーブルを見つけられ ない場合
- <ESC> キーを押すと Ping が中断されます。

## コマンドラインインターフェース IP インターフェース

## 例

```
Console#ping 10.1.0.9
Type ESC to abort.
PING to 10.1.0.9, by 5 32-byte payload ICMP packets, timeout is 5
seconds
response time: 10 ms
response time: 10 ms
response time: 10 ms
response time: 10 ms
Ping statistics for 10.1.0.9:
    5 packets transmitted, 5 packets received (100%), 0 packets lost
(0%)
Approximate round trip times:
Å@Minimum = 0 ms, Maximum = 10 ms, Average = 8 ms
Console#
```

## 関連するコマンド

interface (P288)

# 付録 A. トラブルシューティング

#### Telnet 又は Web ブラウザ、SNMP ソフトウェアから接続できない。

- スイッチに電源が投入されていることを確認して下さい。
- 管理端末とスイッチを接続するネットワークケーブルが、正しく接続されていること を確認して下さい。
- スイッチとの接続と接続先のポートが、無効になっていないか確認して下さい。
- 有効な IP アドレス、サブネットマスク、及びデフォルトゲートウェイが設定された エージェントであることを確認して下さい。
- ◆ 管理端末が管理 VLAN (初期設定では VLAN 1) に接続していることを確認して下さい。
- 管理端末の IP アドレスが、スイッチが接続している IP インタフェースと同じサブネットの IP アドレスであることを確認して下さい。
- タグ付 VLAN グループに所属するIPアドレスを使用してスイッチへの接続を行おうとしている場合は、管理端末、及びネットワークへの接続を中継するスイッチに接続しているポートの設定が正しいタグになっていることを確認して下さい。
- Telnet で接続できない場合は、同時に接続できる Telnet セッション数の最大値を超過している可能性があります。
- 時間を置いて再度接続してみて下さい。

#### セキュアシェルを使用した接続ができない。

- SSH での接続ができない場合は、同時に接続できる Telnet/SSH セッション数の最大値 を超過している可能性があります。
- 時間を置いて再度接続してみて下さい。
- SSH サーバの制御パラメータがスイッチに対して正しく設定されており、SSH クライ アントソフトウェアが管理端末に対して正しく設定されていることを確認して下さい。
- スイッチの公開キーを生成し、このキーをSSHクライアントに提供していることを確認して下さい。
- 各SSHユーザアカウント(ユーザ名、認証レベル、パスワードを含む)を設定していることを確認して下さい。

(公開キーによる認証機能を使用している場合)クライアントの公開キーをスイッチに取り込んでいることを確認して下さい。

## シリアルポート接続から内蔵の設定プログラムに接続できない。

ターミナルエミュレーションプログラムが、以下の通り設定されていることを確認して下さい。

ターミナル:VT100 互換 データビット:8 ビット ストップビット:1 ビット パリティ:なし 通信速度:9600 bps

同梱のシリアルケーブルを使用していることを確認して下さい。

## パスワードを無くしてしまった、又は忘れてしまった。

• お買い上げの販売店または、当社指定のサービス窓口にご連絡下さい。

# ■ 付録 B. グロッサリー(用語説明)

| 和文表記                         | 英語表記                                                         | 説明                                                                                          |
|------------------------------|--------------------------------------------------------------|---------------------------------------------------------------------------------------------|
| ACL<br>(アクセスコントロー<br>ルリスト)   | ACL<br>( Access Control List )                               | 個々のネットワーク利用者が持つアクセス権限や、アク<br>セス可能なサーバやファイルなどを列挙したリスト。<br>ネットワーク上の機器や情報の利用権限を一元管理する<br>為に利用。 |
| ARP                          | ARP<br>( Address Resolution<br>Protocol )                    | TCP/IP で LAN 上の通信をする時に、相手側機器の MAC<br>アドレスを知るために使用される通信手順のこと。                                |
| воотр                        | BOOTP<br>( Boot Protocol )                                   | TCP/IP ネットワークのクライアントマシンにおいて、<br>IP アドレスやホスト名、ドメイン名等のパラメータを、<br>サーバから自動的にロードしてくるためのプロトコル。    |
| CoS                          | CoS<br>( Class of Service )                                  | 通信品質の保証や帯域確保などを実現する QoS 技術の<br>一種。                                                          |
| CLI<br>(コマンドライン<br>インターフェース) | CLI<br>( Command Line<br>Interface )                         | コマンド入力により機器の設定・管理を行うインター<br>フェース                                                            |
| CRC                          | CRC<br>( Cyclic Redundancy<br>Check )                        | 巡回冗長検査の略。連続して出現する誤りの検出が可能<br>な検出方式。                                                         |
| DSCP                         | DSCP<br>( Differentiated Services<br>Code Point Service )    | それぞれのサービスに合った転送処理を行うために、<br>ルータなどの動作を決めるコード。IP フローの IP ヘッ<br>ダ内 DS Field の上位 6 ビット。         |
| DHCP                         | DHCP<br>( Dynamic Host Control<br>Protocol )                 | IP アドレスをホストに自動的に付与するサービス。<br>DHCP サーバが IP アドレスを管理、付与し、DHCP ク<br>ライアントが IP アドレスを割り振られる。      |
| EAPOL                        | EAPOL<br>(Extensible<br>Authentication Protocol<br>over LAN) | LAN 上で動作する拡張可能な認証プロトコル。<br>IEEE802.1X に規定されている EAP のメッセージを LAN<br>上で伝送する為のしくみ。              |
| GARP                         | GARP<br>( Generic Attribute<br>Registration Protocol )       | イーサネット接続時に、複数の機器どうしで情報を交換<br>する手順。                                                          |
| GVRP                         | GVRP<br>( GARP VLAN<br>Registration Protocol )               | V-LAN グループに関する各種設定情報を機器間でやりと<br>りする手順。                                                      |
| ICMP                         | ICMP<br>(Internet Control<br>Message Protocol)               | IP のエラーメッセージや制御メッセージを転送するプロ<br>トコル。TCP/IP で接続されたコンピュータやネットワー<br>ク機器間で、互いの状態を確認するために用いられる。   |

| 和文表記          | 英語表記                                                  | 説明                                                                                                    |
|---------------|-------------------------------------------------------|----------------------------------------------------------------------------------------------------|
| IEEE 802.1D   | IEEE 802.1D                                           | 「 STP ( スパニングツリープロトコル )」を参照                                                                                                    |
| IEEE 802.1Q   | IEEE 802.1Q                                           | 「タグ VLAN」を参照                                                                                                    |
| IEEE 802.1X   | IEEE 802.1X                                           | ユーザ ID 及びパスワードを使用した、ポート単位での<br>アクセス制御について定めている。この規格に準拠する<br>と、ネットワークへのアクセス時にユーザ認証を行うこ<br>とが可能になる。                              |
| IEEE 802.3ad  | IEEE 802.3ad                                          | 「LACP」を参照                                                                                                    |
| IEEE 802.3x   | IEEE 802.3x                                           | 「フローコントロール」を参照                                                                                                    |
| IGMP          | IGMP<br>( Internet Group<br>Management Protocol )     | 同一のデータを複数のホストに効率よく配送する IP マ<br>ルチキャストで、配送を受けるために構成されるホスト<br>のグループを制御するためのプロトコル。                                                |
| IGMP Snooping | IGMP Snooping                                         | IP マルチキャストルータと IP マルチキャストグループ<br>の間で伝送される IGMP Query と IGMP Report のパケッ<br>トのスヌーピングを行い、IP マルチキャストグループの<br>メンバを識別する。            |
| IVL           | IVL<br>(Independent VLAN<br>Learning)                 | VLAN 学習方式。個々の VLAN ごとに Mac Address<br>Table を持つ。                                                                               |
| LACP          | LACP<br>(Link Aggregation<br>Control Protocol)        | ポートトランクを実現する方法の1つです。LACP<br>(Link Aggregation Control Protocol、IEEE 802.3ad)を<br>有効に設定している機器同士がネゴシエーションを行<br>い、トランクグループを形成します。 |
| LED           | LED<br>(Light Emitting Diode)                         | 発光ダイオード。表示する色や点灯の状態によってリン<br>ク状態を示す。                                                                                           |
| MAC アドレス      | MAC Address<br>( Media Access<br>Controller Address ) | ネットワークでホストを識別するために設定されるハー<br>ドウェアアドレス。                                                                                         |
| MD5           | MD5<br>( Message-Digest<br>Algorithm )                | 認証やデジタル署名などに使われるハッシュ関数(一方<br>向要約関数)のひとつ。原文を元に固定長の「ハッシュ<br>値」を発生し、通信経路の両端で比較することで、通信<br>途中で原文が改ざんされていないかを検出することがで<br>きる。        |
| МІВ           | MIB<br>( Management<br>Information Base )             | SNMP で管理されるネットワーク機器が、自分の状態を<br>外部に知らせるために公開する情報のこと。                                                                            |
| NIC           | NIC<br>( Network Interface<br>Card )                  | ネットワークインターフェースカード。LAN で利用され<br>るカード類の総称。                                                                                       |
| NTP           | NTP<br>( Network Time<br>Protocol )                   | コンピュータの内部時計を、ネットワークを介して正し<br>く調整するプロトコル。                                                                                       |

| 和文表記   | 英語表記                                                        | 説明                                                                                                    |
|--------|-------------------------------------------------------------|----------------------------------------------------------------------------------------------------|
| OSI    | OSI<br>( Open Systems<br>Interconnection )                  | ISO が標準化した、様々のシステムを相互接続するため<br>の概念。7 つの階層とそのプロトコルを規定している。                                                                                                    |
| PING   | PING<br>( Packet INternet<br>Groper )                       | ネットワーク上のコンピュータが通信可能な状態かどう<br>か確かめるためのプログラム。                                                                                                    |
| PVID   | PVID ( Port VLAN ID )                                       | ポートベース VLAN ID                                                                                                    |
| QoS    | QoS ( Quality of Service)                                   | 通信の品質を守るための制御方法や技術のこと。                                                                                                    |
| RADIUS | RADIUS<br>( Remote Authentication<br>Dial-in User Service ) | ダイアルアップしてきたユーザーを、リモートアクセス<br>サーバーが中央のサーバーと通信して認証し、要求され<br>たシステムやサービスへのアクセスを許可する、クライ<br>アント / サーバー型のプロトコルおよびソフトウェア。                                                                                                    |
| RFC    | RFC<br>( Request For<br>Comment )                           | TCP/IP に関する仕様を記述している公開文書です。                                                                                                    |
| RMON   | RMON<br>(Remote Monitoring)                                 | 遠隔地にある LAN のトラフィックやエラーなどの通信<br>状況を監視する機能。SNMP の拡張機能として提供され<br>る。                                                                                                    |
| RO     | RO ( Read Only)                                             | 読み出しのみ                                                                                                    |
| RSTP   | RSTP<br>( Rapid Spanning Tree<br>Protocol )                 | STP が改良されたもの。RSTP では BPDU のやり取りを<br>タイマではなくハンドシェーク方式で行っているため、<br>STP でかかっていた再構築時の収束時間が短くなる。                                                                                                    |
| RW     | RW (Read Write)                                             | 読み出しと書き込み                                                                                                    |
| RX     | RX (Receive)                                                | 受信                                                                                                    |
| SNMP   | SNMP<br>( Simple Network<br>Management Protocol )           | ネットワークに接続する機器や PC などの監視や設定を<br>ネットワーク経由で行うためのプロトコル。SNMP で<br>は、SNMP マネージャがマネジメントを行う機器で、<br>SNMP エージェントがそのマネジメントの対象となる。<br>SNMP マネージャは、ネットワークを介して SNMP<br>エージェントの MIB (Management Information Base)<br>情報を取得したり、設定することによって、各機器の適<br>切なマネジメントを行い、SNMP エージェントは、<br>SNMP マネージャからの要求への返答、自発的に状態を<br>通知 (トラップ)を行う。 |
| SNTP   | SNTP<br>(Simple Network Time<br>Protocol)                   | TCP/IP ネットワークを通じてコンピュータの時刻を同<br>期させるプロトコルの一つで、SNTP は NTP の仕様の<br>うち複雑な部分を省略し、クライアントがサーバに正確<br>な時刻を問い合わせる用途に特化している。                                                                                                    |
| SSH    | SSH<br>( Secure Shell )                                     | ネットワークを介して別のコンピュータへのログイン、<br>遠隔地のマシンでコマンドを実行、他のマシンへファイ<br>ルを移動等に使用されるプログラム。ネットワーク上を<br>流れるデータは暗号化されるため、インターネット経由<br>でも一連の操作を安全に行なうことができる。                                                                                                    |

## グロッサリー(用語説明)

| 和文表記                   | 英語表記                                                                       | 説明                                                                                                    |
|------------------------|----------------------------------------------------------------------------|----------------------------------------------------------------------------------------------------|
| STP(スパニングツ<br>リープロトコル) | STP<br>( Spanning Tree<br>Protocol )                                       | ネットワーク内のループを回避するサービス。スイッチ<br>やハブは、ブロードキャストフレームを受信すると、そ<br>れぞれが接続しているすべての機器のポートに対してブ<br>ロードキャストフレームを送信する。ネットワークに接<br>続している機器同士が複数の経路で接続している場合、<br>これによってブロードキャストストームが発生してしま<br>う。これを回避するのが STP (Spanning Tree Protocol)<br>で、IEEE 802.1D で規定。 |
| SVL                    | SVL<br>( Shared VLAN<br>Learning )                                         | VLAN 学習方式。全 VLAN が一つの Mac Address Table<br>を共有。                                                                                                    |
| TACACS+                | TACACS+<br>( Terminal Access<br>Controller Access<br>Control System Plus ) | NAS(Network Access Server) に対して認証・課金を提供<br>するプロトコル。ユーザーパスワードは、別個のルー<br>ターではなく中央のデータベースで管理される。                                                                                                    |
| Telnet                 | Telnet                                                                     | TCP/IP ネットワークにおいて、ネットワークにつなが<br>れたコンピュータを遠隔操作するための標準方式。                                                                                                    |
| TFTP                   | TFTP<br>(Trivial File Transfer<br>Protocol)                                | Trivial File Transfer Protocol の略。ファイル転送用のイ<br>ンターネットユーティリティです。UDP 上で動作する、<br>簡易なファイル転送プロトコルのこと。                                                                                                    |
| тх                     | TX ( Transmit )                                                            | 送信                                                                                                    |
| UDP                    | UDP<br>(User Datagram<br>Protocol )                                        | 信頼性よりも効率が重視されたコネクションレスのプロ<br>トコル。                                                                                                    |
| VLAN                   | VLAN<br>( Virtual LAN )                                                    | 物理的な LAN とは別の論理的に構成された LAN、また<br>はそれを実現する機能。VLAN を使用すると、実際に相<br>互接続されていない機器が、同一のブロードキャストド<br>メインに所属しているように通信を行うことが可能。                                                                                                    |
| Xmodem                 | Xmodem                                                                     | ファイル転送プロトコルの一つ。ファイル転送に伴う誤<br>り検出・再送を行なうもの。                                                                                                    |
| アウトバンド管理               | Out-of-Band<br>Management                                                  | 主信号を伝送する回線の帯域を使用しないで実現する、<br>ネットワーク管理手法。                                                                                                    |
| タグ VLAN                | Tag-based VLAN                                                             | データに「タグ」を付けて、データごとに送受信する<br>VLAN を識別させる VLAN 構築方法。                                                                                                    |
| トラップ                   | Тгар                                                                       | SNMP エージェントから SNMP マネージャに非同期に<br>通知されるイベント通知。                                                                                                    |
| トランク                   | Trunk                                                                      | 複数の回線を1つの論理的な回線にまとめる機能。たと<br>えば、1Gbpsの4つのポートを1つの論理的なトランク<br>グループにまとめると、4Gbpsの回線として使用でき<br>る。これにより、より広帯域での通信が可能になり、ま<br>たこの4本のうちの1本が障害で断線した場合でも、残<br>りの3本により通信環境が維持される。                                                                       |

| 和文表記            | 英語表記             | 説明                                                                                                    |
|-----------------|------------------|----------------------------------------------------------------------------------------------------|
| プライベート VLAN     | Private VLANs    | プライベート VLAN を利用することにより設定可能な<br>VLAN 数に制限がある中で、同一 VLAN 内の各ポート間<br>の通信を制限し、アップリンクポートとの通信のみを行<br>うことが可能となる。                                                |
| フローコントロール       | Flow Control     | 送信側のパケット送信を制御することにより、スイッチ<br>のバッファメモリが溢れることを予防し、ネットワーク<br>の帯域を有効利用する機能。                                                                                 |
| ポートミラーリング       | Port Mirroring   | 1 つまたは複数のポートを指定し、この指定したポート<br>の送受信パケットを別のポートにコピー(ミラーリン<br>グ)する機能。この別の ポートをミラーリングポートと<br>呼び、ミラーリングポートを監視することにより、実際<br>の通信に影響を与えることなくリアルタイムな通信の解<br>析を行う。 |
| ポートペース VLAN     | Port-based VLAN  | ポートを単位とする VLAN 構築方法。機器の物理的な<br>ポートに所属する VLAN を設定することによって、<br>VLAN を識別。ポートベース VLAN では、1 つのポート<br>は 1 つの VLAN のみに所属できる。                                   |
| マルチキャスト         | Multicast        | ネットワーク内で、複数の相手を指定して同じデータを<br>送信すること。これに対し、不特定多数の相手に向かっ<br>てデータを送信することを「ブロードキャスト」、単一<br>のアドレスを指定して特定の相手にデータを送信するこ<br>とを「ユニキャスト」という。                      |
| リンク<br>アグリゲーション | Link Aggregation | 広い意味でポートトランクと同じことを指す。しかし、<br>厳密には、リンクアグリゲーションが IEEE802.3ad で規<br>定されている LACP(Link Aggregation Control Protocol)<br>によるトランク機能を指す場合もある。                   |
| レイヤー2           | Layer2           | OSI モデルのレイヤ 2                                                                                                    |

FXC5148XG Management Guide (FXC06-DC-200019-R2.0)

初版 2006年10月

2版 2007年3月

- ・本ユーザマニュアルは、FXC株式会社が制作したもので、全ての権利を 弊社が所有します。弊社に無断で本書の一部、または全部を複製/転載 することを禁じます。
- ・改良のため製品の仕様を予告なく変更することがありますが、ご了承く ださい。
- 予告なく本書の一部または全体を修正、変更することがありますが、ご 了承ください。
- ユーザマニュアルの内容に関しましては、万全を期しておりますが、万 ーご不明な点がございましたら、弊社サポートセンターまでご相談くだ さい。

FXC5148XG Management Guide

FXC06-DC-200019-R2.0

vianagement Guide

FXC株式会社